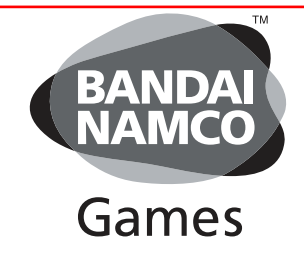

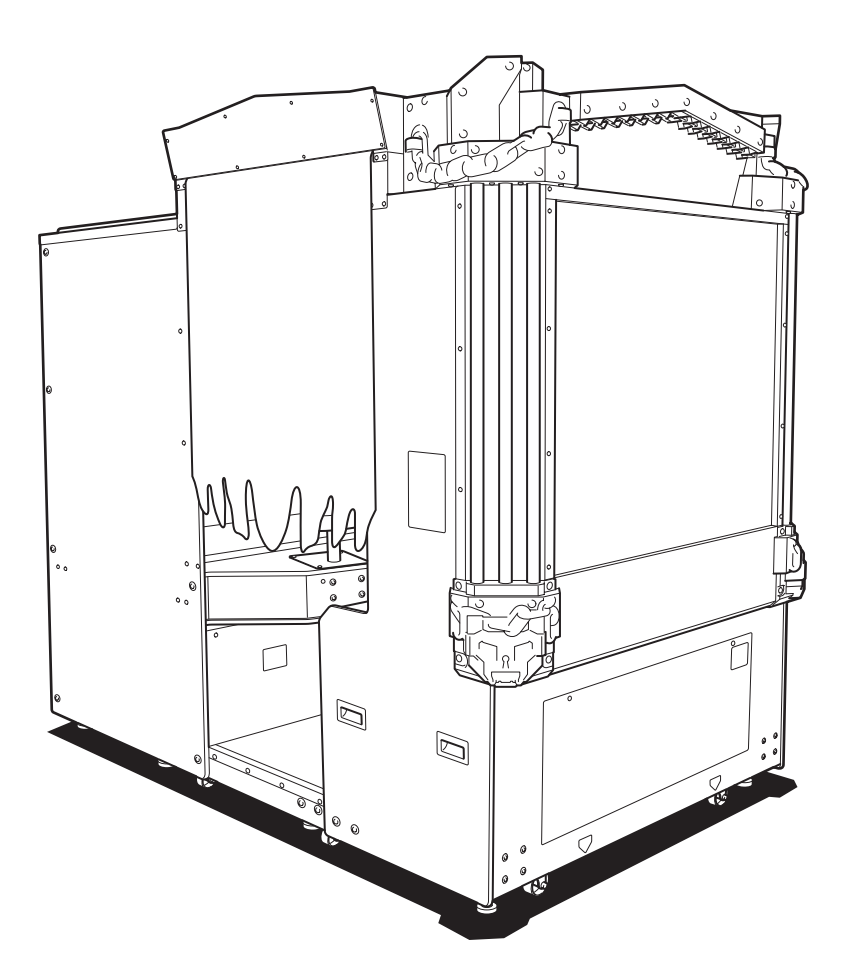

# DARK ESCAPE 4D

# **Operation Manual**

### 

• To ensure safe operation of the machine, be sure to read this Operation Manual before use.

• Keep this Operation Manual in a safe place for quick access whenever needed.

NAMCO BANDAI Games Inc.

## Introduction

Thank you very much for purchasing DARK ESCAPE 4D (referred to as the "machine" in this manual).

#### This Operation Manual describes:

- How to safely install, move, transport, operate, service and dispose of the machine.
- How to make full use of the machine's functions and operate it correctly.
- How to ensure the safety of players and bystanders.

#### Contact for this machine and machine repair inquiries

• For inquiries regarding the machine or machine repairs, contact your distributor.

The copyrights, trademarks and other rights used by the machine are noted at the end of this Operation Manual.

# 1. Safety Precautions -Be sure to read to ensure safe operation-

## Instructions to the Owner

If you delegate the work for installing, moving, transporting, operating, servicing or disposing the machine to other people, ensure that these people read the relevant sections of this operation manual carefully before starting work, and observe the corresponding precautions.

## 1-1 Levels of Risk

The safety and property damage precautions on the machine labels and in this Operation Manual are classified according to their risk level, as follows.

**WARNING** : Failure to avoid these risks may result in serious injury or death.

CAUTION : Failure to avoid these risks may result in light injury or damage to other property.

Notes about functionality that are not linked to safety are indicated with the following symbol.

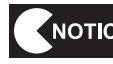

NOTICE : Information about product functions or protection.

## 1-2 Definition of "Technician"

This Operation Manual is designed for arcade personnel. However, the sections marked "Must be performed by a technician" in the Table of Contents are written for technicians. These tasks must be performed by technicians only.

Technician: A person involved in design, manufacture, inspection or service at an amusement device manufacturer, or a person involved routinely in the service or management (such as repair) or amusement devices and who has specialist knowledge of electricity, electronics or mechanical engineering equivalent to or higher than a technical high school graduate. For Sales and More Product Information, Please Visit : www.bmigaming.com 1. Safety Precautions -Be sure to read to ensure safe operation-

## 1-3 Critical Safety Precautions

| 🖄 WARNING                                                       |
|-----------------------------------------------------------------|
| nality occur, turn off the power switch immediately to stop ope |

- Should an abnormality occur, turn off the power switch immediately to stop operations. Then, be sure to disconnect the power cord plug from the outlet. Operating the machine while the abnormality persists may result in a fire or accident.
- Sections of the monitor remain at a high temperature and high voltage even after the power switch is turned off. To avoid electric shock or burns, be careful not to accidentally touch these sections.
- Dust accumulating on the power cord plug may result in a fire. Inspect the plug regularly and remove any dust.
- Fully insert the power cord plug into the outlet. Poor contact may generate heat and result in a fire or burns.
- Damage to the power cord may result in a fire, electric shock or electrical leakage. Be sure to observe the following.
  - Keep the power cord away from heaters.
  - Do not twist the power cord.
  - Do not forcibly bend the power cord.
  - Do not alter the power cord.
  - Do not bundle the power cord.
  - Do not pull the power cord. (Always unplug by holding the plug and not the power cord.)
  - Do not place objects on the power cord.
  - Do not allow the power cord to be caught between the machine and other devices or the wall.
  - Do not do anything else that might damage the power cord.
- Do not expose the power cord and power cord plug to water. It may result in electric shock or electrical leakage.
- Do not touch the power cord plug with wet hands. It may result in electric shock.
- The machine is compatible with different power supplies; 3.2 A for AC 110 V, 1.8 A for AC 220 V and so on. To prevent fire and electric shock, use indoor wiring that conforms to these power supply specifications.
- Use the power supply voltage that falls ±10% of the default voltage. Using a voltage outside this range may result in a fire or electric shock. However, to ensure that the machine operates in the optimum condition, keep the default voltage as much as possible.
- Use the consumables and service parts (including screws) that are specified by NAMCO BANDAI Games Inc. To order parts, contact your distributor.
- Do not modify the machine without permission. Do not perform any operations that are not described in this Operation Manual. Modifying the machine may create unforeseen hazards.
- When transporting and installing the machine in a different location, be sure to keep this Operation Manual together with the machine.

## 1-4 Machine Warning Labels

- The warning labels contain important information for ensuring safety. Be sure to observe the following.
  - To ensure that the warning labels attached to the machine are always clearly visible, install the machine in an appropriate location with ample illumination and keep the labels clean at all times. Also make sure that the labels are not hidden by other machines or objects.
  - Do not remove or alter the warning labels.
  - If a warning label becomes excessively dirty or damaged, replace it with a new one. To
    order warning labels, contact your distributor.

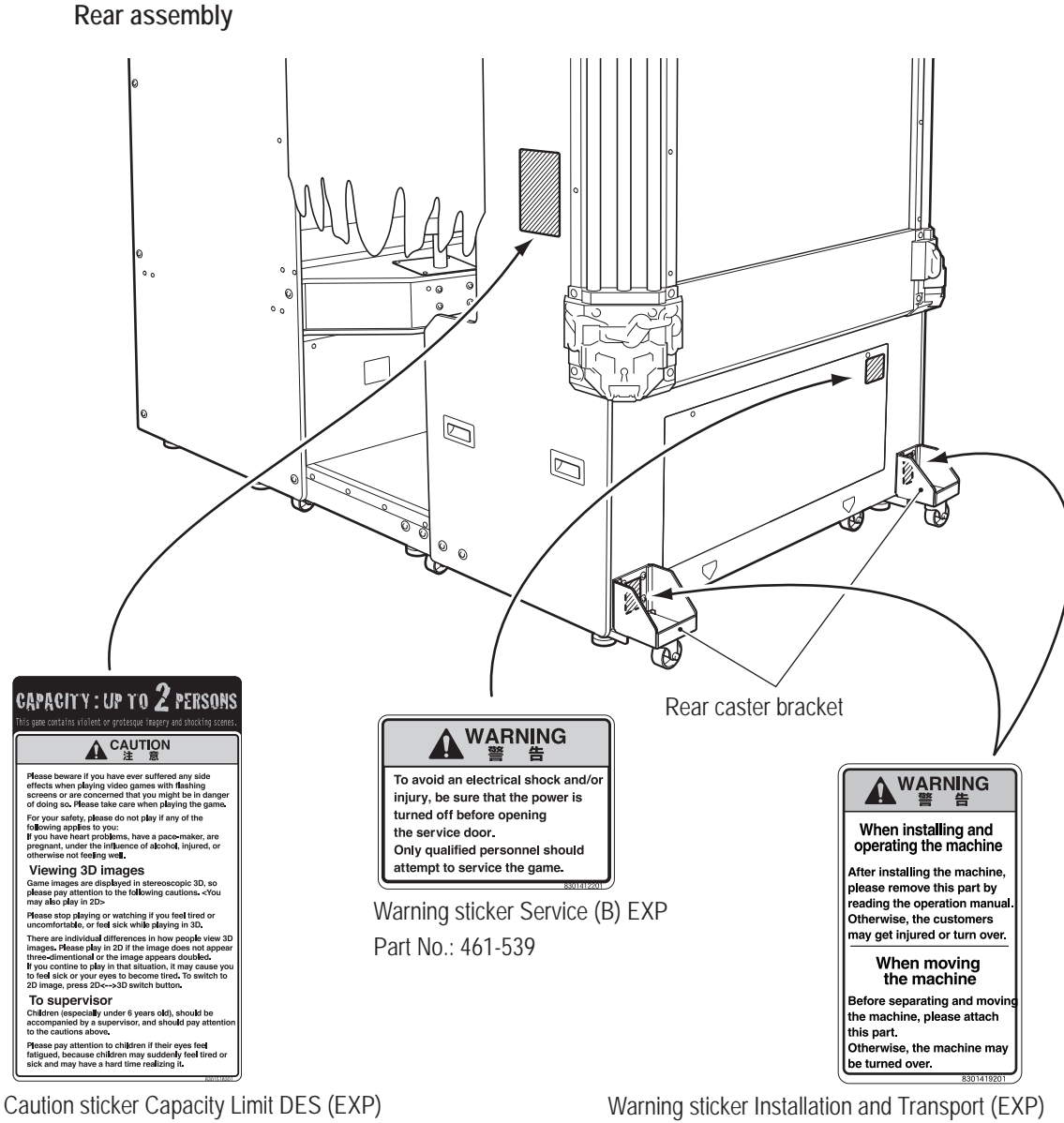

Part No.: 461-774

Part No.: 461-775 \*The rear caster brackets are removed other than during

disassembly and transport.

For Sales and More Product Information, Please Visit : www.bmigaming.com 1. Safety Precautions -Be sure to read to ensure safe operation-

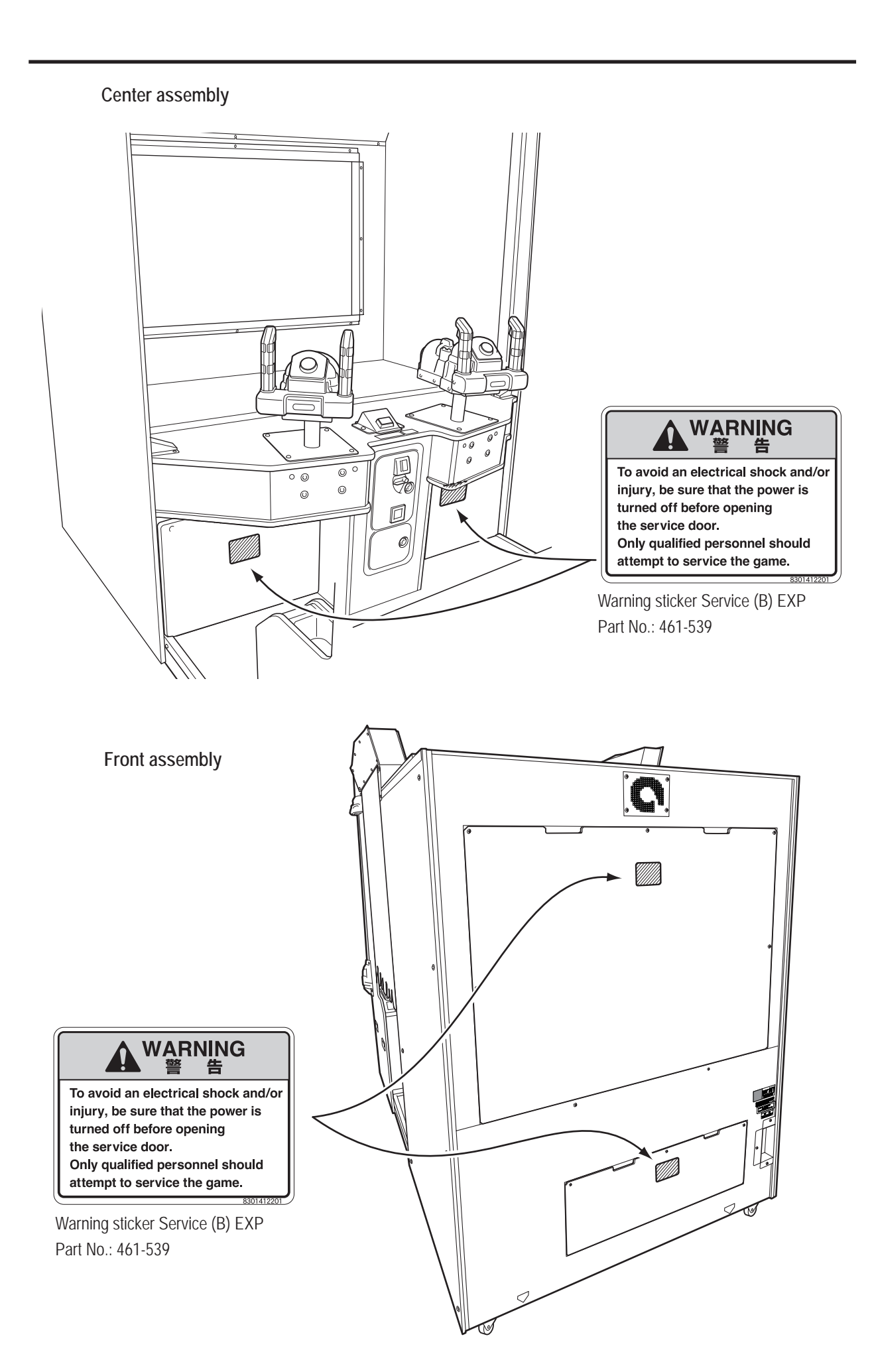

# Table of Contents

| Introduction                                                                 |    |
|------------------------------------------------------------------------------|----|
| 1. Safety Precautions -Be sure to read to ensure safe operation-             | 1  |
| 1-1 Levels of Risk                                                           | 1  |
| 1-2 Definition of "Technician"                                               | 1  |
| 1-3 Critical Safety Precautions                                              | 2  |
| 1-4 Machine Warning Labels                                                   |    |
| Table of Contents                                                            | 5  |
| 2. Specifications                                                            | 10 |
| 3. Package Contents                                                          | 14 |
| 4. Overall Structure (Part Names)                                            | 22 |
| 5. Delivery and Installation Conditions                                      | 24 |
| 5-1 Installation Conditions                                                  |    |
| 5-1-1 Installation Locations to Avoid                                        | 24 |
| 5-1-2 Play Zone for the Installed Machine                                    | 25 |
| 5-2 Required Dimensions for the Delivery Route (Such as Doors and Corridors) |    |
| 6. Moving and Transporting                                                   |    |
| 6-1 Moving (On the Same Floor)                                               |    |
| 6-2 Transporting                                                             |    |
| 6-2-1 Transporting Manually (Such as Carrying on Stairs)                     | 29 |
| 6-2-2 Loading and Unloading to and from a Vehicle                            |    |
| 6-2-3 Transporting on a Vehicle                                              |    |
| 7. Operation                                                                 |    |
| 7-1 People Who Should Avoid Playing                                          |    |
| 7-2 Safety Precautions for Playing                                           |    |
| 7-3 Important Parts for Ensuring Player and Bystander Safety                 | 33 |
| 7-4 Pre-operation Inspection                                                 |    |
| 7-4-1 Safety Inspection (Before Power On)                                    | 34 |
| 7-4-2 Function Inspection (After Power On)                                   | 35 |
| 7-5 Playing the Game                                                         |    |
| (1) Basic Rules                                                              |    |
| (2) Gun Types and Features                                                   |    |
| (3) Explanation of the Game System                                           |    |
| (5) 2D/3D Switching Button                                                   |    |
| 7-6 Power Switch and Adjustment Switches                                     |    |
| 7-6-1 Power Switch Position and Turning the Power Switch On                  |    |
| 7-6-2 Adjustment Switches                                                    |    |

| 7-7 Te | est Mode                                                          |    |
|--------|-------------------------------------------------------------------|----|
| 7-7-1  | MENU Screen                                                       |    |
| (a)    | Error Display when the Rack Assembly Internal Battery has Run Out |    |
| 7-7-2  | Game Cost and Related Settings (COIN OPTIONS)                     |    |
| 7-7-3  | Game Contents Settings (GAME OPTIONS)                             |    |
| 7-7-4  | Testing the Switches, Sensors and Other Components (I/O TEST)     |    |
| (a)    | SWITCH TEST                                                       |    |
| (b)    | OUTPUT TEST (Cabinet Gimmick Test)                                |    |
| (c)    | GUN TEST (Crosshairs and Gun Vibration Unit Check Screen)         |    |
|        | GUN INITIALIZE (Crosshairs Adjustment Screen)                     |    |
| (d)    | VITAL SENSOR TEST (Startle Sensor Test)                           | 51 |
| (e)    | LED TEST                                                          |    |
| 7-7-5  | Monitor Adjustment (MONITOR TEST)                                 |    |
| 7-7-6  | Sound Adjustment (SOUND TEST)                                     |    |
| 7-7-7  | Displaying and Initializing Game Data (BOOKKEEPING)               |    |
| 7-7-8  | Other Options (OTHERS)                                            | 57 |
| (a)    | Stereoscopic Display Setting (3D VIEW SETTING)                    |    |
| (b)    | Internal Clock Setting (CLOCK SETTING)                            |    |
| (c)    | HDD CHECK                                                         | 60 |
| (d)    | Initializing the Backup Memory (BACKUP MEMORY INITIALIZE)         | 61 |
| 7-7-9  | Software Update (SOFTWARE UPDATE)                                 |    |
| 7-8 Ei | ror Display (For Operators)                                       |    |
| 7-8-1  | Game Play Using Service Credits                                   |    |
| 7-9 G  | un Assembly Adjustment (Initialization) after Parts Replacement   |    |
| 7-9-1  | Initializing the Gun Assembly Volume                              | 64 |
| 7-10 C | eaning                                                            |    |
| 7-10-1 | Cleaning the 3D Glasses.                                          |    |
| 7-10-2 | Cleaning the 3D Glasses Cases                                     |    |
| 7-10-3 | Cleaning the Monitor Panel                                        |    |

| 8. Technician's Manual - Must be performed by a technician             | 66  |
|------------------------------------------------------------------------|-----|
| 8A. Installation and Assembly                                          |     |
| 8A-1 Required Tools                                                    |     |
| 8A-2 Number of Workers and Work Time                                   | 66  |
| 8A-2-1 Number of Workers                                               |     |
| 8A-2-2 Work Time                                                       | 66  |
| 8A-3 Securing Work Space                                               | 67  |
| 8A-4 Assembly                                                          |     |
| 8A-4-1 Connecting the Front Assembly and Center Assembly               |     |
| 8A-4-2 Attaching the 3D Glasses and Glasses Cleaning Cloths            | 71  |
| 8A-4-3 Installing the Wall Assemblies                                  | 74  |
| 8A-4-4 Connecting the Center Assembly and Rear Assembly                |     |
| 8A-4-5 Installing the Signboard Box Assembly                           | 80  |
| 8A-4-6 Installing the Corner Covers (L) and (R)                        | 83  |
| 8A-4-7 Installing the Top Cover Center and Top Cover Sides (L) and (R) | 84  |
| 8A-4-8 Installing the Ceiling Tarpaulin and Side Curtains              |     |
| 8A-4-9 Level Adjuster Adjustment                                       |     |
| 8A-5 Inserting the USB Dongle                                          |     |
| 8A-6 Connecting the Communication Cables                               |     |
| (1) Connection Method                                                  | 92  |
| 8A-7 Connecting the Power Cord and Ground                              |     |
| 8A-7-1 Connecting the Power Cord to the Cord Box                       | 93  |
| 8A-7-2 Connecting the Power Cord to the Outlet                         |     |
| (1) In case of a 3P outlet                                             |     |
| 8A-8 Power Switch Position and Turning the Power Switch On             |     |
| 8A-8-1 Turning the Power Switch On                                     |     |
| 8A-9 Checks after Installation                                         |     |
| 8B. Service                                                            | 97  |
| 8B-1 Inspection and Service                                            |     |
| 8B-1-1 Inspection Items                                                | 97  |
| (1) Level Adjuster Inspection                                          | 97  |
| (2) Power Cord Plug Inspection                                         | 97  |
| (3) Screw Looseness Inspection                                         | 97  |
| (4) Communication Cable Inspection                                     |     |
| (b) Game PC Board Inspection                                           |     |
| 8B-2 Troubleshooting                                                   |     |
| 8B-2-1 Overall                                                         |     |
| 8B-2-2 Front Assembly                                                  |     |
| 8B-2-3 Center Assembly                                                 |     |
| 0D-2-4 GUILASSEITIDIY                                                  | 100 |
| 8B-2-6 Signboard Box Assembly                                          |     |
| 8R-3 Frror Display (For Technicians)                                   | 107 |
|                                                                        |     |

| 8B-4 Re    | moving, Installing and Replacing Assemblies and Parts                       | 104 |
|------------|-----------------------------------------------------------------------------|-----|
| 8B-4-1     | Front Assembly                                                              | 104 |
| (1)        | Replacing the Rack Assembly                                                 | 104 |
| (2)        | Replacing the Switching Regulator                                           | 106 |
| (3)        | Replacing the MCD AMP PC Board                                              | 108 |
| (4)        | Replacing the STRAIGHT PC Board                                             | 109 |
| (5)        | Replacing the AIR CAN PC Board                                              | 111 |
| (6)        | Replacing the Air Cannon Speaker                                            | 113 |
| (7)        | Replacing the LCD Monitor                                                   | 114 |
| 8B-4-2     | Center Assembly                                                             | 116 |
| (1)        | Replacing the USIO (T) PC Board                                             | 116 |
| (2)        | Replacing the GUN DRIVE PC Board                                            | 118 |
| (3)        | Replacing the Illuminated Switch and LED Lamp of the 2D/3D Switching Button | 119 |
| 8B-4-3     | Gun Assembly                                                                | 121 |
| (1)        | Removing and Installing the Gun Assembly                                    | 121 |
| (2)        | Replacing the Variable Registor (for Right/Left)                            | 122 |
| (3)        | Replacing the Variable Registor (for Up/Down)                               | 125 |
| (4)        | Replacing the Micro Switch                                                  | 127 |
| (5)        | Replacing the Trigger and Spring                                            | 128 |
| (6)        | Replacing the Illuminated Switch and LED Lamp of the START Button           | 129 |
| (7)        | Replacing the Vibration Unit                                                | 131 |
| (8)        | Replacing the Gun Harness 2                                                 | 133 |
| (9)        | Replacing the Gun Harness 5                                                 | 135 |
| (10)       | Replacing the VSS Module                                                    | 136 |
| 8B-4-4     | Rear Assembly                                                               | 138 |
| (1)        | Replacing the Switching Regulator                                           | 138 |
| (2)        | Replacing the LAM DRIVE PC Board                                            | 140 |
| (3)        | Replacing the Speed Control Driver                                          | 141 |
| (4)        | Replacing the MOTOR IF PC Board                                             | 142 |
| (5)        | Replacing the DC Brushless Motor and Rotor Cover                            | 143 |
| (6)        | Replacing the Rear Seat Cushion                                             | 148 |
| (7)        | Replacing LED Modules                                                       | 150 |
|            | Replacing a LED module inside the rear sign panel.                          | 150 |
|            | Replacing the LED module at the front of the top cover center               | 154 |
| (8)        | Replacing the 3D Glasses                                                    | 156 |
| (9)        | Replacing the Glasses Cleaning Cloth                                        | 157 |
| 8B-4-5     | Signboard Box Assembly                                                      | 158 |
| (1)        | Replacing LED Modules                                                       | 158 |
| 8B-4-6     | Wall Assembly                                                               | 160 |
| (1)        | Replacing LED Modules                                                       | 160 |
| 8B-5 LC    | D Monitor Adjustment                                                        |     |
| 8B-5-1     | Removing and Installing the Monitor Adjustment Switches                     | 162 |
| 8B-5-2     | LCD Monitor Picture Quality Adjustment                                      | 164 |
| 8B-5-3     | LCD Monitor Settings                                                        | 165 |
| 9. Disposa | l                                                                           | 166 |

| 10. Par  | ts List                |     |
|----------|------------------------|-----|
| 10-1     | Front Assembly         | 168 |
| 10-2     | Cord Box Assembly      | 170 |
| 10-3     | Regulator Assembly     | 171 |
| 10-4     | Transformer Assembly   | 172 |
| 10-5     | Center Assembly        | 174 |
| 10-6     | Service Plate Assembly | 176 |
| 10-7     | Gun Assembly 1/2       | 178 |
| 10-7     | Gun Assembly 2/2       | 180 |
| 10-8     | Rear Assembly 1/4      | 182 |
| 10-8     | Rear Assembly 2/4      |     |
| 10-8     | Rear Assembly 3/4      |     |
| 10-8     | Rear Assembly 4/4      |     |
| 10-9     | Signboard Box Assembly | 190 |
| 10-10    | ) Wall Assembly        | 191 |
| 10-11    | Other Parts            | 192 |
| 11. Wiri | ing Diagram            |     |
| 11-1     | Overall Wiring Diagram |     |
| 11-2     | Overall Wiring Diagram | 195 |
| 11-3     | Overall Wiring Diagram | 196 |
| 11-4     | Overall Wiring Diagram | 197 |
| 11-5     | Overall Wiring Diagram | 198 |
| 11-6     | Overall Wiring Diagram | 199 |
| 11-7     | Overall Wiring Diagram | 200 |
|          |                        |     |

# 2. Specifications

| (1) Rated power supply          | One of the following power voltage is set at the factory:    |
|---------------------------------|--------------------------------------------------------------|
|                                 | AC 110 V±10% (50/60 Hz)                                      |
|                                 | AC 120 V±10% (50/60 Hz)                                      |
|                                 | AC 220 V±10% (50/60 Hz)                                      |
|                                 | AC 230 V±10% (50/60 Hz)                                      |
|                                 | AC 240 V±10% (50/60 Hz)                                      |
| (2) Rated power consumption     | 380 W                                                        |
| (3) Maximum current consumption | 3.2 A (AC 110 V power supply), 1.8 A (AC 220 V power supply) |
| (4) Cashbox capacity            | 1,500 100 yen coins                                          |
| (5) Monitor                     | LCD monitor (47-inch)                                        |
| (6) Dimensions                  |                                                              |

1) When installed Width (W) 1,550 x Depth (D) 2,420 x Height (H) 2,240 [mm]

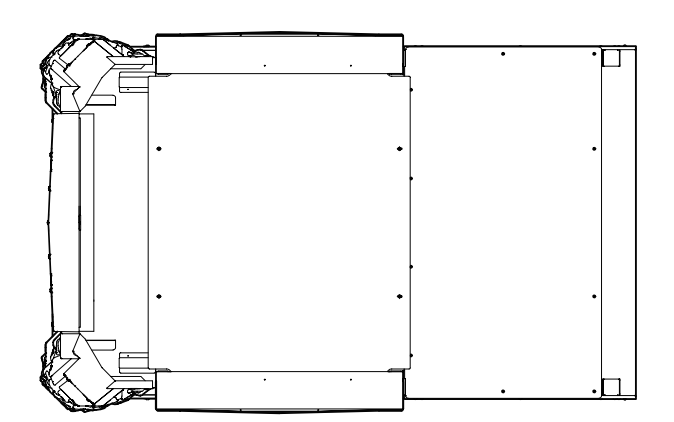

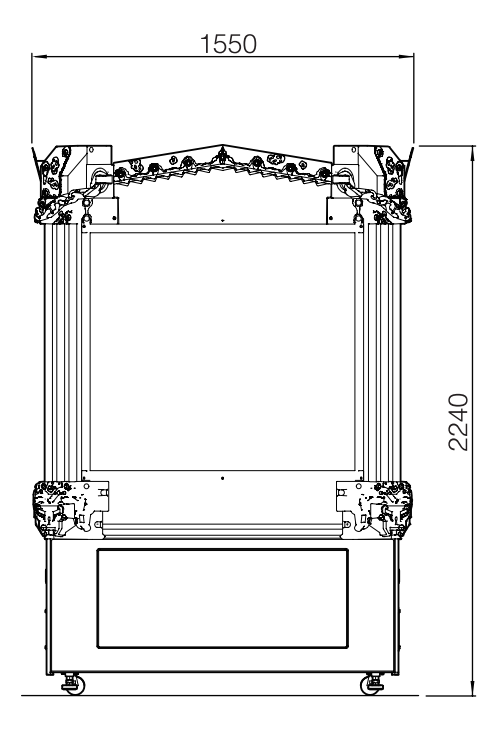

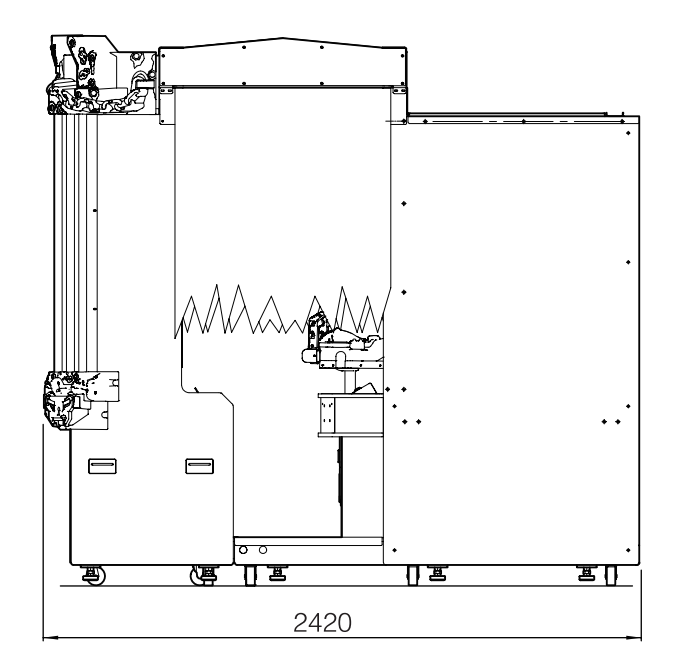

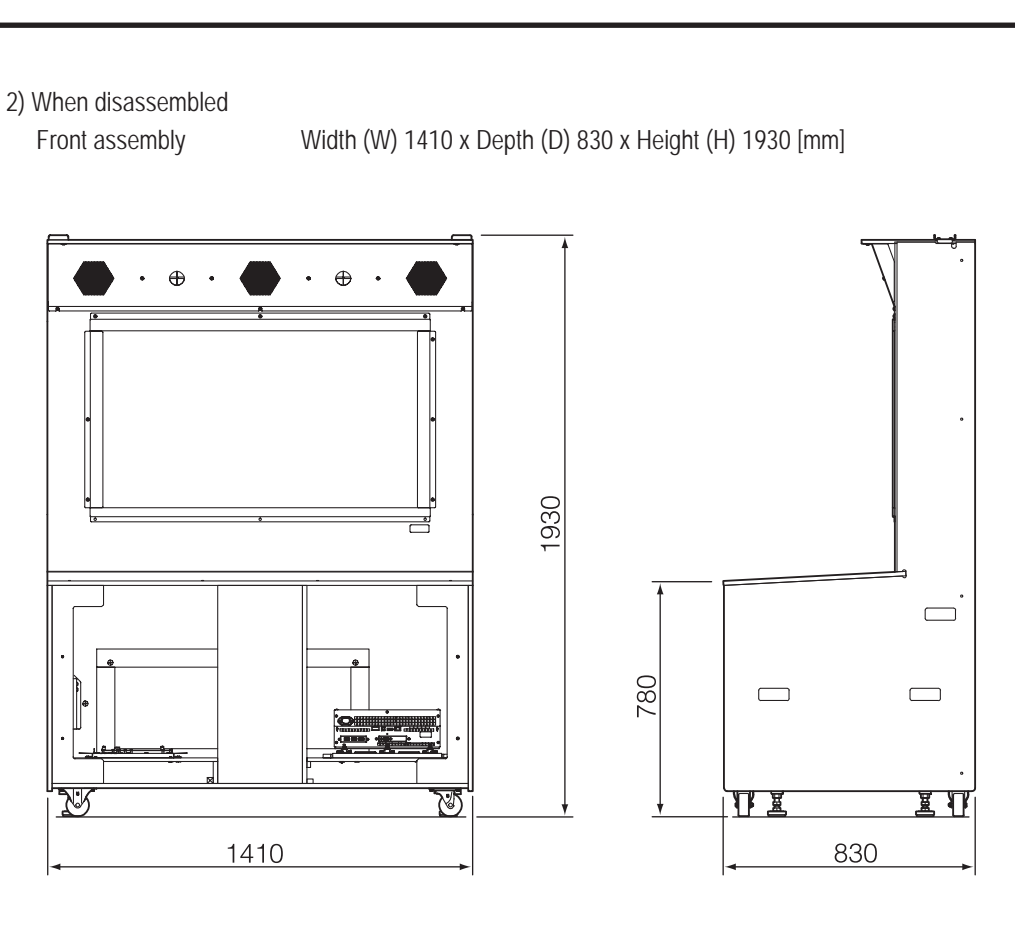

Center assembly

Width (W) 1410  $\times$  Depth (D) 830  $\times$  Height (H) 1120 [mm]

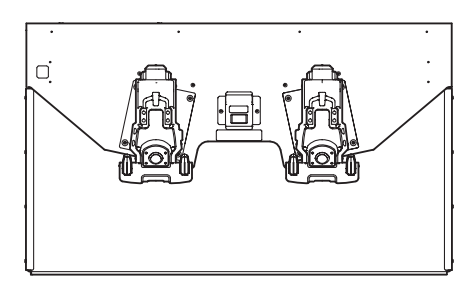

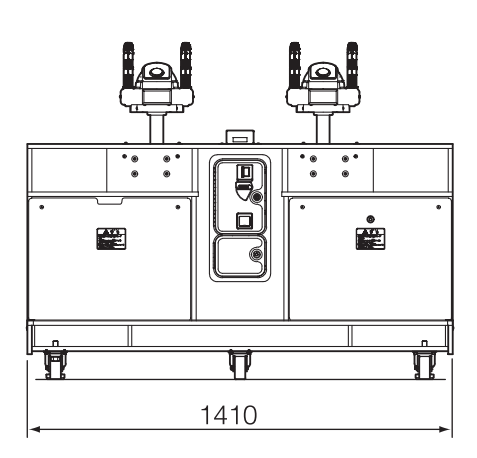

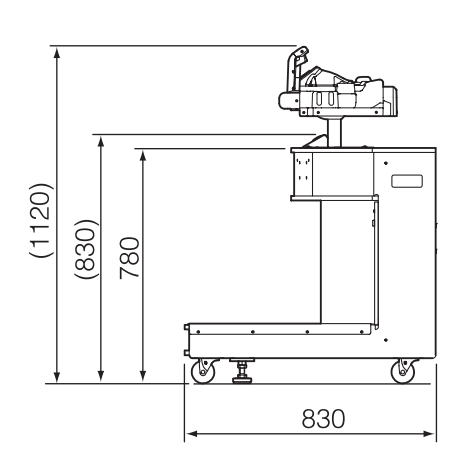

#### 2. Specifications

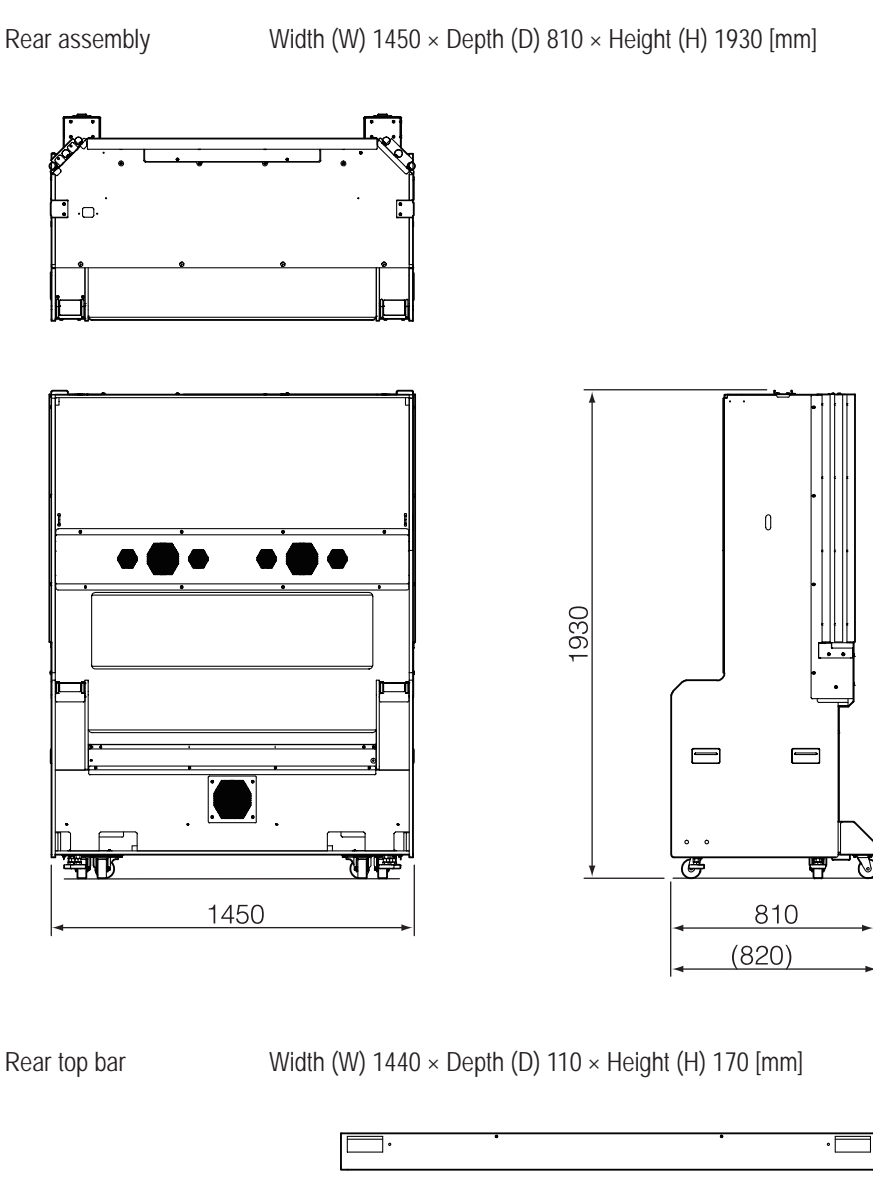

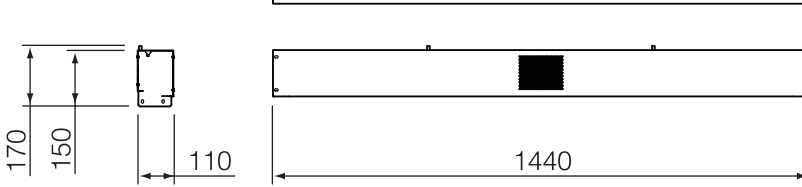

Wall assembly

Roof reinforcement assembly

Width (W) 1440 x Depth (D) 150 x Height (H) 170 [mm]

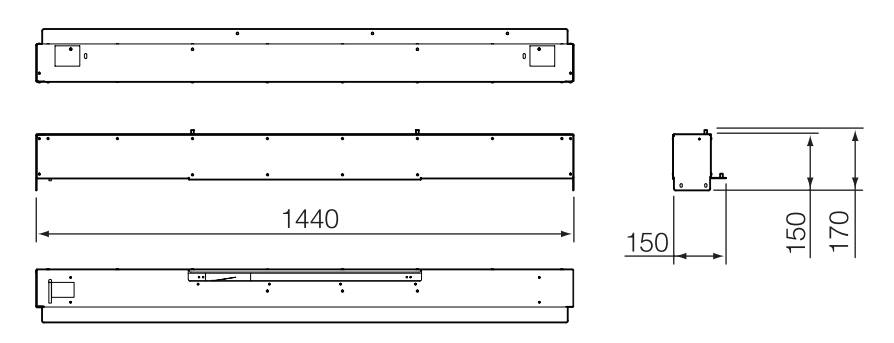

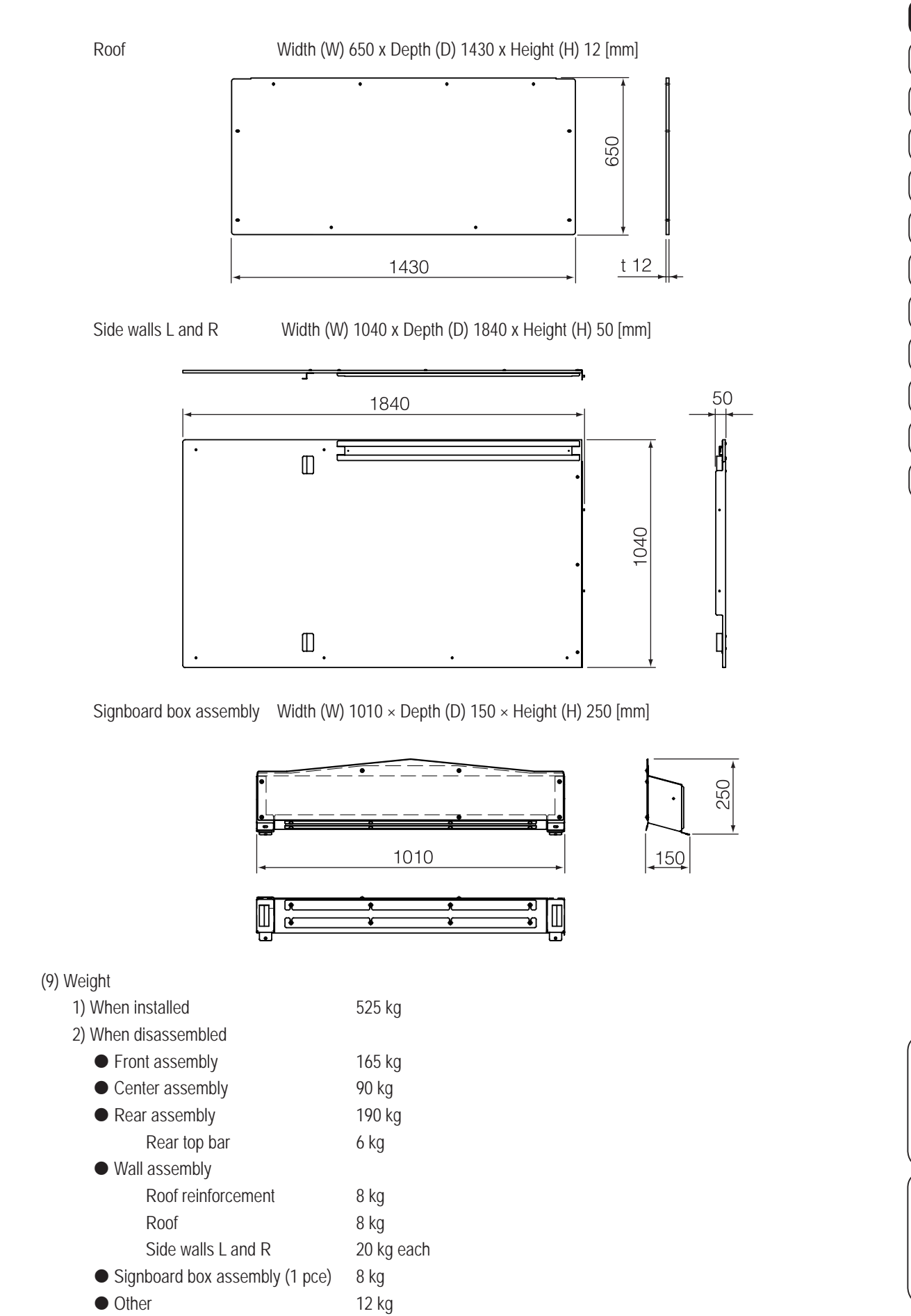

Test Mode

## 3. Package Contents

The following items are included when this machine is shipped.

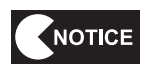

- Make sure that all the items below are contained in the product package.
- If any items are missing, contact your distributor.

#### Package 1/8 [FRONT ASSY]

Weight: 167 kg

W 1420 x D 840 x H 1930 [mm]

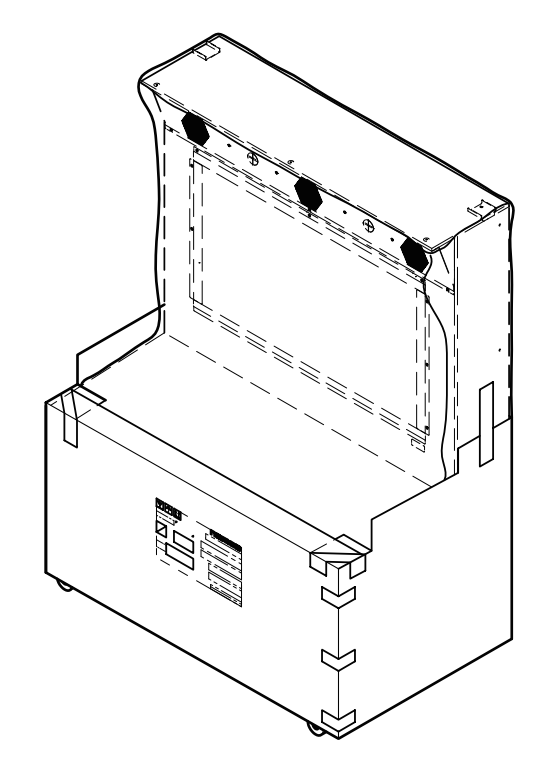

#### Package 2/8 [CENTER ASSY]

Weight: 88 kg W 1420 x D 840 x H 120 [mm]

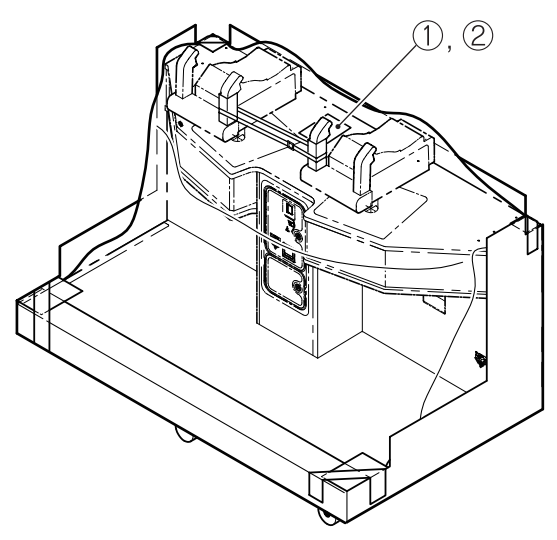

#### • Supplied Item List

| No. Name |              | Specification | Qty. |
|----------|--------------|---------------|------|
| 1        | Service key  |               | 2    |
| 2        | Cash box key |               | 2    |

3. Package Contents

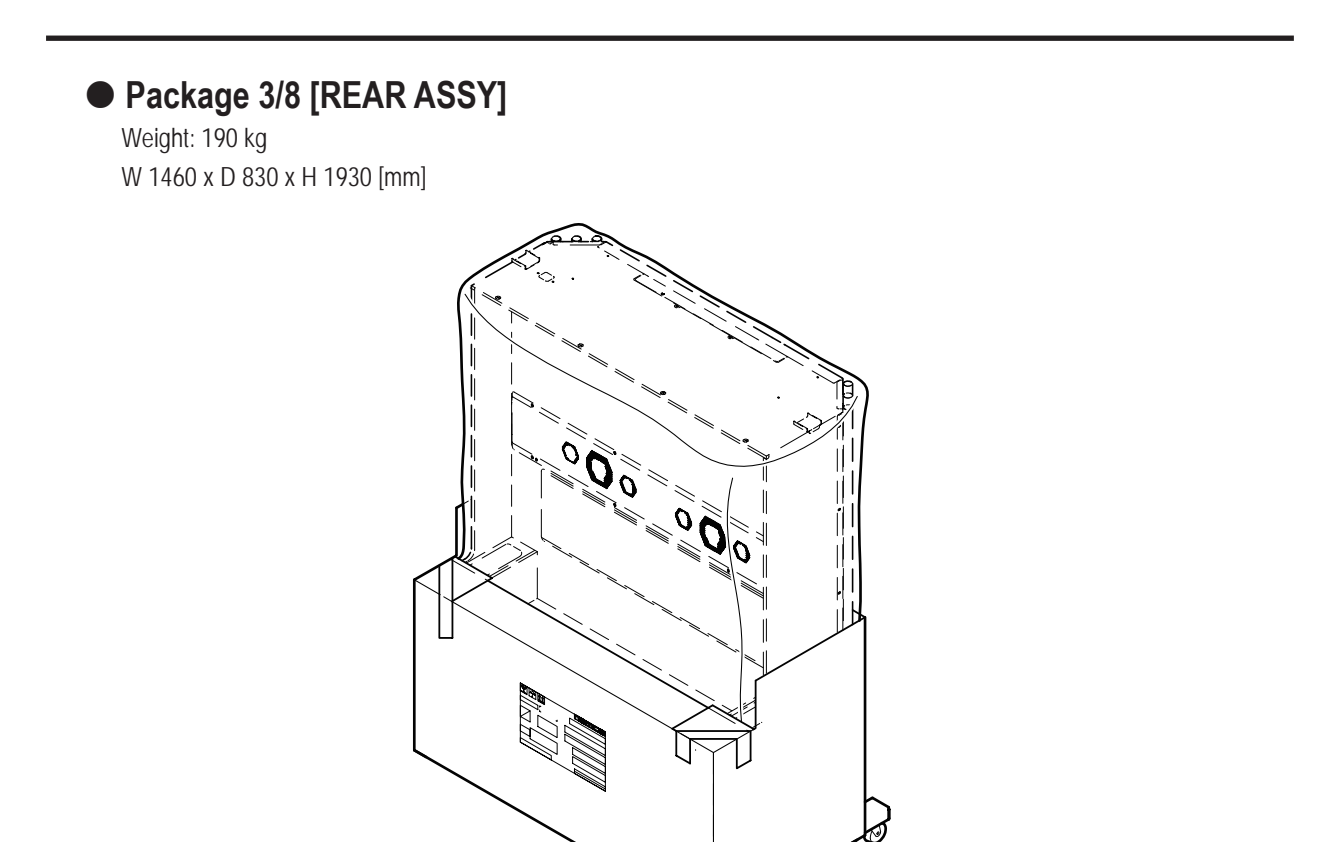

### • Package 4/8 [ACCESSORIES A]

Weight: 16 kg W 1120 x D 645 x H 340 [mm]

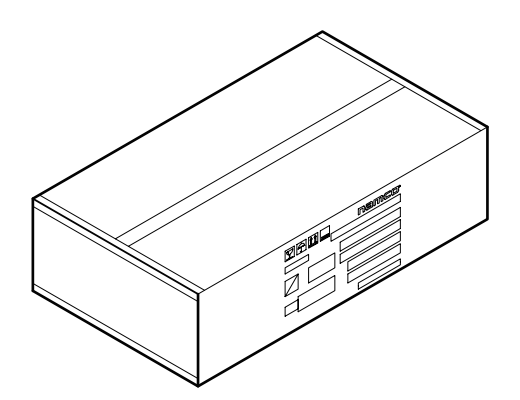

#### • Contents List

| No. | Name                                             | Specification                                                | Qty. |
|-----|--------------------------------------------------|--------------------------------------------------------------|------|
| 1   | DARK ESCAPE 4D Operation Manual                  | (this manual)                                                | 1    |
| 2   | USB dongle                                       | - I - I - I - I - I - I - I - I - I - I                      | 1    |
| 3   | Anti-vibration pad                               | Conservation Conservation                                    | 10   |
| 4   | Torx wrench                                      | T25                                                          | 1    |
| 5   | Allen wrench                                     | 0.05 inches across flats                                     | 1    |
| 6   | 3D glasses                                       | Spare Contraction                                            | 2    |
| 7   | 3D glasses<br>Curly wire cord<br>Curly wire clip | 3D glasses x 1<br>Curly wire cord x 1<br>Curly wire clip x 2 | 2    |
| 8   | Glasses cleaning cloth                           | $\bigcirc$                                                   | 2    |
| 9   | Torx bolt (tamper proof)                         | M5 x 16 (silver)                                             | 4    |
| 10  | Flat washer                                      | ø5.5 x 20 x t1.0 (silver)                                    | 2    |
| 11  | Poster (DES) EXP                                 | 2-card pack                                                  | 1    |
| 12  | Communication cable (LAN cable)                  | 20m                                                          | 1    |

| No. | Name                                                   | Specification            |              | Qty. |
|-----|--------------------------------------------------------|--------------------------|--------------|------|
| 13  | Torx bolt (tamper proof)                               | M5 x 16 (black)          | 6) <b>PP</b> | 54   |
| 14  | Phillips hexagon socket head bolt (with spring washer) | M6 x 40                  | OM           | 4    |
| 15  | Square washer (large)                                  |                          | $\bigcirc$   | 4    |
| 16  | Button head bolt                                       | M8 x 50                  |              | 8    |
| 17  | Flat washer (large)                                    | ø9 x 30 x t2.3           | 0            | 8    |
| 18  | Corner cover (L)                                       |                          |              | 1    |
| 19  | Corner cover (R)                                       |                          |              | 1    |
| 20  | Top cover center                                       |                          |              | 1    |
| 21  | Top cover side (L)                                     | F                        |              | 1    |
| 22  | Top cover side (R)                                     | 4                        |              | 1    |
| 23  | Torx bolt (tamper proof)                               | M5 x 8 (black)           | @ <b>P</b>   | 32   |
| 24  | Flat washer                                            | ø5.5 x 20 x t1.0 (black) | 6            | 24   |
| 25  | Side curtain EXP                                       | 0                        |              | 2    |
| 26  | Ceiling tarpaulin                                      | 0                        |              | 1    |
| 27  | Button head bolt                                       | M6 x 30                  |              | 12   |
| 28  | Flat washer                                            | ø6.5 x 22 x t1.6 (black) | 6            | 12   |
| 29  | Torx bolt (tamper proof)                               | M5 x 30                  | 6)           | 2    |
| 30  | Torx bolt (tamper proof)                               | M5 x 8 (silver)          | 6) <b>m</b>  | 2    |

Troubleshooting

#### • Package 5/8 [ACCESSORIES B]

Weight: 24 kg W 1450 x D 370 x H 250 [mm]

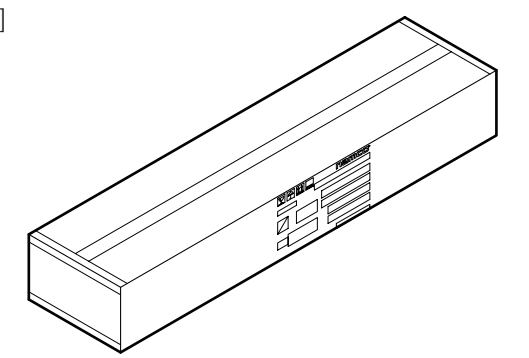

#### • Contents List

| No. | Name                       | Specification | Qty. |
|-----|----------------------------|---------------|------|
| 1   | FC middle bracket          |               | 1    |
| 2   | Coupling fixture           | 0 0 0         | 2    |
| 3   | Rear corner cover bracket  | and the       | 2    |
| 4   | Top cover support (R)      |               | 1    |
| 5   | Top cover support (L)      |               | 1    |
| 6   | Top harness cover          |               | 1    |
| 7   | Rear top bar               |               | 1    |
| 8   | Floor mat clamp (B)        |               | 1    |
| 9   | Signboard side bracket (R) |               | 2    |
| 10  | Roof reinforcement         |               | 1    |
| 11  | Pillar bracket             |               | 4    |

3. Package Contents

| • Pa<br>Weig<br>W 1 | ckage 6/8 [SIGN BOX ASSY]<br>pht: 20 kg<br>D70 x D 630 x H 230 [mm] |               |        |
|---------------------|---------------------------------------------------------------------|---------------|--------|
| No.                 | Name                                                                | Specification | Qtv.   |
| 1                   | Signboard box                                                       |               | 2      |
| • Con               | tents List                                                          | Specification | Otv    |
| 1                   | Side wall (L)                                                       |               | 1<br>1 |
| 2                   | Side wall (R)                                                       |               | 1      |

# Test Mode

| <ul> <li>Package 7/8 [ROOF]</li> <li>Wight: 12 kg</li> <li>W 1450 x D 665 x H 30 [mm]</li> <li>The second second s</li></ul> |      |               |      |
|----------------------------------------------------------------------------------------------------|------|---------------|------|
| No.                                                                                                    | Name | Specification | Qty. |
| 1                                                                                                    | Roof |               | 1    |

## MEMO

# 4. Overall Structure (Part Names)

\* In this machine, the right side when viewing the LCD monitor from the front is designated as (R), and the left side as (L).

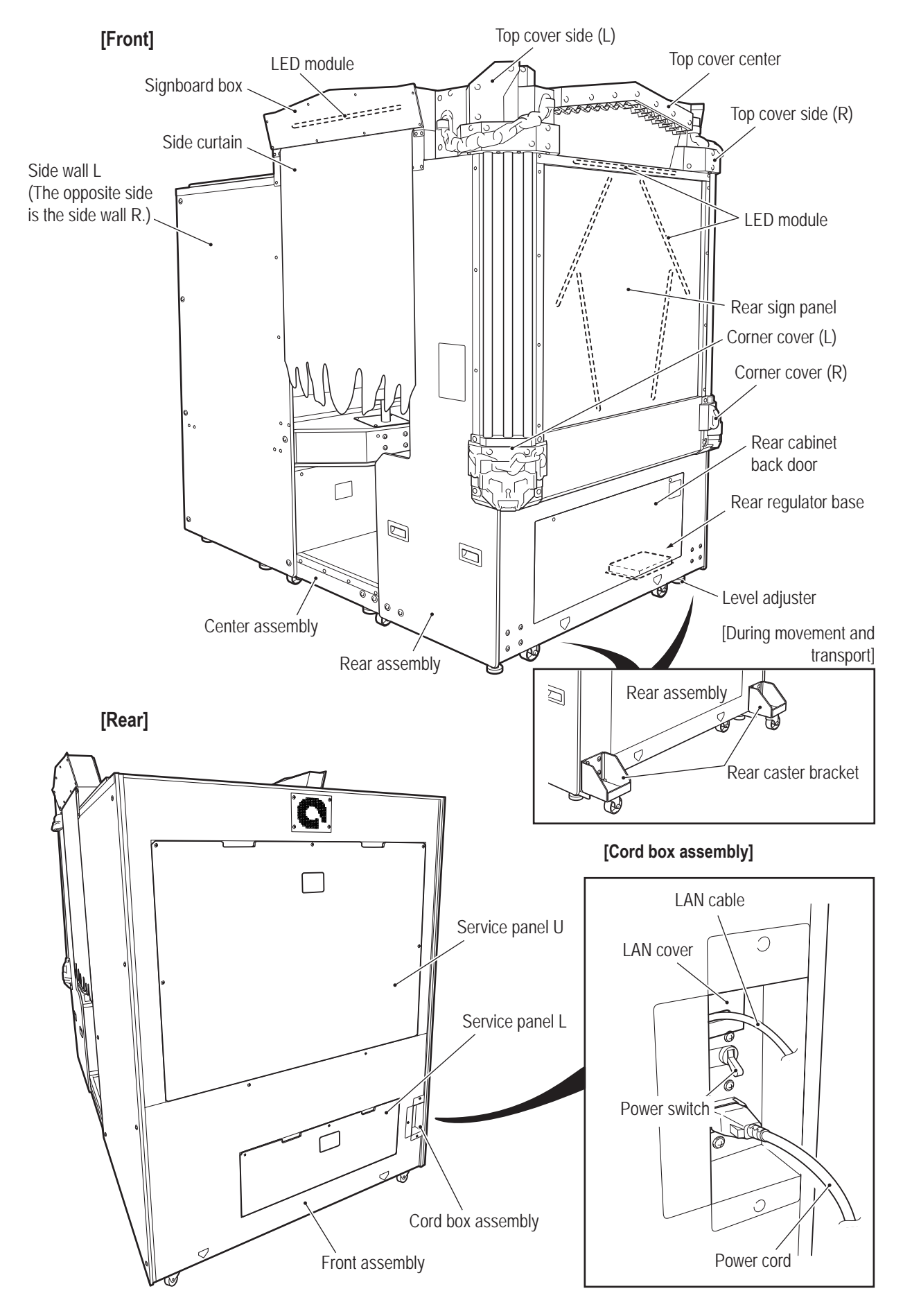

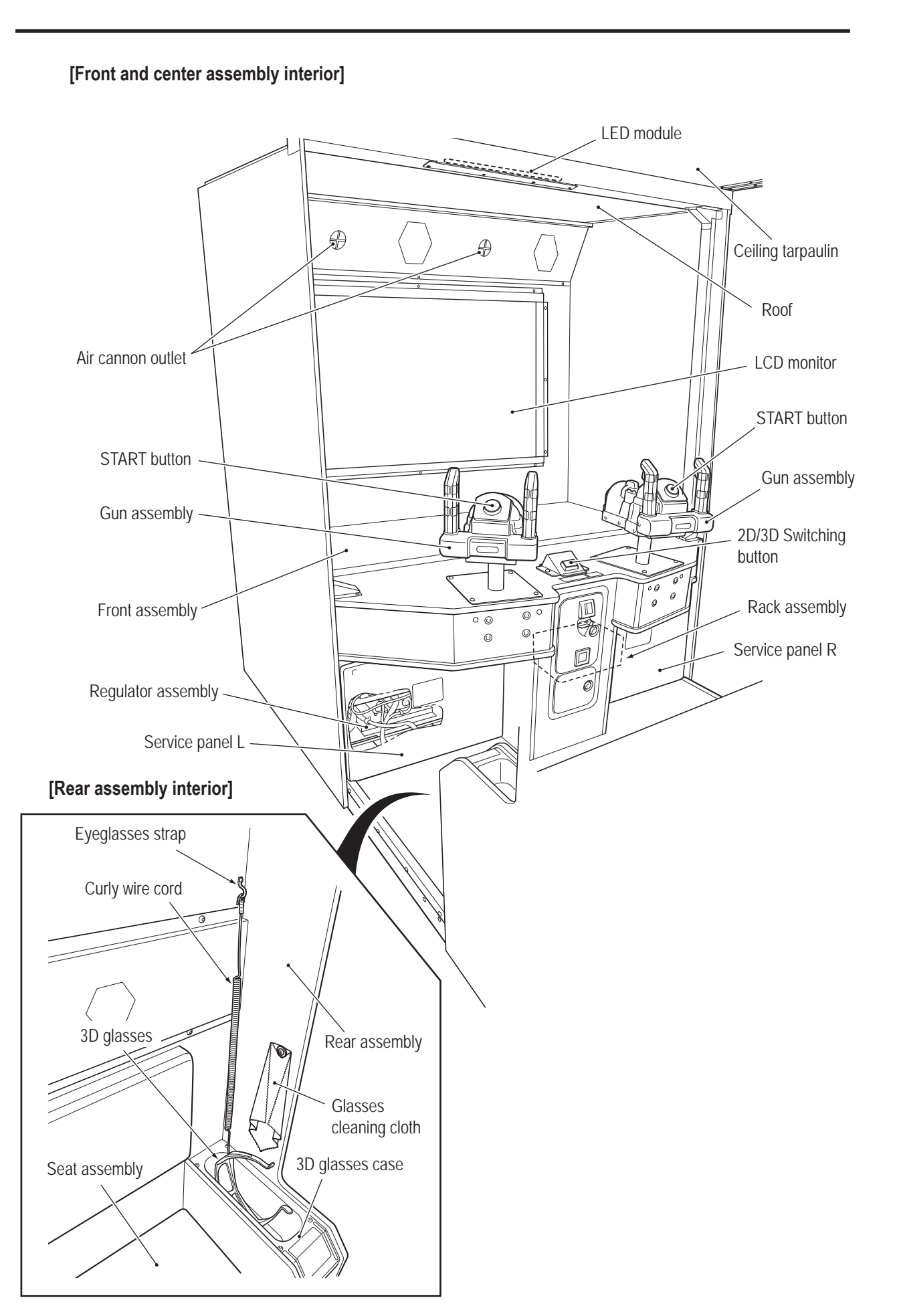

# 5. Delivery and Installation Conditions

## **WARNING** -

- Install the machine according to the instructions in this Operation Manual and the procedures described in "8A. Installation and Assembly". Failure to follow these instructions may result in a fire, electric shock, injury or malfunction.
- Fully insert the power cord plug into the outlet. Poor contact may generate heat and result in a fire or burns.
- Be sure to install the ground wire. Failure to install the ground wire may result in electric shock in the event of electrical leakage. (See "8A-7 Connecting the Power Cord and Ground" on page 93.)
- Install the machine securely by using the level adjusters. Unstable machine installation may result in an accident or injury. (See "8A-4-9 Level Adjuster Adjustment" on page 90.)
- The removed transport casters, rope hooks and attachment screws are necessary when moving and transporting the machine. Be sure to keep them in a safe place.

## 5-1 Installation Conditions

#### 5-1-1 Installation Locations to Avoid

- WARNING
   The machine is designed for indoor use. Never install the machine outdoors or in the following locations.
  - A location exposed to direct sunlight
  - A location exposed to rain or water leaks
  - A damp location
  - A dusty location
  - A location close to heaters
  - A hot location
  - An extremely cold location
  - A location exposed to condensation caused by temperature differences
  - A location that obstructs an emergency exit or fire extinguishing equipment
  - An unstable location or a location exposed to vibration

### 5-1-2 Play Zone for the Installed Machine

• Create a play zone around the machine so that players leaving the machine do not make contact with bystanders or passersby.

#### 

• When installing the machine, create a play zone as shown in the figure below. Be sure to secure this play zone, as it is also needed for service work.

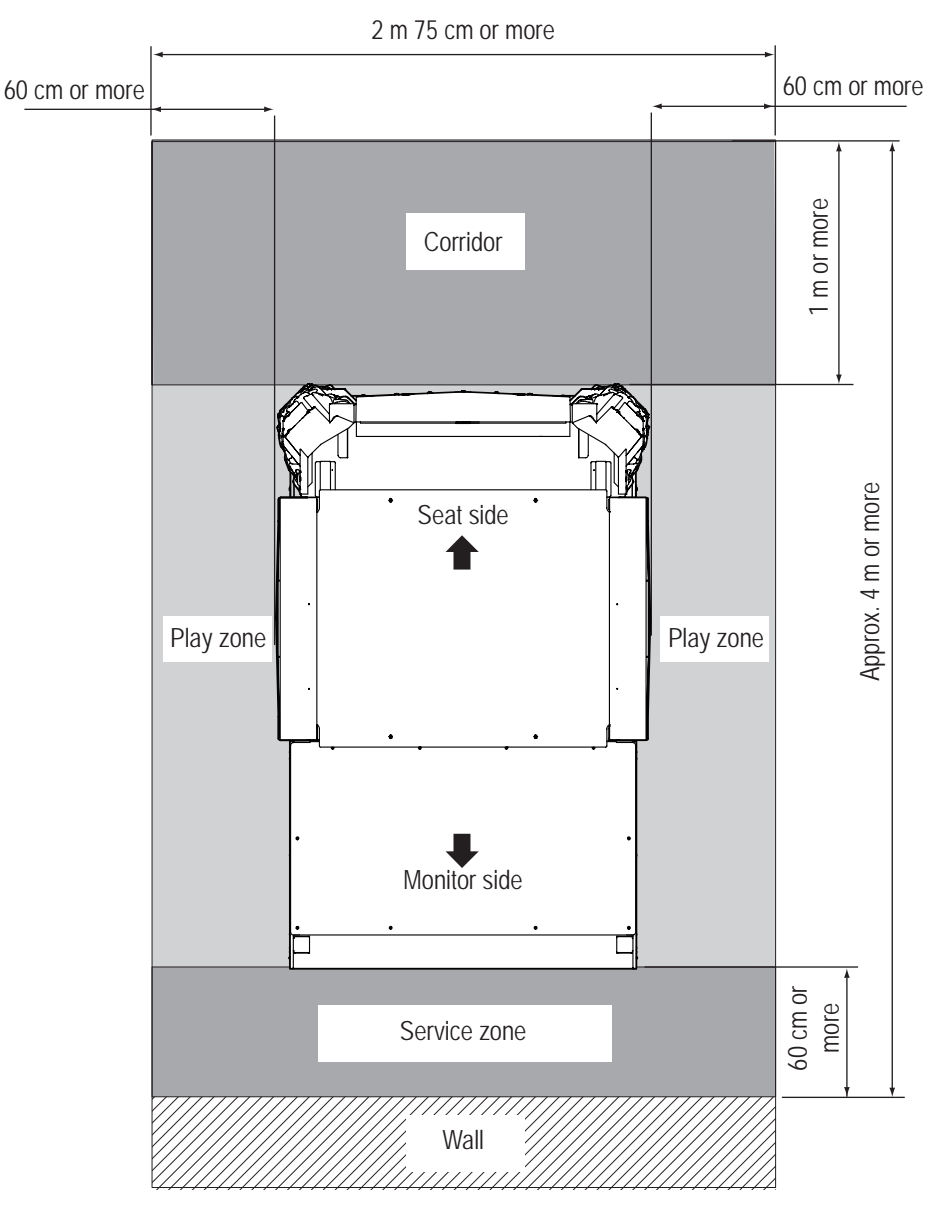

\* A ceiling height of 2 m 40 cm or more is required.

1

# 5-2 Required Dimensions for the Delivery Route (Such as Doors and Corridors)

The delivery route sufficiently larger than the machine height and width must be secured. The sizes of the main parts of the machine when shipped are as follows.

#### Front assembly

Width (W) 1,410 x Depth (D) 830 x Height (H) 1,930 [mm]

Weight 165 kg

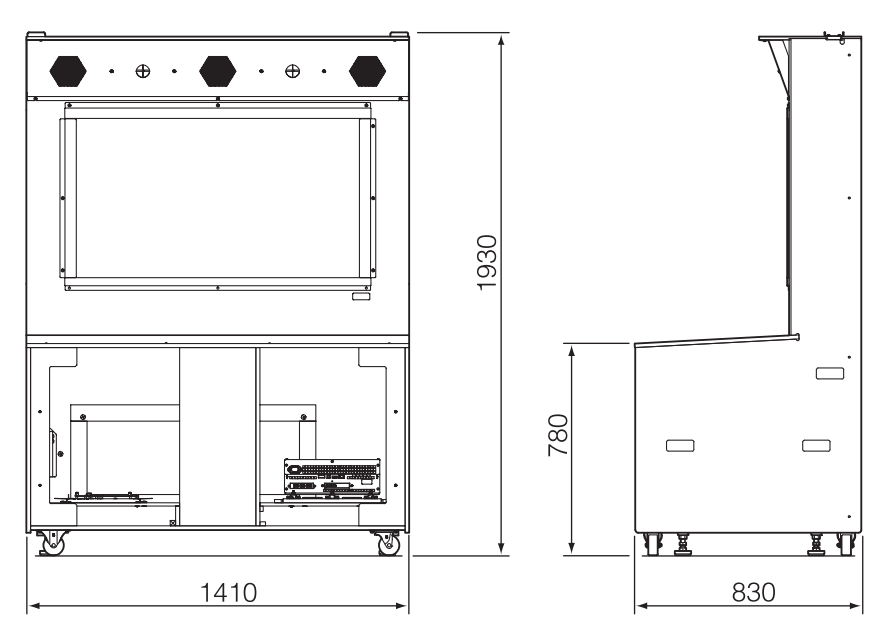

Center assembly
 Width (W) 1410 × Depth (D) 830 × Height (H) 1120 [mm]

Weight 90 kg

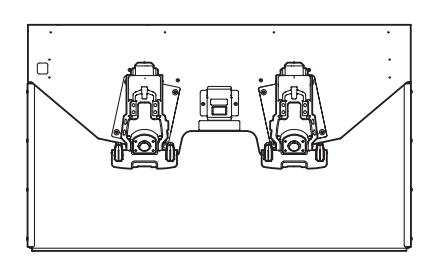

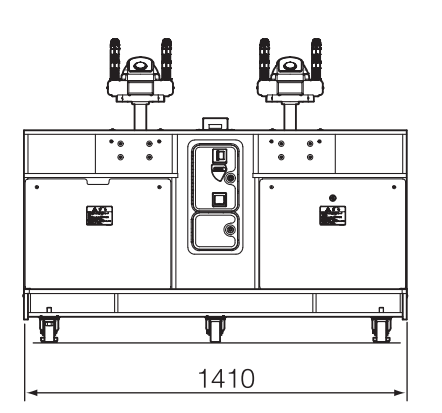

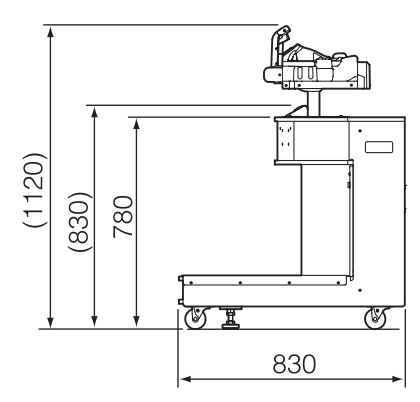

5. Installation

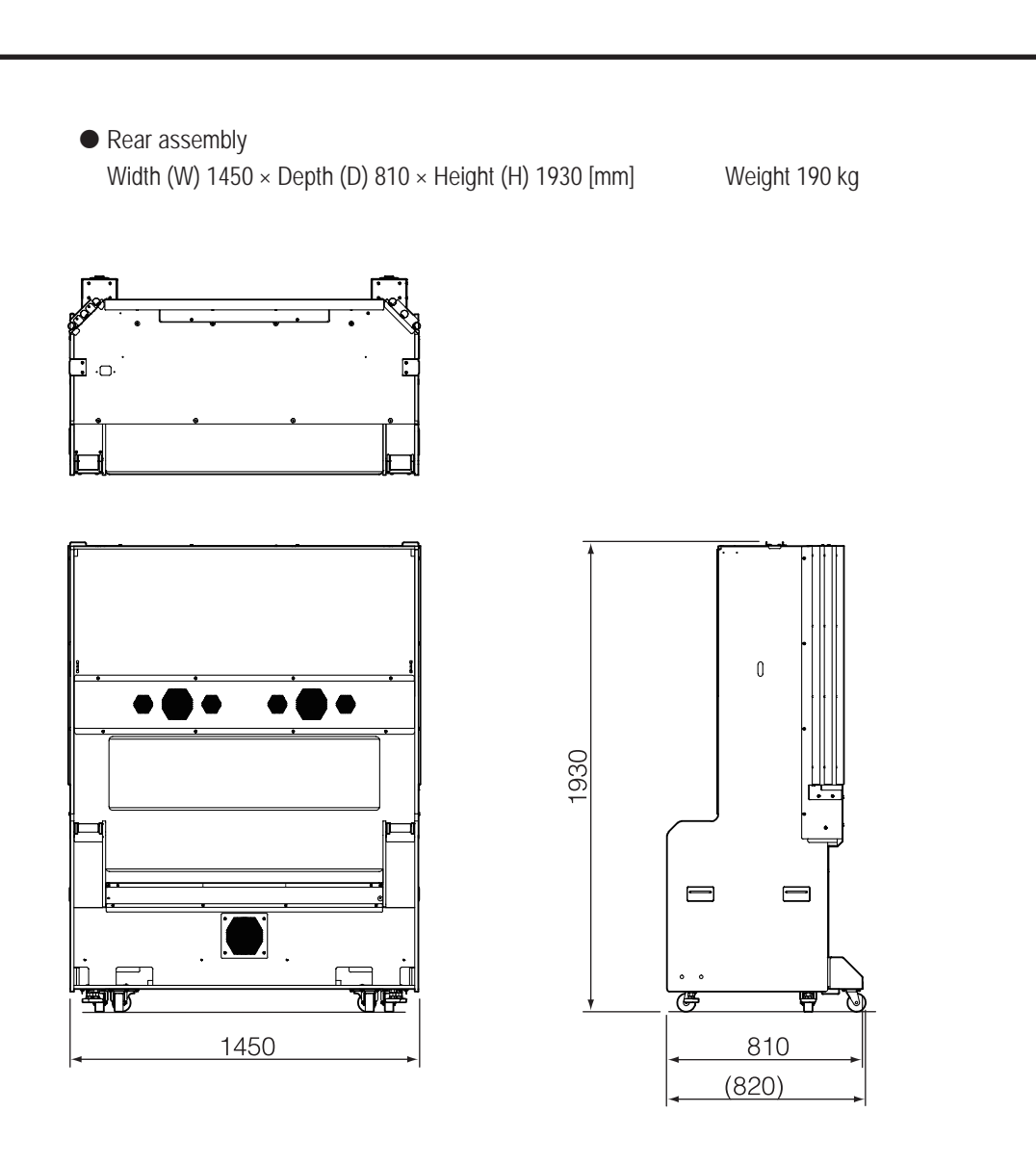

Refer to the above dimensions and check beforehand that the machine can be carried in without problem.

\* When delivery is complete, go to "8A-4 Assembly" on page 68.

# 6. Moving and Transporting

## **≜**WARNING —

- Do not leave the machine on a slope. It may fall over or result in an accident.
- When moving the machine, first attach the transport casters to the rear assembly, and then separate the assemblies and parts. Failure to do so may cause the machine to fall over or result in an accident.

## 6-1 Moving (On the Same Floor)

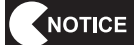

- When moving the machine, first separate the front assembly, center assembly, rear assembly, signboard box assembly, curtain, side walls L and R, and roof.
- Even when moving the machine only a short distance, be sure to raise the level adjusters of the front assembly, center assembly and rear assembly to their highest level. (See "8A-4-9 Level Adjuster Adjustment" on page 90.)
- Move the machine carefully to avoid damaging it.
- Handle the communication cable and power cord carefully.

Be especially careful when connecting and disconnecting the communication cable connectors. (See "8A-6 Connecting the Communication Cable" on page 92 and "8A-7 Connecting the Power Cord and Ground" on page 93.)

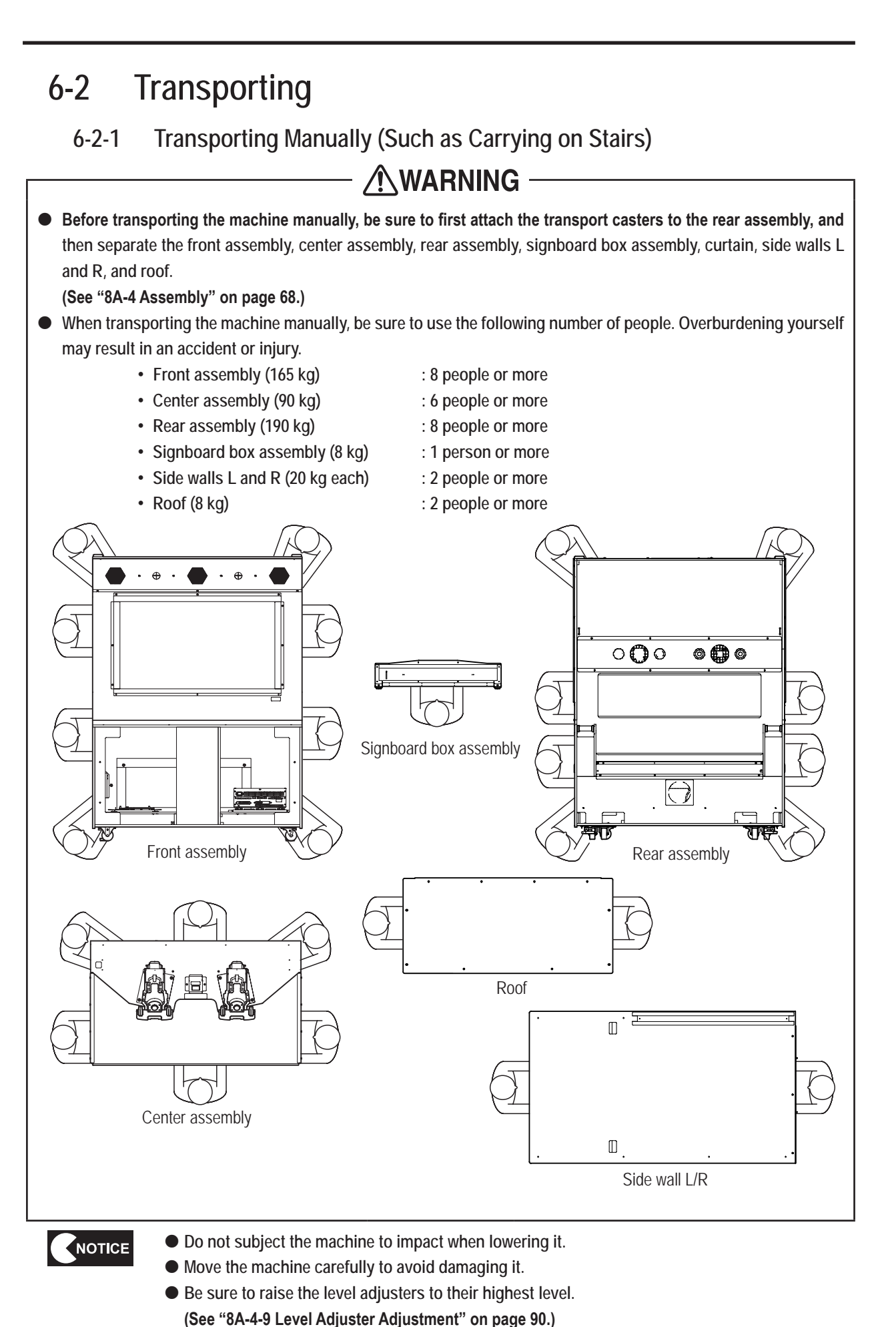

Test Mode

#### 6-2-2 Loading and Unloading to and from a Vehicle

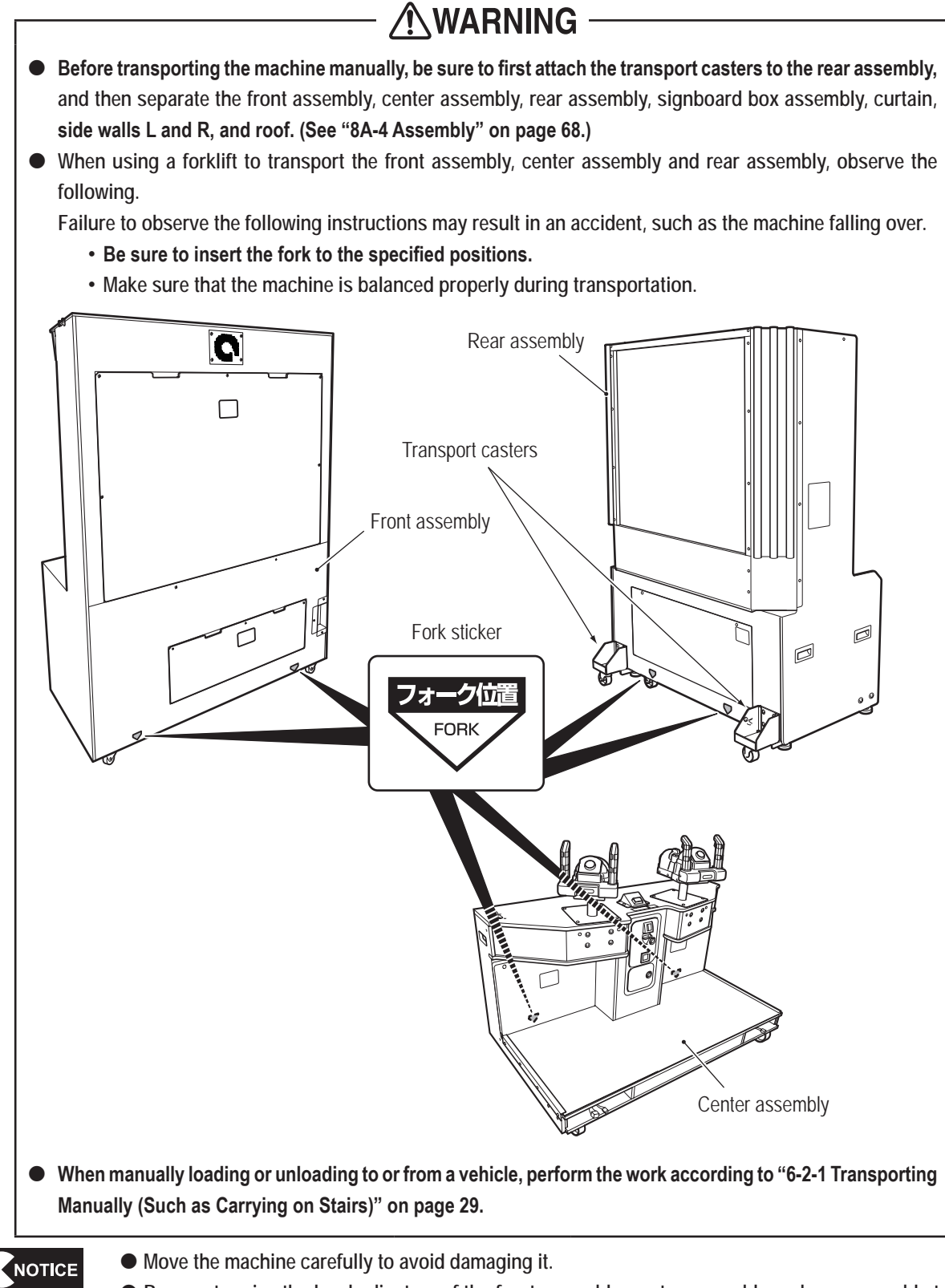

- Be sure to raise the level adjusters of the front assembly, center assembly and rear assembly to their highest level. (See "8A-4-9 Level Adjuster Adjustment" on page 90.)
- Do not subject the machine to impact when lowering it.

For Sales and More Product Information, Please Visit : www.bmigaming.com 6. Moving and Transporting

#### 6-2-3 Transporting on a Vehicle

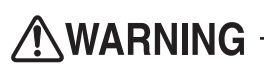

- When transporting the machine on a vehicle, secure the machine firmly so that it does not move during vehicle transport. Failure to secure the machine may result in an accident.
- When transporting the machine on a vehicle, attach the transport casters to the rear assembly. Failure to do so may cause the machine to fall over or result in an accident.

(See step **5** of "8A-4-4 Connecting the Center Assembly and Rear Assembly" on page 79.)

#### NOTICE

- Do not subject the machine to impact when lowering it.
- Move the machine carefully to avoid damaging it.
- When securing the machine with ropes, observe the following.
  - Be sure to secure the machine with ropes or belts in the positions shown in the figure below.
  - Place Styrofoam or other shock absorbing material between the machine and the truck bed and any other equipment or items to protect the machine surfaces.

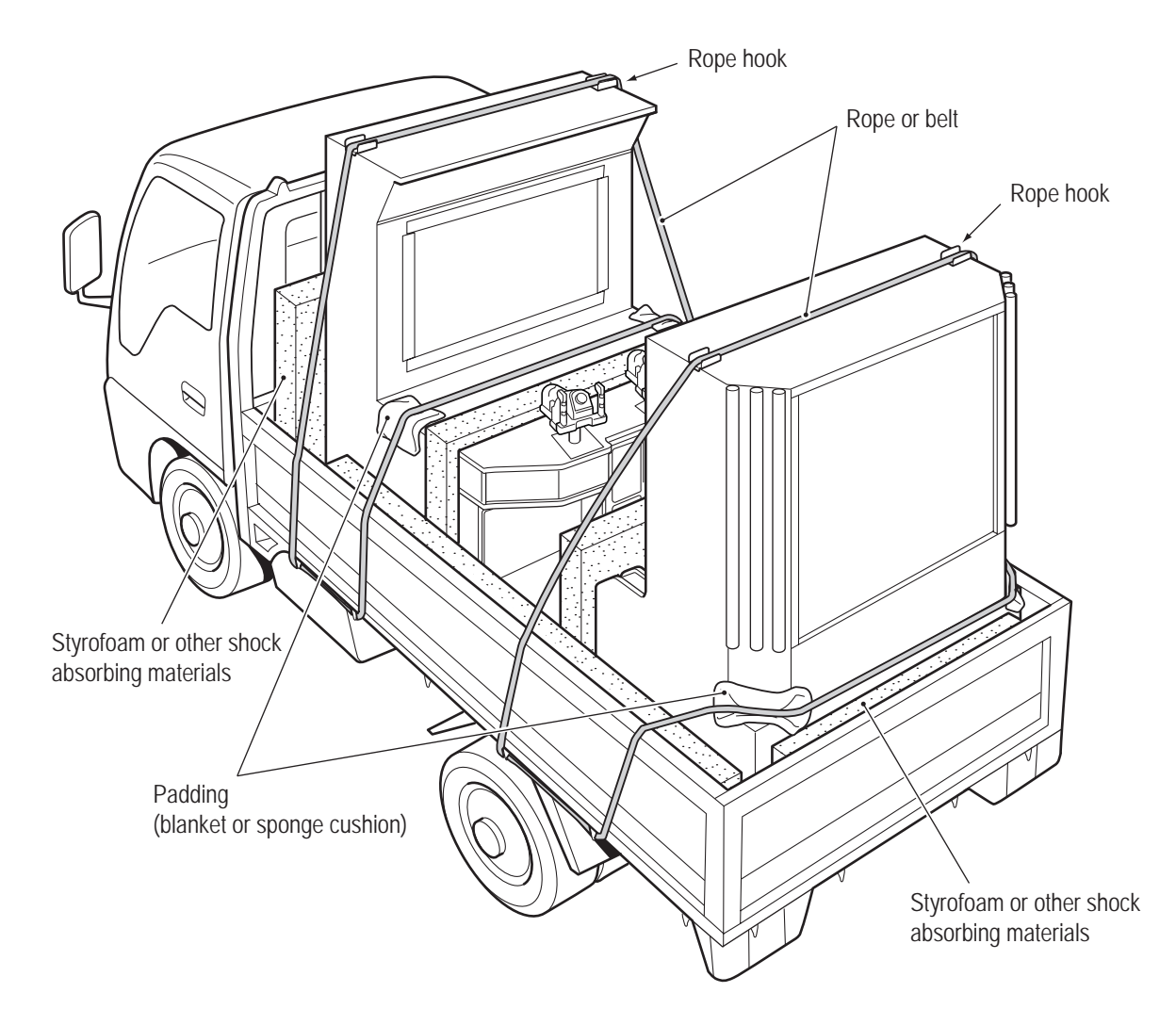

Test Mode

# 7. Operation

## **WARNING** -

- Should an abnormality occur, turn off the power switch immediately to stop operations. Then, be sure to disconnect the power cord plug from the outlet. Operating the machine while the abnormality persists may result in a fire or accident.
- Dust accumulating on the power cord plug may result in a fire. Inspect the plug regularly and remove any dust.
- Fully insert the power cord plug into the outlet. Poor contact may generate heat and result in a fire or burns.
- Before operating the machine, be sure to check that installation has been performed according to the instructions and specified procedures (See "5. Delivery and Installation Conditions" on page 24.) in this Operation Manual. Failure to install the machine correctly may result in a fire, electric shock, injury or malfunction.
- The warning labels contain important information for ensuring safety. Be sure to observe the following. (For the warning label locations, see "1-4 Machine Warning Labels" on page 3.)
  - To ensure that the warning labels attached to the machine are always clearly visible, install the machine in an appropriate location with ample illumination and keep the labels clean at all times. Make sure that the labels are not hidden by other machines or objects.
  - Do not remove or alter the warning labels.
  - If a warning label becomes excessively dirty or damaged, replace it with a new one. To order warning labels, contact your distributor.
- To ensure safe use of the machine, be sure to perform the pre-operation inspection (See "7-4 Pre-operation Inspection" on page 34.) and service (See "8B. Service" on page 97.) described in this Operation Manual. Omitting these inspections or service may result in an accident.

## 7-1 People Who Should Avoid Playing

## 

- To ensure the safety of players, be careful not to let the following types of people play. Otherwise, this may result in an accident.
  - People who are sensitive to light stimulation
  - People who disregard the warning labels attached to the machine

#### Safety Precautions for Playing 7-2

## **WARNING**

- If players start feeling ill because of the game images or light stimulation, they must stop playing and take a break immediately.
- In rare cases, stimulation by lights or video images may cause the player to have a seizure or lose consciousness. If this happens, advise the player to consult a doctor as soon as possible. When preschool children play, instruct their parents or guardians to observe them.

#### 7-3 Important Parts for Ensuring Player and Bystander Safety

## **WARNING**

This machine includes important parts used to ensure the safety of players and bystanders. Operating the machine while these "important parts for ensuring player and bystander safety" are broken, damaged or deteriorated, or with defective installation may result in an injury to the players or bystanders. If you discover an abnormality, replace the affected part immediately. To order parts, contact your distributor.

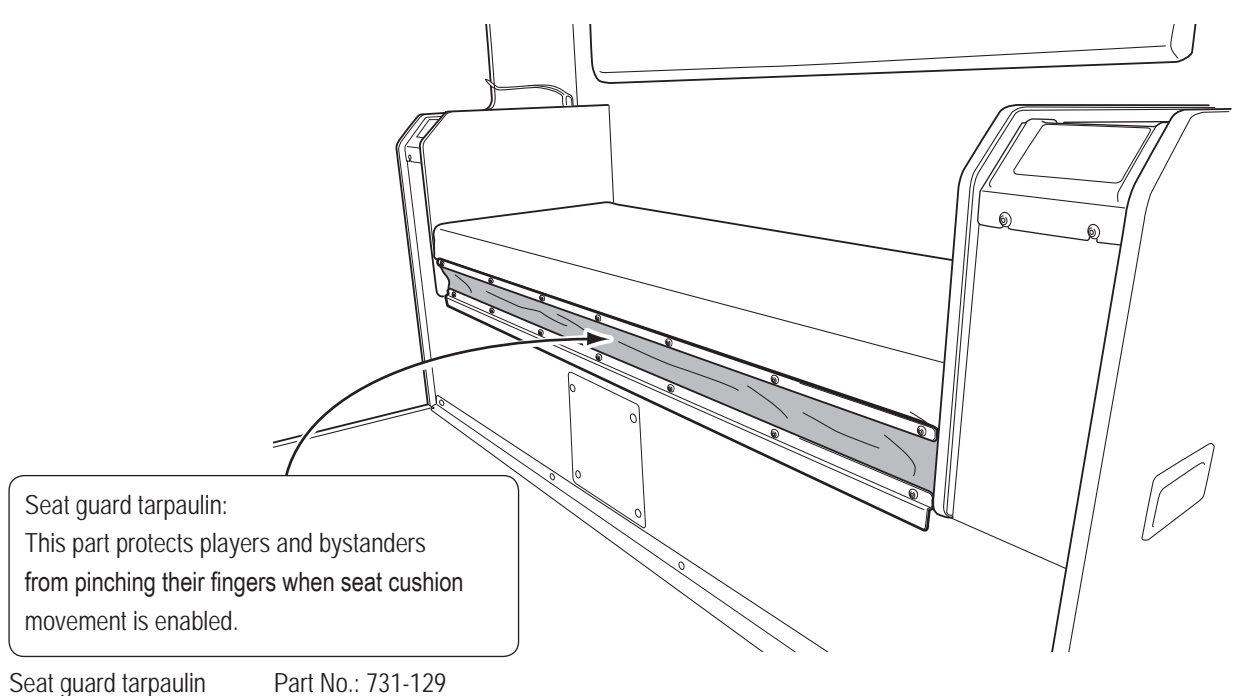

Test Mode

## 7-4 Pre-operation Inspection

Check the items below before starting machine operations. If there is an abnormality, resolve it by referring to "8B-2 Troubleshooting" on page 98.

#### 7-4-1 Safety Inspection (Before Power On)

• Before operating the machine, check the following locations. This is required to prevent accidents or injuries.

- /!\WARNING

- (1) Are all warning labels legible?(See "1-4 Machine Warning Labels" on page 3.)
- (2) Are all level adjusters adjusted properly so that the machine is stable?
   (Front assembly, center assembly and rear assembly) (See "8A-4-9 Level Adjuster Adjustment" on page 90.)
- (3) Is the specified play zone provided? (See "5-1-2 Play Zone for the Installed Machine" on page 25.)
- (4) Are the front assembly and center assembly fixed securely to each other?(See steps and of "8A-4-1 Connecting the Front Assembly and Center Assembly" on page 68.)
- (5) Are the center assembly and rear assembly fixed securely to each other?(See step of "8A-4-4 Connecting the Center Assembly and Rear Assembly" on page 78.)
- (6) Is the signboard box assembly fixed securely?(See "8A-4-5 Installing the Signboard Box Assembly" on page 80.)
- (7) Are the gun assembly screws tightened securely? (See "8B-4-3 Gun Assembly" on page 121.)
- (8) Is the power cord laid out safely so that it will not cause players or other customers to trip over it?
- (9) Is the power cord securely connected to the outlet and the cord box assembly of the machine? (See "8A-7 Connecting the Power Cord and Ground" on page 93.)
- (10) Is the seat guard tarpaulin damaged?
  (See "8B-4-4(5) Replacing the DC Brushless Motor and Rotor Cover" on page 143.)
  (11) Are the 3D glasses broken, cracked or sharp in any areas?
  - (See "8B-4-4(8) Replacing the 3D Glasses" on page 156.)
- (12) Are the lenses of the 3D glasses scratched or dirty?(See "8B-4-4(8) Replacing the 3D Glasses" on page 156.)
- (13) Is the glasses cleaning cloth dirty or otherwise unpleasant to use?(See "8B-4-4(9) Replacing the Glasses Cleaning Cloth" on page 157.)
Inspect the following items after turning on the power switch. If you discover an abnormality, turn off the power switch immediately to stop operations. Then, disconnect the power cord plug from the outlet and contact your distributor.

- (14) Is any part of the power cord or plug abnormally hot?
- (15) Does touching the machine give a tingling electric shock?
- (16) Is there a burning smell, abnormal noise or vibration?
- (17) Is there any other abnormality or malfunction?

## 7-4-2 Function Inspection (After Power On)

Turn on the power switch and check the following items.

(See "7-6-1 Power Switch Position and Turning the Power Switch On" on page 38.)

- Check the displayed images. (Does the monitor operate properly?) (See "7-7-5 Monitor Adjustment (MONITOR TEST)" on page 53.)
- (2) Check the audio. (Is sound produced by each speaker?) (See "7-7-6 Sound Adjustment (SOUND TEST)" on page 55.)
- (3) Check the LED module. (Do the lamps light up?)
- (4) Is any part of the power cord or plug abnormally hot?
- (5) Does touching the machine give a tingling electric shock?
- (6) Is there a burning smell, abnormal noise or vibration?
- (7) Is there any other abnormality or malfunction?

To inspect the following items, press the Service button and actually play the game. (See "7-6-2 Adjustment Switches" on page 39.)

- (8) Check the gun assembly operation.
   (See "7-7-4 Testing the Switches, Sensors and Other Components (I/O TEST)" on page 45.)
- (9) Check the gun assembly vibration operation.
   (See "7-7-4 Testing the Switches, Sensors and Other Components (I/O TEST)" on page 45.)
- (10) Check the button and switch operations.(See "7-7-4 Testing the Switches, Sensors and Other Components (I/O TEST)" on page 45.)

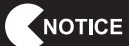

 After all inspections are finished, turn off the power switch. (See "7-6-1 Power Switch Position and Turning the Power Switch On" on page 38.)

# 7-5 Playing the Game

 If players start feeling ill because of the game images or light stimulation, they must stop playing and take a break immediately.

 In rare cases, stimulation by lights or video images may cause the player to have a seizure or lose consciousness. If this happens, advise the player to consult a doctor as soon as possible. When pre-school children play, instruct their parents or guardians to observe them.

#### (1) Basic Rules

- 1. Players shoot the guns to try and destroy approaching monsters.
- 2. The gun type automatically changes according to the game progress.
- 3. When playing in two-player mode, the players can use combination shots that have high offensive power by shooting with the crosshairs of both guns close to each other.
- 4. When the screen in front of a player is bit by a monster or hit by a bottle thrown by a monster or liquid spit by a monster, that player's life gauge decreases. When the life gauge reaches zero, the game is over.
- 5. Round target markers may be displayed on a monster's body, in the background, or on objects that come flying toward the player. If these target markers cannot be destroyed within a certain time, the life gauge decreases.
- 6. There are two types of target marker: a normal marker and a combination marker with the text: "Shoot together!" Combination markers can be destroyed only by a combination shot.
- 7. Sensors built into the gun controller (gun assembly) grips judge whether the player is startled during game play, and record the number of startled times.
- 8. The number of startled times is displayed in the results screen at the end of each stage. In addition, when playing in two-player mode, the combination rate is also displayed. The combination rate increases when players work together to skillfully destroy enemies with combination shots.

#### (2) Gun Types and Features

1. Machine gun

Bullets are fired when the player pulls the trigger of the gun controller (gun assembly). Bullets are fired in rapid succession while the trigger is held down.

2. Magnum

Like the machine gun, bullets are fired in rapid succession while the trigger is held down, but the repeat firing speed is slower than that of the machine gun. In addition, in some scenes during game play, a spotlight is shined in the direction the gun is pointing.

3. Rocket launcher

Like the machine gun, rockets are fired in rapid succession while the trigger is held down, but the repeat firing speed is much slower than that of the machine gun. In addition, the rockets fly at a slower speed than bullets, so in order to hit the targets well, the player must aim in consideration of the time difference until the rockets hit.

## (3) Explanation of the Game System

1. Combination shots

When playing in two-player mode, by bringing each gun's crosshairs close to each other, the crosshairs become larger and players can use combination shots with high offensive power. Combination markers can be destroyed only by combination shots, and effective use of combination shots lets players destroy monsters more easily.

2. Horror selection

Events occur partway through stages where players select one of two choices. By shooting and selecting one of the choices, a horror event occurs or the player gets a life box that restores their life gauge.

3. Red drum cans

The red drum cans scattered throughout a stage explode when shot, enabling to destroy all enemies around the drum that are caught in the explosion.

4. Continue bonus

When playing in two-player mode and a player whose life gauge has fallen to zero continues play, the life gauge of the other player also recovers slightly.

5. Stage selection

Players can select and play four different stages (Prison, Death Chamber, Cabin, Lab Complex) in the desired order. However, if "Prison" is not selected as the first stage, it cannot be selected thereafter.

6. Secret stage

After all stages have been cleared in succession (including when "Prison" was not selected first), players can advance to a secret stage.

7. Emergency event

The game ending differs according to the result of the emergency event that occurs partway through the secret stage.

#### (4) START Button

- The game starts on the side where the START button was pressed. The crosshairs are red when the START button on the left side is pressed, or blue when the START button on the right side is pressed.
- 2. A second player can join at any time during a game.
- 3. When "Press the START button to skip." is displayed during the demonstration scenes inserted at different points during the game, players can press the START button to skip the demonstration scene.

## (5) 2D/3D Switching Button

- 1. The display can be switched between 2D mode and 3D mode by pressing this button at any time during game play. However, when the Test mode is used to switch the machine to 2D mode during the Attract mode before game play starts, the display mode cannot be switched.
- 2. The supplied 3D glasses must be used to view the 3D display.

1

# 7-6 Power Switch and Adjustment Switches

## 7-6-1 Power Switch Position and Turning the Power Switch On

Turn on the power switch located inside the cord box on the rear of the front assembly.

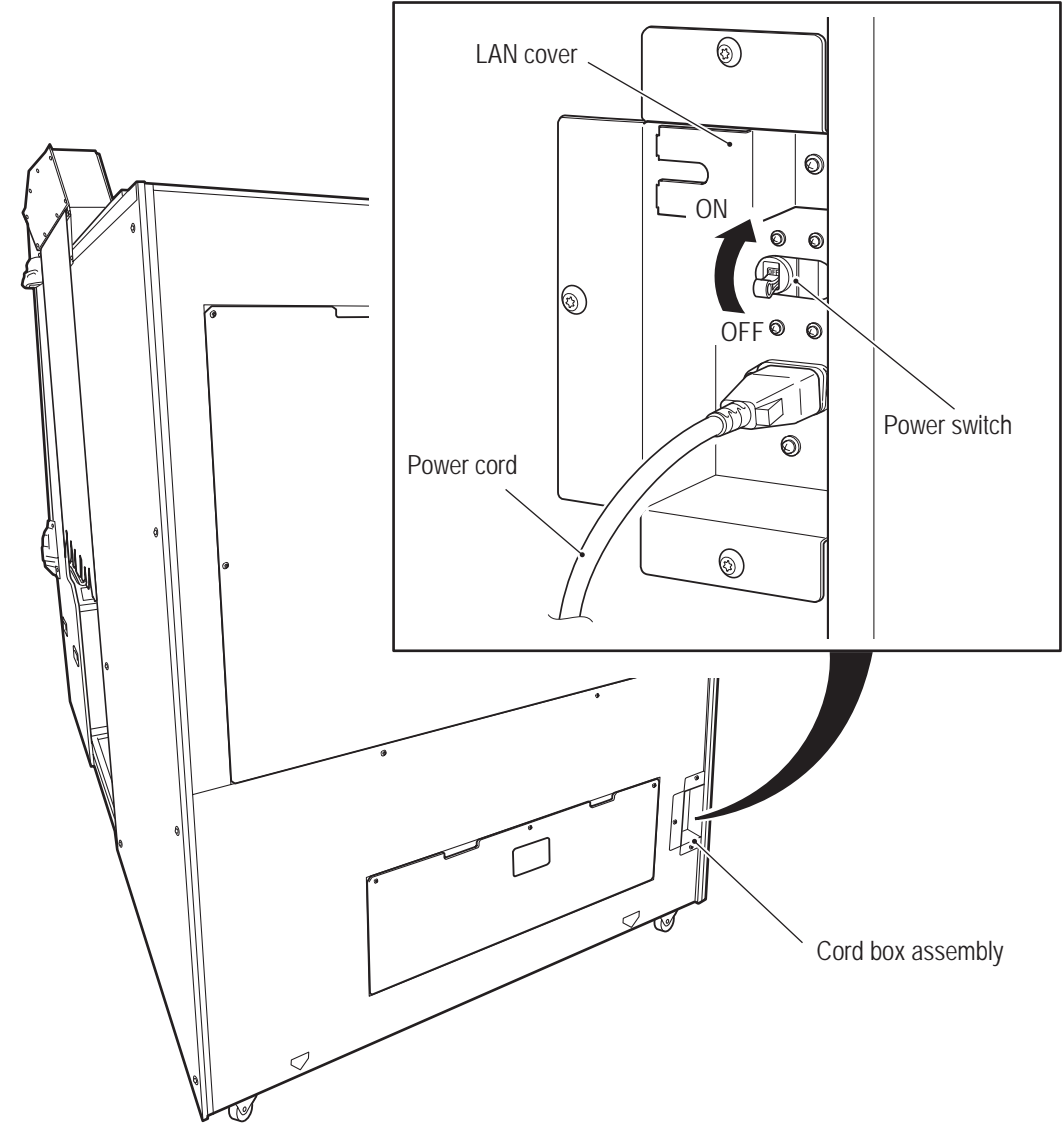

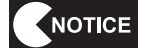

Do not turn the power switch on and off needlessly. Doing so may result in a machine malfunction.
When turning the power switch off and on, wait 30 seconds or more between operations.

## 7-6-2 Adjustment Switches

Use the supplied service key to open the service door of the center assembly for access to the adjustment switches.

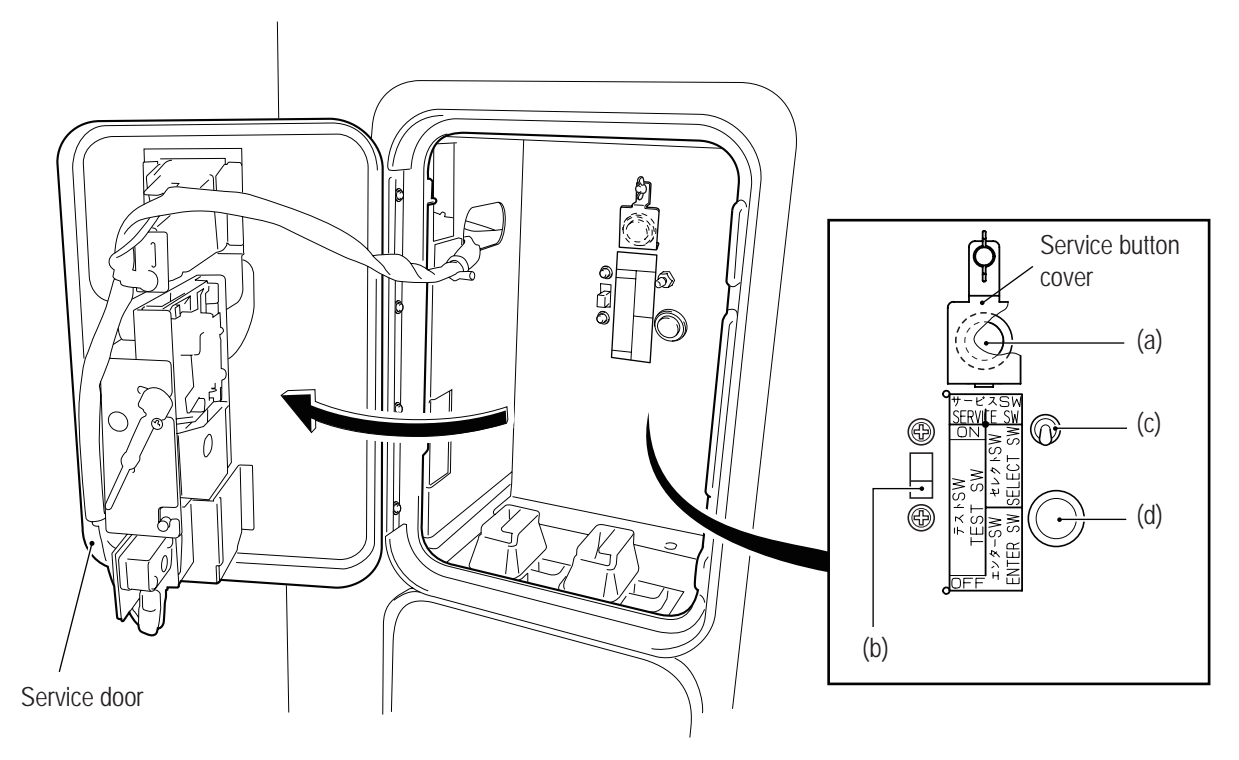

#### (a) Service button (red)

Press this button to increase the credit count without operating the coin counter.

#### (b) Test switch

Set this switch to ON to enter Test mode.

Test mode is used to switch the game cost and other settings and to test the various part of the machine. (See "7-7 Test Mode" on page 40.)

#### (c) Select switch

In Test mode, flip this switch up or down to select an item or setting.

#### (d) Enter button (green)

After selecting an item or setting with the Select switch, press this button to enter or execute the selection.

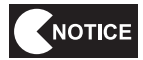

#### • Press the buttons slowly and firmly.

If pressed too fast, the button may not operate.

#### 7-7 Test Mode

#### 7-7-1 **MENU Screen**

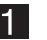

Open the service door of the center assembly and set the Test switch to ON. The MENU screen appears on the monitor. (See "7-6-1 Power Switch Position and Turning the Power Switch On" on page 38.)

| MENU                                                                                                    |                                                                                                    |
|----------------------------------------------------------------------------------------------------|----------------------------------------------------------------------------------------------------|
| COIN OPTIONS<br>GAME OPTIONS<br>I/O TEST<br>MONITOR TEST<br>SOUND TEST<br>BOOKKEEPING<br>OTHERS<br>SOFTWARE UPDATE<br>NETWORK<br>The internal battery 01 is dead. | Game cost and other settings       See 7-7-2.         Game contents settings       See 7-7-3.         Switch, motor and other tests       See 7-7-4.         Monitor adjustment       See 7-7-5.         Volume adjustment, etc.       See 7-7-6.         BOOKKEEPING data       See 7-7-7.         PCB test and memory initialization       See 7-7-8.         Software update       See 7-7-9.         (Network compatible models only)       (a) Internal battery run out indication |
| LAST GAME STATUS<br>LEFT CREDIT 2<br>USE CREDIT 11<br>STAGE 3<br>SELECT SW:CHOOSE ENTER SW:ENT                                                                    | Number of credits left from previous play     Number of credits used during previous play     Total number of stages cleared during previous play ER                                                                                                    |

#### (a) Error Display when the Rack Assembly Internal Battery has Run Out (The battery number may also appear as "02")

• When this message is displayed, turn off the power switch and wait for approximately 10 minutes. Then, turn on the power switch again, and if the "BACKUP MEMORY ERROR" error message appears during startup, set the Test switch to ON to enter Test mode, and initialize the backup memory. (See "7-7-8 Other Options (OTHERS)" on page 57.) After that, turn the power switch off and then on again. If the same error message appears, the internal battery may have run out or a malfunction may have occurred. Turn off the power switch immediately to stop operations, and contact your distributor.

MENU screen

2 Flip the Select switch up or down to select an item. The selected item blinks.
3 Press the Enter button to enter the selection.
4 After finishing the adjustments, select EXIT and press the Enter button. The monitor returns to the MENU screen.
5 After finishing all the adjustments, set the Test switch to OFF. The display returns to the game screen.

#### 7-7-2 Game Cost and Related Settings (COIN OPTIONS)

This screen is used to make the game cost and free play settings.

1 In the MENU screen on page 40, select COIN OPTIONS and press the Enter button. The COIN OPTIONS screen appears.

| COIN OPTIONS                          |                                              |                         |
|---------------------------------------|----------------------------------------------|-------------------------|
| [DEFAUI                               | LI IN GREEN]                                 |                         |
| GAME COST<br>CONTINUE CO<br>FREE PLAY | 2 CREDIT(S)<br>OST 1 CREDIT(S)<br>OFF<br>OFF | - (a)<br>- (b)<br>- (c) |
| EXIT                                  |                                              |                         |
|                                       |                                              |                         |
|                                       |                                              |                         |
|                                       |                                              |                         |
| SELECT SWICHOOSE                      | E ENTER SW/ENTER                             |                         |
| 322201 300.010032                     |                                              |                         |
|                                       |                                              |                         |

COIN OPTIONS screen

| Item                | Description                                                                                      | Default setting |
|---------------------|--------------------------------------------------------------------------------------------------|-----------------|
| (a) GAME COST       | Sets the number of coins required for game play.<br>1 COIN to 19 COINS                           | 2               |
| (b) CONTINUE COST*1 | Sets the number of coins required to continue<br>game play.<br>1 COIN to GAME COST setting value | 1               |
| (c) FREE PLAY       | Free play setting<br>NO/YES                                                                      | NO              |

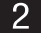

2 Flip the Select switch up or down to select an item. The selected item blinks.

- 3 Press the Enter button to enter the selection.
- 4 After entering the selection, flip the Select switch up or down to change the item setting.
- 5 After changing the setting, press the Enter button to return to the item selection.
- 6 Select EXIT and press the Enter button to return to the MENU screen.

\*1: CONTINUE COST cannot be set to a value higher than GAME COST.

7. Operation

## 7-7-3 Game Contents Settings (GAME OPTIONS)

This screen is used to make various game settings.

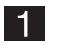

In the MENU screen on page 40, select GAME OPTIONS and press the Enter button. The GAME OPTIONS screen appears.

Default settings are indicated in green.

The only exception to this is HIT-COLOR, which is indicated in green when set to GREEN, or red when set to RED.

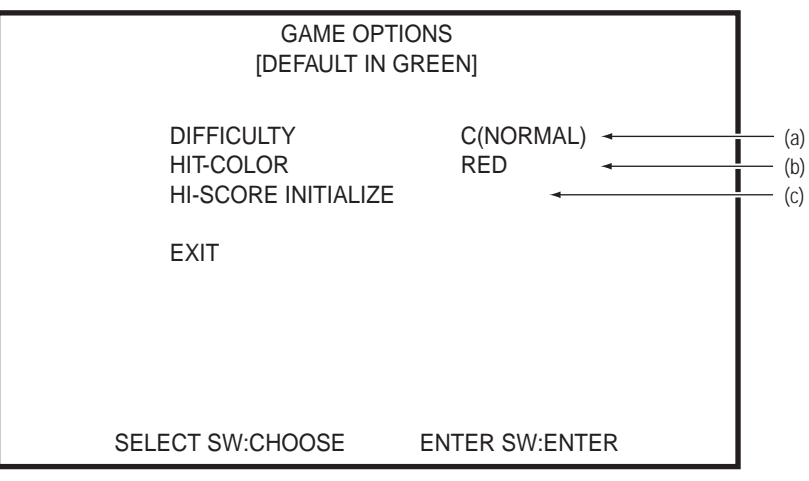

| Item                    | Description                                                                                                    | Default setting |
|-------------------------|----------------------------------------------------------------------------------------------------|-----------------|
| (a) DIFFICULTY          | Game difficulty setting<br>A (VERY EASY)<br>B (EASY)<br>C (NORMAL)<br>D (HARD)<br>E (VERY HARD)                                                                                                    | C (NORMAL)      |
| (b) HIT-COLOR           | Player damage color<br>GREEN, RED                                                                                                    | RED             |
| (c) HI-SCORE INITIALIZE | <ul> <li>Initializes the recorded high score.</li> <li>When this is selected and the Enter button is pressed, the message "HIGH SCORE INITIALIZE?" is displayed and YES or NO can be selected.</li> <li>NO: The high score is not initialized, and the screen returns to the status before this item was selected.</li> <li>YES: The high score is initialized. After initialization is complete, the message "COMPLETE!" is displayed and the screen returns to the status before this item was selected.</li> </ul> |                 |

- 2 Flip the Select switch up or down to select an item. The selected item blinks.
- **3** Press the Enter button to enter the selection.
- 4 After entering the selection, flip the Select switch up or down to change the item setting.
- 5 After changing the setting, press the Enter button to return to the item selection.
- 6 Select EXIT and press the Enter button to return to the MENU screen.

## 7-7-4 Testing the Switches, Sensors and Other Components (I/O TEST)

This screen is used to perform input/output tests for the various switches and other components.

In the MENU screen on page 40, select I/O TEST and press the Enter button. The I/O TEST screen appears.

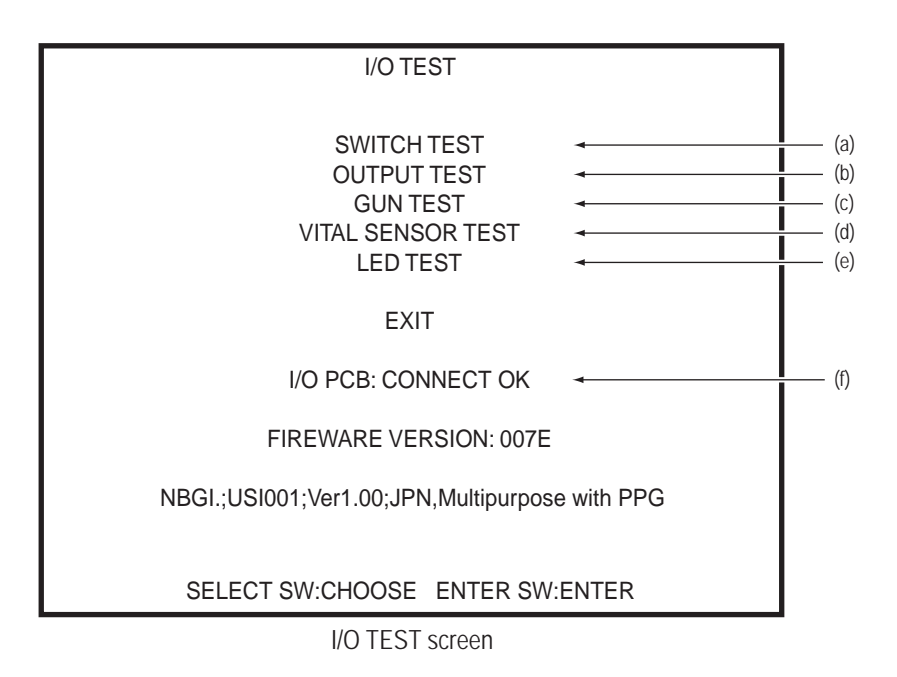

| Item                  | Description                                                  | Reference page |
|-----------------------|--------------------------------------------------------------|----------------|
| (a) SWITCH TEST       | Switch input test                                            | Page 46        |
| (b) OUTPUT TEST       | Output test (cabinet gimmick test)                           | Page 47        |
| (c) GUN TEST          | Gun test                                                     | Page 48        |
| (d) VITAL SENSOR TEST | Vital sensor test<br>(Startle sensor test)                   | Page 51        |
| (e) LED TEST          | LED test                                                     | Page 52        |
| (f) I/O PCB           | I/O PC board check<br>"CONNECT OK" is displayed when normal. | -              |

2

3

4

Flip the Select switch up or down to select an item. The selected item blinks.

Press the Enter button to switch to the Test screen for the blinking item.

Select EXIT and press the Enter button to return to the MENU screen.

<sup>1</sup> 

#### (a) SWITCH TEST

This screen is used to test the various switches and buttons.

| SWITCH TEST                                                                                                    |                                                           |        |                                                                                                    |
|----------------------------------------------------------------------------------------------------|-----------------------------------------------------------|--------|----------------------------------------------------------------------------------------------------|
| COIN<br>SERVICE<br>TEST<br>UP SELECT<br>DOWN SELECT<br>ENTER<br>1P GUN TRIGGER LEFT<br>1P GUN TRIGGER RIGHT<br>1P START<br>2P GUN TRIGGER LEFT<br>2P GUN TRIGGER RIGHT<br>2P START<br>2D/3D SWITCH | 0<br>OFF<br>OFF<br>OFF<br>OFF<br>OFF<br>OFF<br>OFF<br>OFF |        | (1)<br>(2)<br>(3)<br>(4)<br>(5)<br>(6)<br>(7)<br>(8)<br>(9)<br>(10)<br>(11)<br>(12)<br>(12)<br>(13) |
| UP SELECT-                                                                                                    | +ENTE                                                     | R:EXIT |                                                                                                    |

SWITCH TEST screen

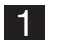

2

The SWITCH TEST screen displays the status of each switch and button.

The status indication changes when each switch or button is operated.

| Item                      | Description                                                                                                    |
|---------------------------|----------------------------------------------------------------------------------------------------|
| (1) COIN                  | Coin switch<br>Each time the switch is activated, the counter increments by +1. The counter<br>returns to 0 after 999. The coin counter also operates. |
| (2) SERVICE               | ON while the Service button is pressed. (In Test mode, credits are not added even when this button is pressed.)                                        |
| (3) TEST                  | ON while the Test switch is set to ON.                                                                                                    |
| (4) UP SELECT             | ON while the Select switch is flipped up.                                                                                                    |
| (5) DOWN SELECT           | ON while the Select switch is flipped down.                                                                                                    |
| (6) ENTER                 | ON while the Enter button is pressed.                                                                                                    |
| (7) 1P GUN TRIGGER LEFT   | ON while the 1P side left gun trigger is pressed.                                                                                                    |
| (8) 1P GUN TRIGGER RIGHT  | ON while the 1P side right gun trigger is pressed.                                                                                                    |
| (9) 1P START              | ON while the 1P side START button is pressed.                                                                                                    |
| (10) 2P GUN TRIGGER LEFT  | ON while the 2P side left gun trigger is pressed.                                                                                                    |
| (11) 2P GUN TRIGGER RIGHT | ON while the 2P side right gun trigger is pressed.                                                                                                    |
| (12) 2P START             | ON while the 2P side START button is pressed.                                                                                                    |
| (13) 2D/3D SWITCH         | ON while the 2D/3D switching button is pressed.                                                                                                    |

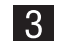

3 While the Select switch is flipped up, press the Enter button to return to the I/O TEST screen.

## (b) OUTPUT TEST (Cabinet Gimmick Test)

This screen is used to switch each output (cabinet gimmick) on and off.

| OUTPUT TEST<br>[ON:RED]                                                                                                    |                                                                    |      |                                                                             |
|----------------------------------------------------------------------------------------------------|--------------------------------------------------------------------|------|-----------------------------------------------------------------------------|
| 1P AIR CANON<br>2P AIR CANON<br>1P FAN LOW<br>1P FAN HIGH<br>2P FAN LOW<br>2P FAN HIGH<br>VIBRATION SEAT LOW<br>VIBRATION SEAT MID<br>VIBRATION SEAT HIGH<br>1P SOLENOID<br>2P SOLENOID<br>EXIT<br>SELECT SW:CHOOSE ENTE | OFF<br>OFF<br>OFF<br>OFF<br>OFF<br>OFF<br>OFF<br>OFF<br>OFF<br>OFF | NTER | (1)<br>(2)<br>(3)<br>(4)<br>(5)<br>(6)<br>(7)<br>(8)<br>(9)<br>(10)<br>(11) |
|                                                                                                    |                                                                    |      |                                                                             |

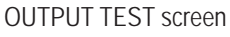

1

2

The OUTPUT TEST screen displays the status of each cabinet gimmick.

Select an item (1) to (11), and press the Enter button to switch that output ON and OFF. The default setting is OFF, indicated in white. When set to ON, the setting is indicated in red.

| Item                    | Description                                                                         |
|-------------------------|-------------------------------------------------------------------------------------|
| (1) 1P AIR CANON        | 1P air cannon ON/OFF (After the air cannon fires, it automatically returns to OFF.) |
| (2) 2P AIR CANON        | 2P air cannon ON/OFF (After the air cannon fires, it automatically returns to OFF.) |
| (3) 1P FAN LOW          | 1P fan (low) ON/OFF                                                                 |
| (4) 1P FAN HIGH         | 1P fan (high) ON/OFF                                                                |
| (5) 2P FAN LOW          | 2P fan (low) ON/OFF                                                                 |
| (6) 2P FAN HIGH         | 2P fan (high) ON/OFF                                                                |
| (7) VIBRATION SEAT LOW  | Vibration seat (low) ON/OFF                                                         |
| (8) VIBRATION SEAT MID  | Vibration seat (medium) ON/OFF                                                      |
| (9) VIBRATION SEAT HIGH | Vibration seat (high) ON/OFF                                                        |
| (10) 1P SOLENOID        | 1P gun vibration unit ON/OFF                                                        |
| (11) 2P SOLENOID        | 2P gun vibration unit ON/OFF                                                        |

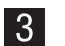

Select EXIT and press the Enter button to return to the I/O TEST screen.

#### (c) GUN TEST (Crosshairs and Gun Vibration Unit Check Screen)

This screen is used to check the gun controller crosshairs and to check the gun vibration unit operation.

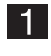

In the I/O TEST screen on page 45, select GUN TEST and press the Enter button. The GUN TEST screen appears.

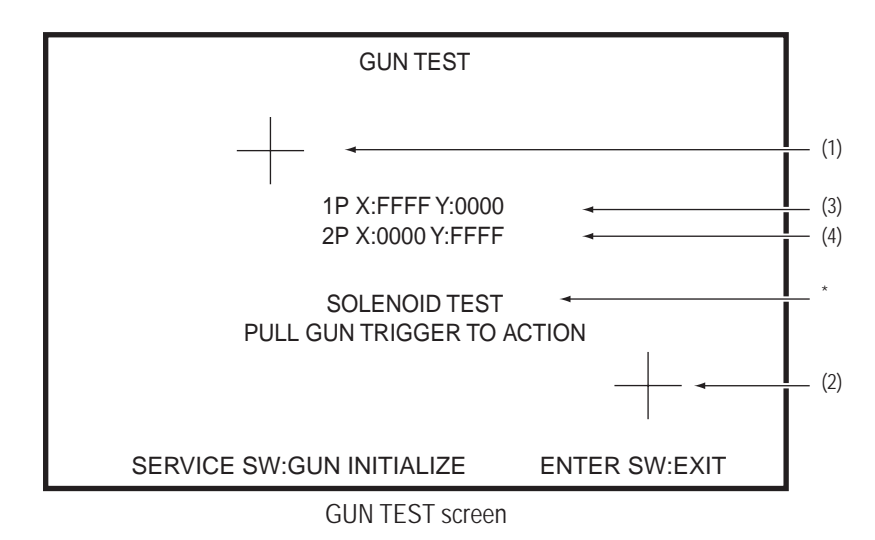

| Item                              | Description                                                                 |
|-----------------------------------|-----------------------------------------------------------------------------|
| (1) Gun crosshairs (red)          | Displays the 1P side gun crosshairs position.                               |
| (2) Gun crosshairs (blue)         | Displays the 2P side gun crosshairs position.                               |
| (3) 1P X coordinate, Y coordinate | Displays the crosshairs position of the 1P side gun as X and Y coordinates. |
| (4) 2P X coordinate, Y coordinate | Displays the crosshairs position of the 2P side gun as X and Y coordinates. |

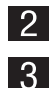

\* When the trigger of the gun controller is pulled, the gun vibration unit operates.

Press the Service button to go to GUN INITIALIZE (crosshairs adjustment screen). (See the following page.)

4 Press

Press the Enter button to return to the I/O TEST screen.

#### • GUN INITIALIZE (Crosshairs Adjustment Screen)

This screen is used to separately adjust the 1P and 2P gun controller crosshairs.

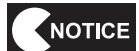

#### • Be sure to perform this procedure during initial start-up.

At the GUN TEST screen on page 48, press the Service switch to display the GUN INITIALIZE screen.
\* When switched to this screen, the gun crosshairs disappear. The gun crosshairs reappear after finishing the adjustment procedure below.

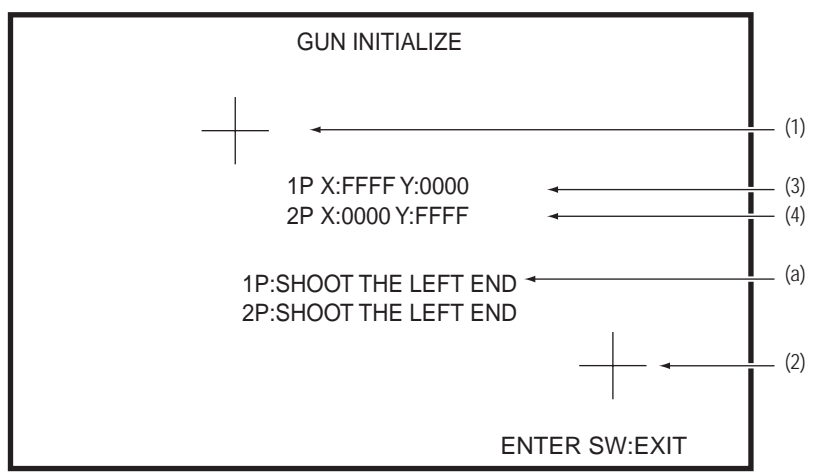

GUN INITIALIZE screen

| Item                                   | Description                                                                                                    |
|----------------------------------------|----------------------------------------------------------------------------------------------------|
| (1) Gun crosshairs (red)               | Displays the 1P side gun crosshairs position (after adjustment is finished).                                                                                                    |
| (2) Gun crosshairs (blue)              | Displays the 2P side gun crosshairs position (after adjustment is finished).                                                                                                    |
| (3) 1P X coordinate, Y coordinate      | Displays the crosshairs position of the 1P side gun as X and Y coordinates.                                                                                                    |
| (4) 2P X coordinate, Y coordinate      | Displays the crosshairs position of the 2P side gun as X and Y coordinates.                                                                                                    |
| (a) Crosshairs adjustment instructions | <ul> <li>Displays the gun operation procedure during crosshairs adjustment.</li> <li>Move and operate the gun controllers according to the following procedure to adjust the 1P and 2P side crosshairs.</li> <li>1) [SHOOT THE LEFT END]:</li> <li>Point the gun controller as far to the left as possible, and press the trigger button one time.</li> <li>2) [SHOOT THE RIGHT EDGE]:</li> <li>Point the gun controller as far to the right as possible, and press the trigger button one time.</li> <li>3) [SHOOT THE TOP]:</li> <li>Point the gun controller as far upward as possible, and press the trigger button one time.</li> <li>4) [SHOOT THE BOTTOM]:</li> <li>Point the gun controller as far downward as possible, and press the trigger button one time.</li> <li>5) [FINISHED]:</li> <li>Finished. The adjustment data is saved and the crosshairs are displayed.</li> </ul> |

2 Follow the crosshair adjustment instructions displayed on the monitor, point the gun controller to be adjusted as far to the left as possible, and pull the trigger. Repeat the same operation in the right, up and down directions.

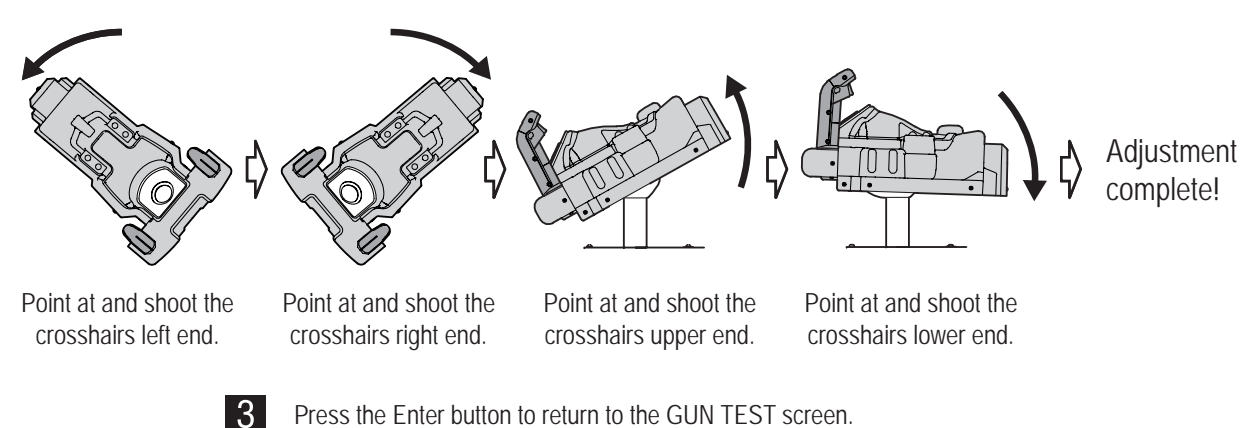

Press the Enter button to return to the GUN TEST screen.

## (d) VITAL SENSOR TEST (Startle Sensor Test)

In the I/O TEST screen on page 45, select VITAL SENSOR TEST and press the Enter button. The VITAL SENSOR TEST screen appears.

| VITAL SENSOR TES                                                              | ST                                           |        |                          |
|-------------------------------------------------------------------------------|----------------------------------------------|--------|--------------------------|
| GRIP GUN TO SENSO<br>1P GRIP<br>1P VITAL SENSOR<br>2P GRIP<br>2P VITAL SENSOR | DR TEST<br>ON<br>123<br>OFF<br>60<br>ENTER S | W:EXIT | (1)<br>(2)<br>(3)<br>(4) |

VITAL SENSOR TEST screen

| Item                                                                                                    | Description                                               |  |
|----------------------------------------------------------------------------------------------------|-----------------------------------------------------------|--|
| (1) 1P GRIP                                                                                                    | ON while the 1P side startle sensor is gripped.           |  |
| (2) 1P VITAL SENSOR                                                                                                    | Heart rate value measured by the 1P side startle sensor * |  |
| (3) 2P GRIP                                                                                                    | ON while the 2P side startle sensor is gripped.           |  |
| (4) 2P VITAL SENSOR                                                                                                    | Heart rate value measured by the 2P side startle sensor * |  |
| * Grip the gun grips correctly with both hands. After a short while, your heart rate will be displayed.<br>"0" is displayed when the gun grips are released, and "255" is displayed when the gun grips are gripped but a stable heart<br>rate value cannot be obtained. |                                                           |  |

This product is not a health device.

Hold the gun controller grips with your bare hands, and check each item. 2

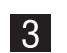

Press the Enter button to return to the I/O TEST screen.

#### (e) LED TEST

This screen is used to test the LED lighting.

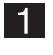

In the I/O TEST Screen on page 45, select LED TEST and press the Enter button. The LED TEST screen appears.

| LED TES<br>[ON:REI                                                   | ST<br>D]       |                                           |
|----------------------------------------------------------------------|----------------|-------------------------------------------|
| ALL<br>1P START<br>2P START<br>2D/3D SWITCH<br>CEILING LIGHT<br>EXIT | OFF            | - (1)<br>- (2)<br>- (3)<br>- (4)<br>- (5) |
| SELECT SW:CHOOSE                                                     | ENTER SW:ENTER |                                           |
|                                                                      | aroon          |                                           |

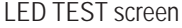

| Item              | Description                                                                 |
|-------------------|-----------------------------------------------------------------------------|
| (1) ALL           | When this is set to ON, all LEDs light up.                                  |
| (2) 1P START      | When this is set to ON, the 1P START button LED lights up.                  |
| (3) 2P START      | When this is set to ON, the 2P START button LED lights up.                  |
| (4) 2D/3D SWITCH  | When this is set to ON, the 2D/3D switching button LED lights up.           |
| (5) CEILING LIGHT | When this is set to ON, the ceiling light LED inside the cabinet lights up. |

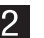

2 Flip the Select switch up or down to select an item, and press the Enter button to switch the corresponding LED ON and OFF.

The default setting is OFF, indicated in white. When set to ON, the setting is indicated in red.

- \* Each LED is lit up when ALL is set to ON or the corresponding item is ON.
- \* (5) CEILING LIGHT only fades on and off over approximately 2 seconds.

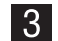

3 Select EXIT and press the Enter button to return to the I/O TEST screen.

#### Monitor Adjustment (MONITOR TEST) 7-7-5

This screen is used to make various monitor adjustments.

In the MENU screen on page 40, select MONITOR TEST and press the Enter button. The MONITOR TEST screen appears.

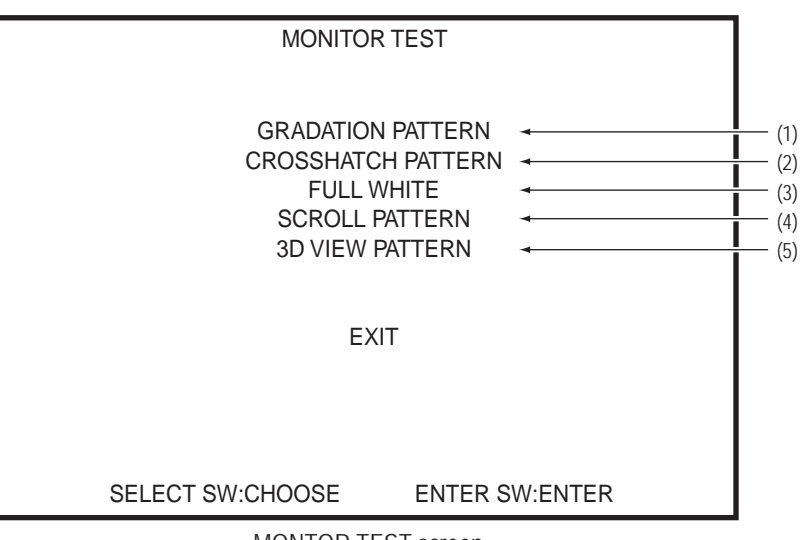

#### MONTOR TEST screen

| Item                   | Description                                                                                                    |
|------------------------|----------------------------------------------------------------------------------------------------|
| (1) GRADATION PATTERN  | Displays a 16-gradation pattern.                                                                                                    |
| (2) CROSSHATCH PATTERN | Displays a crosshatch pattern.                                                                                                    |
| (3) FULL WHITE         | Displays a white pattern over the entire screen.                                                                                                    |
| (4) SCROLL PATTERN     | Displays a pattern with white lines scrolling across the screen.                                                                                       |
| (5) 3D VIEW PATTERN    | Displays a stereoscopic check pattern.<br>When using the 3D glasses, the L can be seen with the left eye, and the R can<br>be seen with the right eye. |

2 Flip the Select switch up or down to select an item, and press the Enter button to enter the selection and display the selected pattern. (See the following page.)

Press the Enter button while a pattern is displayed to return to the MONITOR TEST screen.

<sup>1</sup> 

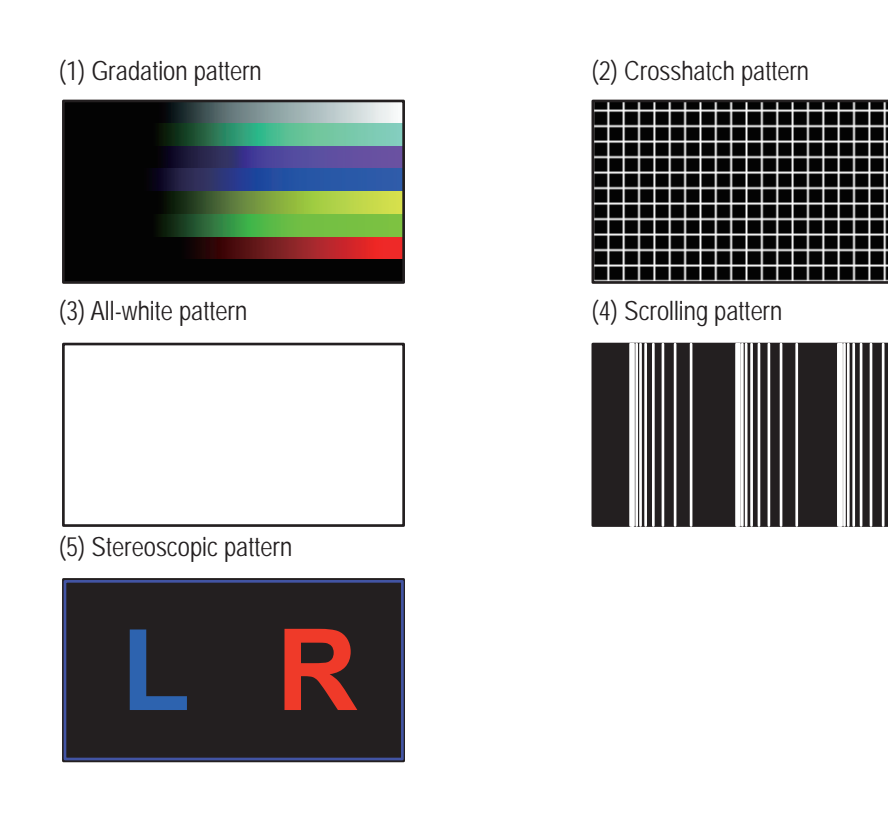

Ŧ

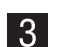

3 Select EXIT and press the Enter button to return to the MENU screen.

## 7-7-6 Sound Adjustment (SOUND TEST)

This screen is used to perform volume adjustment, stereo checks and other settings.

In the MENU screen on page 40, select SOUND TEST and press the Enter button. The SOUND TEST screen appears.

| [DEF                   | SOUND TES<br>FAULT IN GR                                                      | T<br>EEN]                   |                                                  |         |                                                             |
|------------------------|-------------------------------------------------------------------------------|-----------------------------|--------------------------------------------------|---------|-------------------------------------------------------------|
| VOLUME<br>OUTPUT LEVEL | GAME<br>ATTRACT<br>CENTER<br>LEFT<br>RIGHT<br>REAR LEF<br>REAR RIGI<br>WOOFER | (0-15)<br>(0-15)<br>T<br>HT | 10<br>10<br>100%<br>100%<br>100%<br>100%<br>100% |         | (1)<br>(2)<br>(3)<br>(4)<br>(4)<br>(5)<br>(6)<br>(7)<br>(8) |
| MESSAGE<br>EXIT        | GAME CE                                                                       | NTER                        |                                                  |         | — (9)                                                       |
| SELECT SW:CHO          | SERVICE:S                                                                     | SPEAKE                      | R CHEC<br>SW:ENT                                 | K<br>ER |                                                             |

| Item                    | Description                                                                                                    | Default setting |
|-------------------------|----------------------------------------------------------------------------------------------------|-----------------|
| (1) VOLUME GAME         | Master volume in Game mode<br>0 (mute) to 15 (maximum)                                                                                                    | 10              |
| (2) ATTRACT             | Master volume in Attract mode<br>0 (mute) to 15 (maximum)                                                                                                    | 10              |
| (3) OUTPUT LEVEL CENTER | Center volume                                                                                                    | 100%            |
| (4) LEFT                | Left volume                                                                                                    | 100%            |
| (5) RIGHT               | Right volume                                                                                                    | 100%            |
| (6) REAR LEFT           | Rear left volume                                                                                                    | 100%            |
| (7) REAR RIGHT          | Rear right volume                                                                                                    | 100%            |
| (8) WOOFER              | Woofer volume                                                                                                    | 100%            |
| (9) MESSAGE             | Message display*<br>* [MESSAGE] displays the current volume (GAME, ATTRACT) and the speaker<br>playing the sound (CENTER, LEFT, RIGHT, REAR LEFT, REAR RIGHT, WOOFER). |                 |

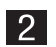

Select an item (1) to (8), and press the Enter button to enter the selection and enable the volume to be changed.

- Each time the Service button is pressed, the speaker check sound is played back at the Game mode volume. The speaker check sound is played back at the Attract mode volume only when ATTRACT is selected.
- The speaker check sound is played back in the order of CENTER  $\rightarrow$  LEFT  $\rightarrow$  RIGHT  $\rightarrow$  REAR LEFT  $\rightarrow$  REAR RIGHT  $\rightarrow$  WOOFER.

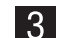

Select EXIT and press the Enter button to return to the MENU screen.

<sup>1 |</sup> 

## 7-7-7 Displaying and Initializing Game Data (BOOKKEEPING)

This screen displays various game related data.

- In the MENU screen on page 40, select BOOKKEEPING and press the Enter button. The BOOKKEEPING screen appears on the monitor.
- 2

This screen is used to view various game related data and initialize the data.

3 Select EXIT and press the Enter button to return to the MENU screen.

#### 7-7-8 **Other Options (OTHERS)**

This screen is used to initialize the backup memory and perform other operations.

When the backup memory is initialized, each item returns to the default setting. After initializing the backup memory, set each item again as necessary.

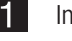

In the MENU screen on page 40, select BOOKKEEPING and press the Enter button. The OTHERS screen appears.

|                                                                             | OTHERS                                 |                  |                  |   |  |
|-----------------------------------------------------------------------------|----------------------------------------|------------------|------------------|---|--|
| [DEF                                                                        | AULT IN GREE                           | EN]              |                  |   |  |
| ROM                                                                         | XXX100-X-N/                            | A-MPRO           | -XXX             | • |  |
| CLOCK<br>S/N<br>SYSTEM SW                                                   | 25/APR/2011<br>123456-1234<br>Ver.3.60 | MON 23<br>56     | 8.59.59<br>      |   |  |
| LANGUAGE                                                                    |                                        | ENG              |                  |   |  |
| SUBTITLE<br>ATTRACT CU<br>3D VIEW SE<br>CLOCK SET<br>HDD CHECK<br>BACKUP ME | JT<br>TTING<br>TING<br>MORY INITIAL    | ON<br>OFF<br>IZE | ↓<br>↓<br>↓<br>↓ |   |  |
|                                                                             |                                        |                  |                  |   |  |
| EXIT<br>SELECT SW:CHOOSE                                                    | ENTER                                  | SW:ENT           | ER               |   |  |

**OTHERS** screen

| Item                                                                                | Description                                                                                                    |
|-------------------------------------------------------------------------------------|----------------------------------------------------------------------------------------------------|
| (1) ROM                                                                             | Displays the program version.                                                                                                    |
| (2) CLOCK                                                                           | Displays the current date and time.                                                                                                    |
| (3) S/N                                                                             | Displays the serial number of the software.                                                                                                    |
| (4) SYSTEM SW                                                                       | Displays the system firmware version.                                                                                                    |
| (5) LANGUAGE *1                                                                     | Displays the language setting. ENG $\rightarrow$ RUS $\rightarrow$ ITA $\rightarrow$ SPA $\rightarrow$ ENG                                                                                          |
| (6) SUBTITLE *2                                                                     | Displays the subtitle setting. This sets whether to display subtitles.                                                                                                    |
| (7) ATTRACT CUT                                                                     | Displays the Attract cut setting. This sets whether to display the Attract demonstration.<br>When set to ON, the Attract demonstration normally played back during the Attract sequence is skipped. |
| (a) 3D VIEW SETTING                                                                 | Displays the stereoscopic display setting. (page 58)                                                                                                    |
| (b) CLOCK SETTING                                                                   | Displays the internal clock setting. (page 59)                                                                                                    |
| (c) HDD CHECK                                                                       | Displays the HDD check contents. (page 60)                                                                                                    |
| (d) BACKUP MEMORY INITIALIZE                                                        | Initializes the backup memory. (page 61)*                                                                                                    |
| *1: Languages other than KOR are not av<br>*2: Not available for some language mode | vailable for the Korean model.<br>els.                                                                                                    |

- 2 Flip the Select switch up or down to select an item. The selected item blinks.

3 Select EXIT and press the Enter button to return to the MENU screen.

#### (a) Stereoscopic Display Setting (3D VIEW SETTING)

This screen is used to set stereoscopic display.

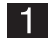

1 In the OTHERS screen on page 57, select 3D VIEW SETTING and press the Enter button. The 3D VIEW SETTING screen appears.

| 3D VIEW S<br>[DEFAULT IN | ETTING<br>I GREEN] |     |
|--------------------------|--------------------|-----|
| 3D VIEW                  | ON +               | (1) |
|                          |                    |     |
|                          |                    |     |
| EXIT                     |                    |     |
|                          |                    |     |
| SELECT SW:CHOOSE         | ENTER SW:ENTER     |     |

3D VIEW SETTING screen

| Item        | Description                               |
|-------------|-------------------------------------------|
| (1) 3D VIEW | Switches stereoscopic display ON and OFF. |

2 Select the item (1) and press the Enter button to switch stereoscopic display ON and OFF.

3 Select EXIT and press the Enter button to return to the OTHERS screen.

#### (b) Internal Clock Setting (CLOCK SETTING)

This screen is used to set the internal clock.

| 1 |  |
|---|--|
|   |  |

In the OTHERS screen on page 57, select CLOCK SETTING and press the Enter button. The CLOCK SETTING screen appears.

|  |          | CLOCK S     | ETTING           |      |       |
|--|----------|-------------|------------------|------|-------|
|  |          |             |                  |      |       |
|  |          |             |                  |      |       |
|  |          | CLOCK 01/Au | g/2012 WED 12:34 | :56  |       |
|  |          |             |                  |      |       |
|  | YEAR     | 01 + 2011   |                  | 4    | — (a) |
|  | MONTH    | 08 Aug      |                  |      | — (b) |
|  | DAY      | 01          |                  | 4    | — (c) |
|  | HOUR     | 12          |                  | 4    | (d)   |
|  | MINUTE   | 34          |                  | -    | — (e) |
|  |          |             |                  |      | (0)   |
|  | SET      |             |                  | 4    | (†)   |
|  |          |             |                  |      |       |
|  | EXII     |             |                  |      |       |
|  |          |             |                  |      |       |
|  | SELECT S | W:CHOOSE    | ENTER SW:EN      | NIER |       |
|  |          |             |                  |      |       |

#### CLOCK SETTING screen

| Item       | Description                                                   |
|------------|---------------------------------------------------------------|
| (a) YEAR   | Sets the year (00 to 88).                                     |
| (b) MONTH  | Sets the month (01 Jan to 12 Dec).                            |
| (c) DAY    | Sets the day (01 to 31).                                      |
| (d) HOUR   | Sets the hour (00 to 23).                                     |
| (e) MINUTE | Sets the minute (00 to 59).                                   |
| (f) SET    | Applies the values of (a) to (e) above to the internal clock. |

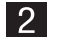

7

Flip the Select switch up or down to select an item.

The selected item blinks.

**3** Press the Enter button to enter the selection.

4 After entering the selection, flip the Select switch up or down to change the item setting.

5 After changing the setting, press the Enter button to return to the item selection.

6 After changing the item (a) to (e) settings, select SET and press the Enter button to apply the changed settings to the internal clock and restart the count from 00 seconds.

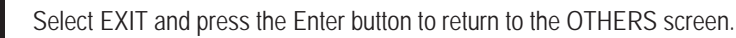

#### (c) HDD CHECK

This screen displays the HDD check contents.

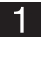

1 In the OTHERS Screen on page 57, select HDD CHECK and press the Enter button. The HDD CHECK screen appears.

| HDD Cł | HECK          |        |       |
|--------|---------------|--------|-------|
|        |               |        |       |
| MEDIA  | SYSTEM357HD - |        | — (1) |
|        |               |        |       |
|        |               |        |       |
|        |               |        |       |
|        |               |        |       |
|        |               |        |       |
|        |               |        |       |
|        |               |        |       |
|        | ENTER SV      | V:EXIT |       |
|        |               |        |       |

HDD CHECK screen

| Item      | Description                                                                  |
|-----------|------------------------------------------------------------------------------|
| (1) MEDIA | Displays the connected media.                                                |
|           | When this screen display is not as shown above, the hard disk or the game PC |
|           | board may have malfunctioned.                                                |
|           | Contact your distributor.                                                    |

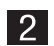

2 Press the Enter button to return to the OTHERS screen.

#### (d) Initializing the Backup Memory (BACKUP MEMORY INITIALIZE)

This screen is used to initialize the backup memory.

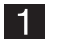

2

3

In the OTHERS screen on page 57, select BACKUP MEMORY INITIALIZE and press the Enter button.

The message "BACKUP MEMORY INITIALIZE?" is displayed together with a NO/YES selection. Select YES to initialize the backup memory. When initialization is complete, the message "COMPLETE!" is displayed.

Select EXIT and press the Enter button to return to the MENU screen.

#### Software Update (SOFTWARE UPDATE) 7-7-9

This screen is used to update the software. (This is normally not used.)

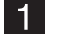

In the MENU screen on page 40, select SOFTWARE UPDATE and press the Enter button. The SOFTWARE UPDATE screen appears.

|  | SOFTWARE         | UPDATE         |  |
|--|------------------|----------------|--|
|  | UPDATE           |                |  |
|  | EXIT             |                |  |
|  | SELECT SW:CHOOSE | ENTER SW:ENTER |  |
|  |                  |                |  |

SOFTWARE UPDATE screen

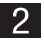

2 Select EXIT and press the Enter button to return to the MENU screen.

# 7-8 Error Display (For Operators)

## 7-8-1 Game Play Using Service Credits

When playing a game paid for using credits that include credits added using the Service button, an asterisk (\*) mark is displayed to the right of the credits display.

\* This asterisk mark is displayed when even one service credit is included.

10 CREDIT(s)\*

Game play using service credits screen

If the credits were added intentionally using the Service button, this is a normal machine operation.

# 7-9 Gun Assembly Adjustment (Initialization) after Parts Replacement

## 

- Be sure to initialize the gun assembly after replacing the rack assembly, USIO (T) PC board or gun assembly, or initializing the backup data. If the gun assembly is not initialized, the game cannot be played properly.
- After initializing the gun assembly, perform the switch test (See "7-7-4 (c) GUN TEST" on page 48.) and check that the gun assembly operates properly.

## 7-9-1 Initializing the Gun Assembly Volume

Refer to "• GUN INITIALIZE" of "7-7-4 (c) GUN TEST", on page 49 and initialize (calibrate) the gun assembly.

# 7-10 Cleaning

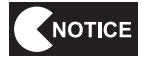

Do not use alcohol, acetone or other organic solvents. This may degrade the materials.
Do not use alkali or acidic cleansers.

## 7-10-1 Cleaning the 3D Glasses

Wipe clean the lenses, temples and other parts that may touch the player's face with the supplied glasses cleaning cloth (dry).

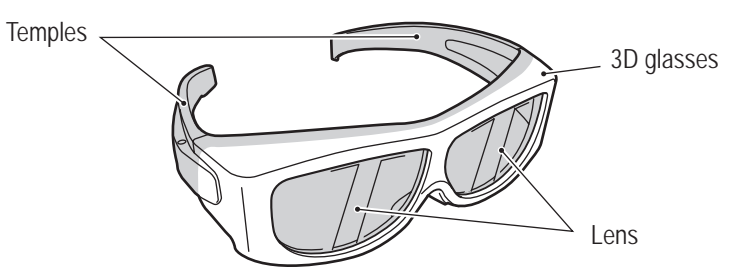

## 7-10-2 Cleaning the 3D Glasses Cases

Wipe away any dirt with a dry soft cloth. When the 3D glasses cases become extremely dirty, wipe away the dirt using a soft cloth moistened with a neutral cleanser, then wipe lightly using a cloth dampened with a small amount of water, and finally wipe dry using a dry soft cloth.

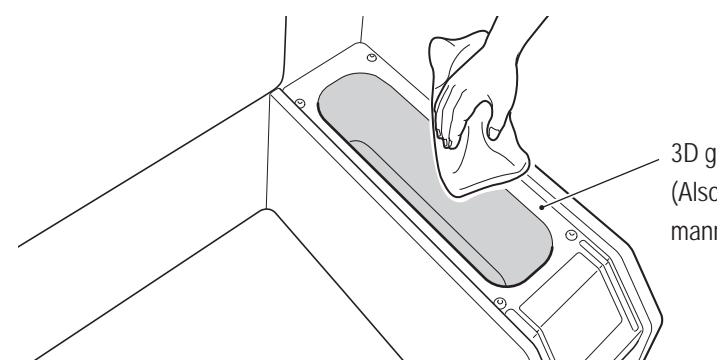

3D glasses case (L side) (Also clean the R side in the same manner.)

## 7-10-3 Cleaning the Monitor Panel

1 Wipe away any dirt with a dry soft cloth. When the monitor panel become extremely dirty, wipe away the dirt using a soft cloth moistened with a neutral cleanser, then wipe lightly using a cloth dampened with a small amount of water, and finally wipe dry using a dry soft cloth.

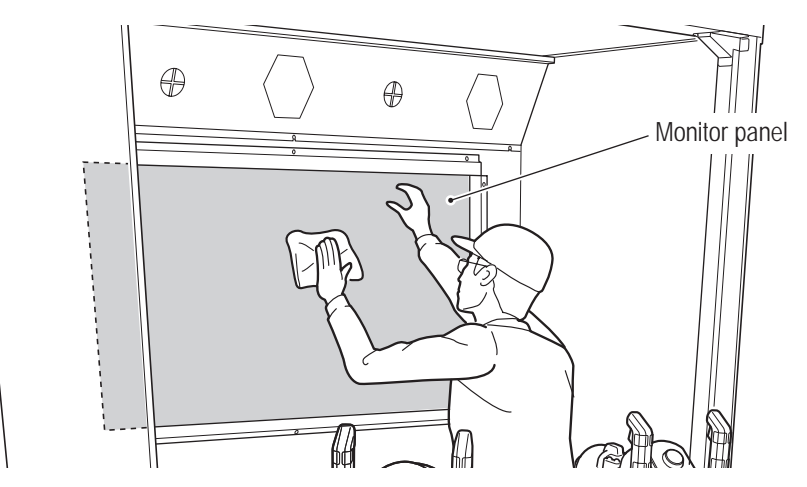

# 8. Technician's Manual - Must be performed by a technician -

# 8A. Installation and Assembly

 Work is performed in dark locations such as inside the machine, so prepare adequate lighting before starting the work.

# 8A-1 Required Tools

Prepare the following tools for the installation and assembly work.

- Phillips screwdrivers (No. 1, No. 2)
- Torx wrench (T25) (supplied)
- Open-end wrench (11 mm across flats)
- Open-end wrench (22 mm across flats) or monkey wrench
- Stools or ladders (2)
- Flashlight (as necessary)

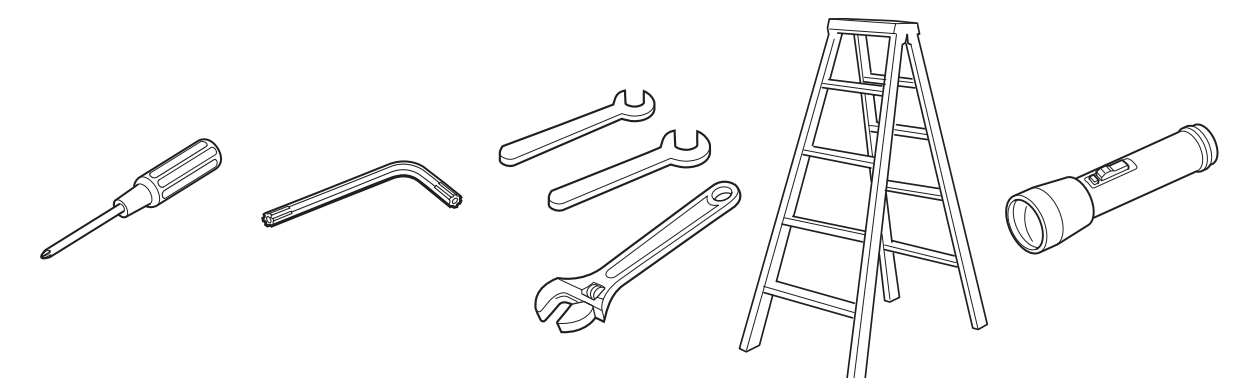

## 8A-2 Number of Workers and Work Time

## 8A-2-1 Number of Workers

The work should be performed by two technicians or more.

## 8A-2-2 Work Time

The estimated work time for two workers (technicians) is 120 minutes.

## - Must be performed by a technician -

# 8A-3 Securing Work Space

Secure a space of 60 cm to 1 m or more around the machine for performing the installation and assembly work.

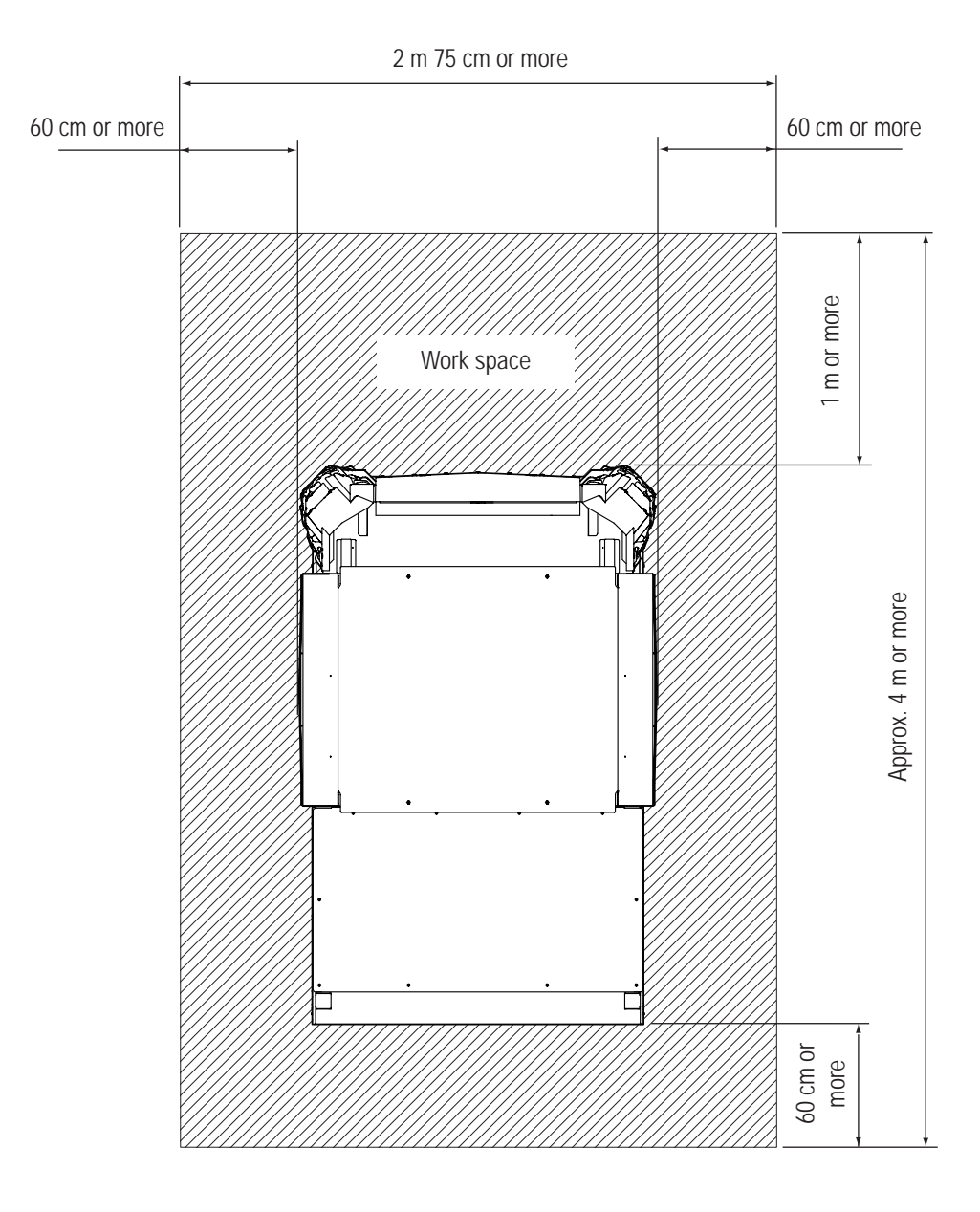

For Sales and More Product Information, Please Visit : www.bmigaming.com 8A. Installation and Assembly

- Must be performed by a technician -

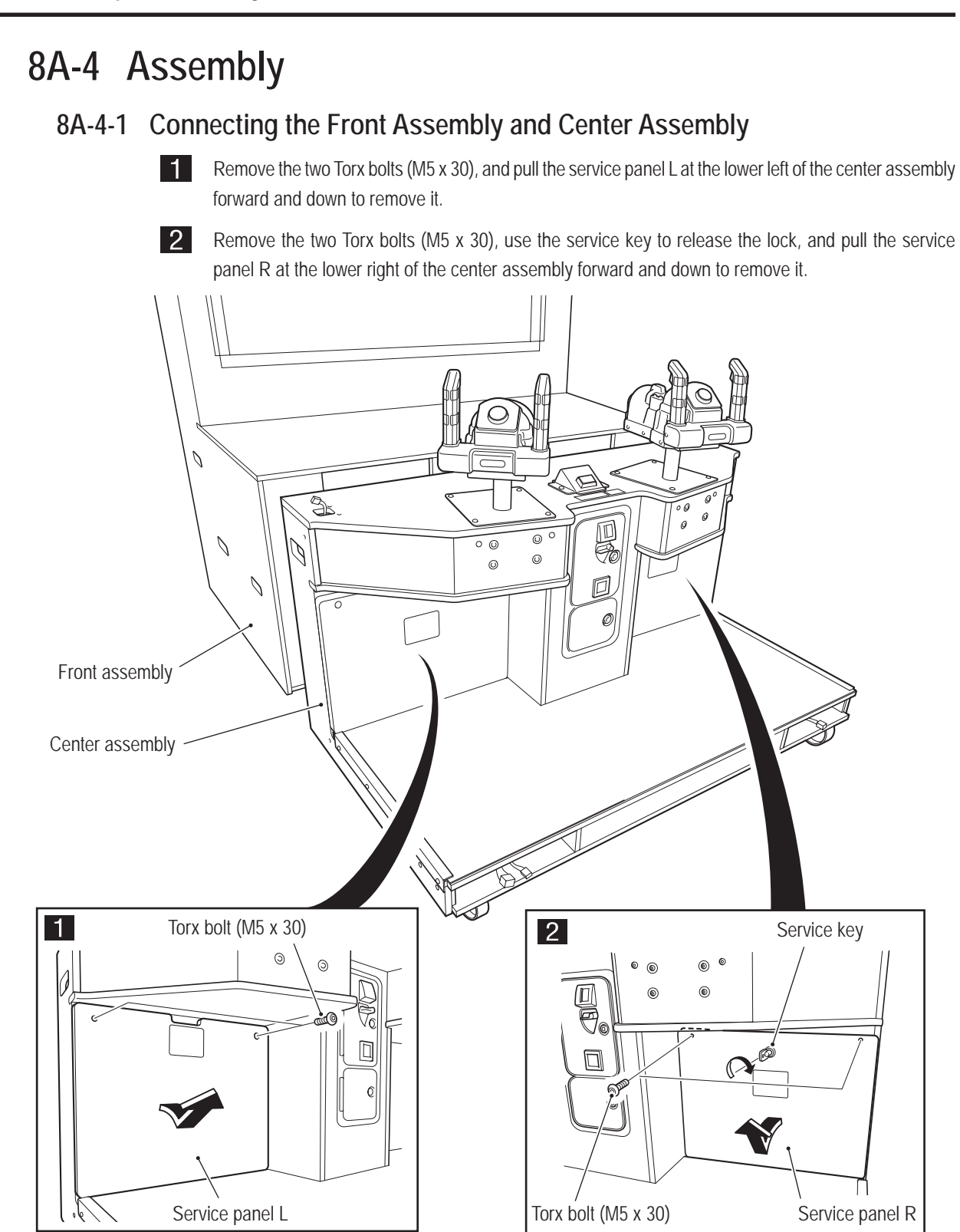

## - Must be performed by a technician -

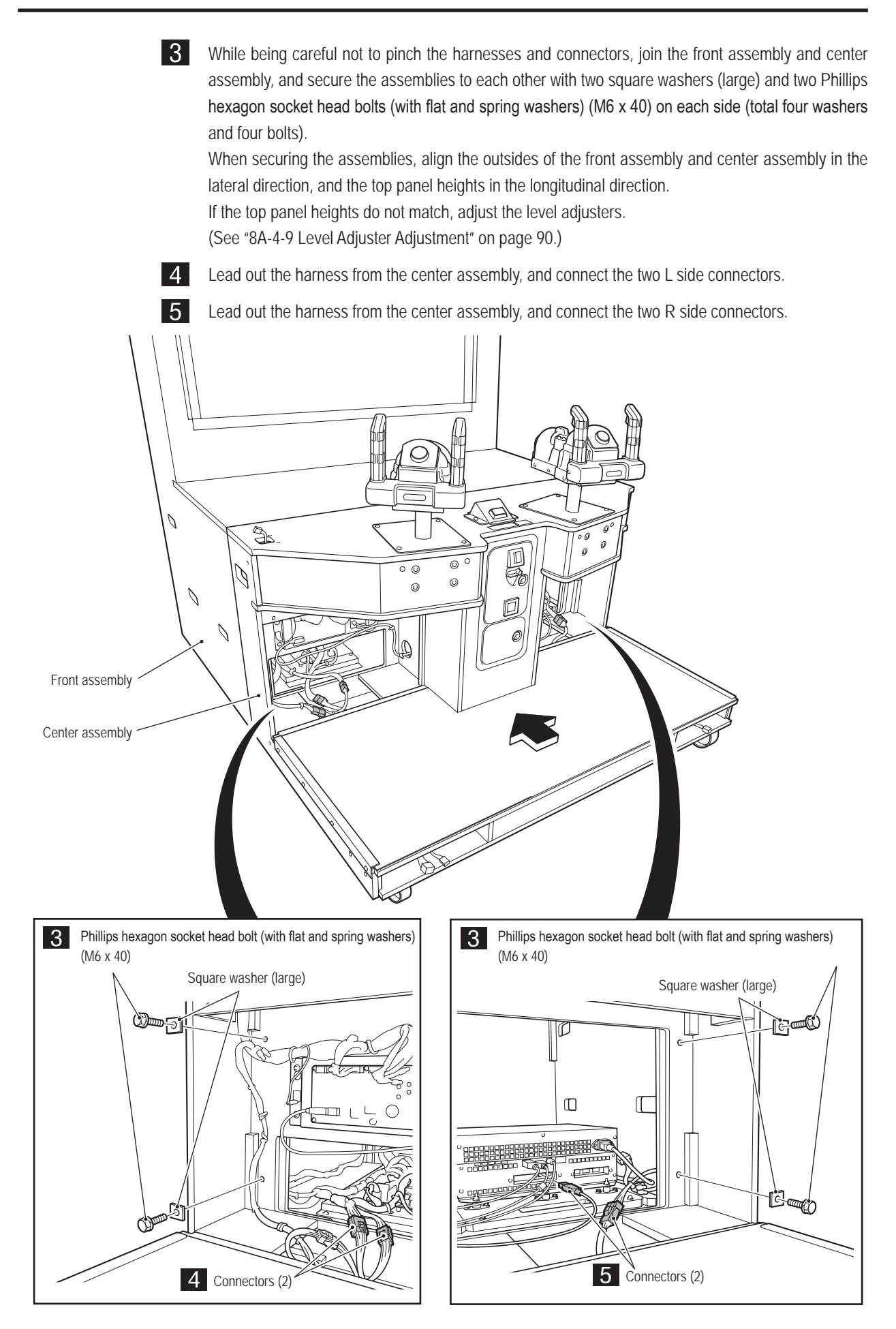

Test Mode

## - Must be performed by a technician -

6 Secure the FC middle bracket over the joint between the front assembly and center assembly with eight Torx bolts (M5 x 16).

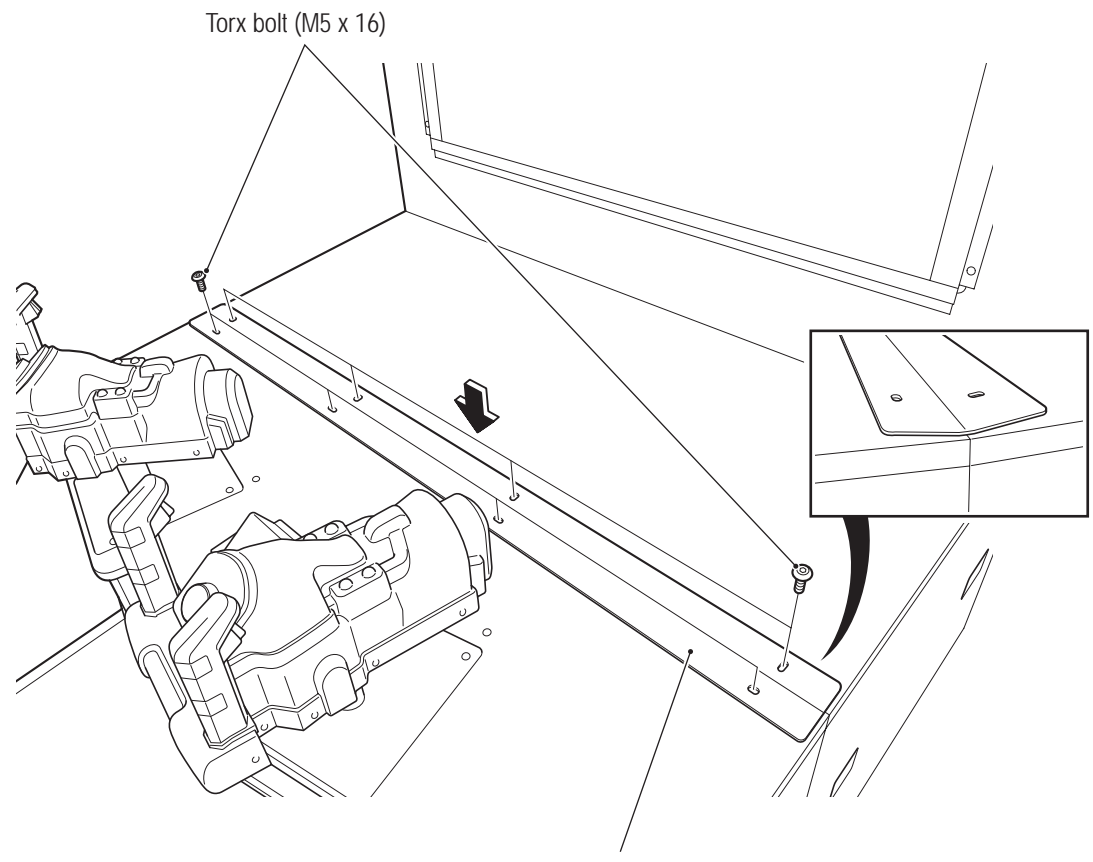

FC middle bracket

\* There is further assembly work to be performed, so leave the service panel L and service panel R open.
#### 8A-4-2 Attaching the 3D Glasses and Glasses Cleaning Cloths

3D glasses and glasses cleaning cloths are attached to both the L and R sides of the rear assembly. The description below explains how to attach the L side 3D glasses and glasses cleaning cloth. Perform the same procedure to attach the R side 3D glasses and glasses cleaning cloth.

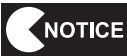

Attach the L side 3D glasses so that the curly wire cord is connected to the left temple with worn.
Attach the R side 3D glasses so that the curly wire cord is connected to the right temple with worn.

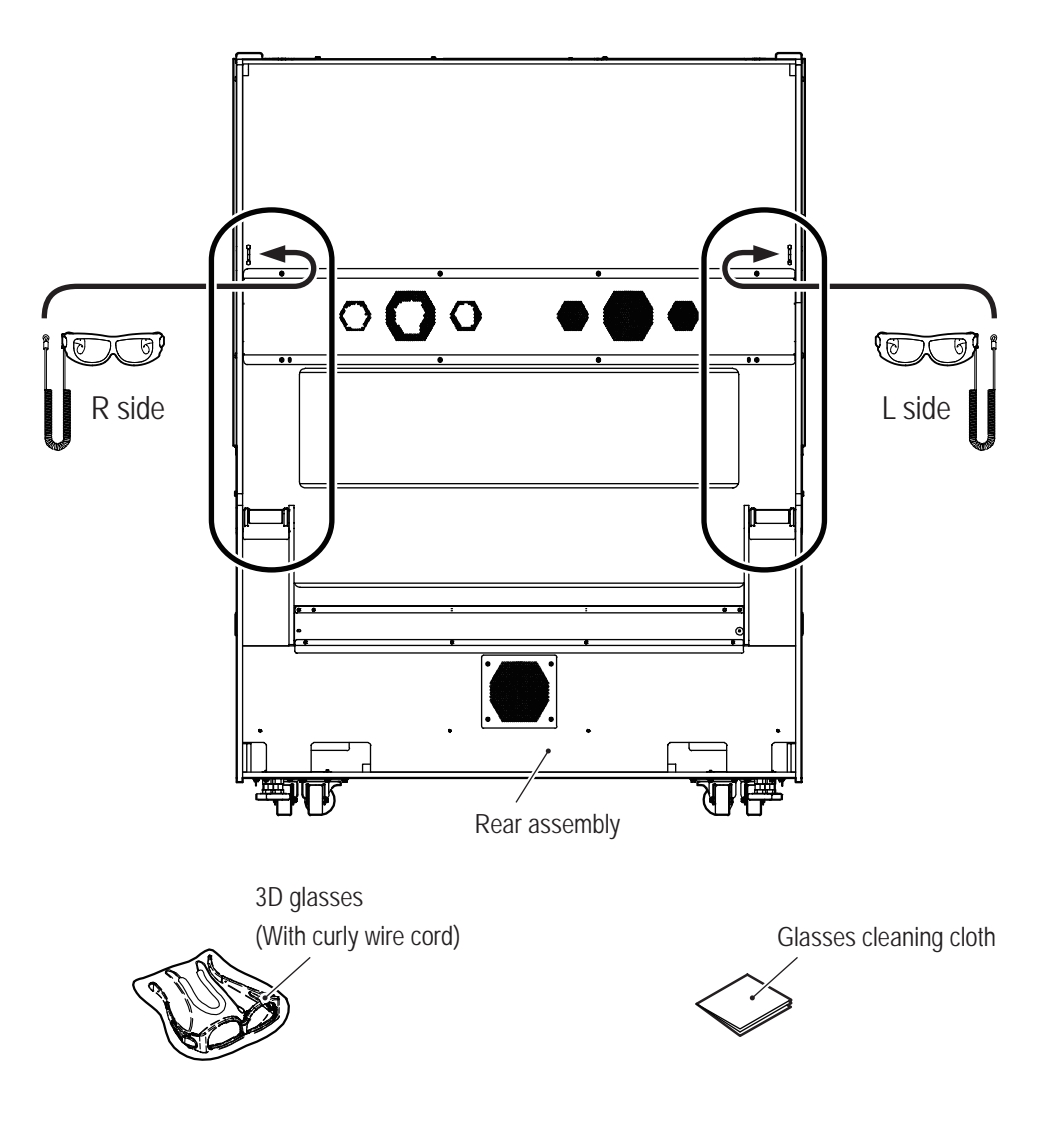

 \* Use the supplied 3D glasses that have curly wire cords attached. The 3D glasses without a curly wire cord attached are spares.
 Replace the attached 3D glasses in the event they become broken or otherwise unusable.

Test Mode

#### - Must be performed by a technician -

#### • Attaching the 3D Glasses

**1** L

Loosen one and remove the other button head bolt (M4 x 12) (silver) of the eye strap located above the 3D glasses case inside the rear assembly, thread the ring at the end of the curly wire cord onto the eye strap, and then reattach the removed bolt and tighten both bolts.

2 Place the 3D glasses in the 3D glasses case. Eye strap 0 Button head bolt (M4 x 12) (silver) Eye strap Тc 57 Curly wire cord Rear assembly 3D glasses 3D glasses case 3 Perform the same procedure to attach the R side 3D glasses.

• Attaching the Glasses Cleaning Cloths

4

- Fold over the corner of the glasses cleaning cloth with the fixing holes so that the fixing holes are aligned.
- 5 Attach the glasses cleaning cloth securely to the inside of the rear assembly with the supplied Torx bolt (M5 x 8) (silver) and flat washer (ø5.5 x 20 x t1.0) (silver).

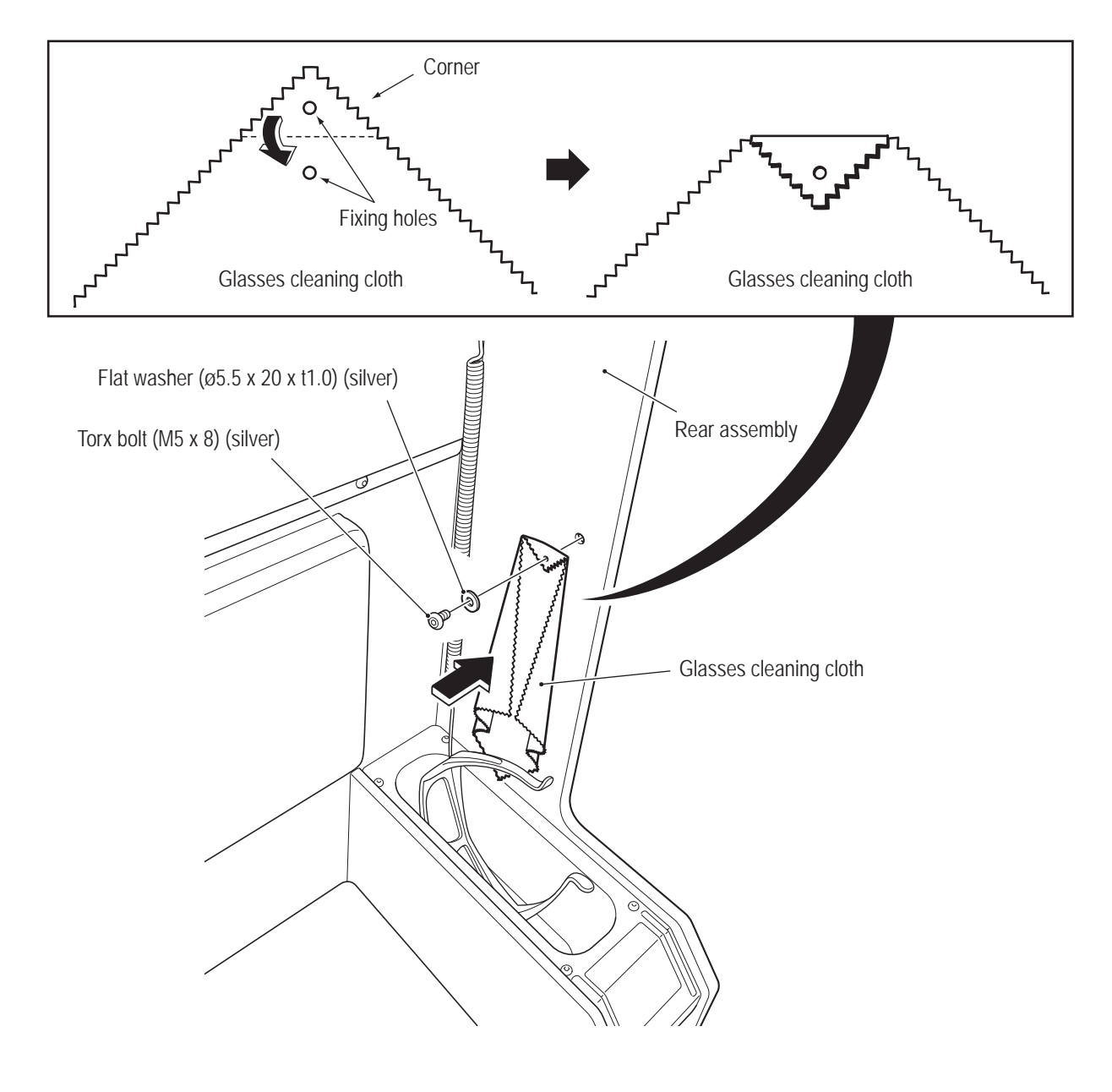

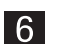

Perform the same procedure to also attach the R side glasses cleaning cloth.

#### 8A-4-3 Installing the Wall Assemblies

The description below explains how to install the L side. Perform the same procedure to install the R side.

• The wall assembly is installed while standing in a high location. Use a stool or ladder. Working in an unnatural body posture may result in injury or machine damage.

Install the side wall L by inserting the two side wall brackets on the side wall L into the insertion slots on the L side of the front assembly and center assembly as shown in the figure below.

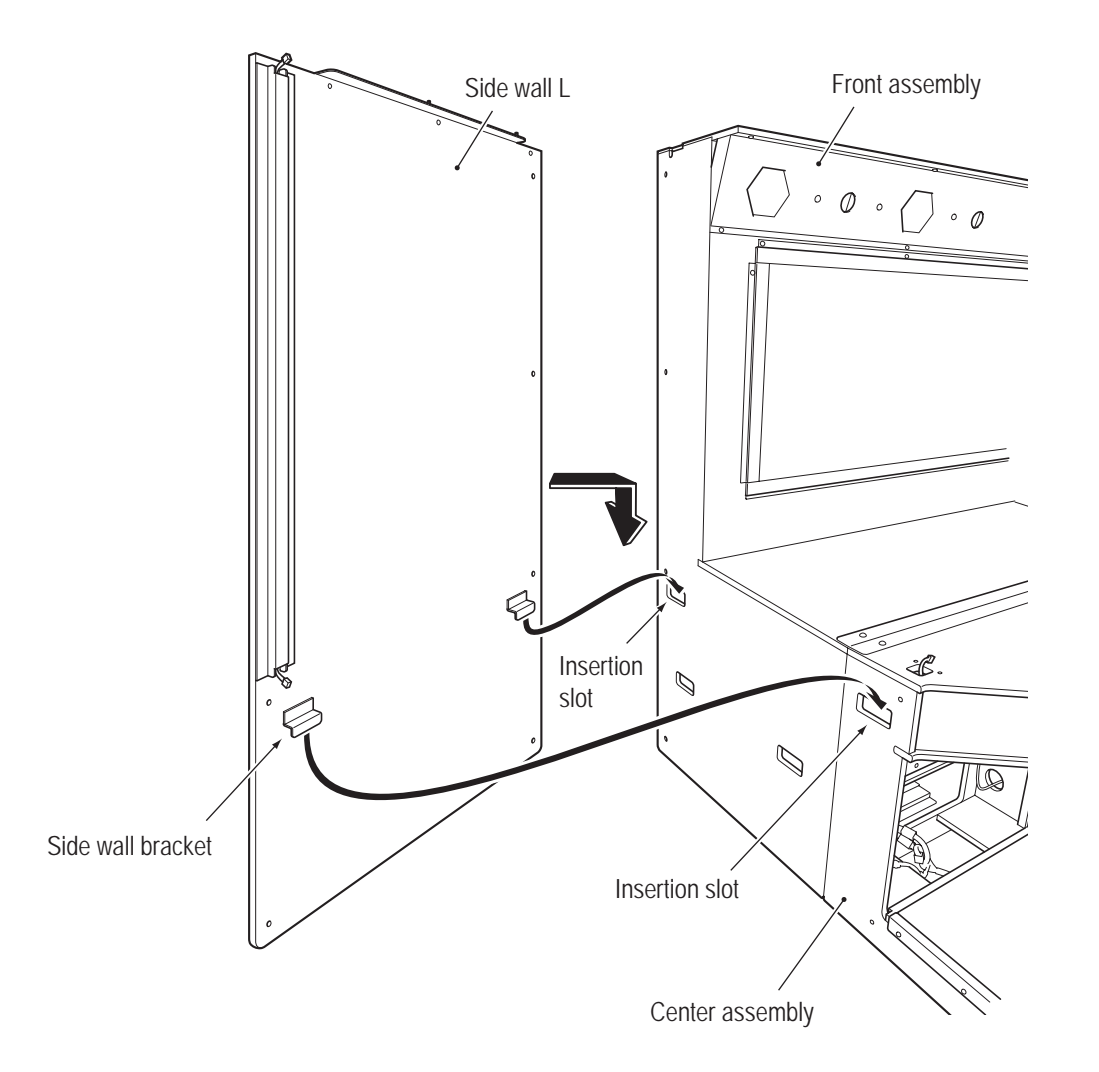

- 2 Secure the side wall L to the front assembly and center assembly with six flat washers (ø6.5 x 22 x t1.6) and six button head bolts (M6 x 30).
- 3
- Perform the same procedure to install the side wall  ${\sf R}$  to the  ${\sf R}$  side.

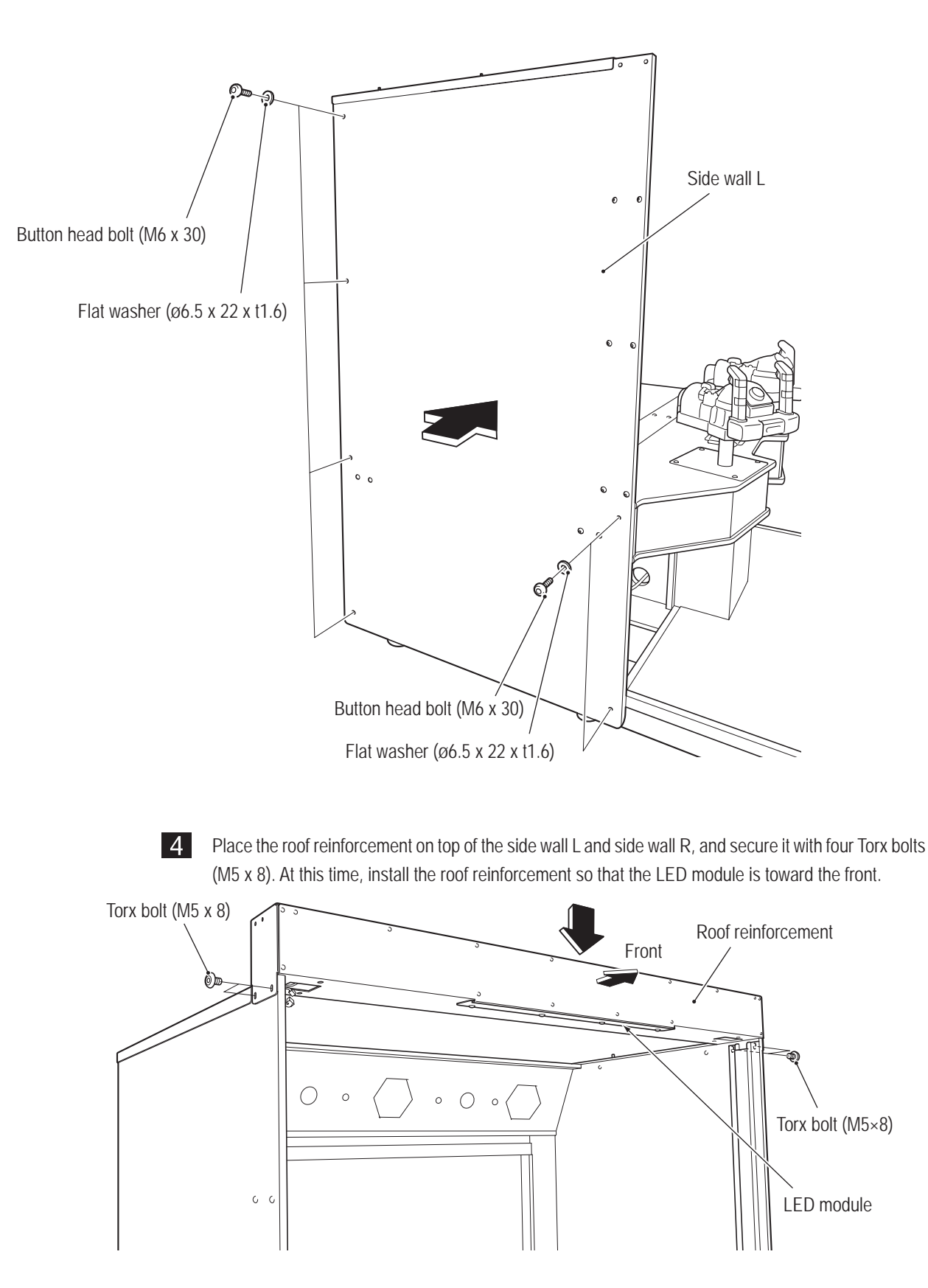

Test Mode

#### - Must be performed by a technician -

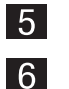

Connect the connector on top of the L side of the center assembly.

Temporarily tighten the two Torx bolts (M5 x 16), insert and secure the supplied pillar bracket with one Torx bolt (M5 x 8), and then fully tighten the two Torx bolts.

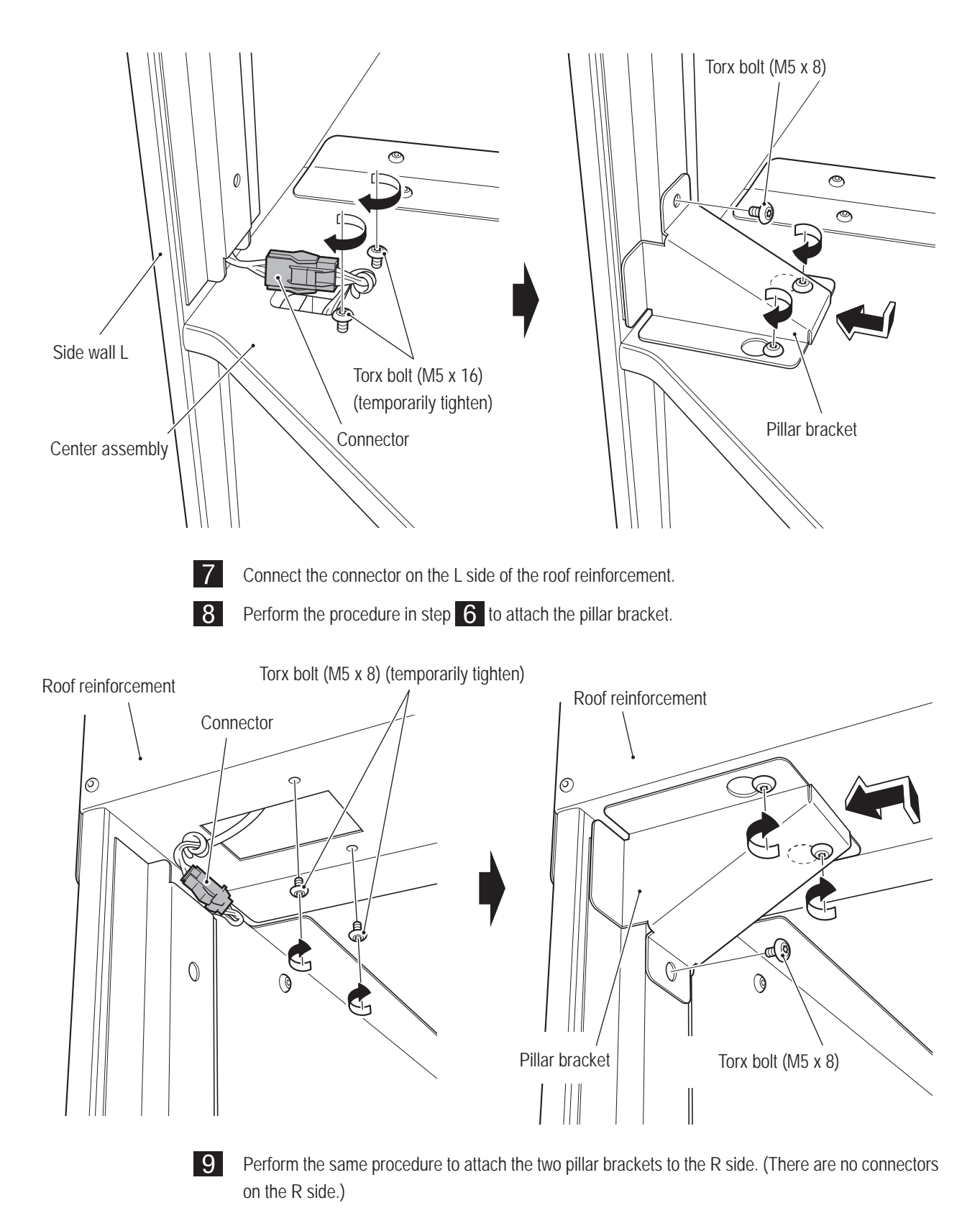

10 Place the roof on top of the side wall L and side wall R from the front assembly side, and secure it with eight Torx bolts (M5 x 8) and two Torx bolts (M5 x 30).

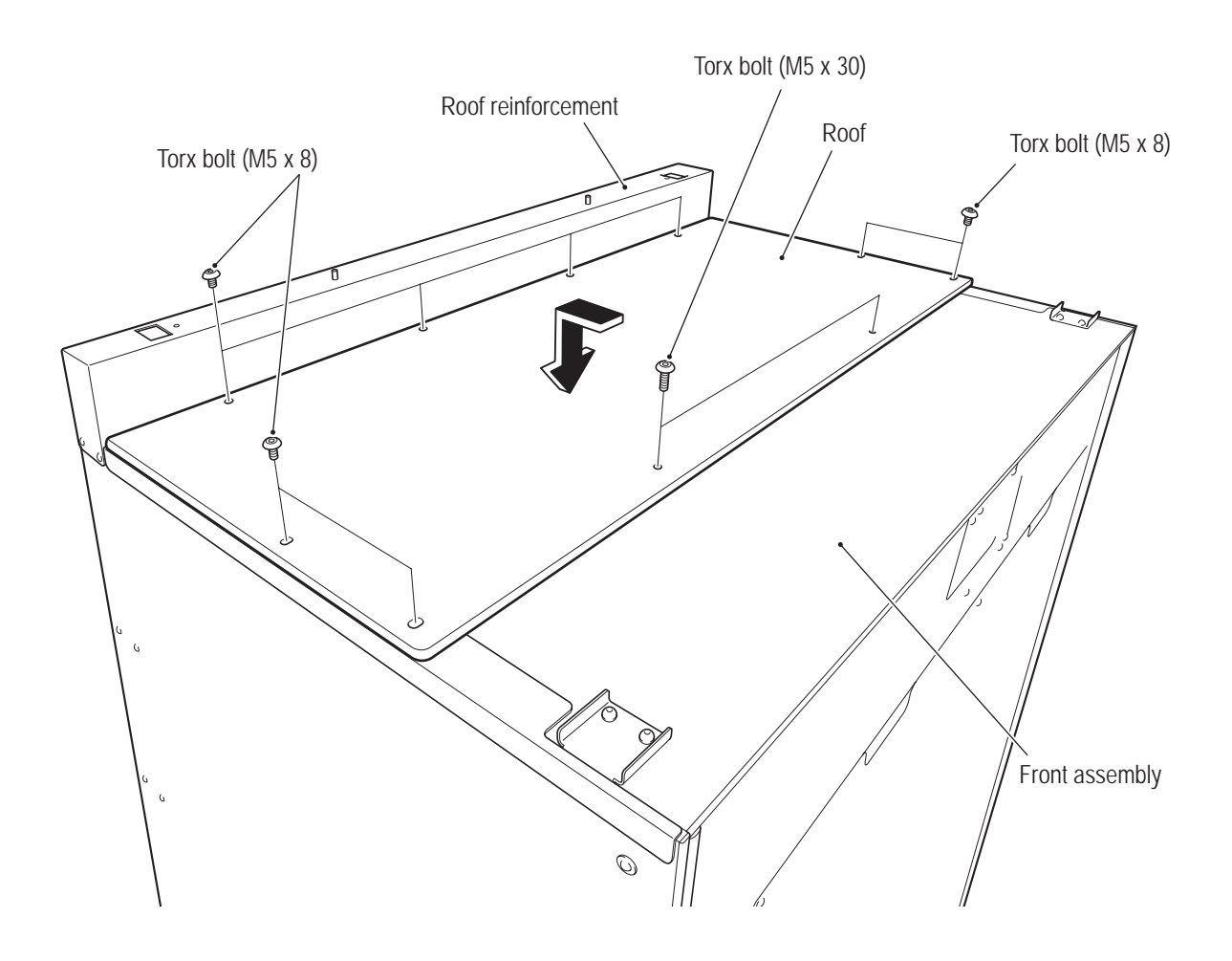

1

#### 8A-4-4 Connecting the Center Assembly and Rear Assembly

Insert the two coupling fixtures into the center assembly, and secure them with two flat washers (ø8.5 x 30 x t2.0) and two button head bolts (M8 x 50) each (total four washers and four bolts).

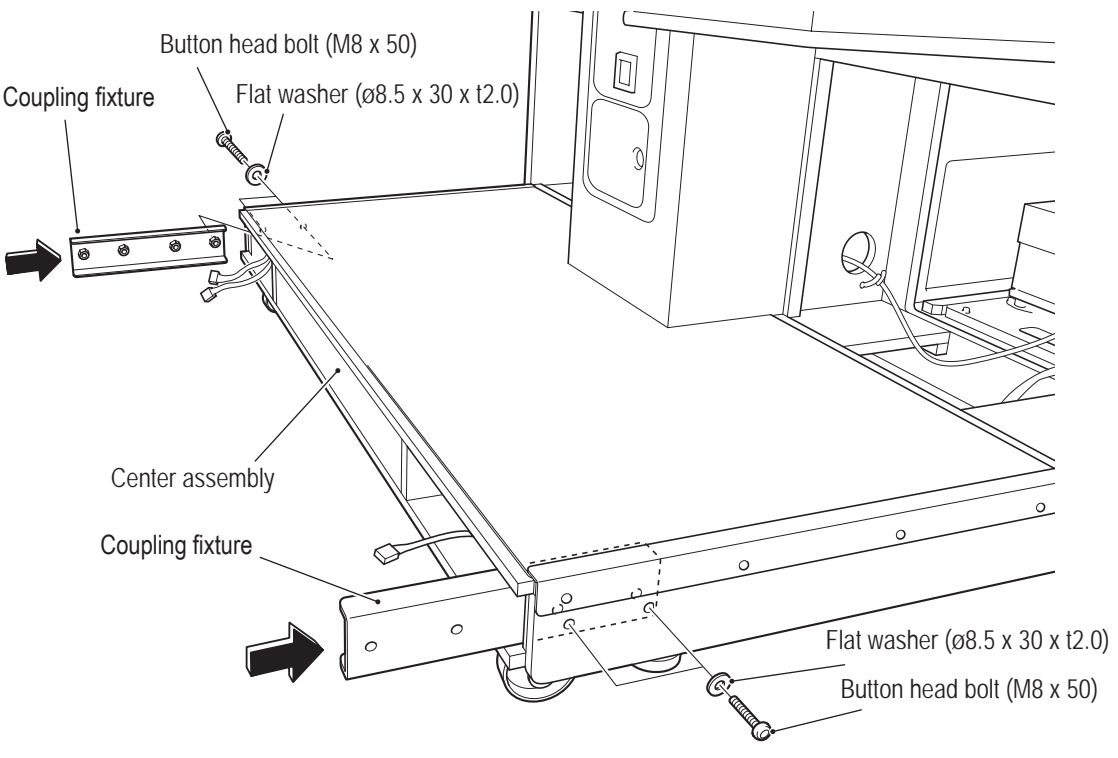

2 Release the two coating clips securing the harnesses on the center assembly side, bring the center assembly close to the rear assembly, align the positions, and connect the total three connectors on the left and right.

**3** Join the rear assembly to the center assembly, and secure the assemblies to each other with two flat washers (Ø8.5 x 30 x t2.0) and two button head bolts (M8 x 50) on each side (total four washers and four bolts). At this time, house the connectors and harnesses inside the assemblies so that they are not pinched.

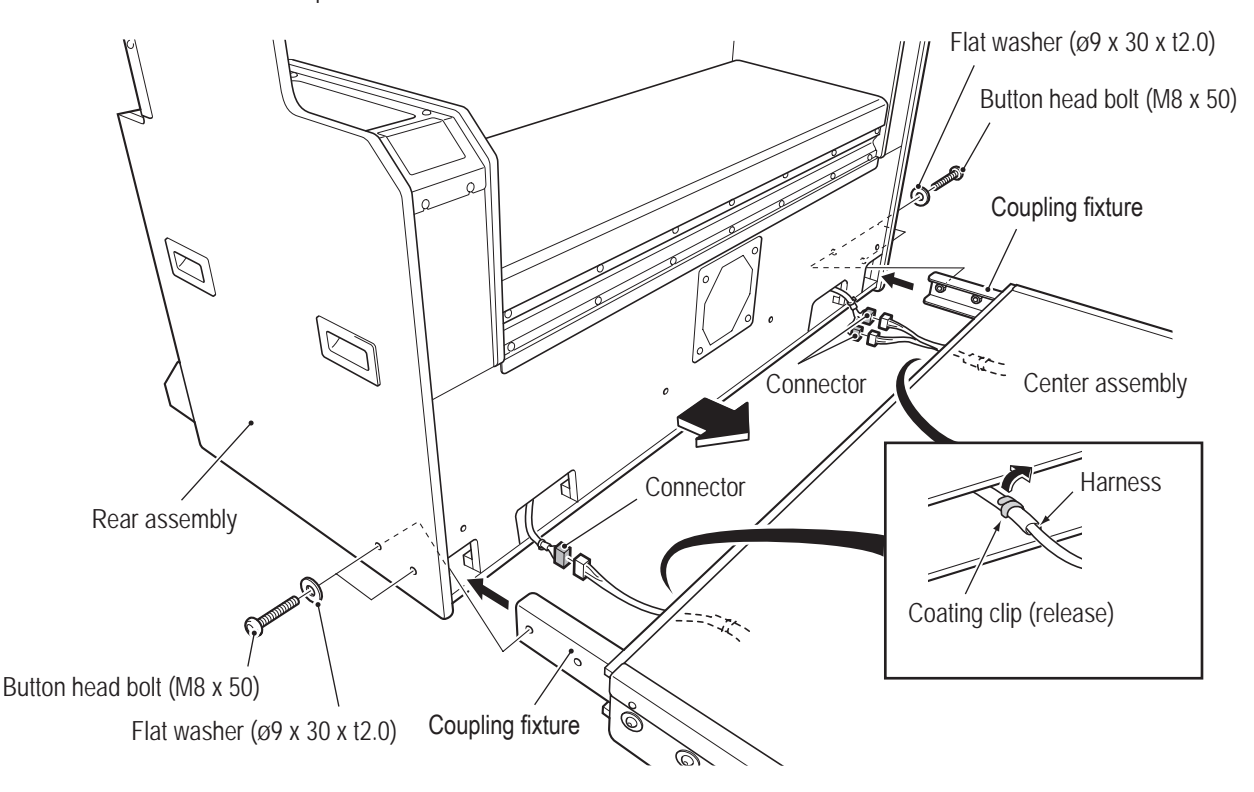

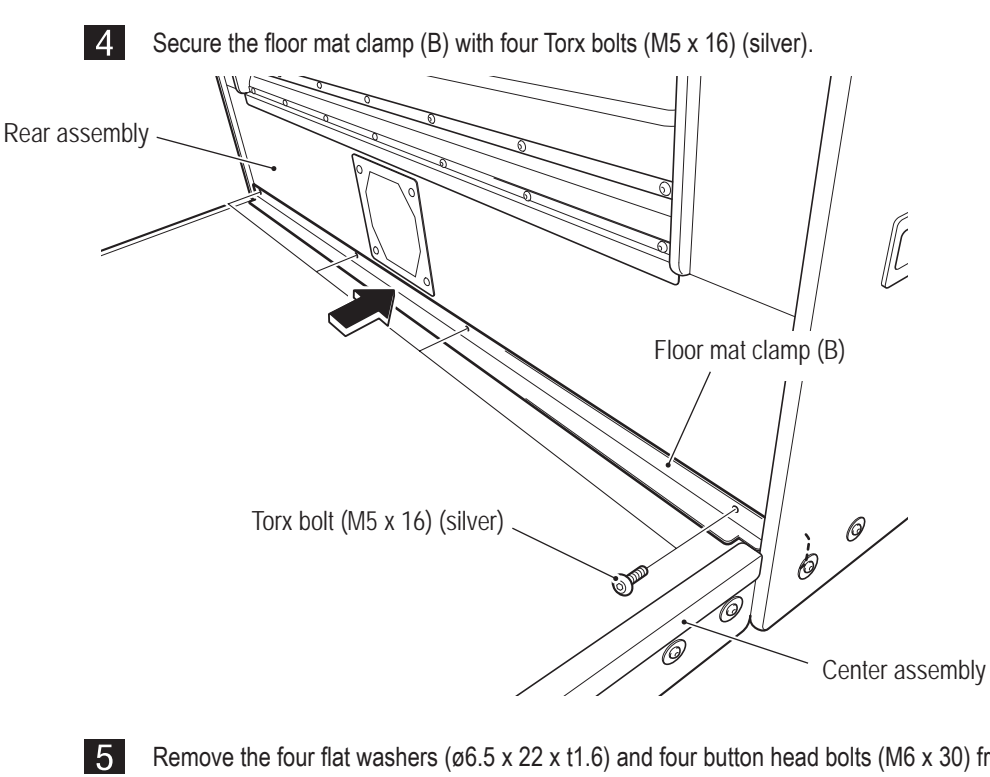

Remove the four flat washers (ø6.5 x 22 x t1.6) and four button head bolts (M6 x 30) from each side (total eight washers and eight bolts), and remove the two rear caster brackets from the back of the rear assembly.

Reattach the removed button head bolts and flat washers.

The two removed rear caster brackets are used during movement and transport, so be sure to keep them in a safe place.

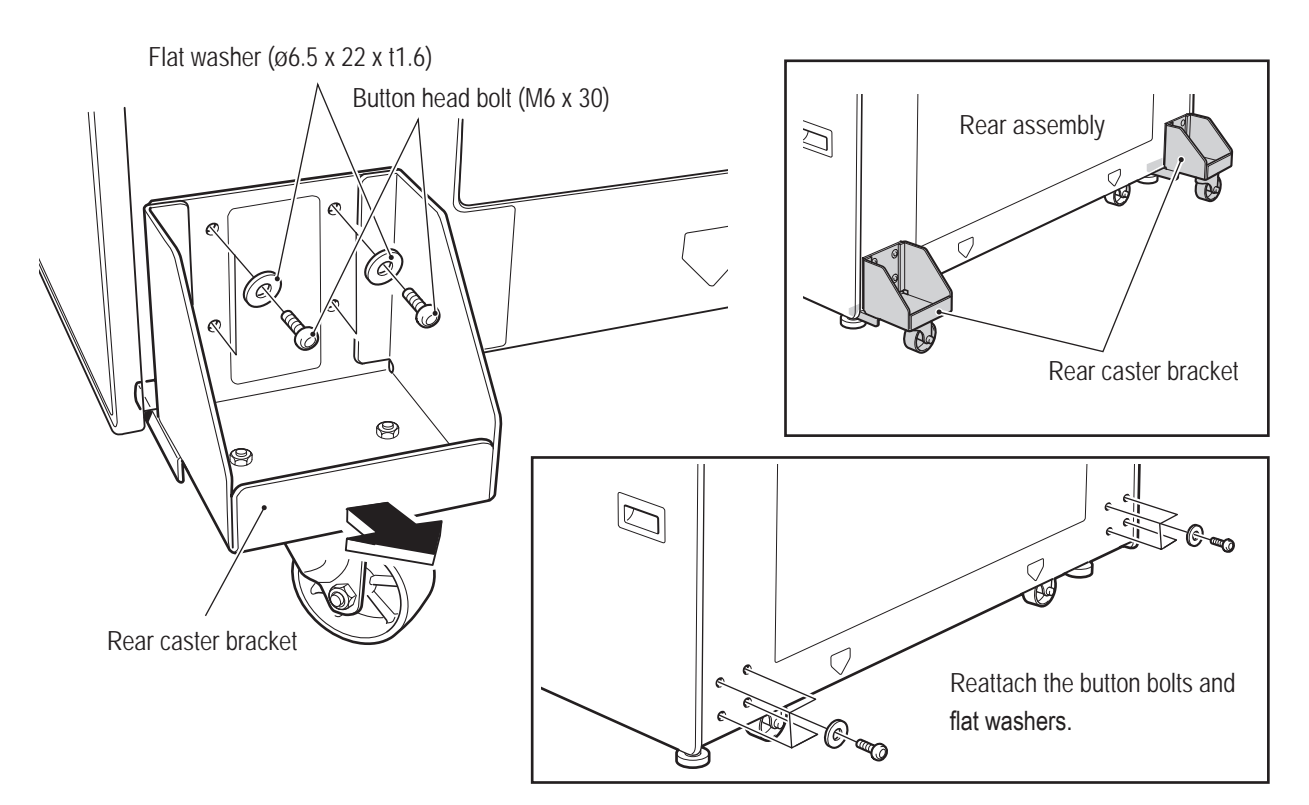

#### - Must be performed by a technician -

#### 8A-4-5 Installing the Signboard Box Assembly

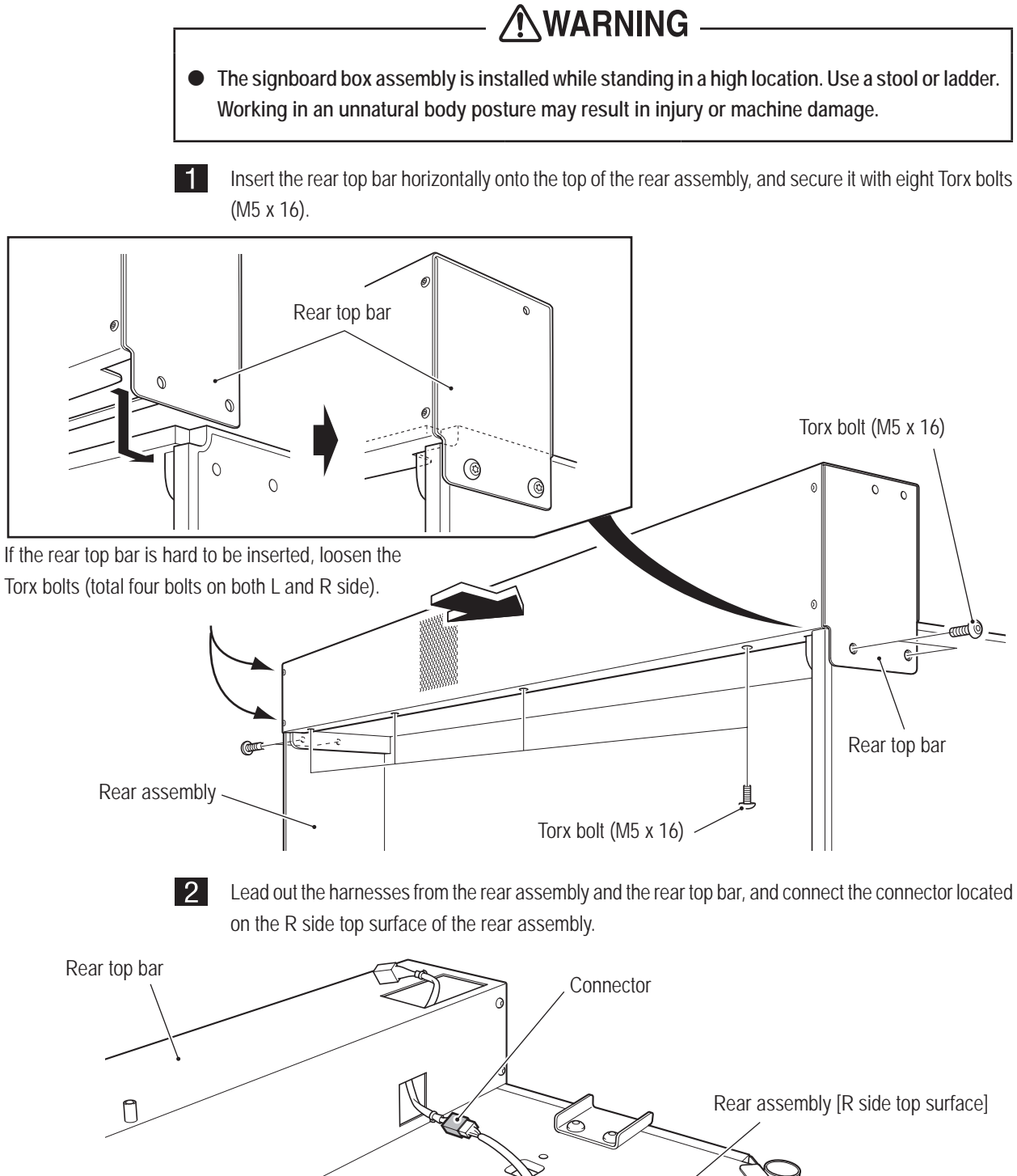

6

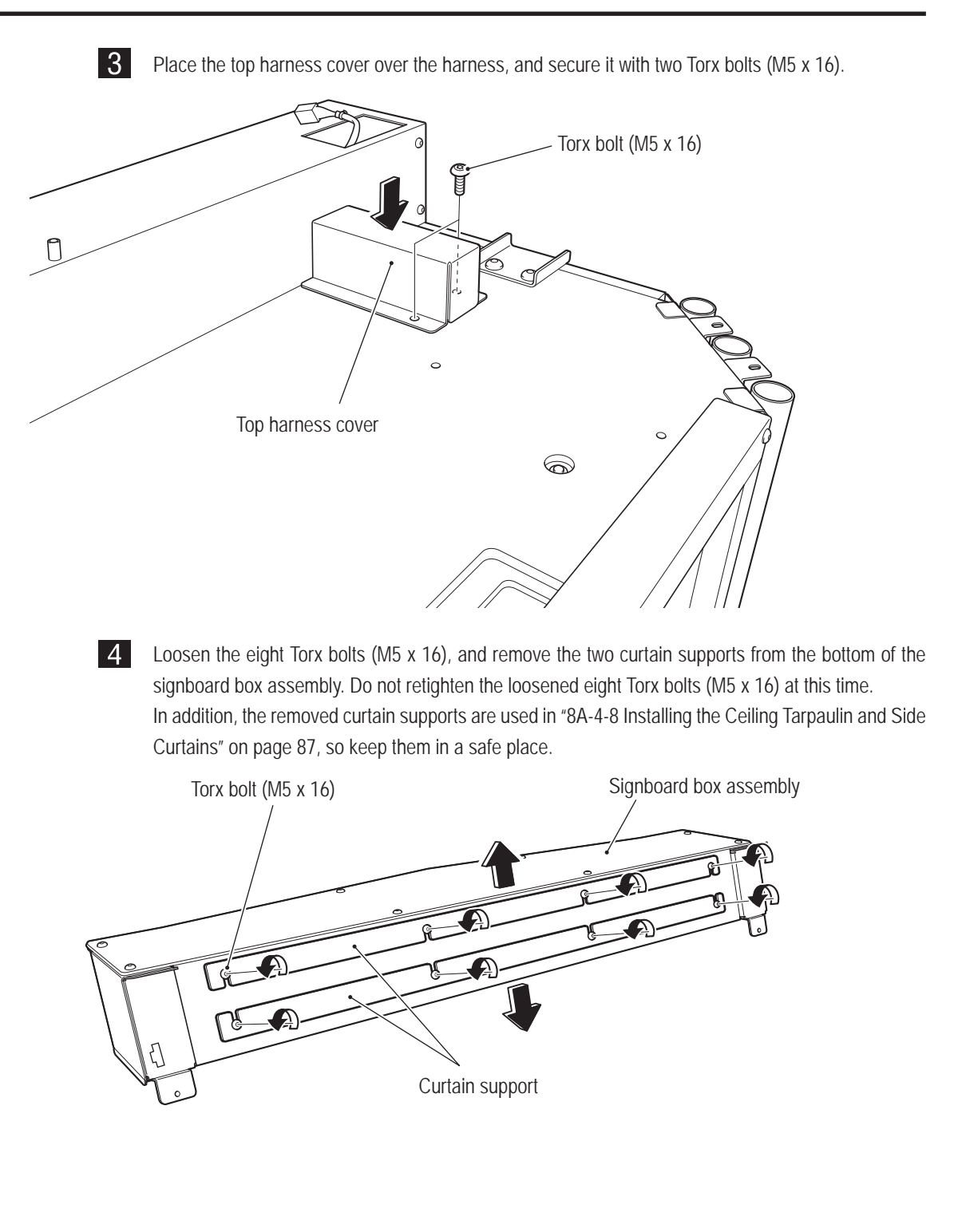

#### - Must be performed by a technician -

5 Insert the tabs of the signboard box assembly into the insertion slots on top of the roof reinforcement and the rear top bar. (1)

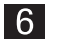

7

Connect the connector. (2)

Rotate the signboard box assembly toward you so that it is right side up (③), slide it toward the back to align the position (④), and secure it with two flat washers ( $ø5.5 \times 20 \times t1.0$ ) and four Torx bolts (M5 x 16). (⑤)

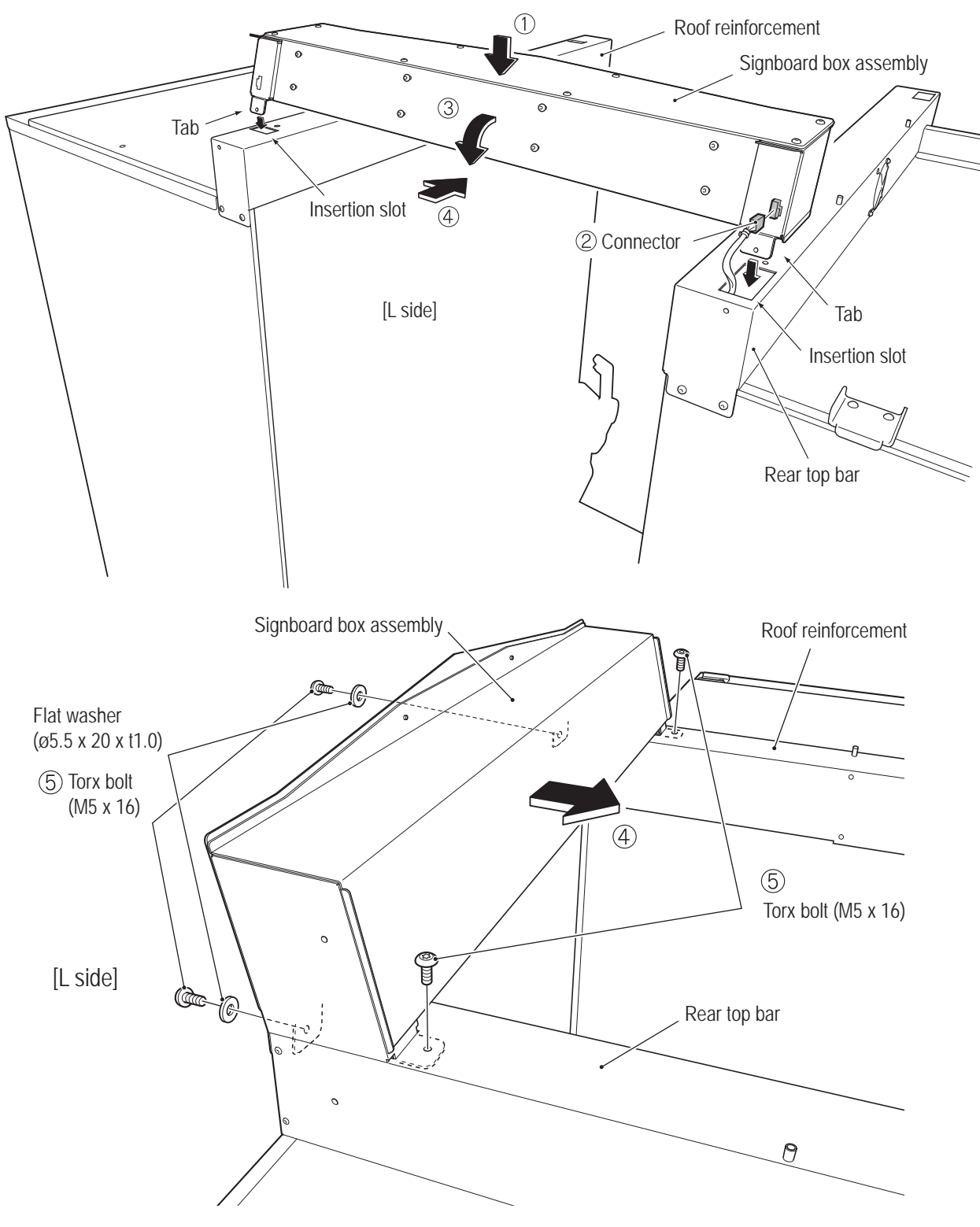

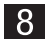

Perform the same procedure to install the R side signboard box assembly.

#### 8A-4-6 Installing the Corner Covers (L) and (R)

1

The description below explains how to install the L side. Perform the same procedure to install the R side.

Install the corner cover bracket to the back corner of the rear assembly with two Torx bolts (M5 x 8).

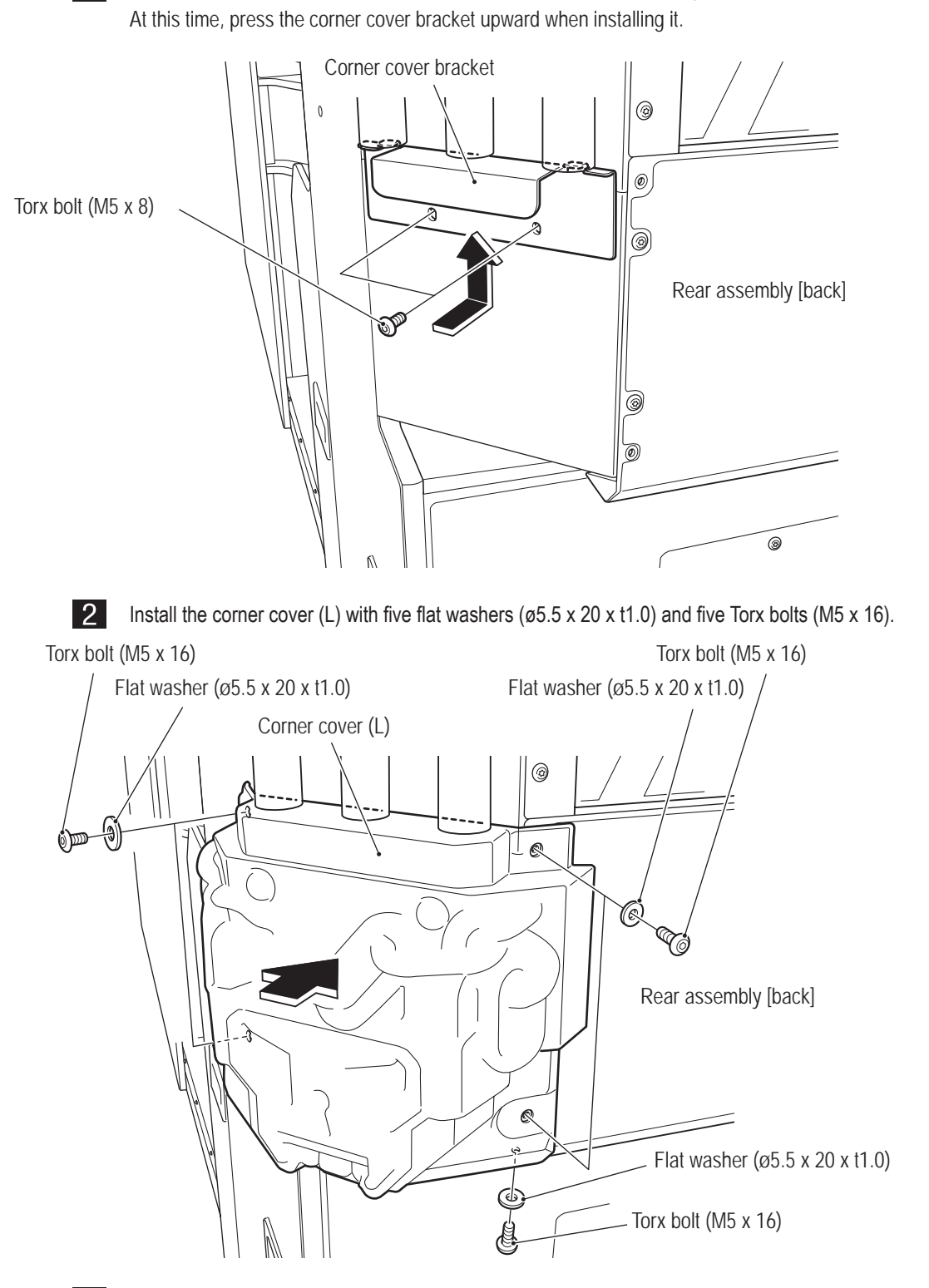

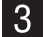

Perform the same procedure to install the R side corner cover.

Test Mode

- Must be performed by a technician -

## 8A-4-7 Installing the Top Cover Center and Top Cover Sides (L) and (R)

 The top cover center, top cover side (L) and top cover side (R) are installed while standing in a high location. Use a stool or ladder. Working in an unnatural body posture may result in injury or machine damage.

Remove the two flat washers (M6) and two button head bolts (M6 x 20) from each side of the rear assembly top surface (total four washers and four bolts), and remove the two rope hooks. The removed two rope hooks, four flat washers (M6) and four button head bolts (M6 x 20) are used during movement and transport, so be sure to keep them in a safe place.

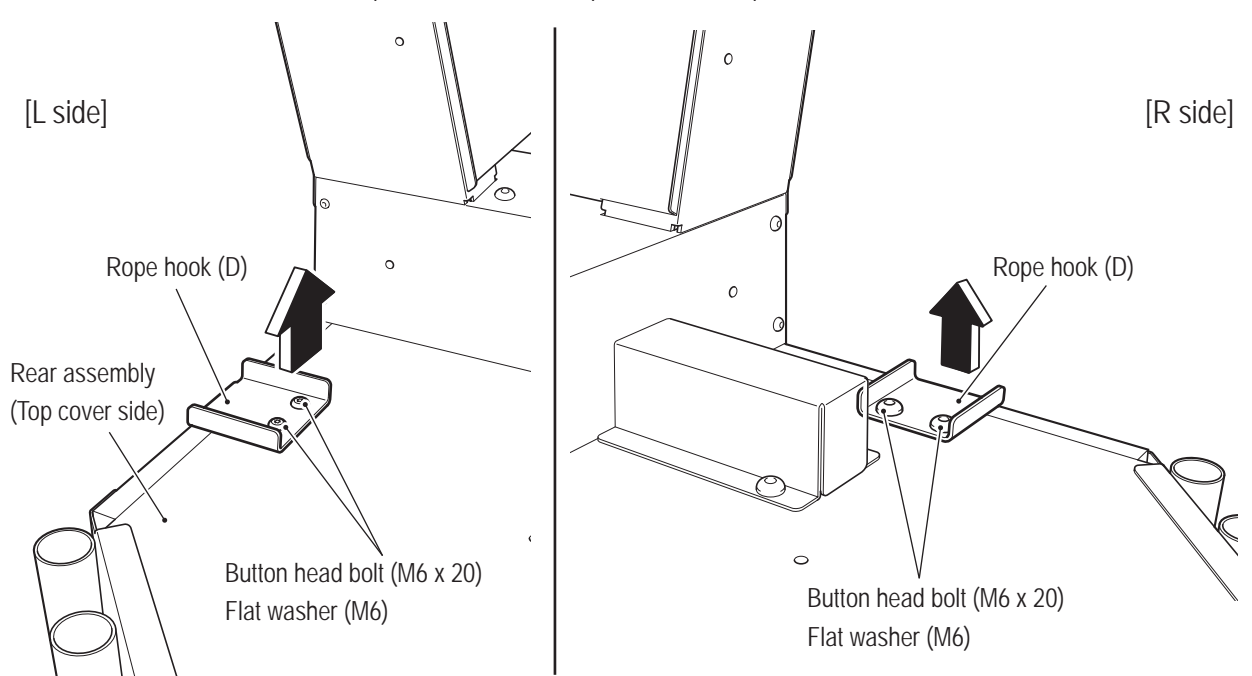

2 Install the signboard side bracket (R) to the L side with two Torx bolts (M5 x 8). Perform the same procedure to install the signboard side bracket (R) to the R side.

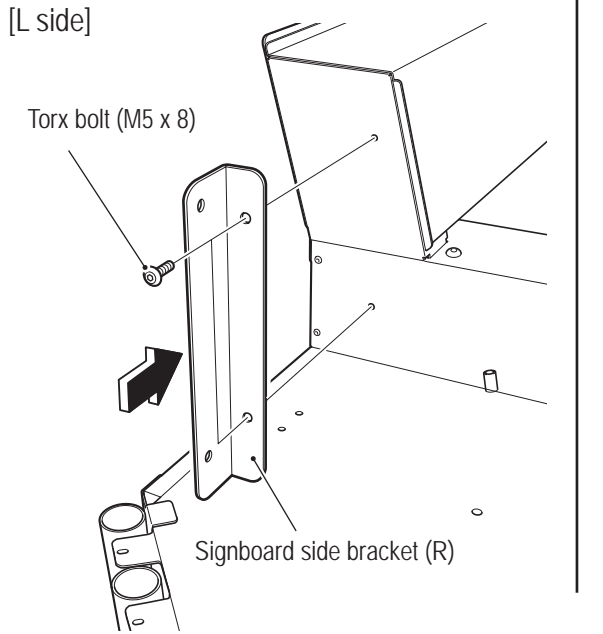

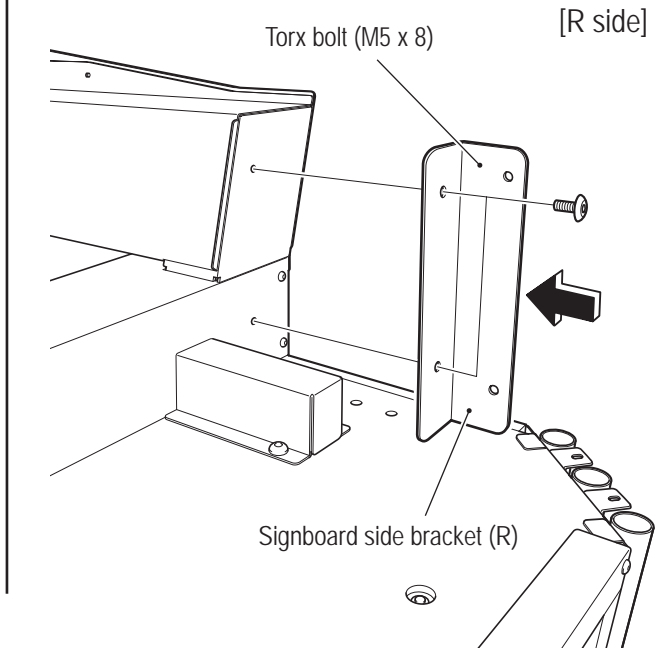

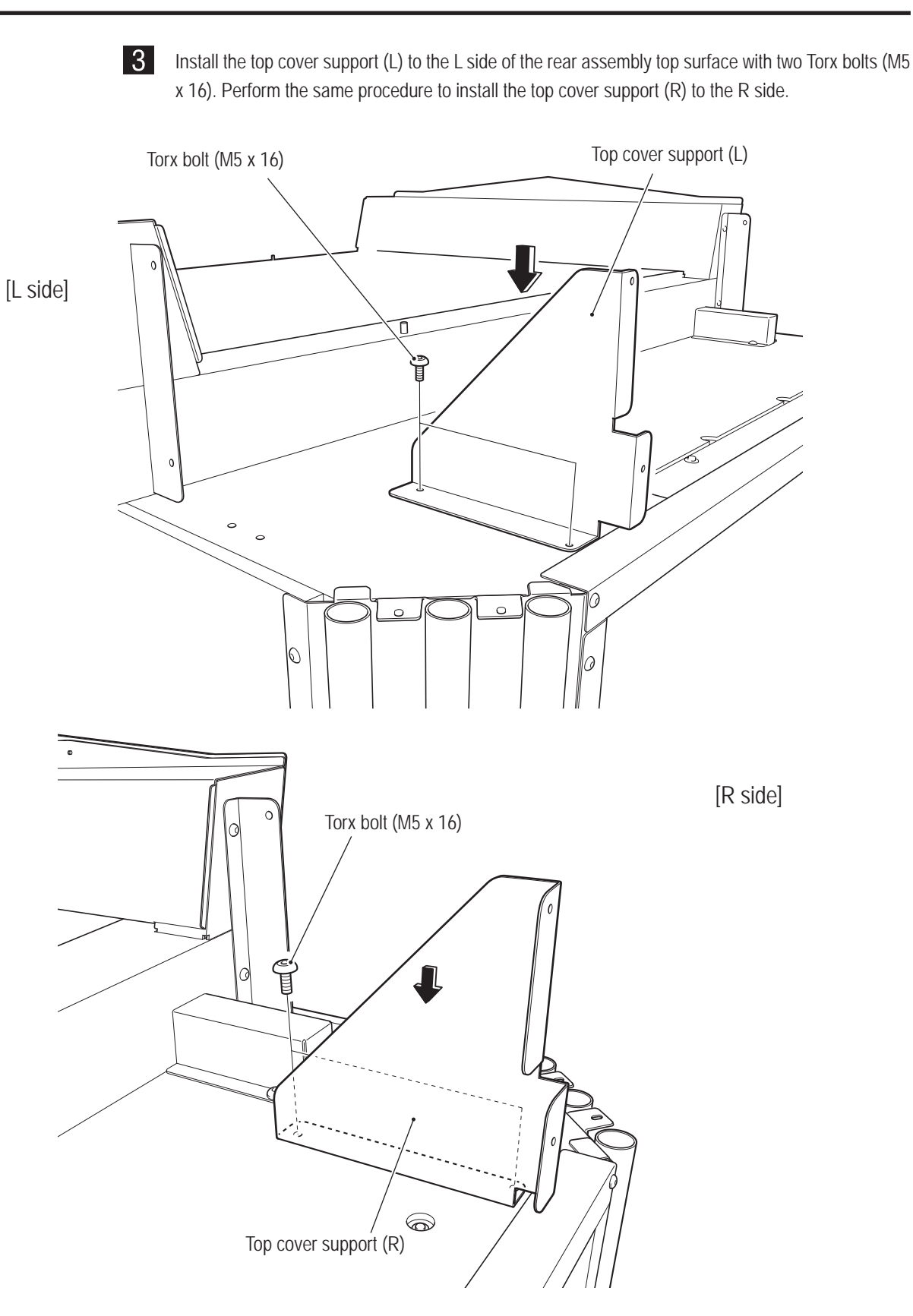

4 Insert the top cover center as shown in the figure, and secure the lower part to the top cover supports (L) and (R) with two flat washers (ø5.5 x 20 x t1.0) and two Torx bolts (M5 x 16).

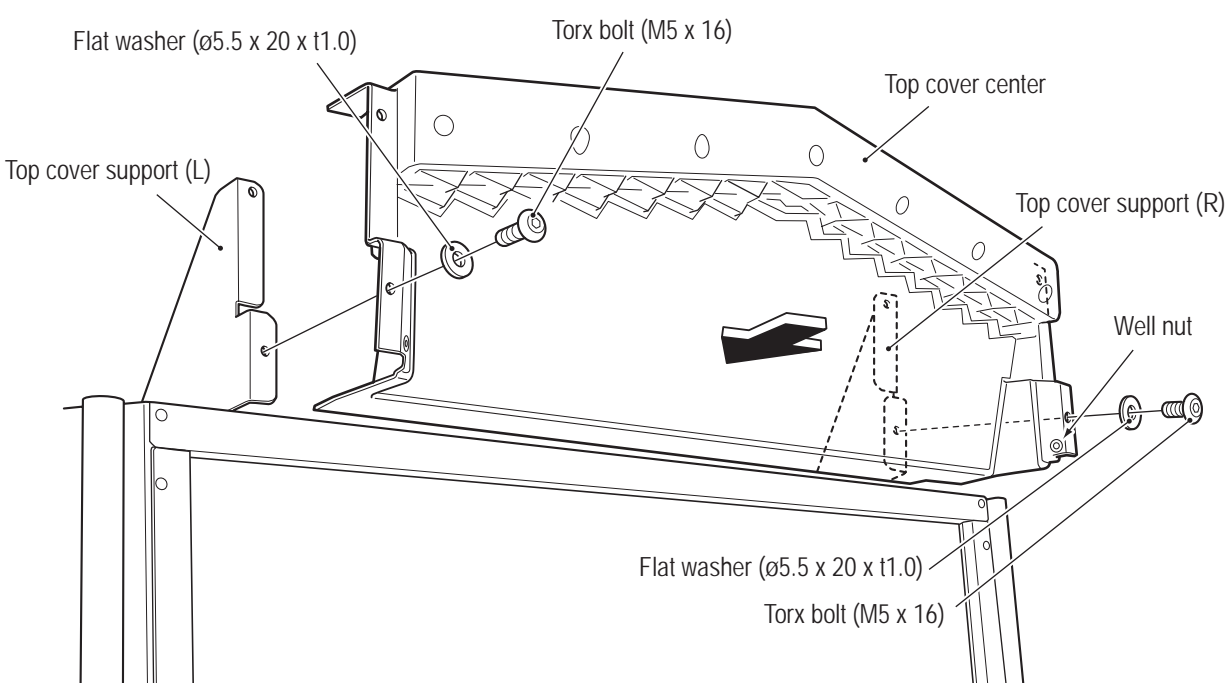

5 Insert the top cover side (L) onto the L side of the rear assembly top surface from the front, and secure it with four flat washers (ø5.5 x 20 x t1.0) and four Torx bolts (M5 x 16). At this time, the upper part of the top cover center is also secured. Next, secure the bottom of the top cover side (L) with two Torx bolts (M5 x 8). Perform the same procedure to install the top cover side (R) to the R side.

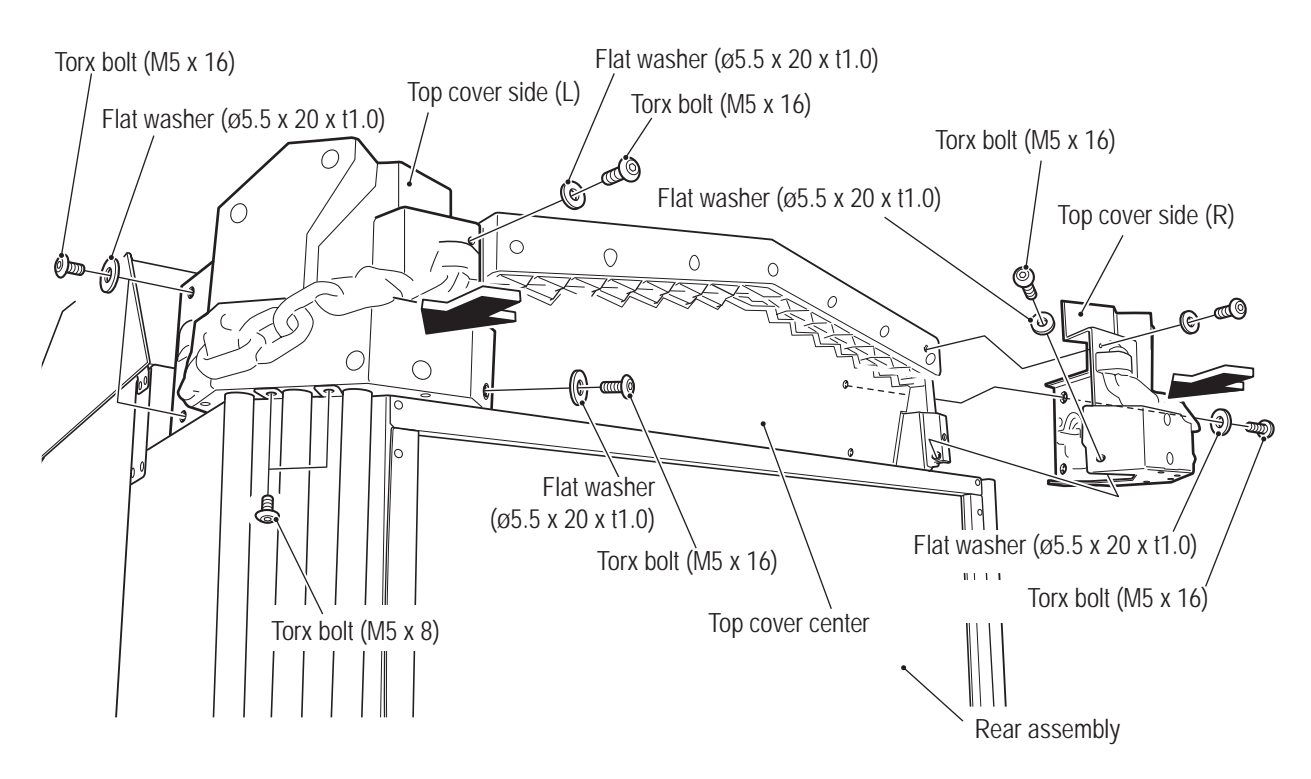

#### 8A-4-8 Installing the Ceiling Tarpaulin and Side Curtains

1

The description below explains how to install the L side. Perform the same procedure to install the R side.

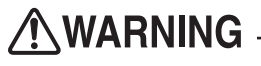

- The ceiling tarpaulin and side curtains are installed while standing in a high location. Use a stool or ladder. Working in an unnatural body posture may result in injury or machine damage.
  - Orient the ceiling tarpaulin so that the flameproof mark faces the inside, and hook it over the stud bolts of the roof reinforcement and the rear top bar. (Total four locations)

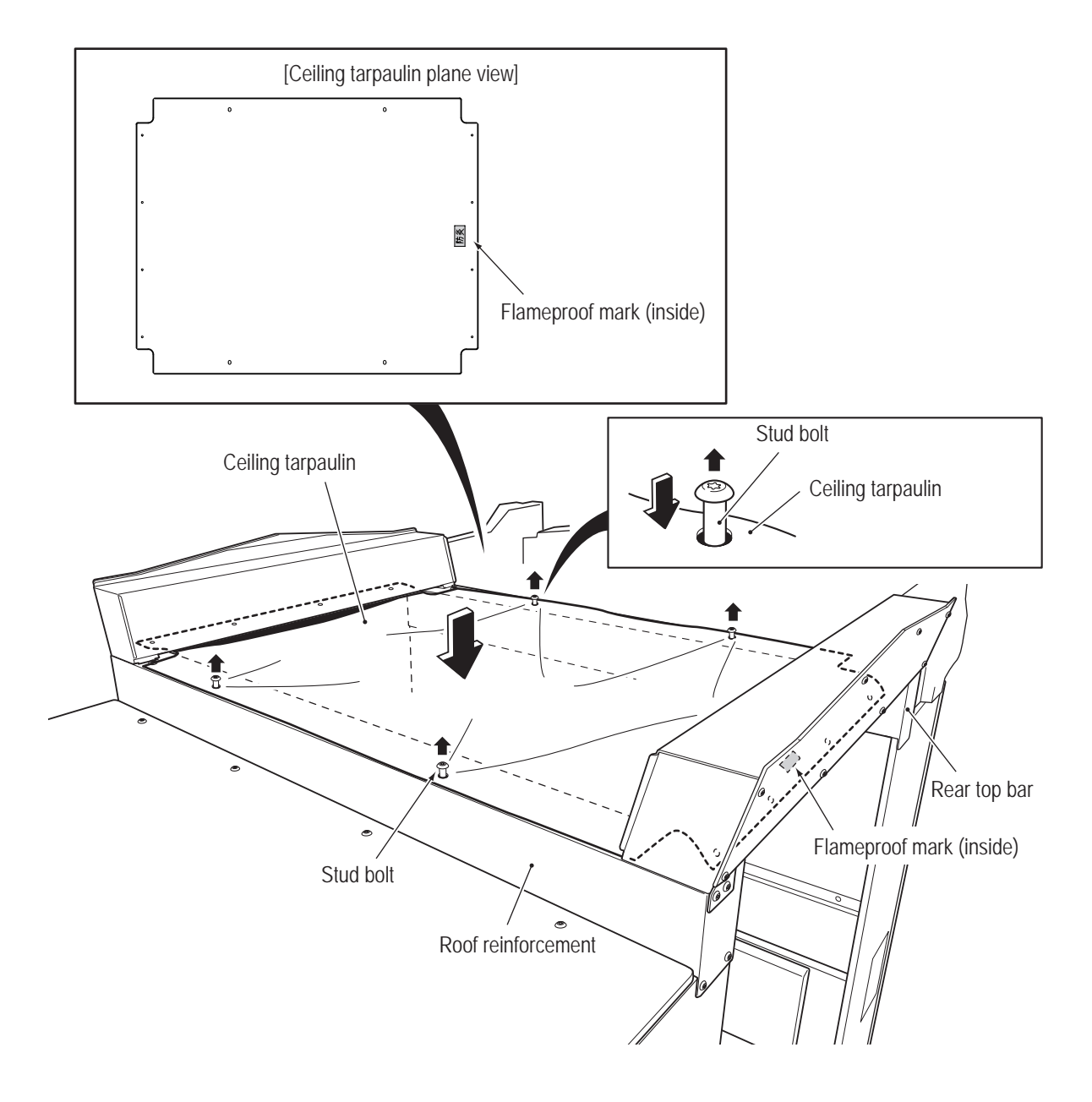

2 Hook the ceiling tarpaulin over the four Torx bolts (M5 x 16) on the bottom of the signboard box assembly. (Four locations per side, total eight locations)

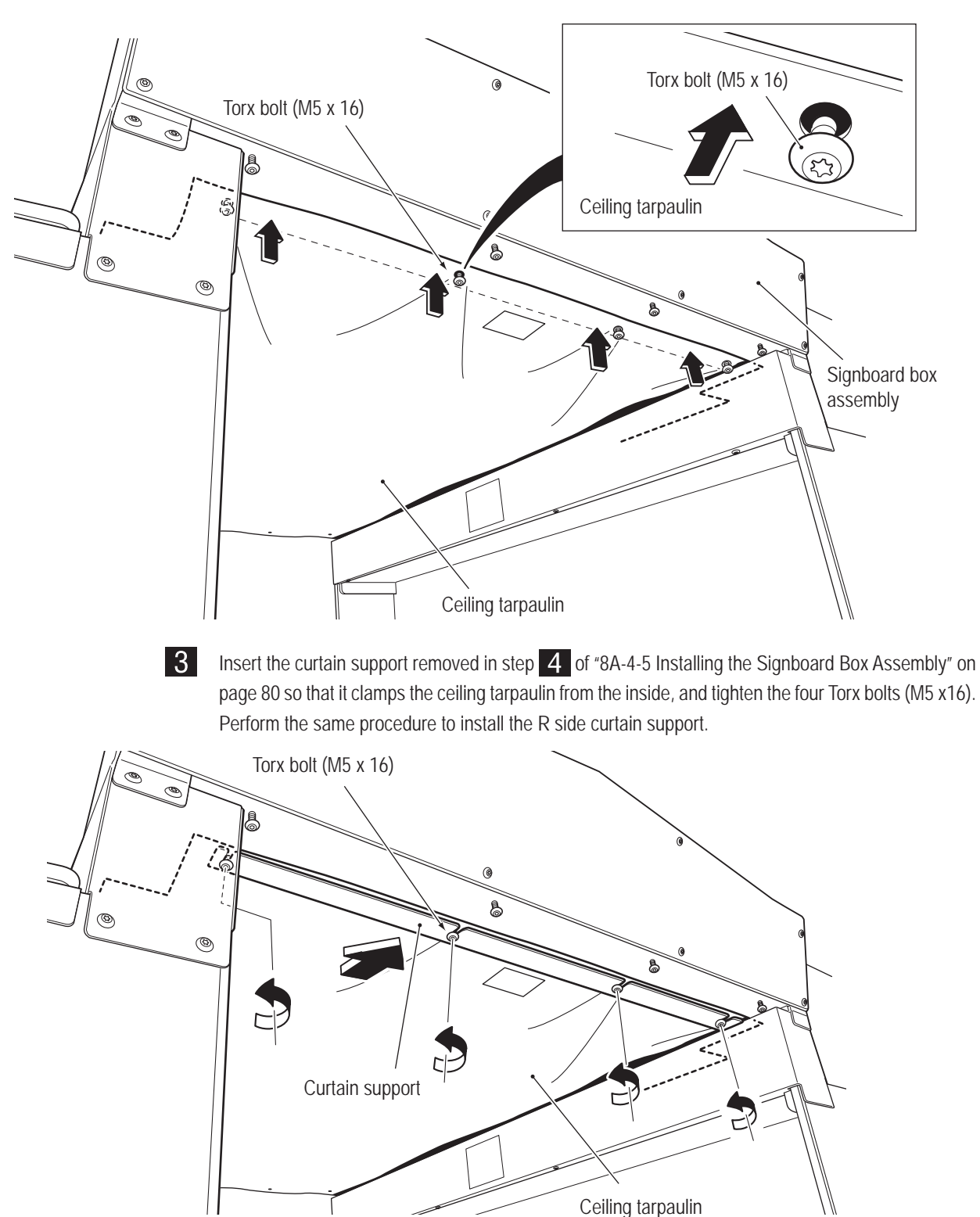

4 Orient the side curtain so that the printing faces the outside, and hook it over the four outer Torx bolts (M5 x 16) on the bottom of the signboard box assembly.

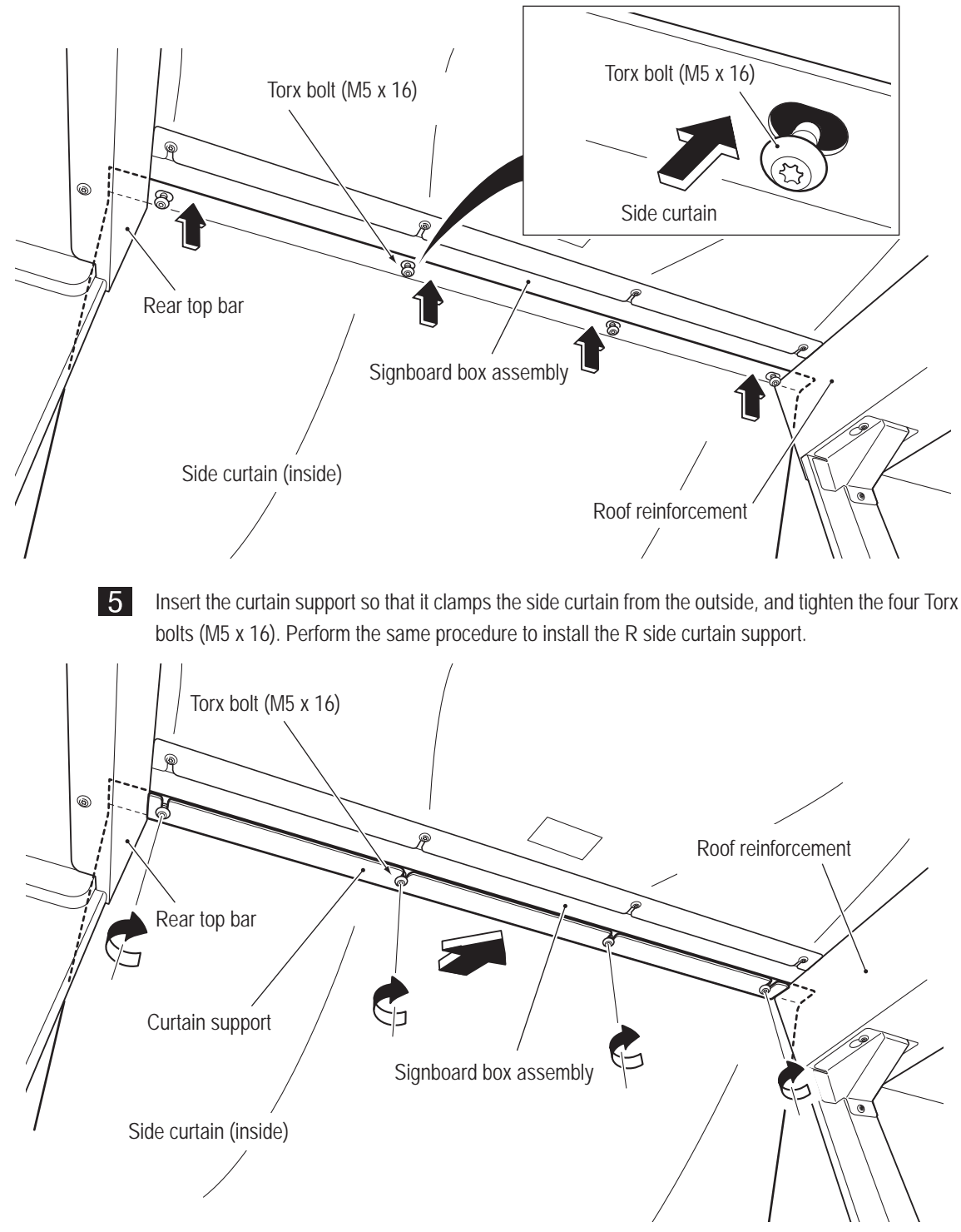

#### 8A-4-9 Level Adjuster Adjustment

1

After the machine is fully assembled, place anti-vibration pads below the total ten level adjusters of the front assembly, center assembly and rear assembly, and then lower the level adjusters according to "5-1 Installation Conditions" on page 24 until the casters of each assembly are at a height approximately 5 mm from the floor. Adjust the level adjusters so that the machine is both stable and level, and then raise the lock nuts to lock the level adjusters.

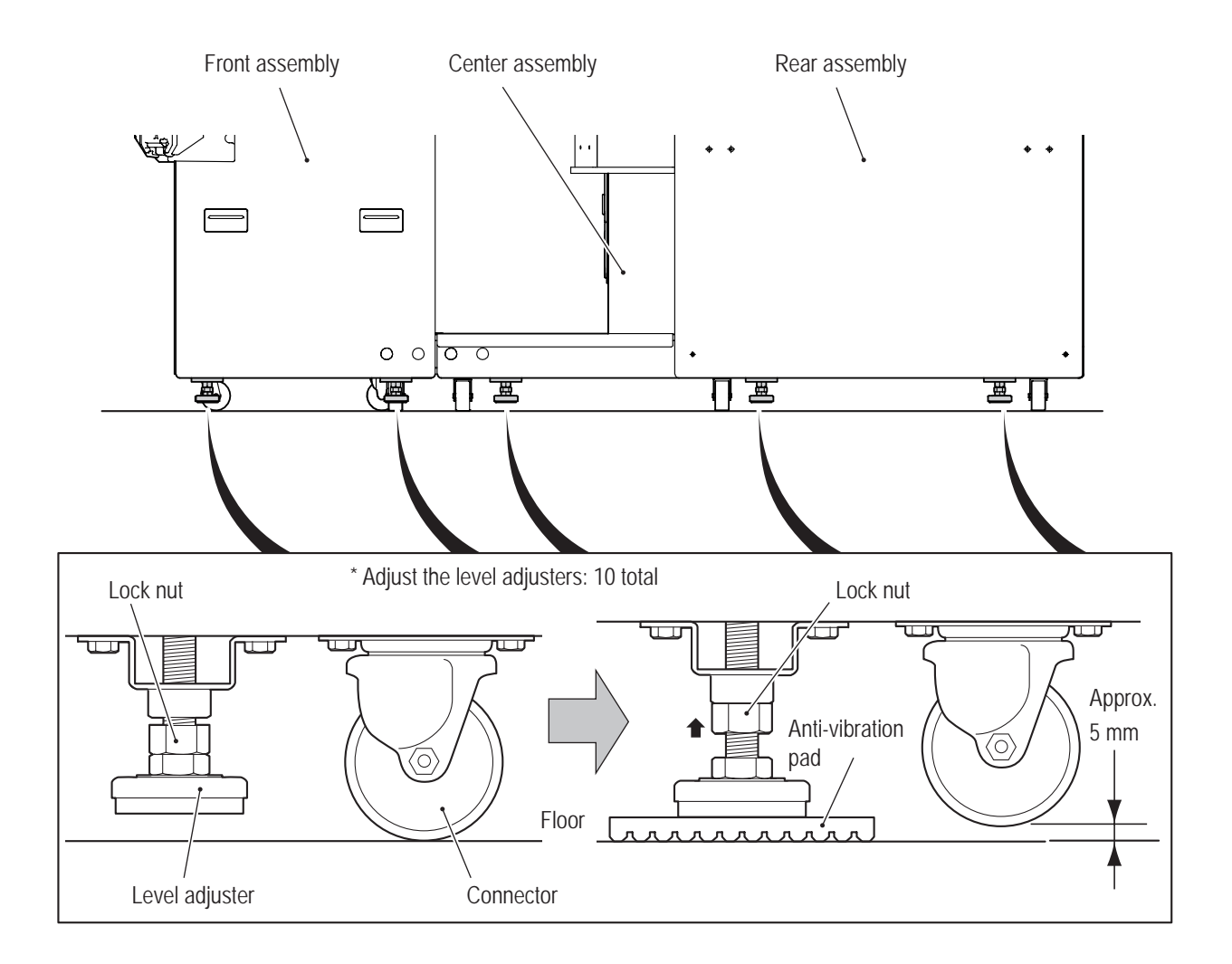

## 8A-5 Inserting the USB Dongle

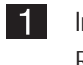

Insert the USB dongle firmly into the USB1 slot of the rack assembly located inside the service door R on the R side of the center assembly.

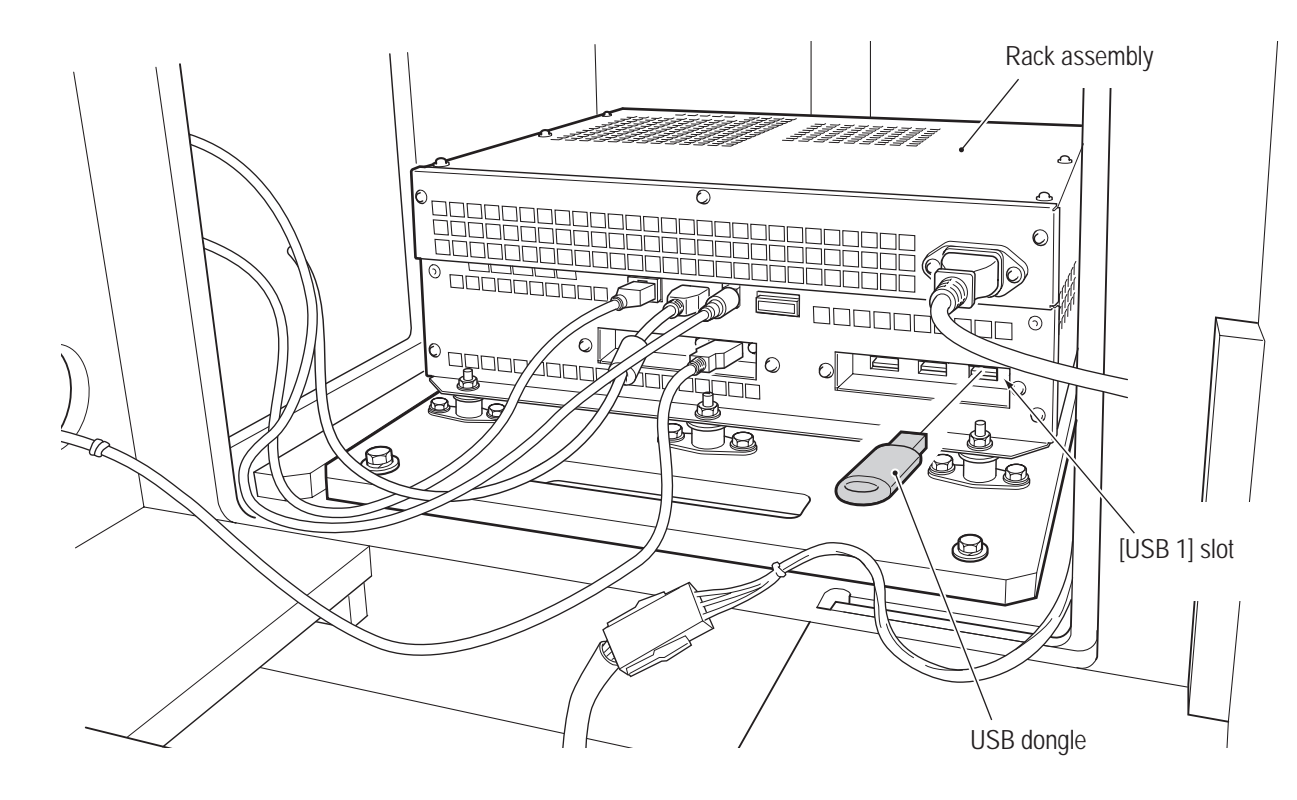

2

Attach the service panel L and service panel R. (See steps **1** and **2** of "8A-4-1 Connecting the Front Assembly and Center Assembly" on page 68.)

#### - Must be performed by a technician -

## 8A-6 Connecting the Communication Cables \*Network compatible models only

(1) Connection Method

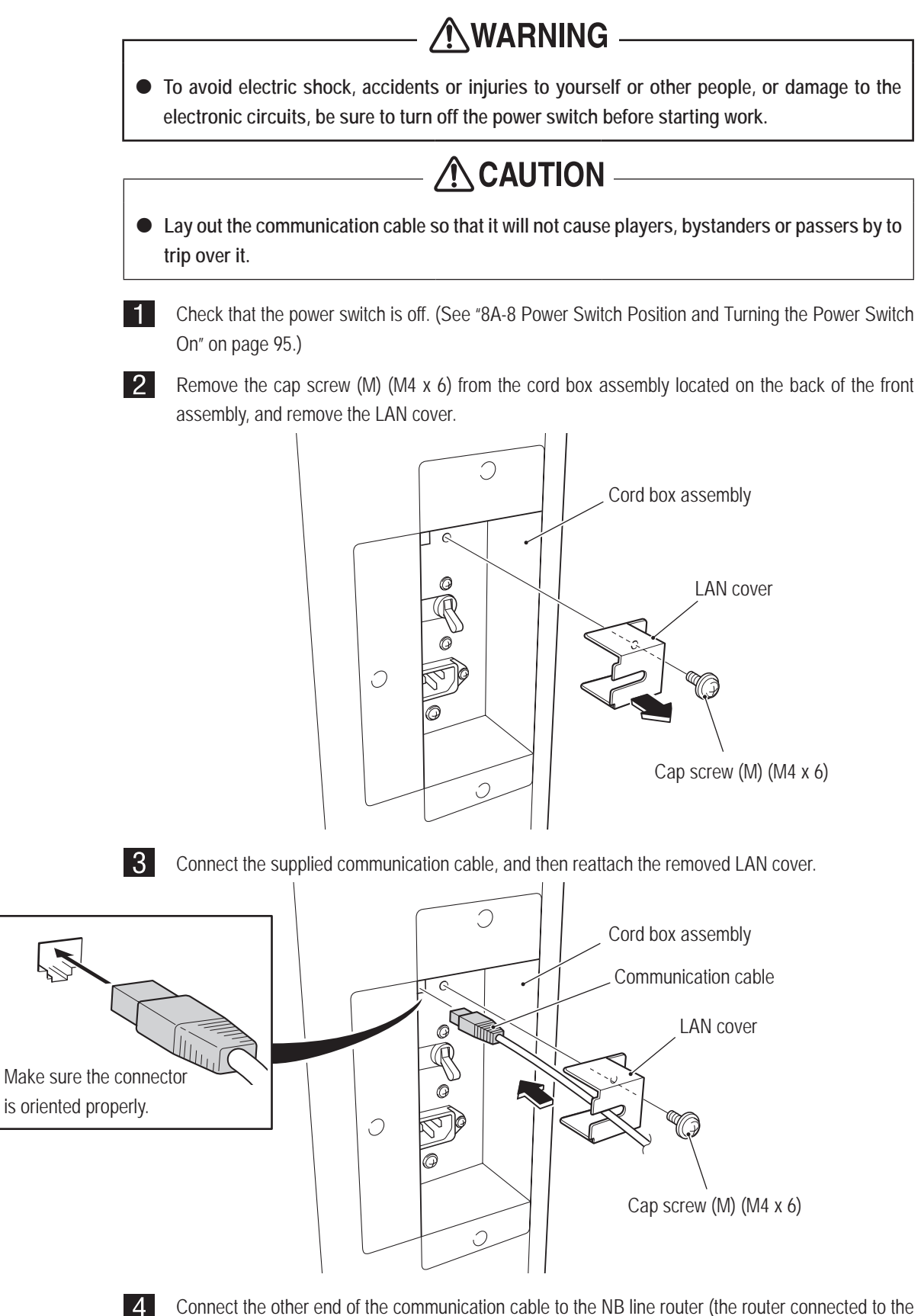

NB line).

# 8A-7 Connecting the Power Cord and Ground

Be sure to install the ground wire using the method below. Failure to install the ground wire may result in electric shock in the event of electrical leakage.
 (1) Connect the ground using a 3P plug.

#### 8A-7-1 Connecting the Power Cord to the Cord Box

1 Ins

Insert the socket side of the power cord into the socket of the cord box.

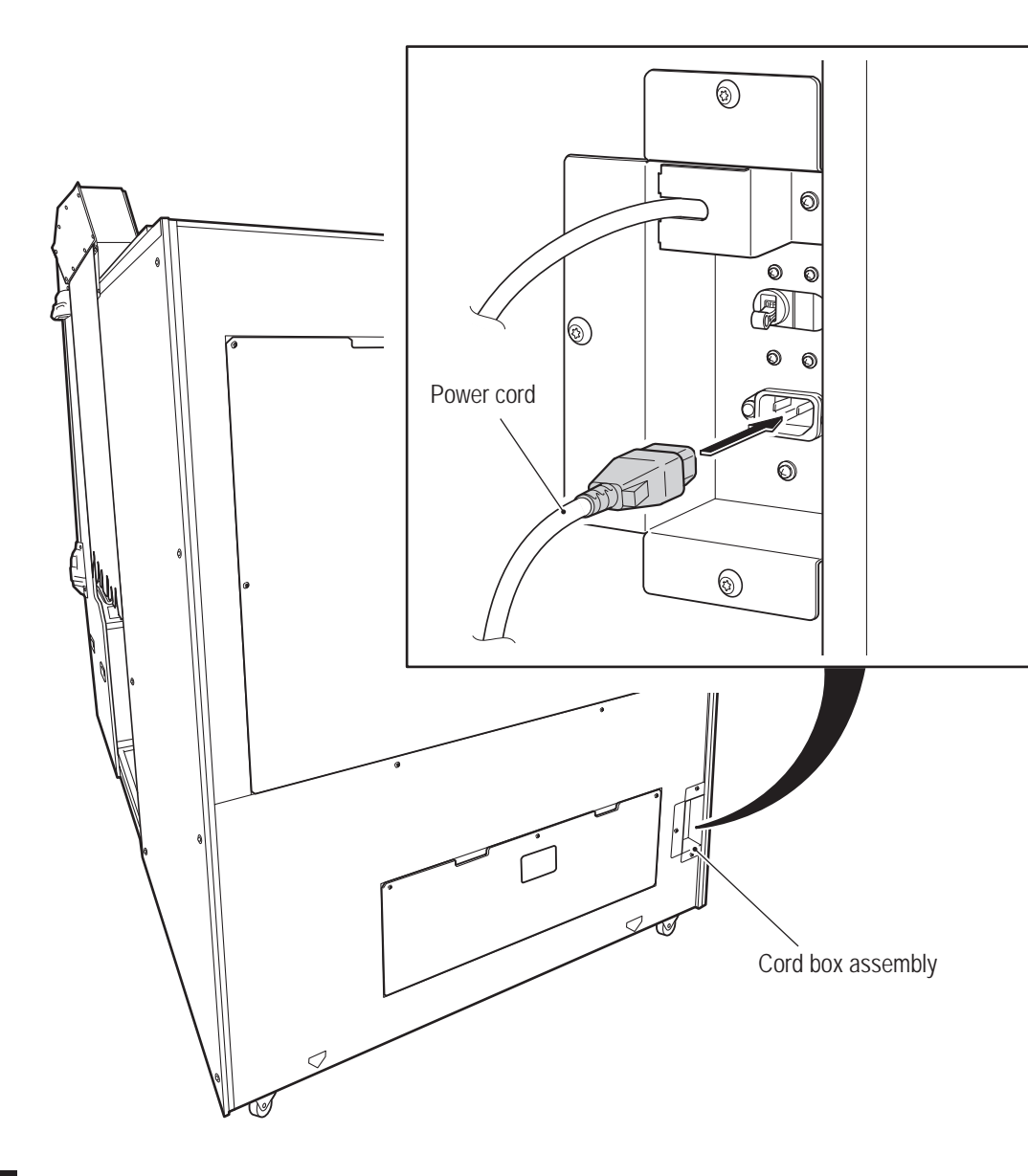

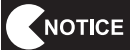

• Insert the socket side of the power cord firmly into the socket of the cord box.

#### - Must be performed by a technician -

#### 8A-7-2 Connecting the Power Cord to the Outlet

(1) In case of a 3P outlet

Insert the power cord plug into the outlet.

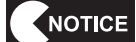

• The shape and specification of the power cord plug and outlet may vary depending on the country.

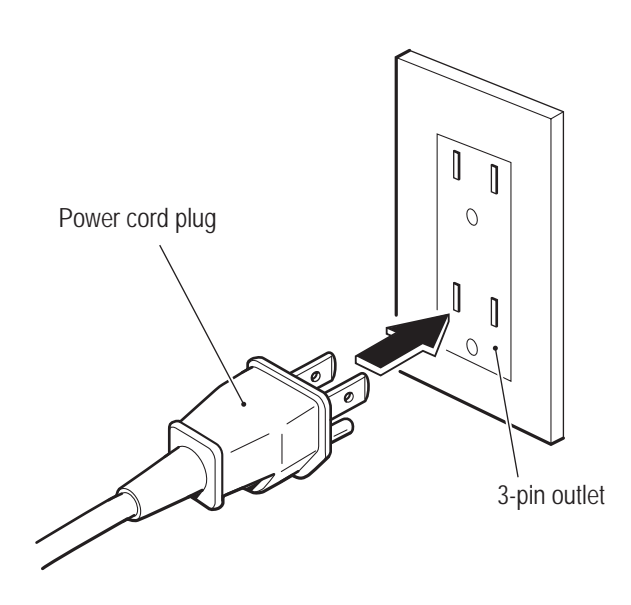

## 8A-8 Power Switch Position and Turning the Power Switch On

#### 8A-8-1 Turning the Power Switch On

1

Turn on the power switch located inside the cord box assembly on the back of the front assembly.

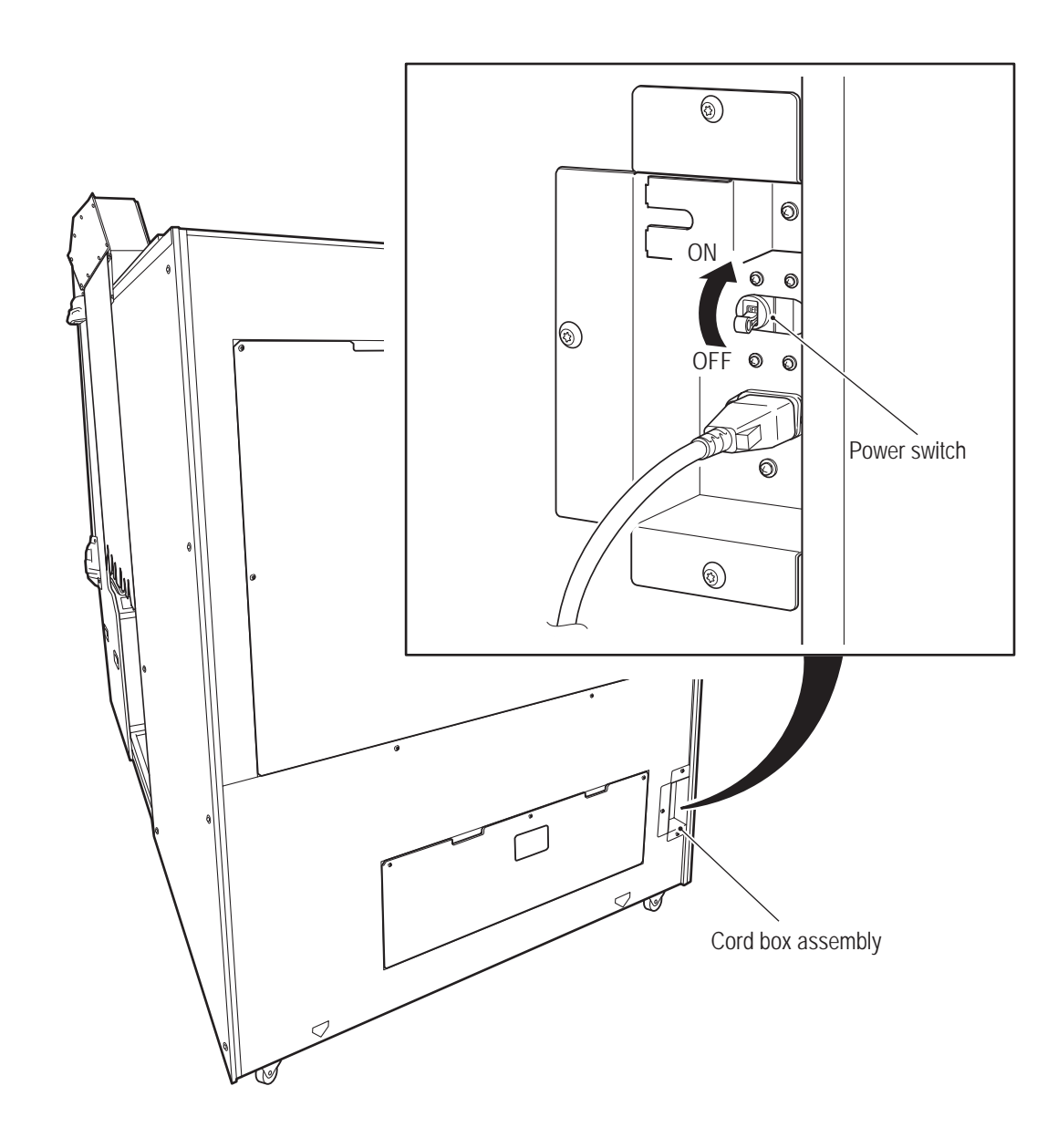

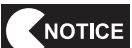

Do not turn the power switch on and off needlessly. Doing so may result in a machine malfunction.
When turning the power switch off and on, wait 30 seconds or more between operations.

Test Mode

#### - Must be performed by a technician -

## 8A-9 Checks after Installation

Check the following items.

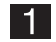

Have all parts been installed and assembled according to the instructed procedures?

#### 2

Are any screws or bolts loose, fallen out or missing?

- Have all screws and bolts in installation and assembly locations been tightened?
- Are any screws or bolts in other than installation and assembly locations loose, fallen out or missing?
- Other inspections concerning safety and functionalities (See "7-4 Pre-operation Inspection" on page 34.)
- 3

Insert the power cord plug into the outlet, turn on the power switch, start up the machine, and check that images are displayed on the monitor.

When images are not displayed, check the connections of the rack assembly and monitor connectors. (See "8B-4-1 (1) Replacing the Rack Assembly" on page 104 and "8B-4-1 (7) Replacing the LCD Monitor" on page 114.)

## 8B. Service

## **WARNING** -

• To avoid electric shock, accidents or injuries to yourself or other people, be sure to turn off the power switch before performing service work (such as repairs or correcting malfunctions).

## 8B-1 Inspection and Service

### 

- Perform periodic service. Failure to perform service may result in an accident.
- Perform the inspections every day before starting operations. These are required to prevent accidents. (See "7-4 Pre-operation Inspection" on page 34.)

#### 8B-1-1 Inspection Items

- (1) Level Adjuster Inspection
  - 1. Check that the level adjusters are fixed securely. (See "8A-4-9 Level Adjuster Adjustment" on page 90.)

#### (2) Power Cord Plug Inspection

- 1. Check that the power cord is firmly inserted into the socket in the machine's cord box.
- 2. Clean any dust or dirt from the connection parts.
- 3. Check for cracks or dirt on the power cord covering. If there is any abnormality on the power cord, be sure to replace it.

#### (3) Screw Looseness Inspection

Check the following parts for loose screws. Fully retighten any loose screws.

- 1. Fixing screws connecting the front assembly and center assembly
- 2. Fixing screws connecting the center assembly and rear assembly

#### (4) Communication Cable Inspection

1. Check that the LAN cable connectors are inserted securely, and that there are no abnormalities on the LAN cables.

#### (5) Game PC Board Inspection

1. Check that the cable connectors are inserted correctly and securely.

Fest Mode

## 8B-2 Troubleshooting

### **WARNING**

- To avoid electric shock, accidents or injuries to yourself or other people, or damage to the electronic circuits, be sure to turn off the power switch before starting work
- If the problem is not described in "8B-2 Troubleshooting" or the problem persists despite taking the appropriate action, turn off the power switch immediately to stop operations, and contact your distributor. Continuing operations may result in an accident.

#### 

- If a malfunction occurs, first make sure that all the connectors are connected securely.
- Repair of PC boards will be performed by NAMCO BANDAI Games Inc., so never perform a conductivity check of a board with a tester or any other tool. The IC may be damaged by the internal voltage of the tester.
- When sending parts for repair, be sure to pack them properly. Particularly when sending the rack assembly, wrap the part in sponge, air bubble wrapping or other protective materials before packing it in a cardboard box to make sure that the part is not exposed to external force.

#### 8B-2-1 Overall

| Symptom                                                      | Cause                                                                                                    | Action                                                                                                    | Reference |
|--------------------------------------------------------------|----------------------------------------------------------------------------------------------------|----------------------------------------------------------------------------------------------------|-----------|
|                                                              |                                                                                                    |                                                                                                    | page      |
| The machine does not start.                                  | A rack assembly connector is<br>disconnected.                                                                                                    | Insert the connector securely.                                                                                                    | Page 104  |
|                                                              | A rack assembly malfunction.                                                                                                    | Contact your distributor.                                                                                                    | -         |
| Operation is not stable or the machine operates incorrectly. | <ul> <li>The power supply voltage is not<br/>within the range of AC 110 V ±10%<br/>or AC 220 V ±10%.</li> </ul>                                                                          | • Disconnect any high-capacity devices (such as an air conditioner or large machine) from the same line to secure the specified power supply voltage.                       | _         |
| The power turns off during operation.                        | <ul> <li>The circuit protector has operated<br/>to turn the power switch off.</li> <li>* The circuit protector turns off the<br/>current when an abnormal current<br/>occurs.</li> </ul> | <ul> <li>Turn on the power switch again.<br/>If the circuit protector operates<br/>frequently, there is a machine<br/>abnormality.<br/>Contact your distributor.</li> </ul> | -         |
| The game cannot be played.                                   | The machine is not connected to the NB line.                                                                                                    | Check the communication cable and the connector connections.                                                                                                    | Page 92   |
|                                                              |                                                                                                    | Contact your distributor.                                                                                                    | -         |

8B. Service

#### - Must be performed by a technician -

#### 8B-2-2 Front Assembly

| Symptom                                                          | Cause                                                                                              | Action                                  | Reference<br>page |
|------------------------------------------------------------------|----------------------------------------------------------------------------------------------------|-----------------------------------------|-------------------|
| <ul> <li>Images are not displayed on<br/>the monitor.</li> </ul> | A monitor connector is disconnected.                                                               | Check the connector connections.        | Page 114          |
|                                                                  | A rack assembly connector is disconnected.                                                         | Check the connector connections.        | Page 104          |
|                                                                  | A monitor malfunction.                                                                             | Replace the monitor.                    | Page 114          |
|                                                                  | A rack assembly malfunction.                                                                       | Contact your distributor.               | _                 |
| <ul> <li>The air cannon does not<br/>function.</li> </ul>        | <ul> <li>A Faston terminal connected<br/>to the air cannon speaker is<br/>disconnected.</li> </ul> | Connect the Faston terminal.            | Page 113          |
|                                                                  | An AIR CAN PC board connector<br>is disconnected.                                                  | Check the connector connections.        | Page 111          |
|                                                                  | • An air cannon speaker malfunction.                                                               | Replace the air cannon speaker.         | Page 113          |
|                                                                  | • An AIR CAN PC Board malfunction.                                                                 | • Replace the AIR CAN PC board.         | Page 111          |
| <ul> <li>Sound is not output from the speaker.</li> </ul>        | The volume setting is low.                                                                         | Adjust the volume setting in Test mode. | Page 55           |
|                                                                  | A speaker Faston terminal is disconnected.                                                         | Connect the Faston terminal.            | _                 |
|                                                                  | A connector is disconnected or is<br>not connected securely.                                       | Insert the connector securely.          | _                 |
|                                                                  | An MCD AMP PC board<br>malfunction.                                                                | Replace the MCD AMP PC board.           | Page 108          |

#### 8B-2-3 Center Assembly

| Symptom                                                               | Cause                                                                                                    | Action                               | Reference |
|-----------------------------------------------------------------------|----------------------------------------------------------------------------------------------------|--------------------------------------|-----------|
|                                                                       |                                                                                                    |                                      | page      |
| <ul> <li>The 2D/3D switching button<br/>does not function.</li> </ul> | A Faston terminal is disconnected.                                                                                 | Insert the Faston terminal securely. | Page 119  |
|                                                                       | A button malfunction.                                                                                              | Replace the 2D/3D switching button.  | Page 119  |
| <ul> <li>The inside lighting does not<br/>light up.</li> </ul>        | <ul> <li>A connector is disconnected.</li> <li>*The inside lighting lights up only<br/>in Attract mode.</li> </ul> | Insert the connector securely.       | Page 160  |

#### 8B-2-4 Gun Assembly

| Symptom                                | Cause                                                     | Action                                                           | Reference<br>page |
|----------------------------------------|-----------------------------------------------------------|------------------------------------------------------------------|-------------------|
| The gun does not function.             | The variable registor is not initialized.                 | Perform initialization in Test<br>mode.                          | Page 49           |
|                                        | A connector is disconnected.                              | Insert the connector securely.                                   | Page 121          |
|                                        | The variable registor is installed incorrectly.           | <ul> <li>Install the variable registor<br/>correctly.</li> </ul> | Pages 122, 125    |
|                                        | A variable registor malfunction.                          | Replace the interface<br>malfunction.                            | Pages 122, 125    |
| The trigger does not function.         | A connector is disconnected.                              | Insert the connector securely.                                   | Page 127          |
|                                        | • A trigger micro switch malfunction.                     | Replace the micro switch.                                        | Page 127          |
| The START button does not<br>function. | A Faston terminal is disconnected.                        | Insert the Faston terminal securely.                             | Page 129          |
|                                        | A button malfunction.                                     | Replace the START button.                                        | Page 129          |
| The gun does not vibrate.              | <ul> <li>A GUN DRIVE PC board<br/>malfunction.</li> </ul> | Replace the GUN DRIVE PC board.                                  | Page 118          |
|                                        | A vibration unit malfunction.                             | Replace the vibration unit.                                      | Page 131          |
| The vital signs sensor does not        | A connector is disconnected.                              | Insert the connector securely.                                   | Page 136          |
| function.                              | A VSS module malfunction.                                 | Replace the VSS module.                                          | Page 136          |

8B. Service

#### - Must be performed by a technician -

#### 8B-2-5 Rear Assembly

| Symptom                      | Cause                                                     | Action                            | Reference<br>page |
|------------------------------|-----------------------------------------------------------|-----------------------------------|-------------------|
| The seat does not vibrate.   | A connector is disconnected.                              | Insert the connector securely.    | Page 141          |
|                              | A MONITOR IF PC Board<br>malfunction.                     | Replace the MONITOR IF PC board.  | Page 142          |
|                              | • A speed control driver malfunction.                     | Replace the speed control driver. | Page 141          |
| The rear sign panel does not | A connector is disconnected.                              | Insert the connector securely.    | Page 150          |
| light up.                    | An LED module malfunction.                                | Replace the LED module.           | Page 150          |
|                              | <ul> <li>A LAM DRIVE PC Board<br/>malfunction.</li> </ul> | Replace the LAM DRIVE PC board.   | Page 140          |
| The blower fan does not      | A connector is disconnected.                              | Insert the connector securely.    | _                 |
| operate.                     | A LAM DRIVE PC module<br>malfunction.                     | Replace the LAM DRIVE PC board.   | Page 140          |
|                              | A blower fan malfunction.                                 | Replace the blower fan.           | _                 |
| Sound is not output from the | A connector is disconnected.                              | Insert the connector securely.    | _                 |
| speaker.                     | A speaker malfunction.                                    | Replace the speaker.              | _                 |
|                              | An MCD AMP PC board<br>malfunction.                       | Replace the MCD AMP PC board.     | Page 108          |
| The upper fan motor does not | A connector is disconnected.                              | Insert the connector securely.    | -                 |
| operate.                     | A fan motor malfunction.                                  | Replace the fan motor.            | _                 |

#### 8B-2-6 Signboard Box Assembly

| Symptom                 | Cause                        | Action                         | Reference<br>page |
|-------------------------|------------------------------|--------------------------------|-------------------|
| The LED module does not | A connector is disconnected. | Insert the connector securely. | Page 158          |
| light.                  | An LED module malfunction.   | Replace the LED module.        | Page 158          |

## 8B-3 Error Display (For Technicians)

| Symptom                                    | Cause                                                               | Action                                               | Reference<br>page |
|--------------------------------------------|---------------------------------------------------------------------|------------------------------------------------------|-------------------|
| 1-1 COIN ERROR                             | The coin selector is jammed.                                        | Check the coin selector and resolve the trouble.     | -                 |
|                                            | A coin selector malfunction.                                        | Replace the coin selector.                           | -                 |
|                                            | An abnormality in the harness around the coin selector.             | Contact your distributor.                            | -                 |
| 1-2 COIN ERROR                             | An abnormality in the Service<br>switch or the surrounding harness. | Contact your distributor.                            | _                 |
| 1-3 COIN ERROR                             | An abnormality in the coin counter<br>or the surrounding harness.   | Contact your distributor.                            | _                 |
| 2-1 BATTERY ERROR                          | The rack assembly board battery<br>has run out.                     | Replace the rack assembly.                           | Page 104          |
| 3-1 NOT CONNECT                            | I/O-PCB USIO (T) PC board malfunction.                              | Replace the USIO (T) PC board.                       | Page 116          |
|                                            | • The USB cable is disconnected.                                    | Connect the USB cable.                               | Page 104          |
| 3-2 BACKUP MEMORY                          | The backup memory is corrupted.                                     | Initialize the backup memory.                        | Page 56           |
| ERROR                                      | USIO (T) PC board malfunction.                                      | Replace the USIO (T) PC board.                       | Page 116          |
| 3-3 FIRMWARE ERROR                         | USIO (T) PC board malfunction.                                      | Replace the USIO (T) PC board.                       | Page 116          |
| 3-4 MEMORY ERROR                           | USIO (T) PC board malfunction.                                      | Replace the USIO (T) PC board.                       | Page 116          |
| 3-5 VITAL SIGNS SENSOR<br>ERROR            | Temporary vital signs sensor<br>trouble.                            | Turn the machine power switch off and then on again. | Page 38           |
|                                            | A vital signs sensor malfunction.                                   | Contact your distributor.                            | -                 |
| 5-1 ERROR                                  | An initial start-up communication<br>error.                         | Resolve the problem in the<br>network connection.    | -                 |
| 19-1 SYSTEM ERROR                          | • A rack assembly board or hard disk malfunction.                   | Replace the rack assembly.                           | Page 104          |
| 19-11 SYSTEM ERROR                         | A rack assembly board or hard disk malfunction.                     | Replace the rack assembly.                           | Page 104          |
| 19-12 SYSTEM ERROR                         | • A rack assembly board or hard disk malfunction.                   | Replace the rack assembly.                           | Page 104          |
| 19-13 SYSTEM ERROR                         | A rack assembly board or hard disk malfunction.                     | Replace the rack assembly.                           | Page 104          |
| 19-21 USB DONGLE ERROR<br>(INVALID DONGLE) | An incorrect USB dongle is inserted.                                | Insert the USB dongle for this product.              | Page 91           |
| 19-22 USB DONGLE ERROR<br>(NO DONGLE)      | The USB dongle is not inserted.                                     | Insert the USB dongle for this product.              | Page 91           |
| 19-23 USB DONGLE ERROR                     | A USB dongle malfunction.                                           | Replace the USB dongle.                              | Page 91           |
| (I/O ERROR)                                | A rack assembly malfunction.                                        | Replace the rack assembly.                           | Page 104          |

\*1

|    | Symptom                                                                                                    | Cause                                                                                                    | Action                                                                                                    | Reference<br>page |
|----|----------------------------------------------------------------------------------------------------|----------------------------------------------------------------------------------------------------|----------------------------------------------------------------------------------------------------|-------------------|
|    | 20-1<br>VERSION UP ERROR                                                                                     | The version update file is<br>corrupted.                                                                                              | Contact your distributor.                                                                                                    | _                 |
|    | 20-2<br>VERSION UP ERROR                                                                                     | Insert the version update USB memory.                                                                                                 | Contact your distributor.                                                                                                    | _                 |
|    |                                                                                                    | There is no version update file.                                                                                                    | Contact your distributor.                                                                                                    | _                 |
| *1 | 22-1<br>ERROR                                                                                                | <ul> <li>14 days or more have passed in<br/>offline operation mode.</li> </ul>                                                        | Resolve the problem in the<br>network connection.                                                                                     | _                 |
| *1 | 22-2<br>ERROR                                                                                                | <ul> <li>There is a discrepancy between<br/>the server data and the machine<br/>data.</li> </ul>                                      | Contact your distributor.                                                                                                    | _                 |
|    | 22-11<br>ERROR                                                                                               | USIO (T) PC board malfunction.                                                                                                    | Replace the USIO (T) PC board.                                                                                                    | Page 116          |
|    | An asterisk (*) appears to the right of the credits indication.<br>$\rightarrow$ Free play (service credits) | <ul> <li>The game was paid for using<br/>credits that include credits added<br/>using the Service button.</li> </ul>                  | <ul> <li>If the credits were added<br/>intentionally using the Service<br/>button, this is a normal machine<br/>operation.</li> </ul> | Page 63           |
|    |                                                                                                    | An abnormality in the Service<br>switch or the surrounding harness.                                                                   | Contact your distributor.                                                                                                    | _                 |
| *1 | A "D" mark appears in the<br>lower left corner of the screen<br>during the Attract loop.                     | <ul> <li>There is trouble in the network<br/>connection, and the machine is<br/>temporarily operating in offline<br/>mode.</li> </ul> | Resolve the problem in the network connection.                                                                                        | -                 |

#### \*1 Errors occur only for the network compatible models

| Troubleshooting when there<br>is trouble in the network<br>connection. | Cause                                                                                           | Action                                                  | Reference<br>page |
|------------------------------------------------------------------------|-------------------------------------------------------------------------------------------------|---------------------------------------------------------|-------------------|
|                                                                        | • The machine is not connected to the NB line.                                                  | Connect the machine to the NB line.                     | _                 |
|                                                                        | • The communication cable is disconnected from the connector inside the cord box.               | <ul> <li>Insert the communication<br/>cable.</li> </ul> | Page 92           |
|                                                                        | • The communication cable is disconnected from the connector on the front of the rack assembly. | <ul> <li>Insert the communication<br/>cable.</li> </ul> | Page 104          |
|                                                                        | A communication cable     malfunction.                                                          | Replace the communication cable.                        | Page 92           |
|                                                                        | A STRAIGHT PC board<br>malfunction.                                                             | Replace the STRAIGHT PC board.                          | Page 109          |

# 8B-4 Removing, Installing and Replacing Assemblies and Parts

#### 8B-4-1 Front Assembly

(1) Replacing the Rack Assembly

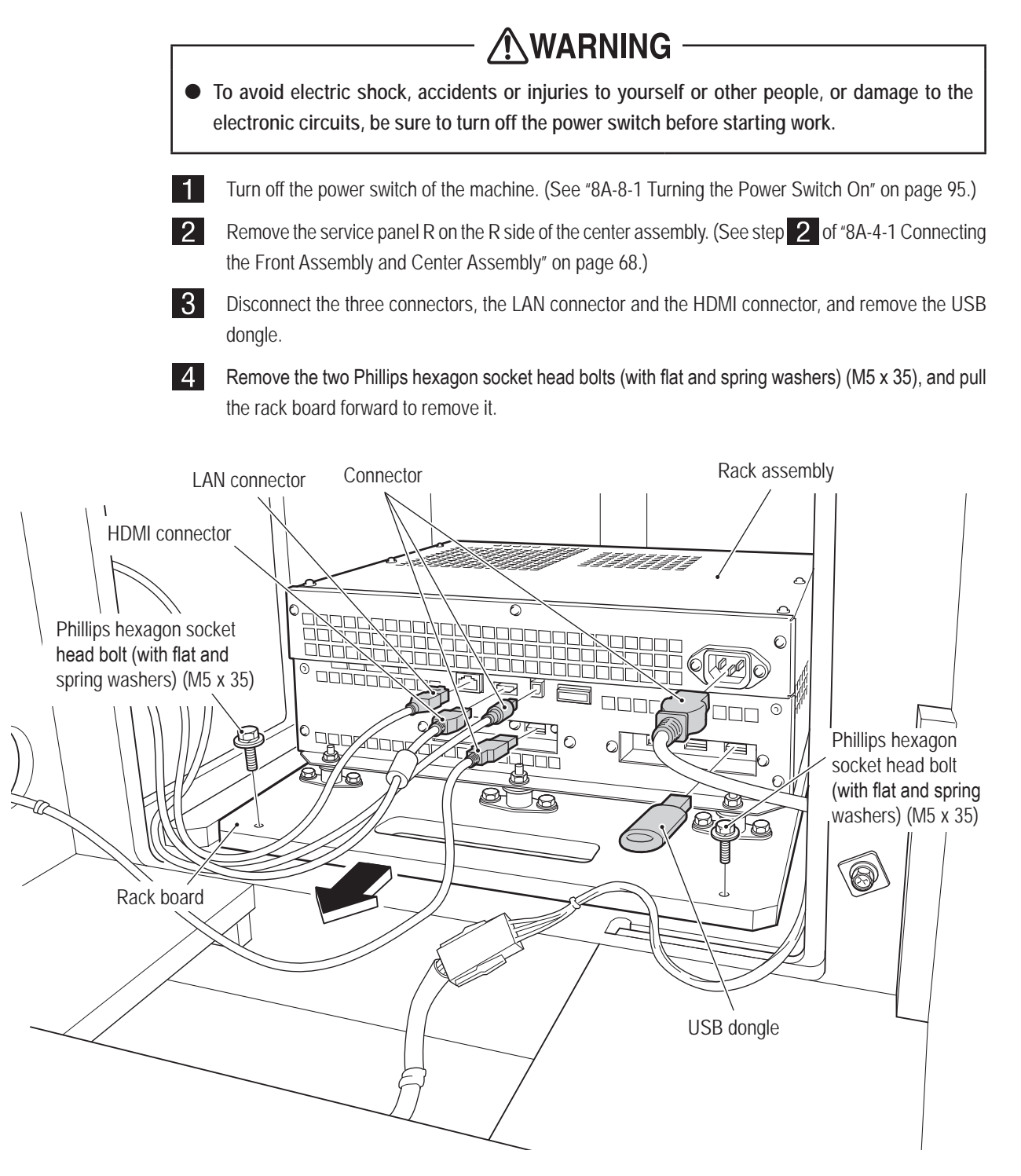

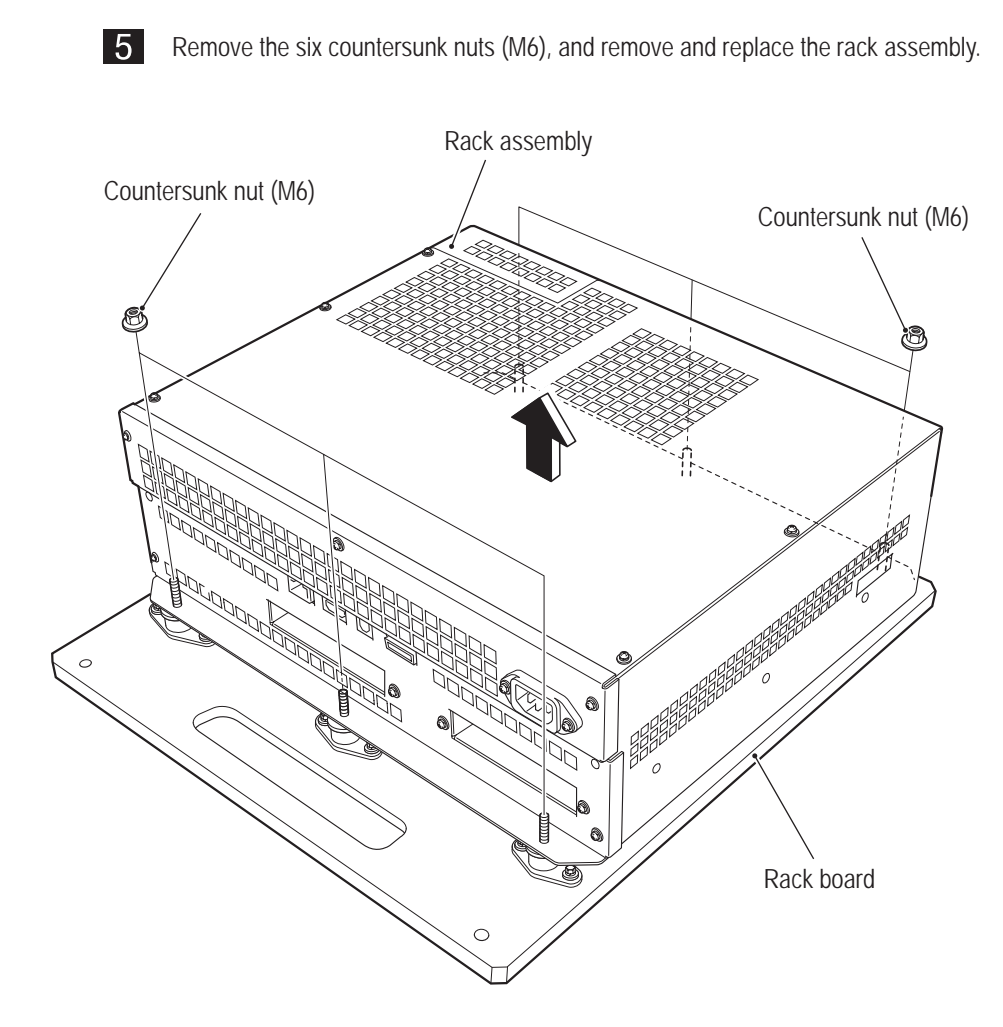

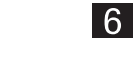

NOTICE

- To install, perform the procedure in reverse.
- Be sure to insert the removed USB dongle into the new rack assembly after replacement.
  The USB dongle must be inserted to connect with the network. (See "8A-5 Inserting the USB Dongle" on page 91.)

(2) Replacing the Switching Regulator

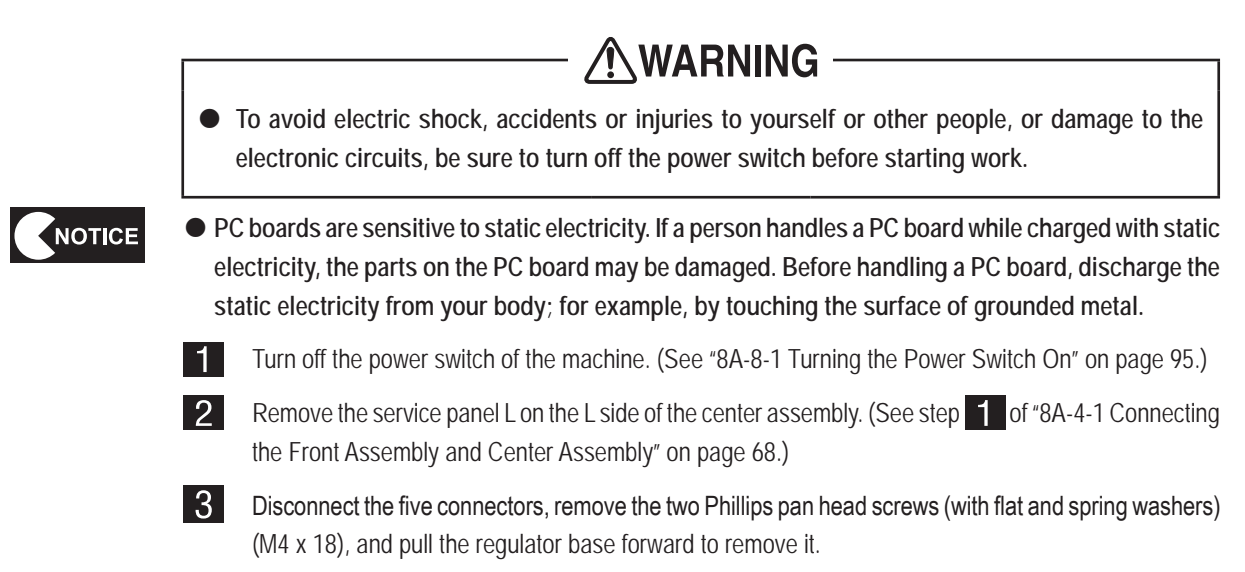

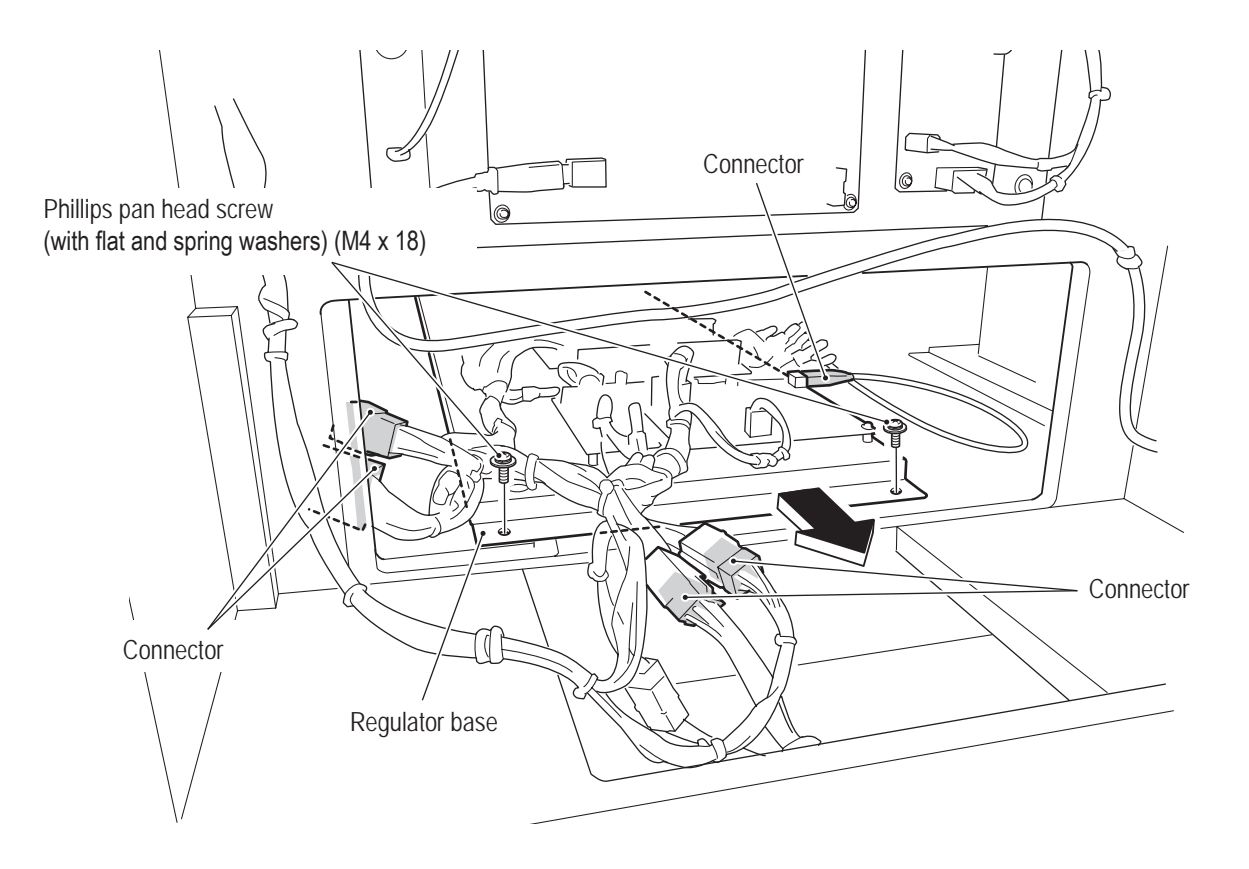
1

2

З

4

5

6

7

**8**A

8B

9

10

11

12

# - Must be performed by a technician -

4 Select the switching regulator to be replaced, disconnect the two or three connectors from the regulator base, remove the four or five cap screws (M) (M3 x 6), and remove and replace the switching regulator.

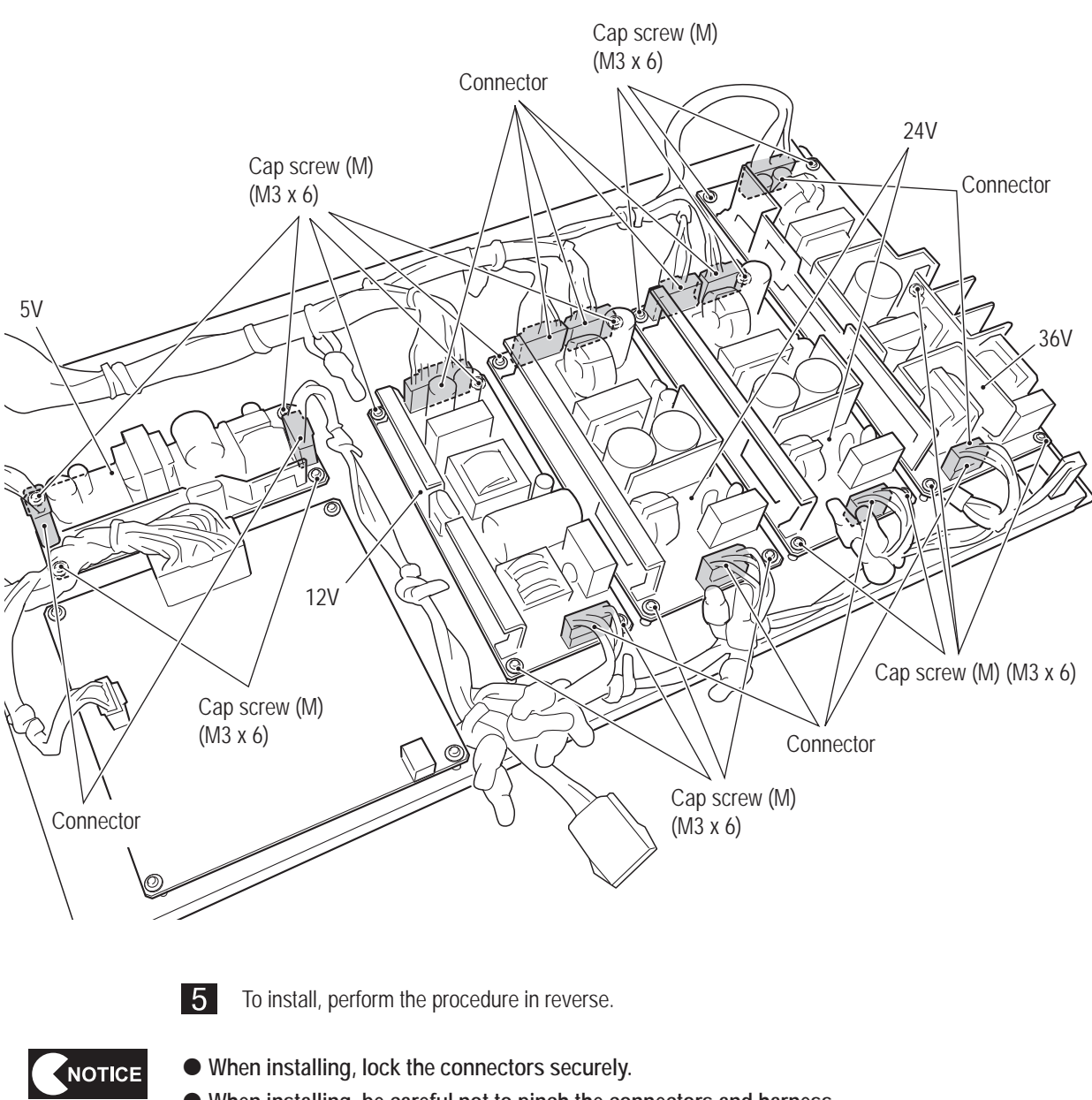

When installing, be careful not to pinch the connectors and harness.
When removing, be careful not to damage the PC boards or other parts.

- (3) Replacing the MCD AMP PC Board **WARNING** To avoid electric shock, accidents or injuries to yourself or other people, or damage to the electronic circuits, be sure to turn off the power switch before starting work. PC boards are sensitive to static electricity. If a person handles a PC board while charged with static NOTICE electricity, the parts on the PC board may be damaged. Before handling a PC board, discharge the static electricity from your body; for example, by touching the surface of grounded metal. 1 Turn off the power switch of the machine. (See "8A-8-1 Turning the Power Switch On" on page 95.) 2 Remove the service panel L on the L side of the center assembly. (See step 1 of "8A-4-1 Connecting the Front Assembly and Center Assembly" on page 68.) Remove the regulator base. (See step 3 of "8B-4-1-(2) Replacing the Switching Regulator" on page 3 106.) 4 Disconnect the two connectors, remove the four cap screws (M) (M3 x 6), and remove and replace the MCD AMP PC board. Cap screw (M) (M3 x 6) Connector Cap screw (M) (M3 x 6) MCD AMP PC board 0 Regulator base 5 To install, perform the procedure in reverse. When installing, lock the connectors securely. NOTICE When installing, be careful not to pinch the connectors and harness.
  - When removing, be careful not to damage the PC boards or other parts.

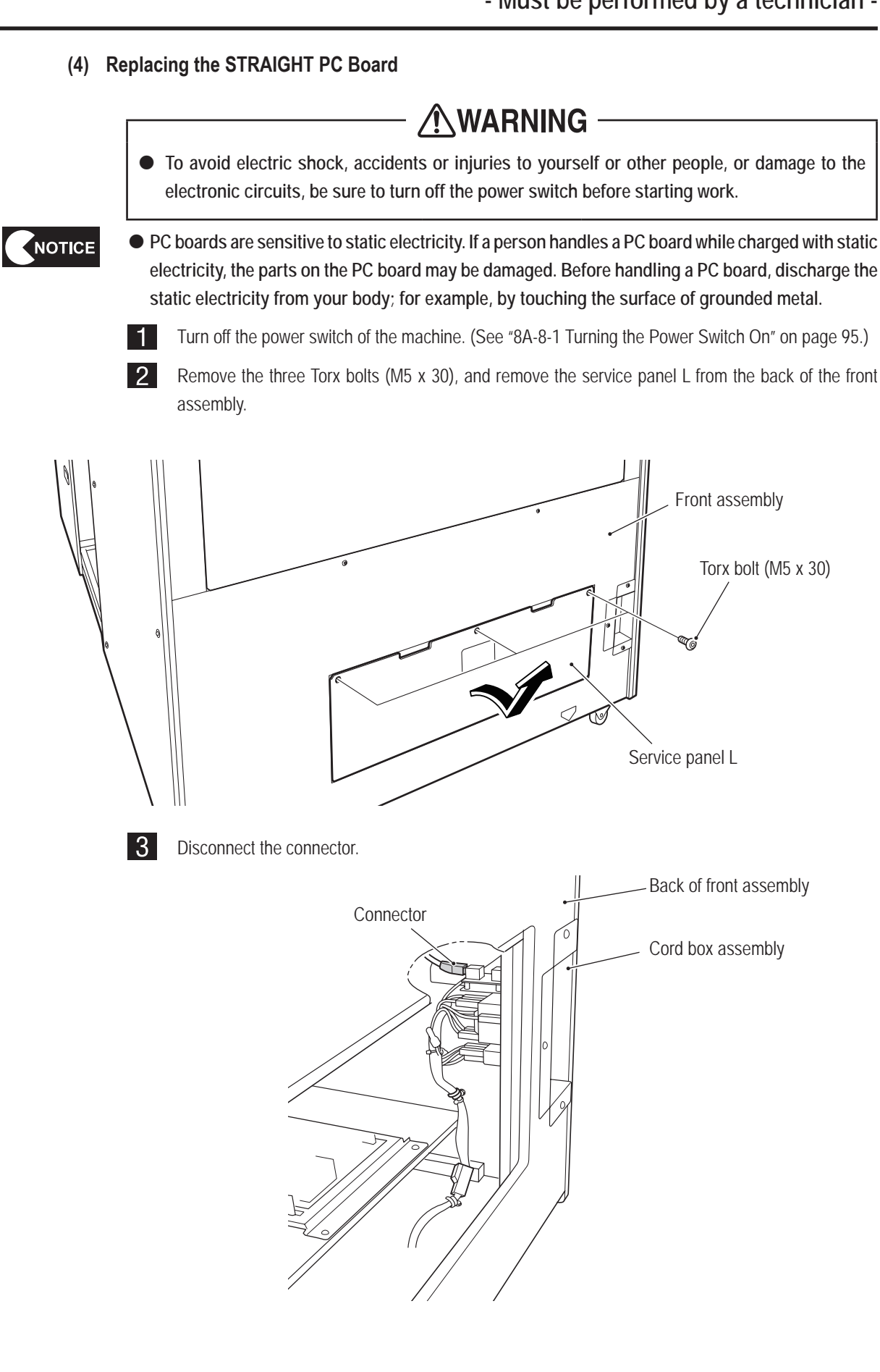

Test Mode

4 Remove the three Torx bolts (M5 x 16), and remove the cord box assembly from the back of the front assembly.

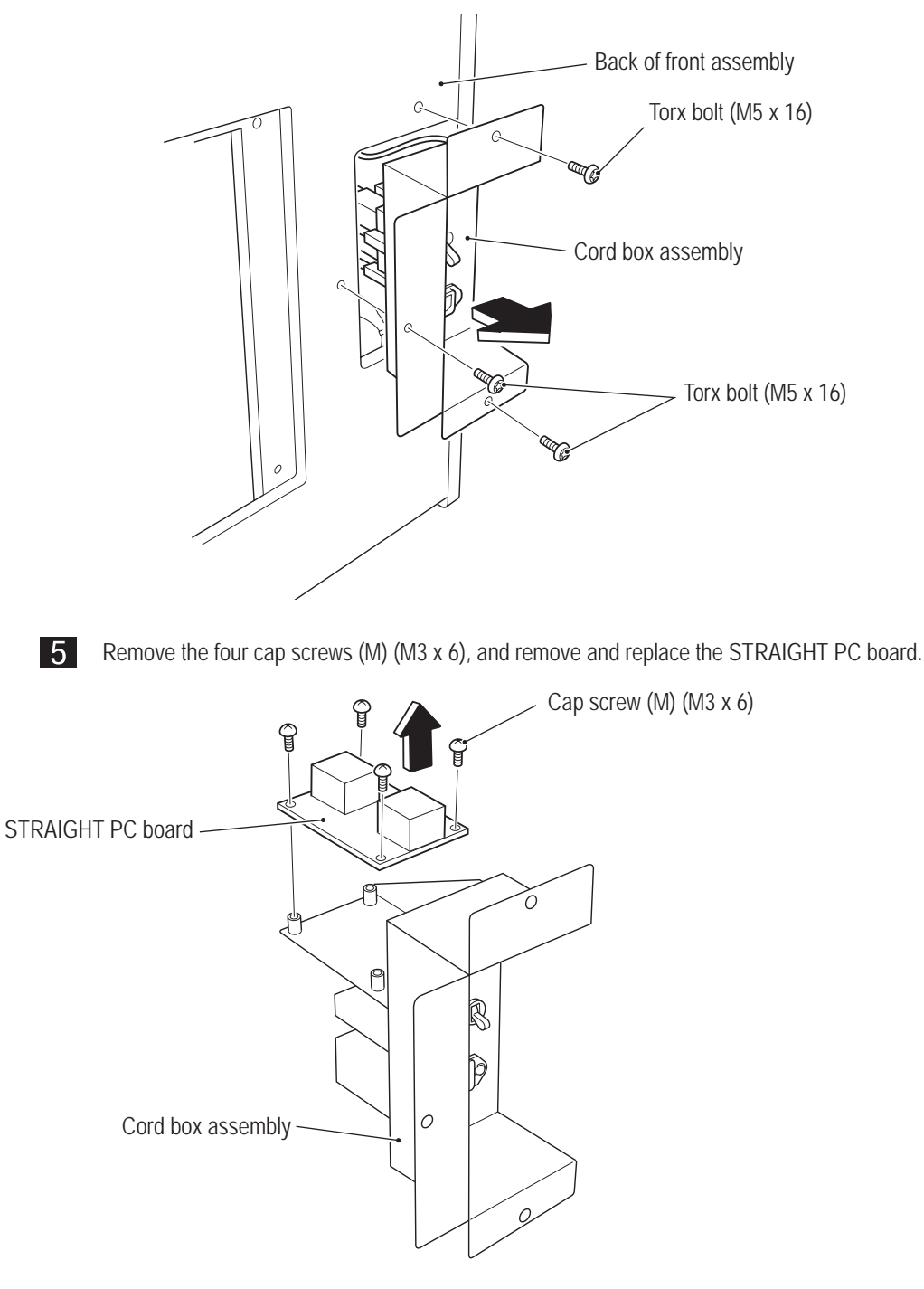

6 T

To install, perform the procedure in reverse.

(5) Replacing the AIR CAN PC Board

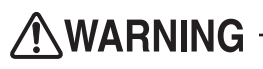

- To avoid electric shock, accidents or injuries to yourself or other people, or damage to the electronic circuits, be sure to turn off the power switch before starting work.
- NOTICE

 PC boards are sensitive to static electricity. If a person handles a PC board while charged with static electricity, the parts on the PC board may be damaged. Before handling a PC board, discharge the static electricity from your body; for example, by touching the surface of grounded metal.

- 1 Turn off the power switch of the machine. (See "8A-8-1 Turning the Power Switch On" on page 95.)
- 2 Remove the seven Torx bolts (M5 x 30), and remove the service panel U from the back of the front assembly.

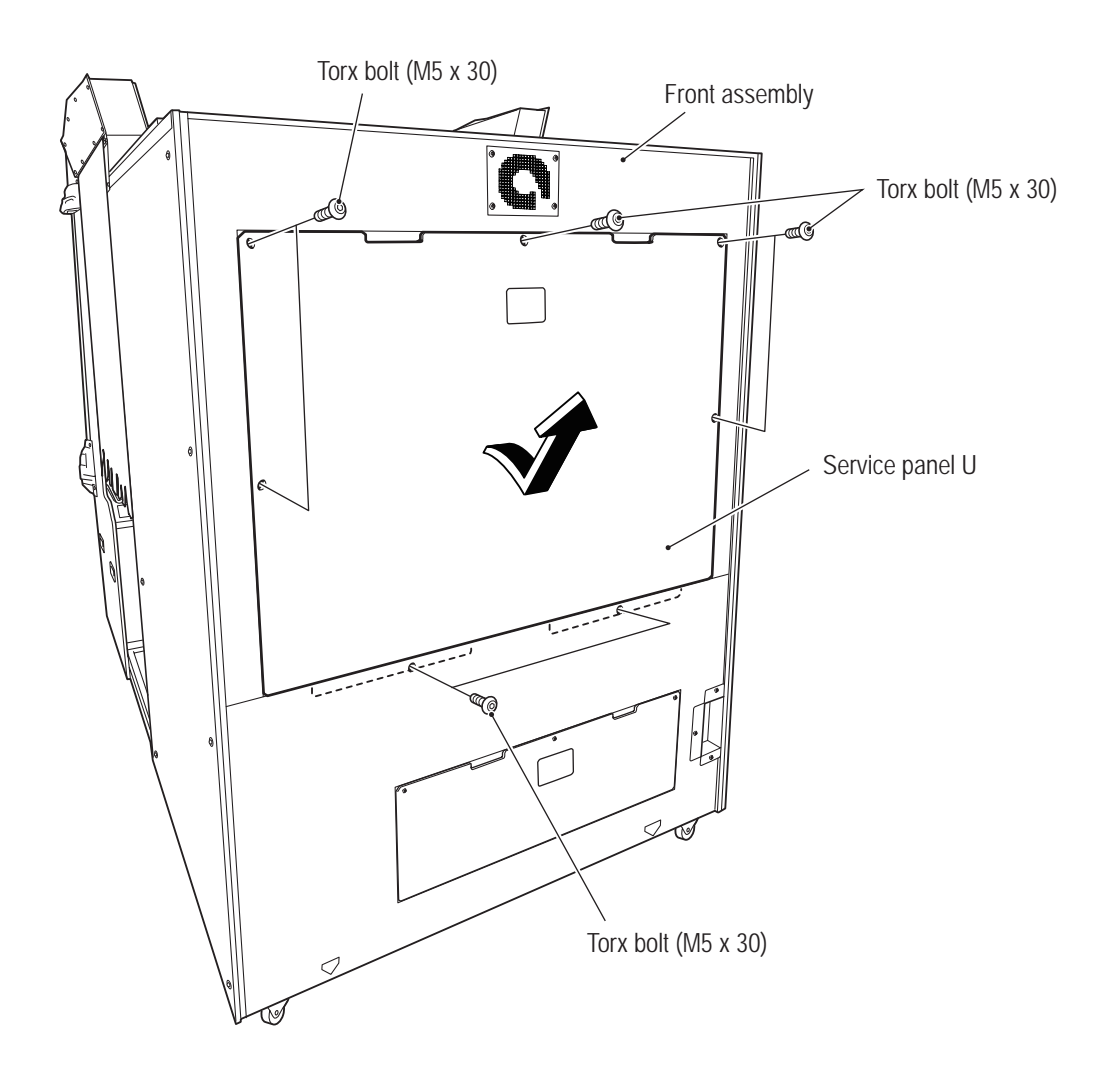

3 Disconnect the three connectors and the Faston terminal, remove the two flange socket bolts (M4 x 15), and remove the AIR CAN PCB bracket.

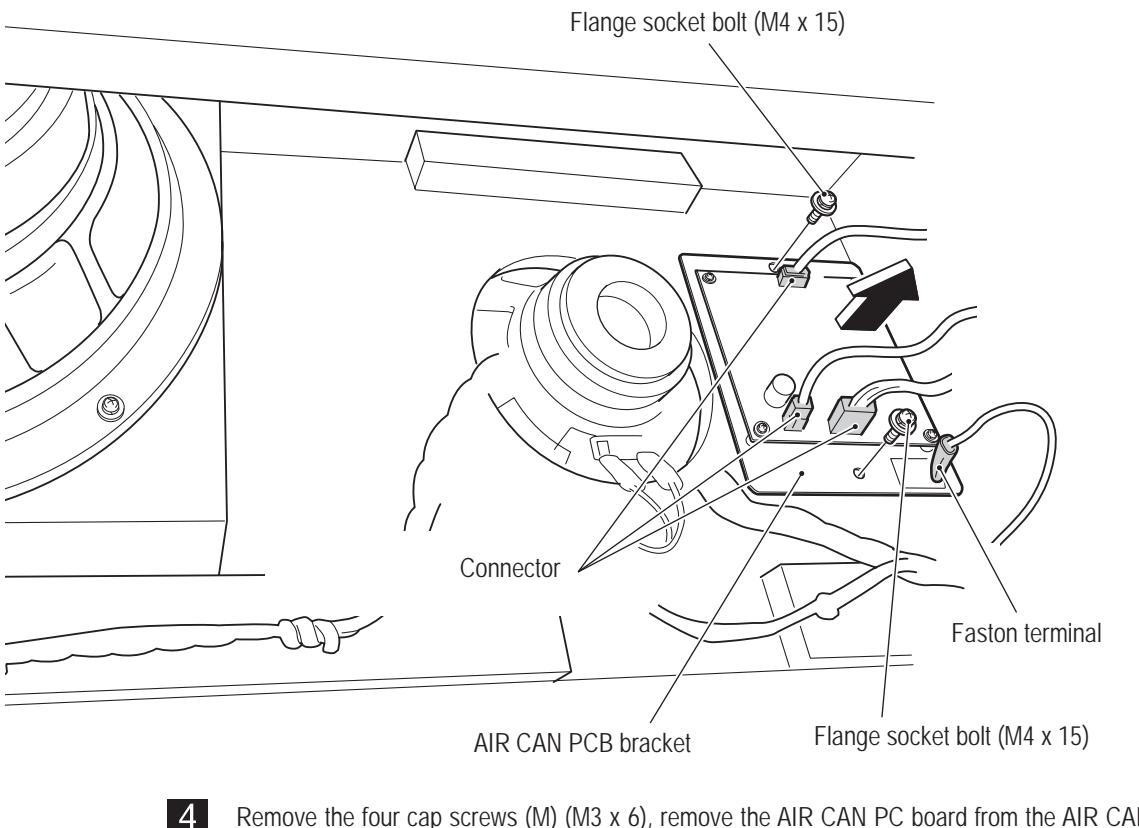

Remove the four cap screws (M) (M3 x 6), remove the AIR CAN PC board from the AIR CAN PCB bracket, and replace the AIR CAN PC board.

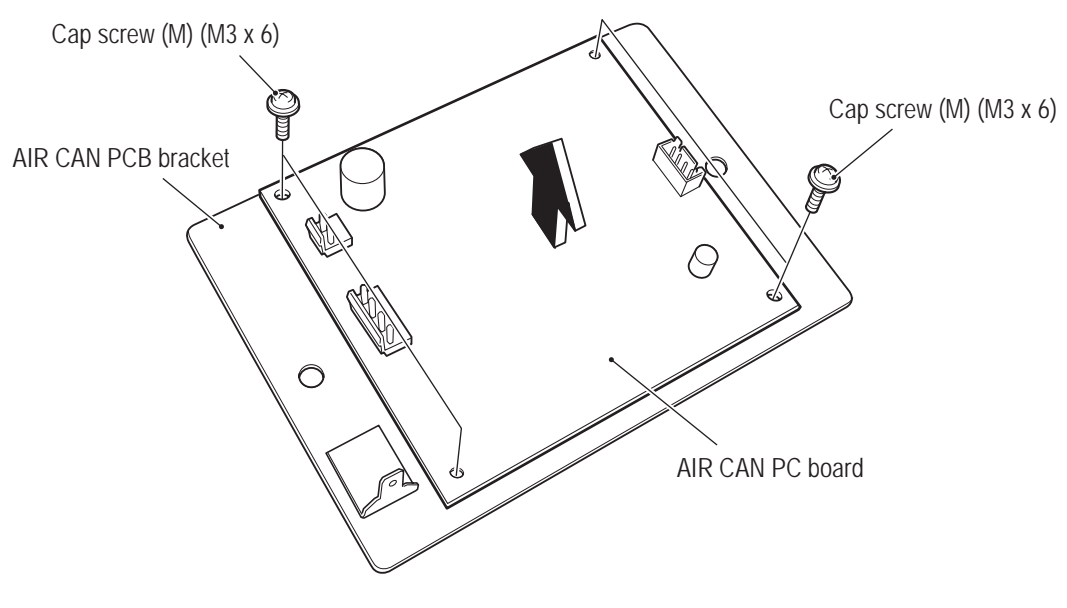

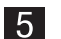

To install, perform the procedure in reverse.

(6) Replacing the Air Cannon Speaker

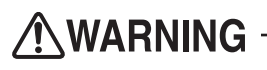

- To avoid electric shock, accidents or injuries to yourself or other people, or damage to the electronic circuits, be sure to turn off the power switch before starting work.
- PC boards are sensitive to static electricity. If a person handles a PC board while charged with static electricity, the parts on the PC board may be damaged. Before handling a PC board, discharge the static electricity from your body; for example, by touching the surface of grounded metal.
  - 1 Turn off the power switch of the machine. (See "8A-8-1 Turning the Power Switch On" on page 95.)
  - 2 Remove the service panel U from the front assembly. (See step 2 of "8B-4-1(5) Replacing the AIR CAN PC Board" on page 111.)
  - 3 Disconnect the connector, remove the four flange socket bolts (M4 x 25) while holding the air cannon speaker in place, and then remove and replace the air cannon speaker.

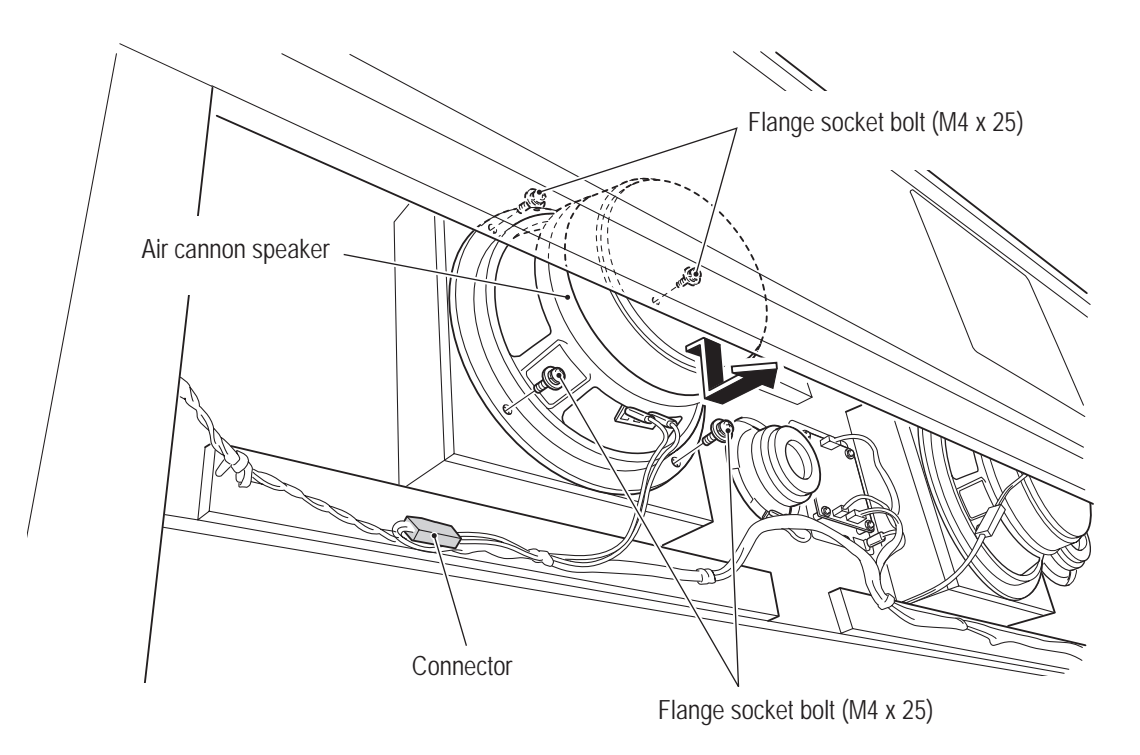

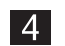

To install, perform the procedure in reverse.

(7) Replacing the LCD Monitor

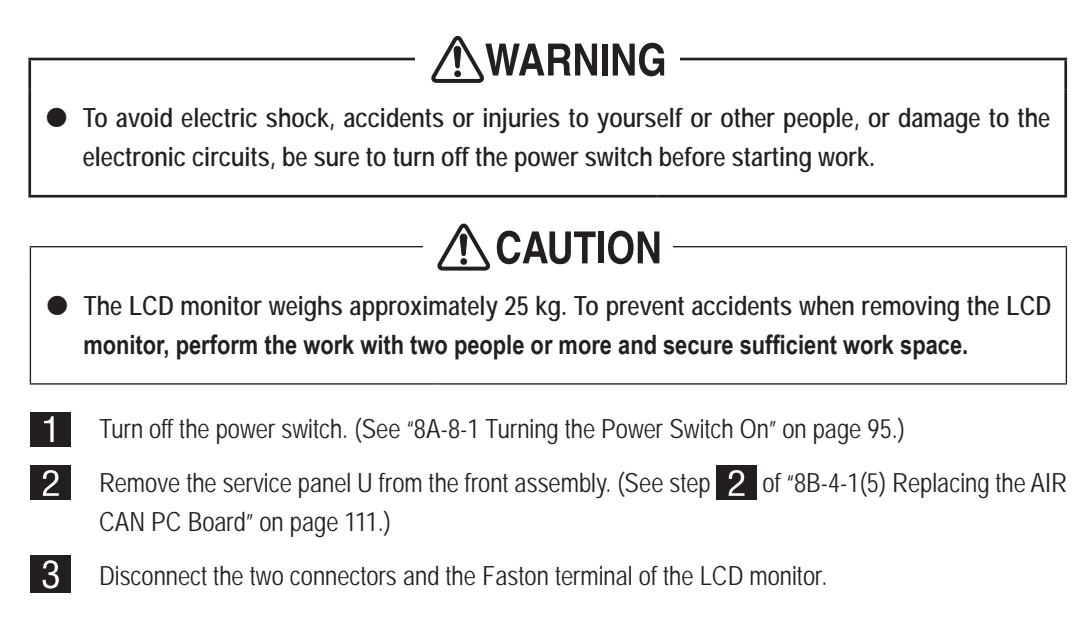

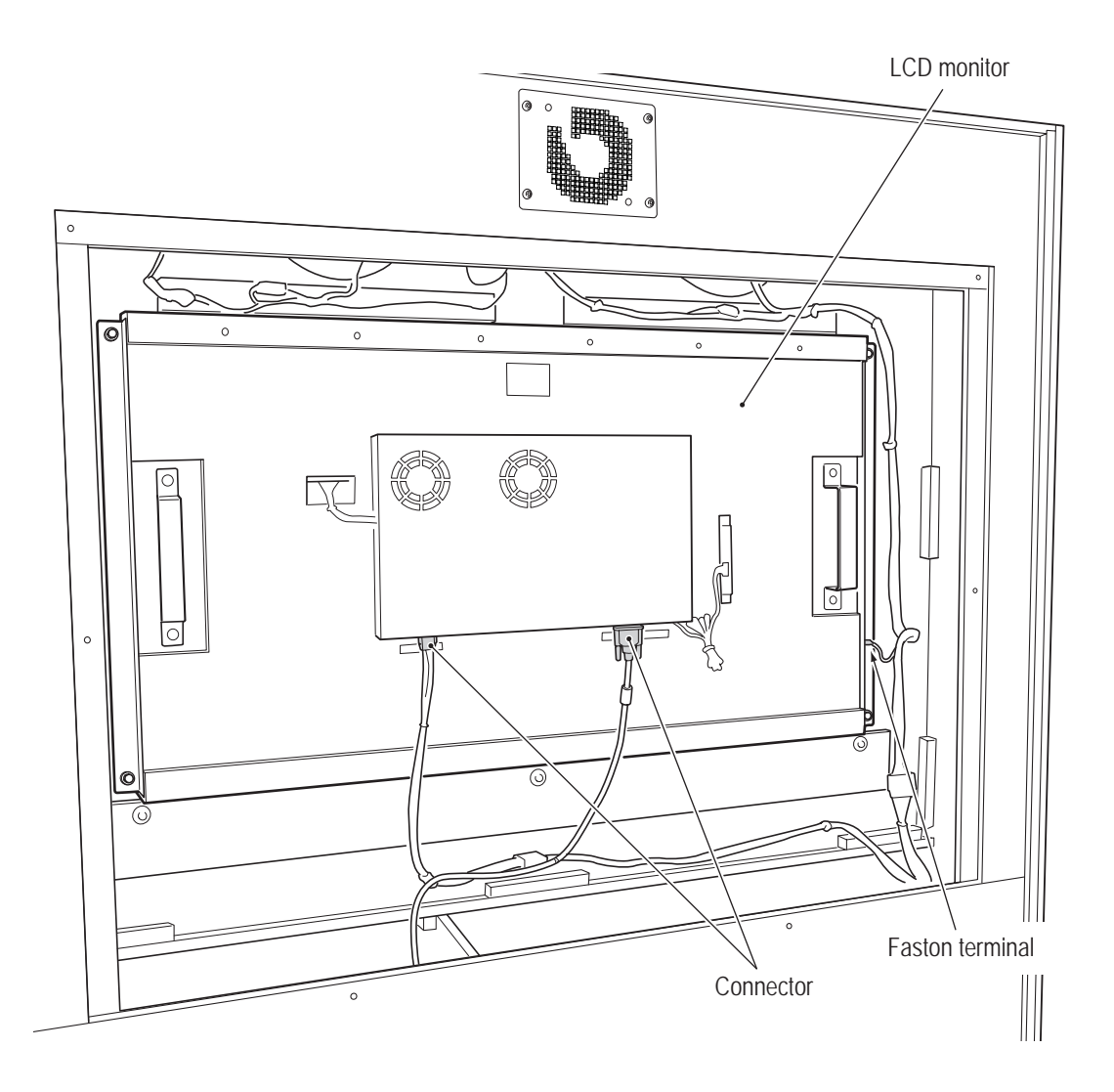

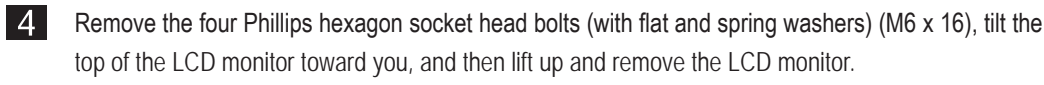

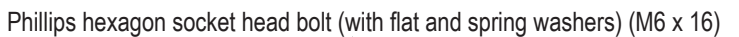

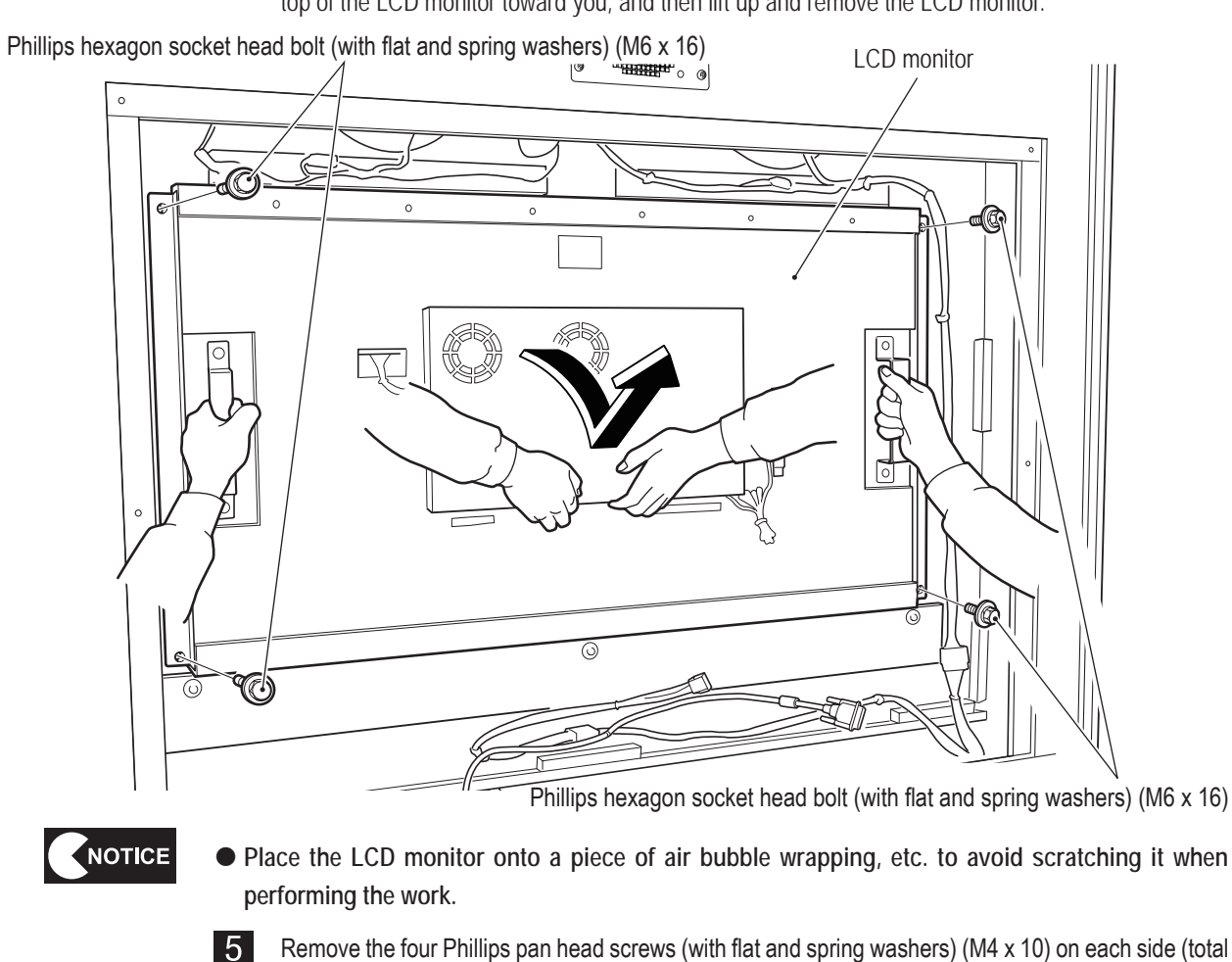

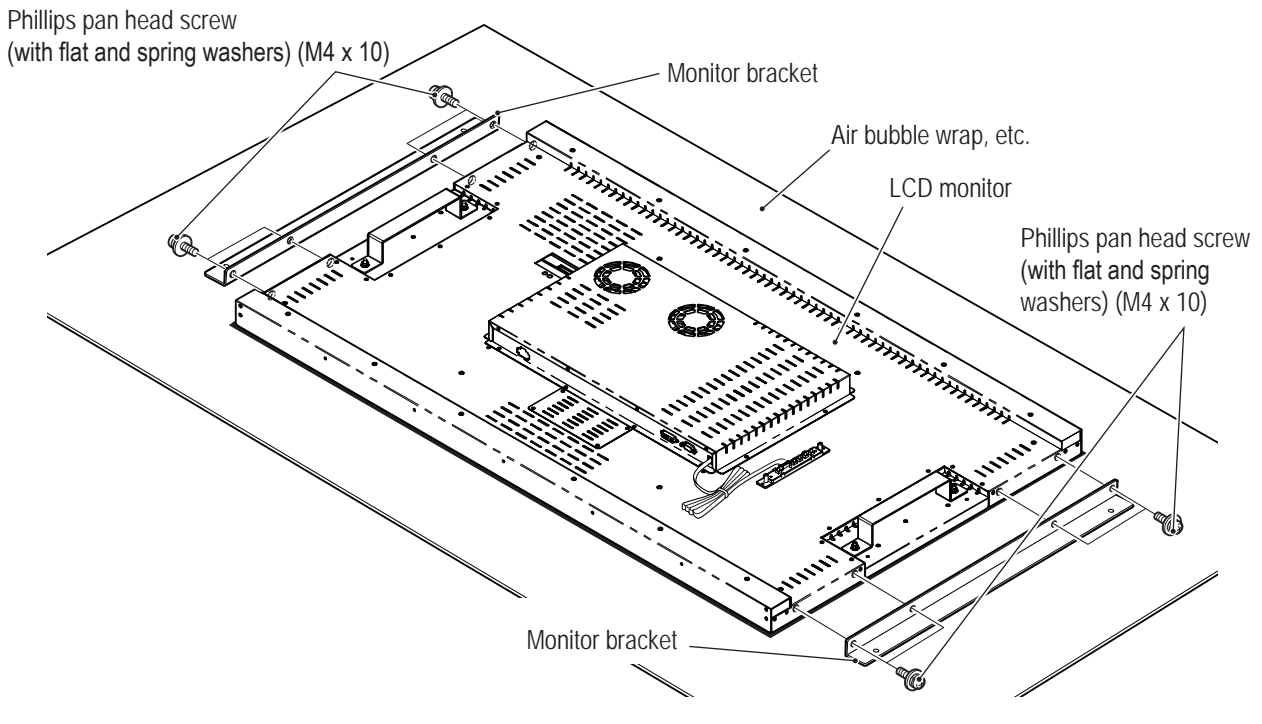

eight screws), remove the right and left monitor brackets, and replace the LCD monitor.

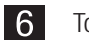

To install, perform the procedure in reverse.

Test Mode

#### 8B-4-2 Center Assembly

(1) Replacing the USIO (T) PC Board

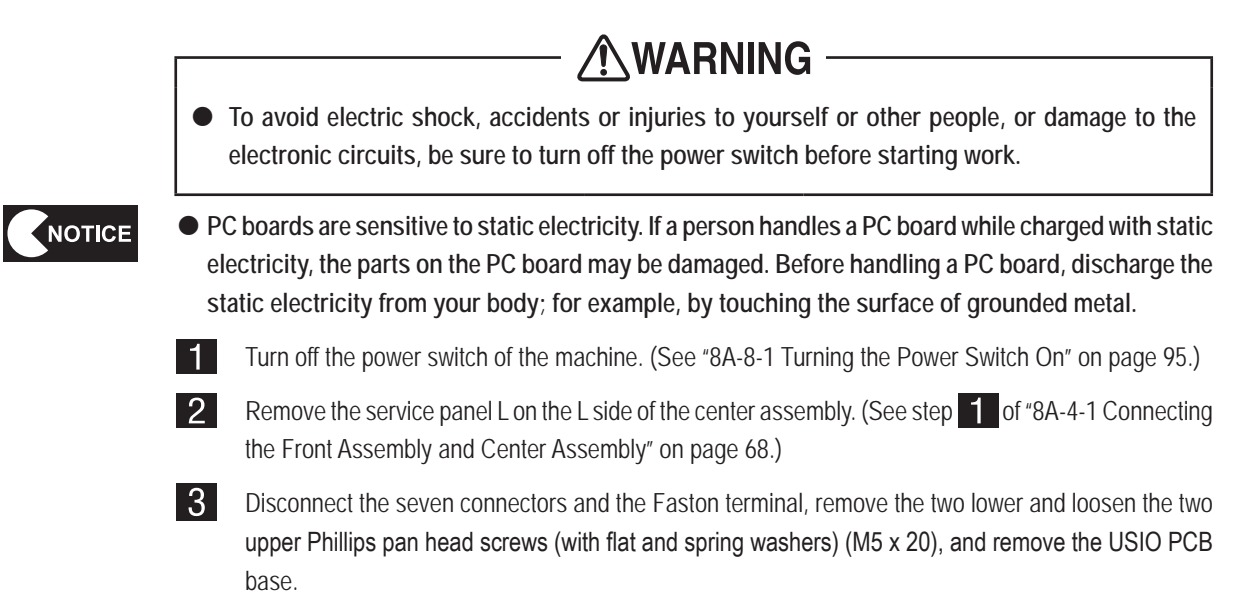

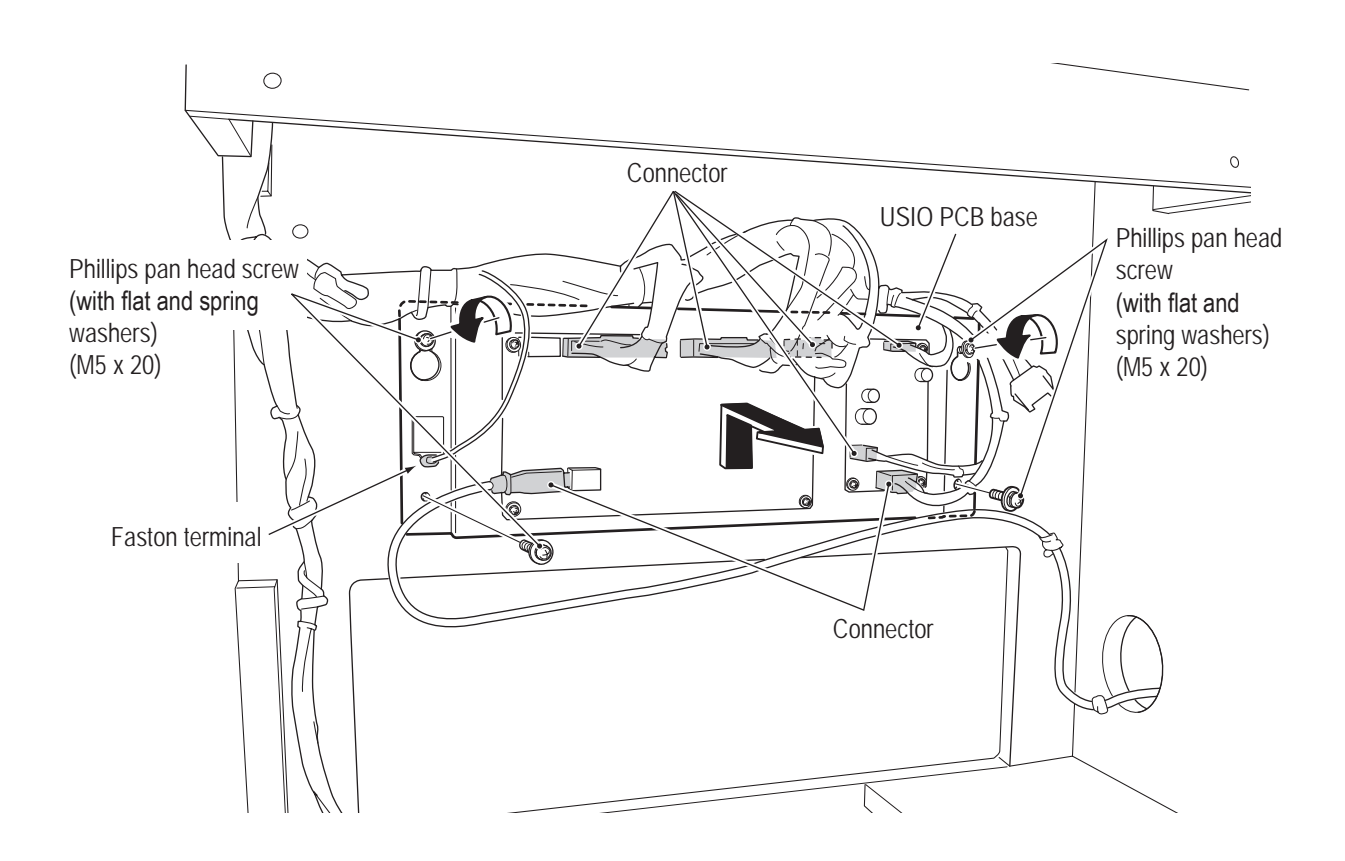

Remove the five Phillips pan head screws (with flat and spring washers) (M3 x 10), and remove and replace the USIO (T) PC board.

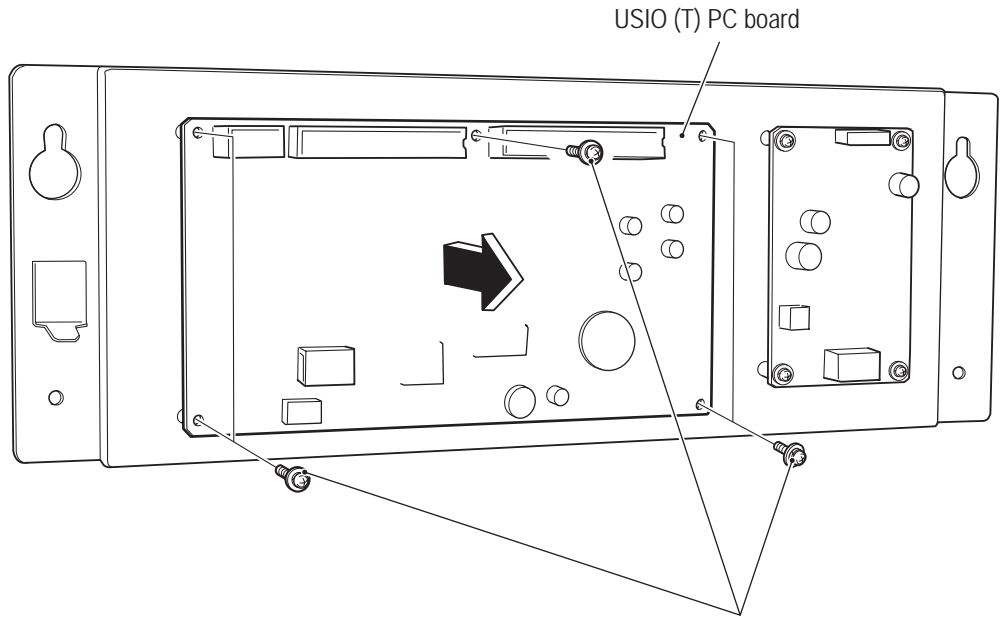

Phillips pan head screw (with flat and spring washers) (M3 x 10)

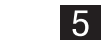

To install, perform the procedure in reverse.

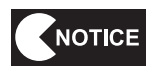

 After replacement, be sure to make the settings and perform initialization in Test mode. (See "7-7 Test Mode" on page 40.)

<sup>4</sup> 

Q

To install, perform the procedure in reverse.

5

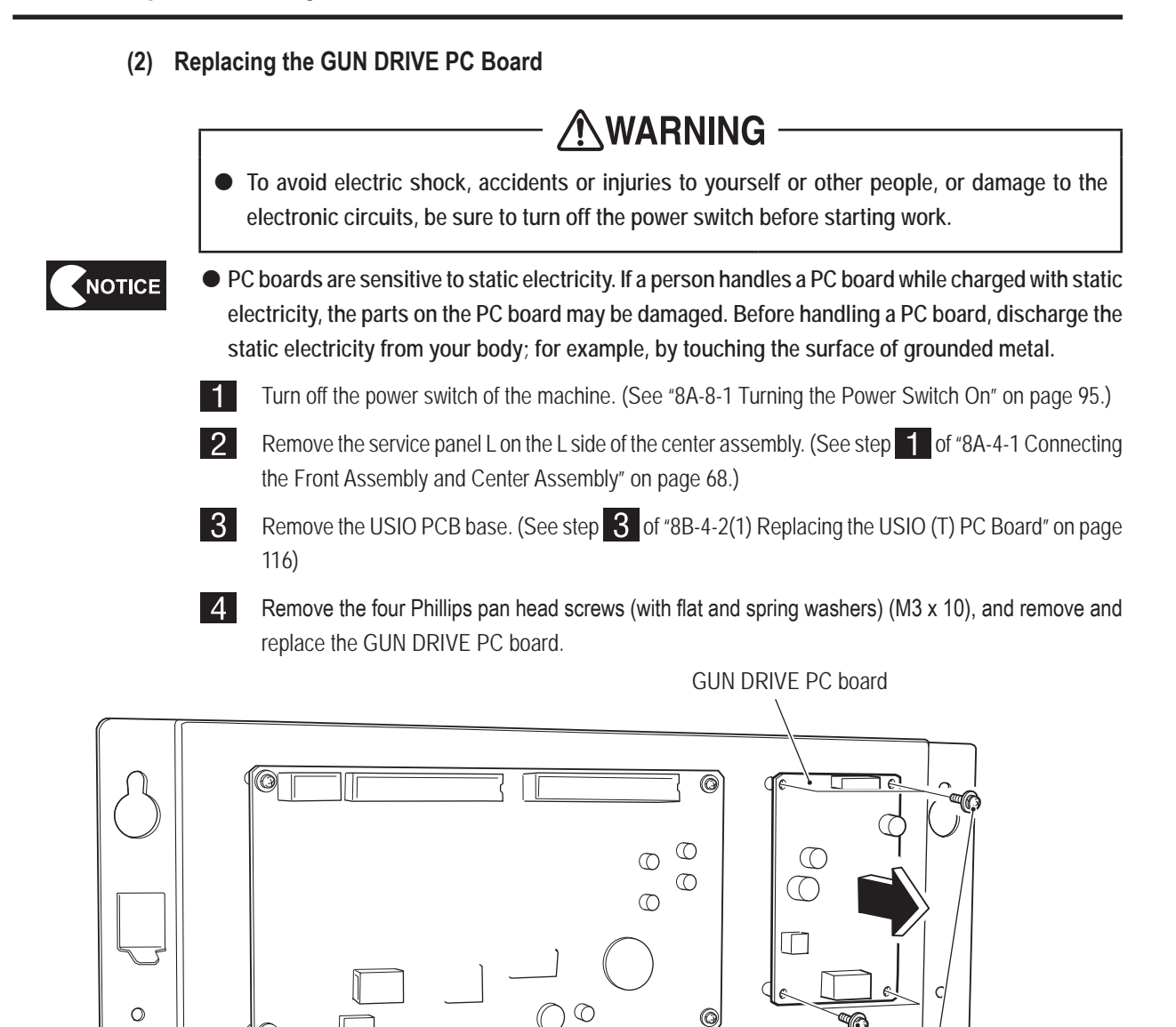

C

Phillips pan head screw (with flat and spring washers) (M3 x 10)

8B. Service

# - Must be performed by a technician -

(3) Replacing the Illuminated Switch and LED Lamp of the 2D/3D Switching Button

1

2

3

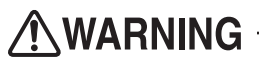

• To avoid electric shock, accidents or injuries to yourself or other people, or damage to the electronic circuits, be sure to turn off the power switch before starting work.

Turn off the power switch of the machine. (See "8A-8-1 Turning the Power Switch On" on page 95.) Remove the two Torx bolts (M5 x 16), and pull out the switch base from the top of the center assembly.

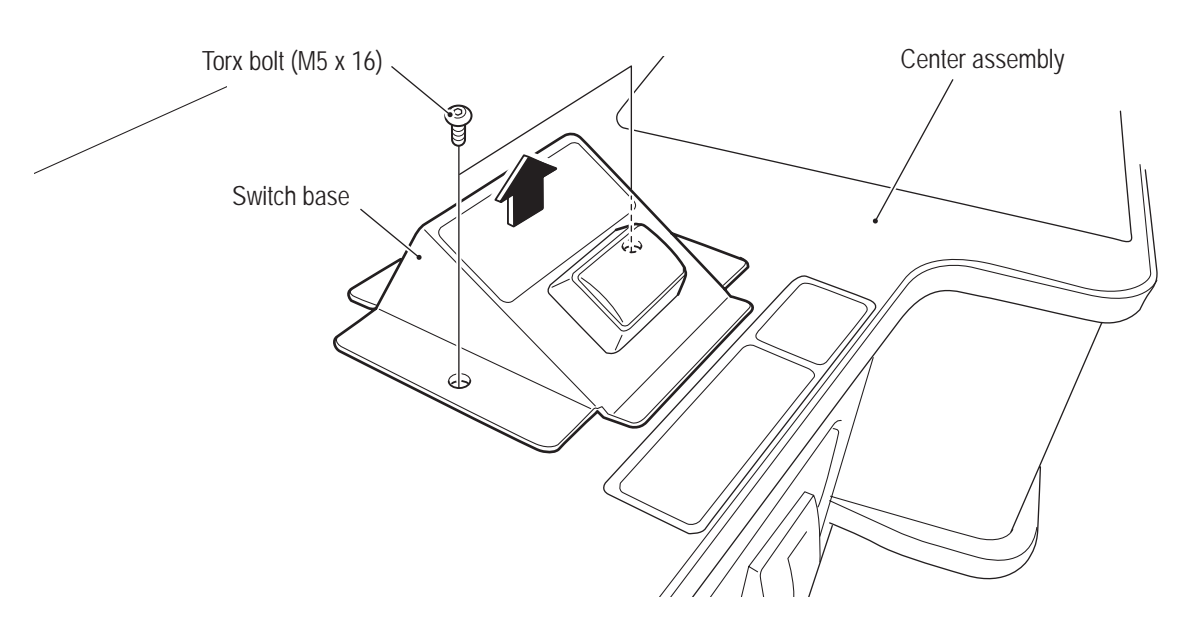

Disconnect the four Faston terminals, and rotate the illuminated switch counter-clockwise to remove it.

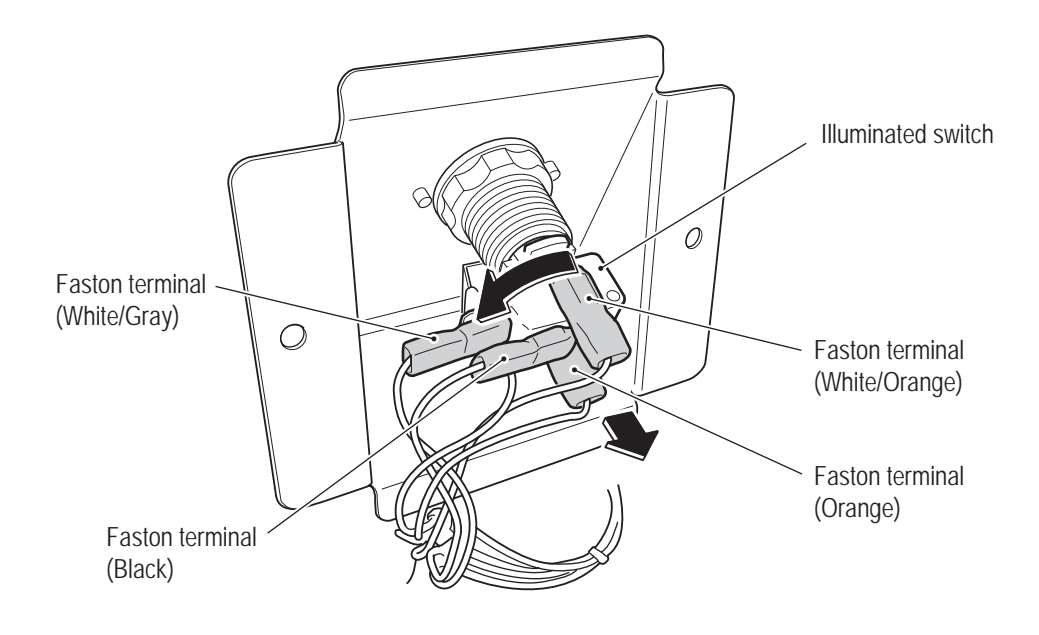

4 Replace the illuminated switch or LED lamp, and then install by reversing the procedure.

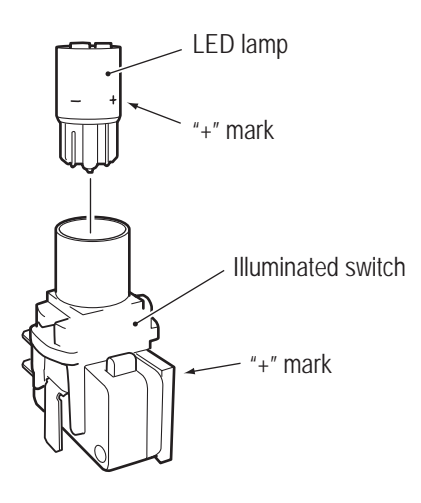

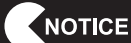

- When installing the LED lamp, be careful to insert the LED lamp with the correct orientation.
- When connecting the connectors, match the connector colors with the illuminated switch button colors.
- When installing, be careful not to pinch the connectors and harness.
- After finishing replacement, be sure to check the illuminated switch and LED lighting operation. (See "7-7-4(e) LED TEST" on page 52.)

### 8B-4-3 Gun Assembly

The description below explains how to remove and install the L side. Perform the same procedure to remove and install the R side.

(1) Removing and Installing the Gun Assembly

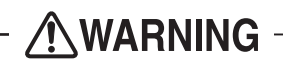

- To avoid electric shock, accidents or injuries to yourself or other people, or damage to the electronic circuits, be sure to turn off the power switch before starting work.
- 1 Turn off the power switch of the machine. (See "8A-8-1 Turning the Power Switch On" on page 95.)
- 2 Remove the four button head bolts (M6 x 30) from the top of the center assembly, remove the four flat washers (ø6.5 x 22 x t1.6) and four button head bolts (M6 x 30) from the front of the center assembly, and then pull the gun assembly upward.
- 3 Disconnect the connector on the bottom of the gun assembly, and remove and replace the gun assembly.

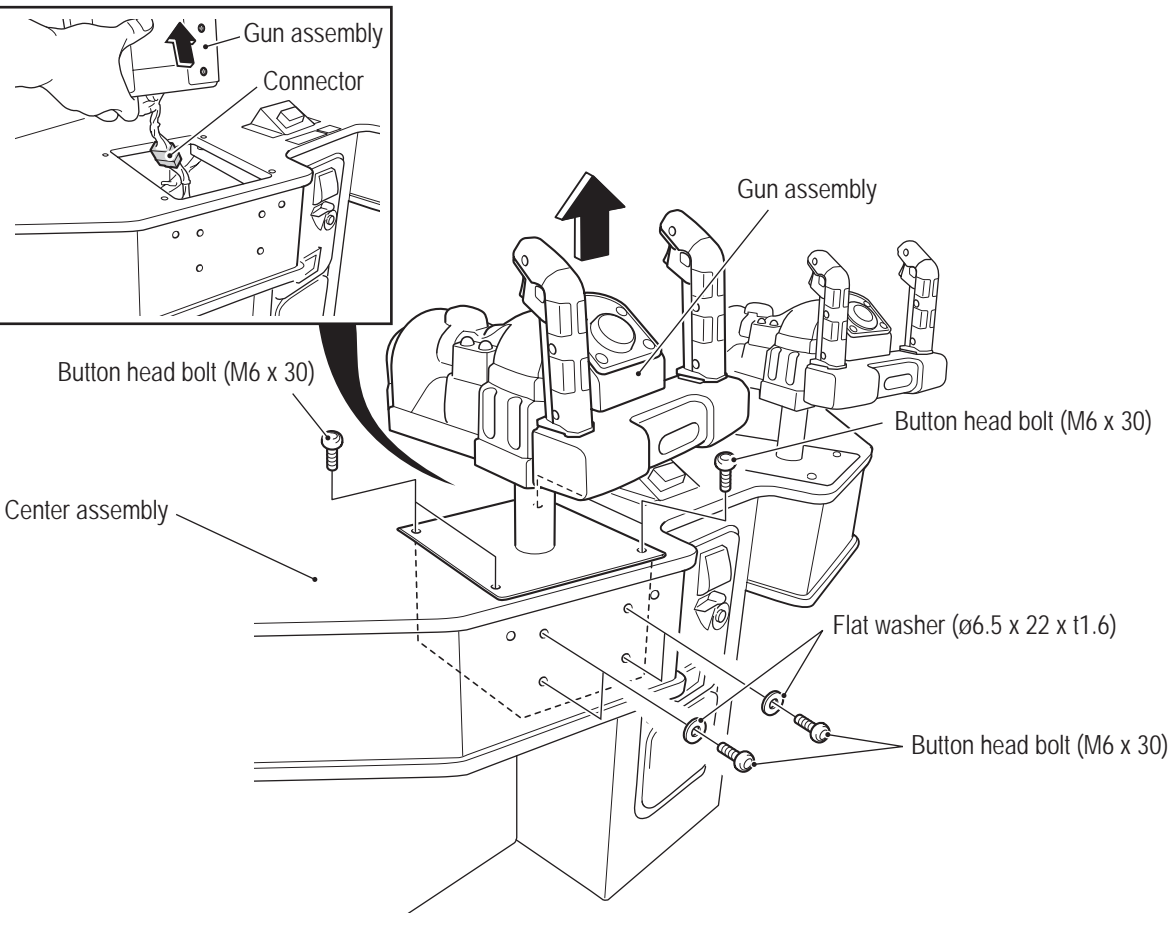

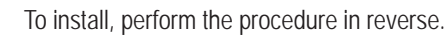

4

(2) Replacing the Variable Registor (for Right/Left)

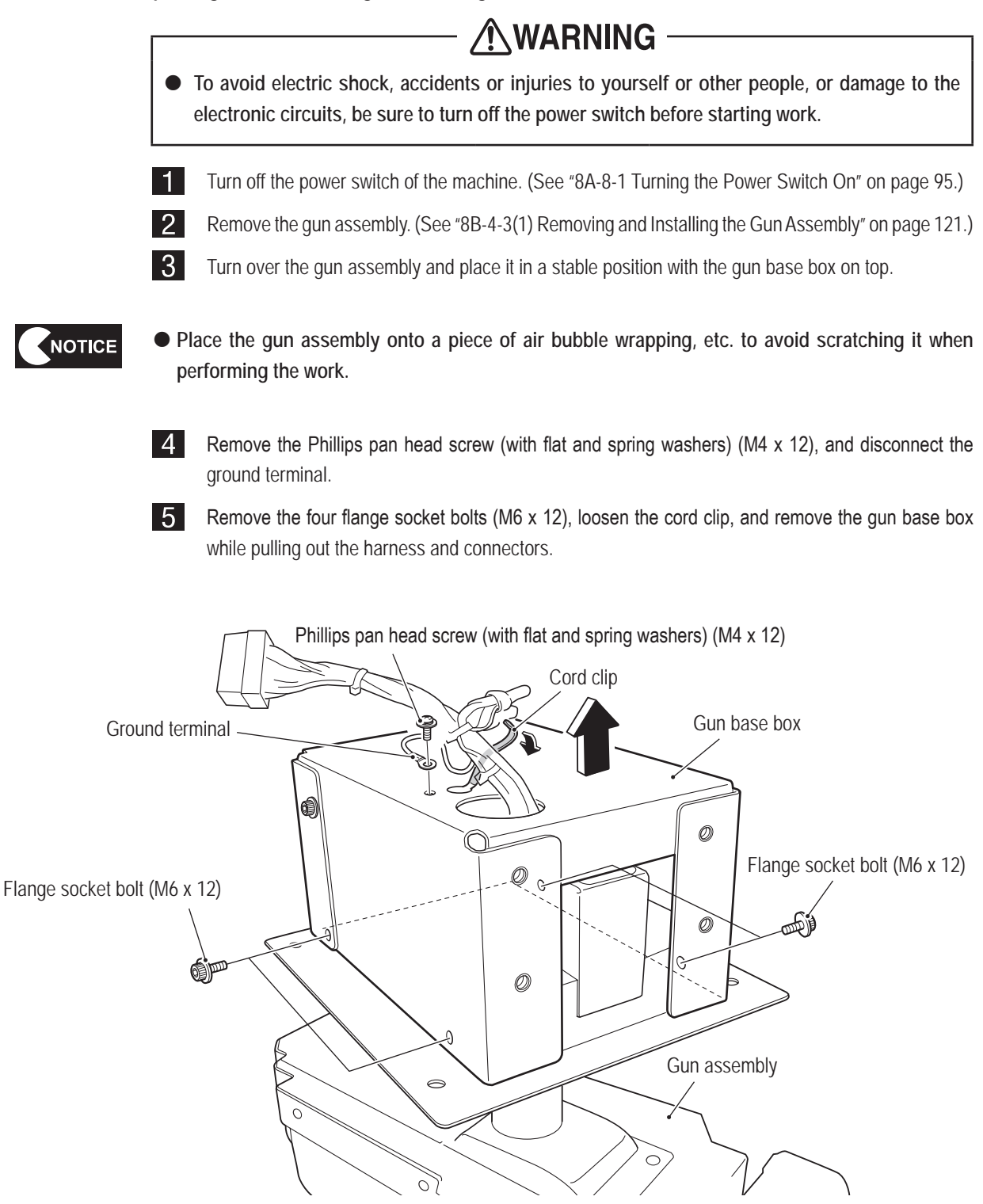

8B. Service

# - Must be performed by a technician -

6 Disconnect the connector, remove the two Phillips pan head screws (with flat and spring washers) (M4 x 12), and remove the variable registor bracket (1).

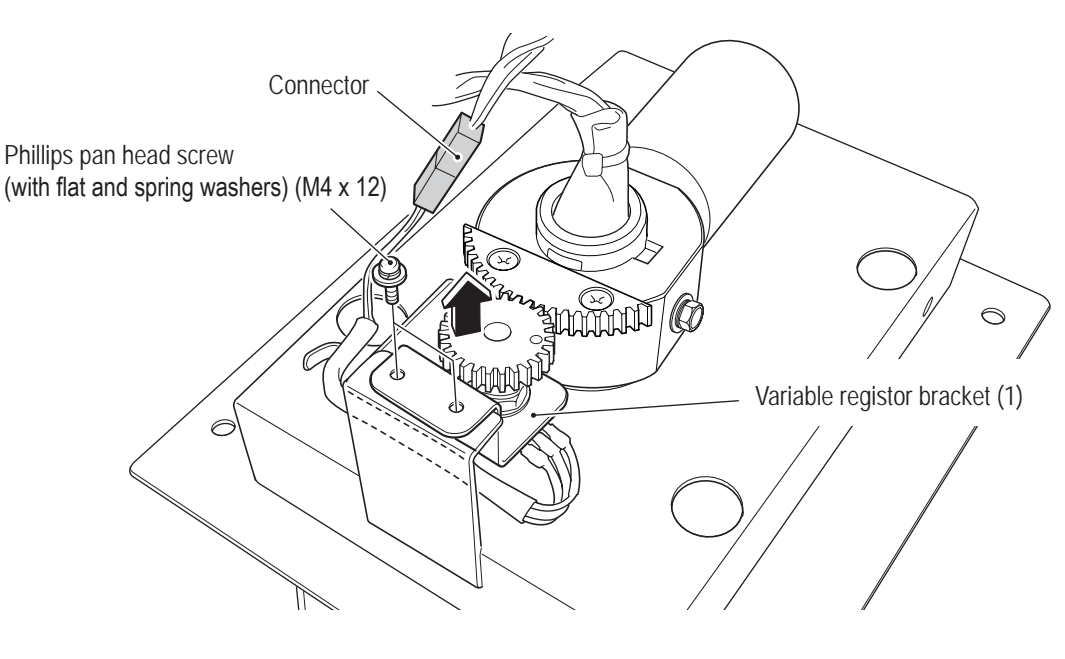

7

Loosen the set screw (M4 x 6), and remove the variable registor gear. \* When installing, align the black dot on the variable registor gear with the blue harness terminal of the variable registor volume (for right/left).

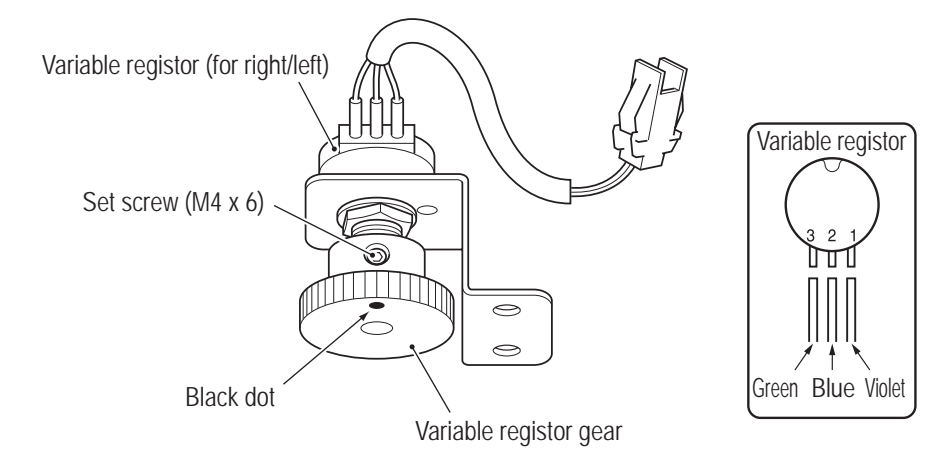

8 Remove the hexagon nut, spring washer and flat washer, and remove the variable registor (for right/ left) from the variable registor bracket (1).

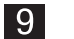

Replace the variable registor.

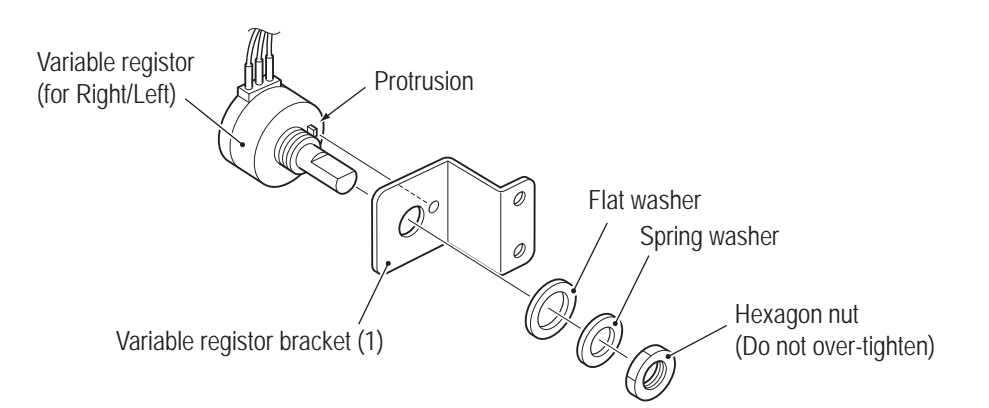

- The variable registor (for right/left) appears the same as the variable registor (for up/down). Check the harness colors before replacing the variable registor.
  - When installing, lock the connectors securely.
  - When installing the variable registor, align the flat surface of the variable registor shaft with the set screw position.

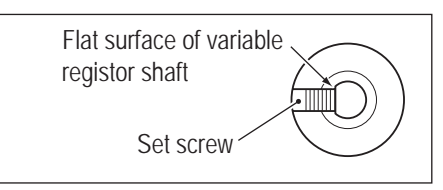

10

To install, perform the procedure in reverse.

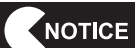

NOTICE

• When installing, install each part in the relative position shown in the figure below.

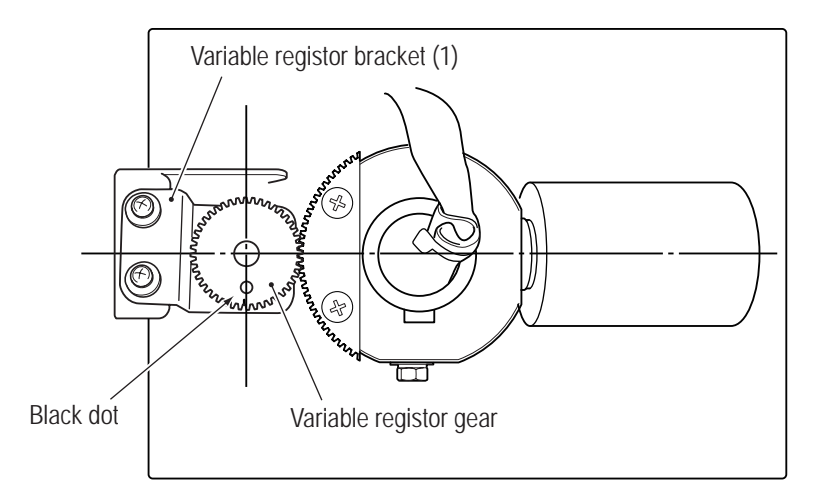

- When installing, be careful not to pinch the harness in the gears.
- After replacement, be sure to initialize the variable registor.
  - (See "7-7-4(c) Crosshairs and Gun Vibration Unit Check Screen (GUN TEST)" on page 48.)

(3) Replacing the Variable Registor (for Up/Down)

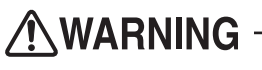

• To avoid electric shock, accidents or injuries to yourself or other people, or damage to the electronic circuits, be sure to turn off the power switch before starting work.

- Turn off the power switch of the machine. (See "8A-8-1 Turning the Power Switch On" on page 95.)
- Remove the switch bezel. (See steps **2** and **3** of "8B-4-3(6) Replacing the Illuminated Switch and LED Lamp of the START Button" on page 129.)

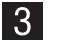

1

2

Remove the nine button head bolts (M4 x 10), and remove the gun cover.

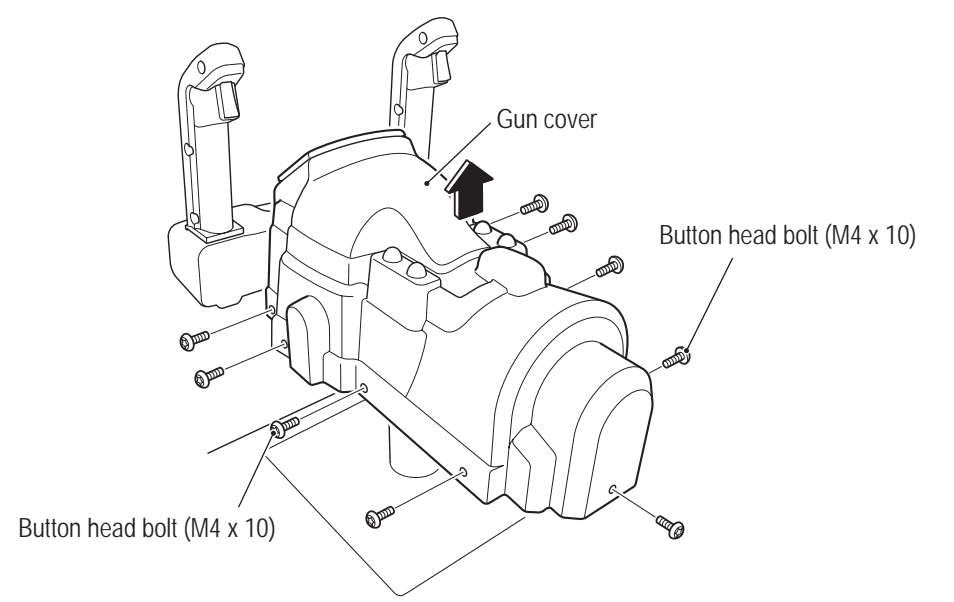

4 Disconnect the connector, remove the set screw (M4 x 8), and remove the variable registor (for up/ down) together with the variable registor bracket (2).

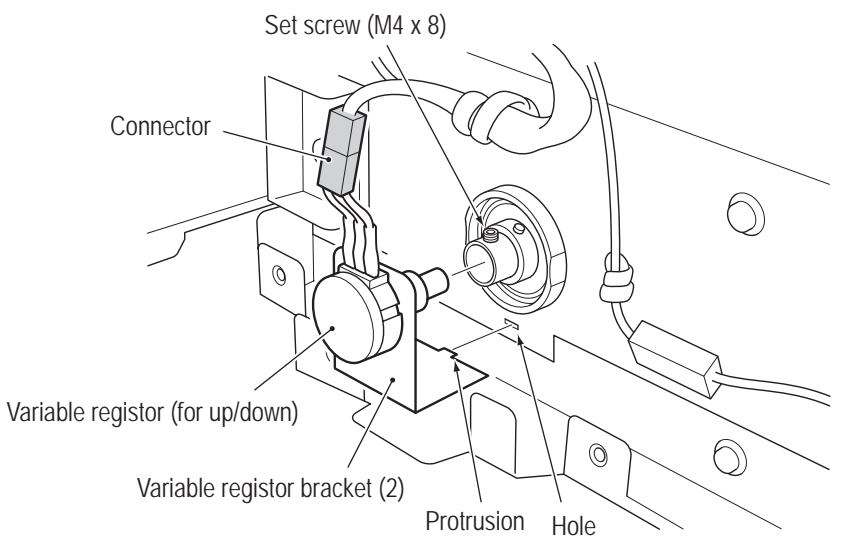

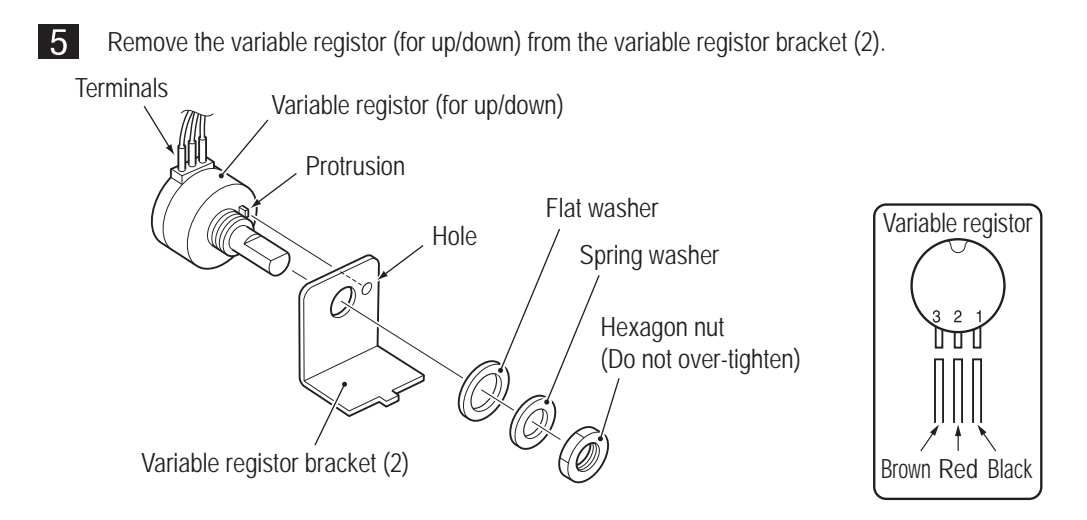

6

Replace the variable registor (for up/down).

When installing the variable registor (for up/down), orient the variable registor so that the terminals are on top (so that the protrusion on the variable registor enters the hole in the variable registor bracket (2)).

• The variable registor (for up/down) appears the same as the variable registor (for right/left). Check the harness colors before replacing the variable registor.

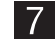

To install, perform the procedure in reverse.

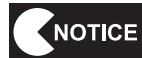

• When installing the variable registor, align the flat surface of the variable registor shaft with the set screw position.

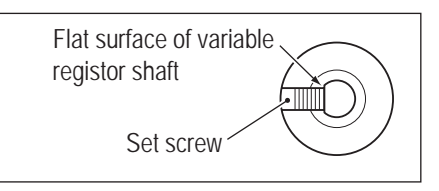

After replacement, be sure to initialize the variable registor.
 (See "7-7-4(c) Crosshairs and Gun Vibration Unit Check Screen (GUN TEST)" on page 48.)

8B. Service

# - Must be performed by a technician -

(4) Replacing the Micro Switch

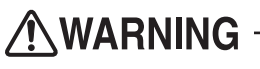

To avoid electric shock, accidents or injuries to yourself or other people, or damage to the electronic circuits, be sure to turn off the power switch before starting work.

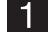

3

Turn off the power switch of the machine. (See "8A-8-1 Turning the Power Switch On" on page 95.)

2 Remove the two Phillips pan head screws (with flat and spring washers) (M4 x 20), two cap nuts (M4), and one Phillips pan head screw (with flat and spring washers) (M4 x 6), and remove the lever arm (L).

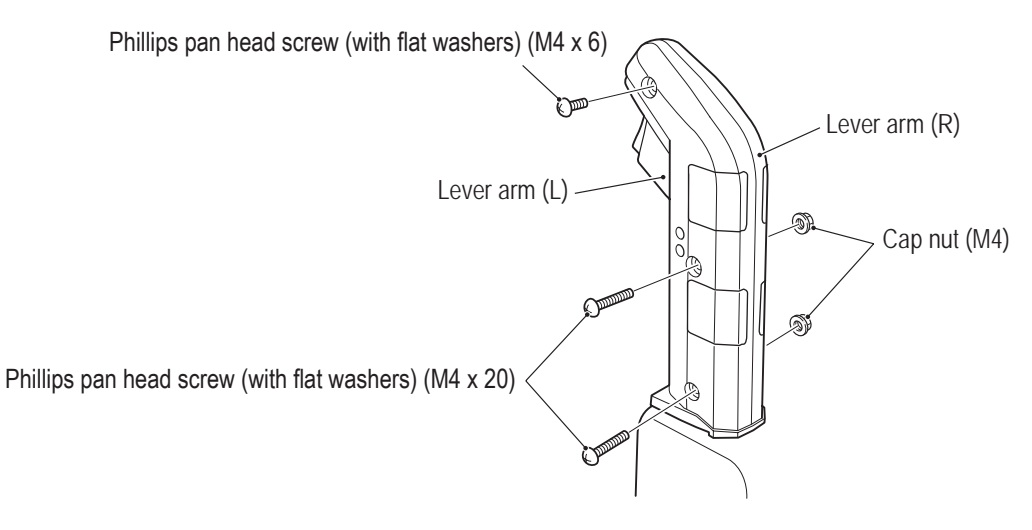

Disconnect the connector, remove the two Phillips pan head tapping screws (2 x 12), and replace the micro switch.

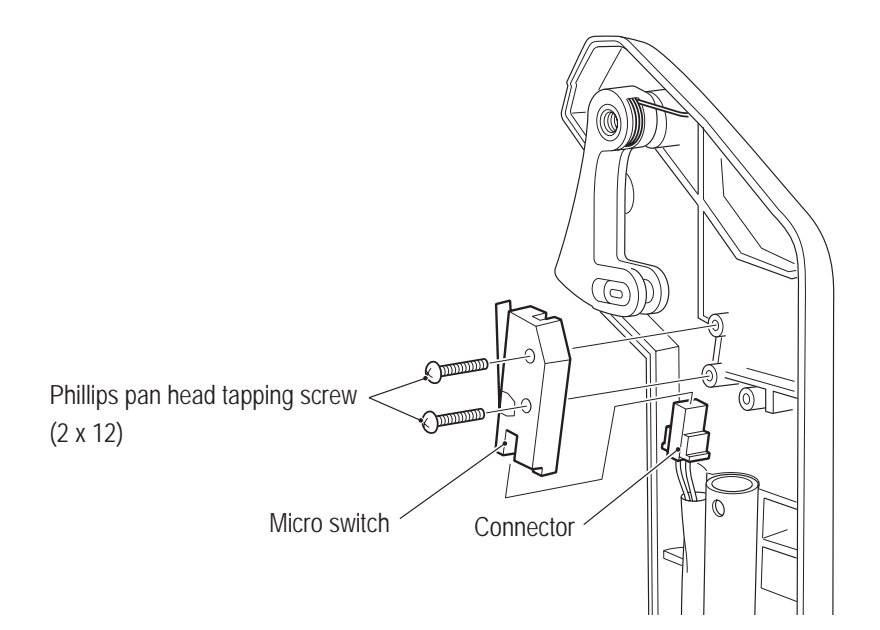

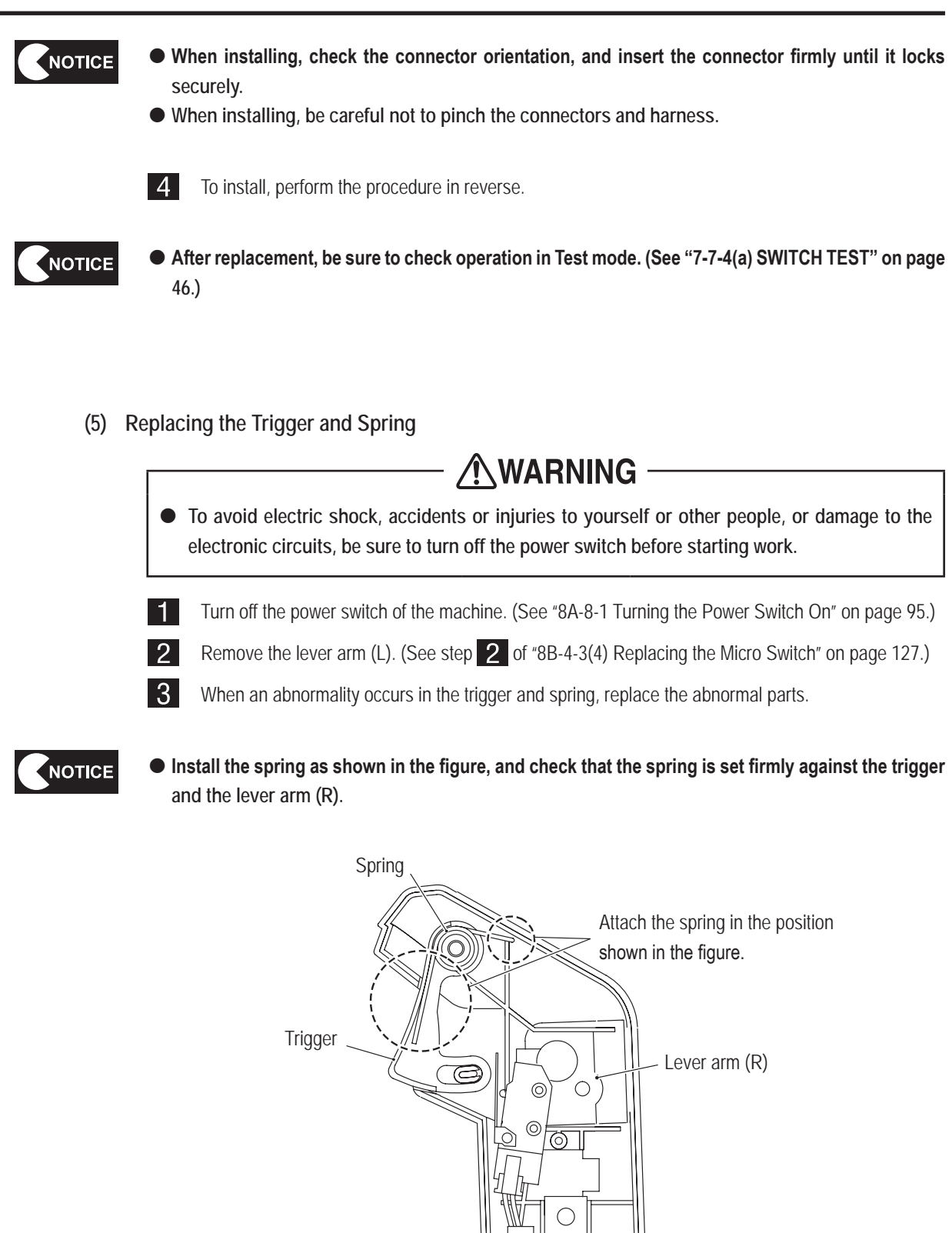

- 4
  - Install the lever arm (L) by reversing the procedure. (See step 2 of "8B-4-3(4) Replacing the Micro Switch" on page 127.)

8B. Service

# - Must be performed by a technician -

(6) Replacing the Illuminated Switch and LED Lamp of the START Button

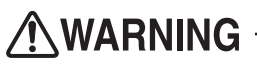

• To avoid electric shock, accidents or injuries to yourself or other people, or damage to the electronic circuits, be sure to turn off the power switch before starting work.

Turn off the power switch of the machine. (See "8A-8-1 Turning the Power Switch On" on page 95.) Remove the four button head bolts (M4 x 10), and remove the switch bezel (H).

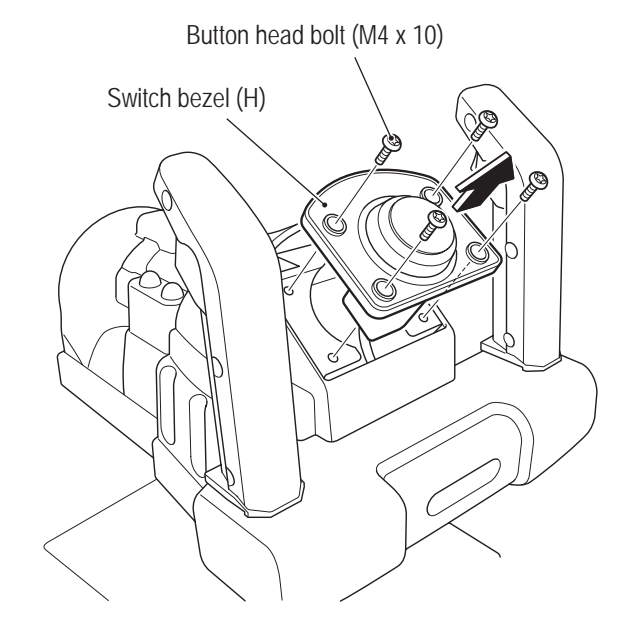

3

1

2

Rotate the illuminated switch counter-clockwise by 45 degrees, and remove it from the switch bezel (H).

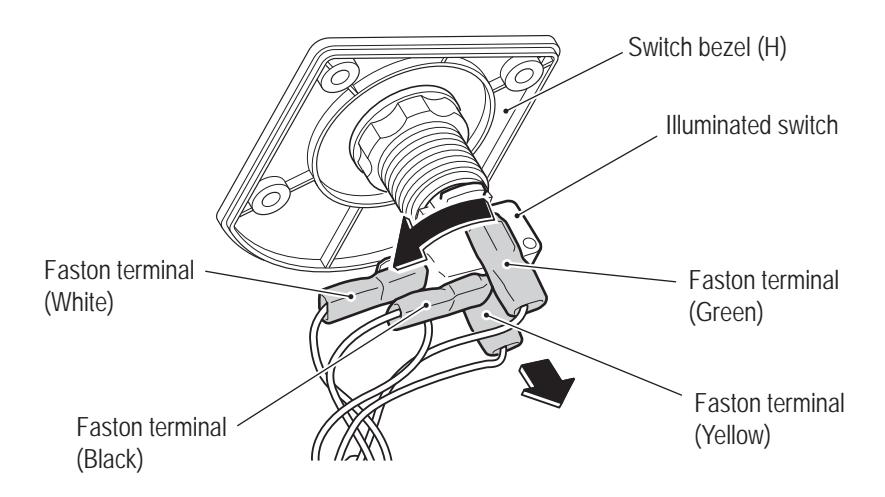

4 Remove the LED lamp from the illuminated switch, and replace the LED lamp. \* The LED lamp has plus and minus marks. When replacing, be careful to align the LED lamp correctly.

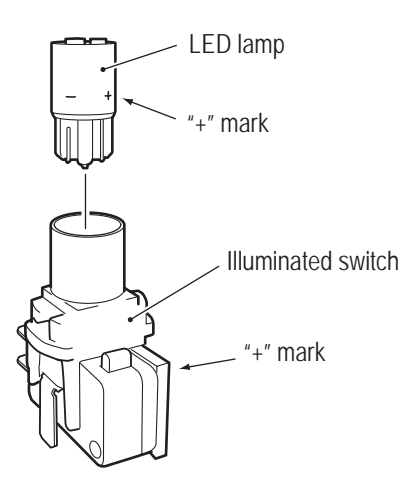

5 When replacing the illuminated switch, disconnect the four Faston terminals, and replace the illuminated switch.

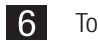

To install, perform the procedure in reverse.

NOTICE

• After replacement, be sure to check operation in Test mode. (See "7-7-4(a) SWITCH TEST" on page 46 and "7-7-4(b) OUTPUT TEST" on page 47.)

(7) Replacing the Vibration Unit

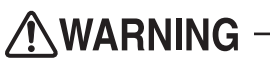

To avoid electric shock, accidents or injuries to yourself or other people, or damage to the electronic circuits, be sure to turn off the power switch before starting work.

- 1 Turn off the power switch of the machine. (See "8A-8-1 Turning the Power Switch On" on page 95.)
- Remove the START button and the switch bezel (H). (See steps 2 and 3 "8B-4-3(6) Replacing 2 the Illuminated Switch and LED Lamp of the START Button"on page 129.)
- 3 Remove the gun cover. (See step 2 of "8B-4-3 (3) Replacing the Variable Registor (for Up/Down)" on page 125.)

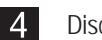

5

- Disconnect the connector.
- Remove the two Phillips pan head screws (with flat and spring washers) (M4 x 12) and the two Phillips pan head screws (with flat and spring washers) (M4 x 8), and remove the vibration unit.

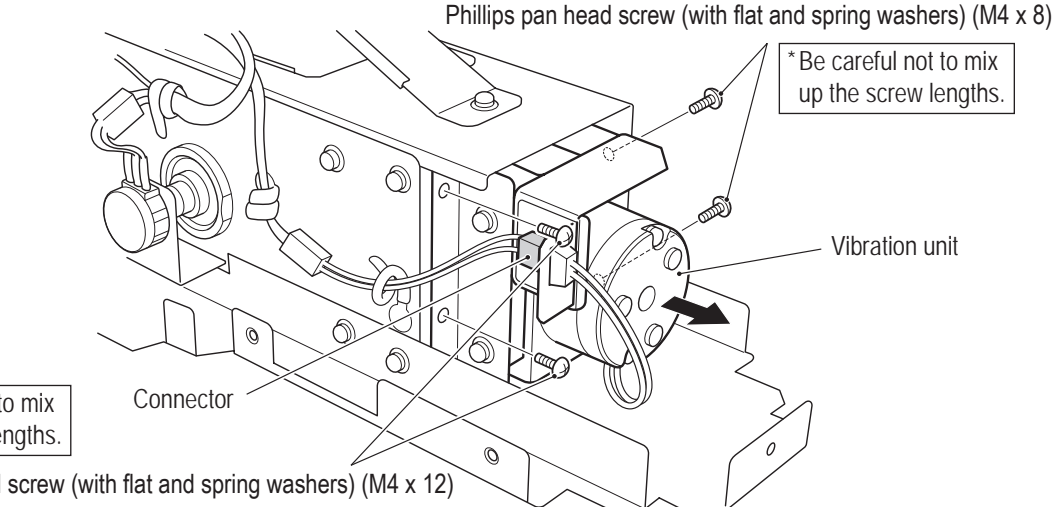

Be careful not to mix up the screw lengths.

Phillips pan head screw (with flat and spring washers) (M4 x 12)

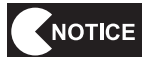

The Phillips pan head screws (with flat and spring washers) (M4) have different lengths, so be careful not to mix up the screws during assembly.

6 Remove the two Phillips pan head screws (with flat and spring washers) (M4 x 12), and remove the stopper bracket.

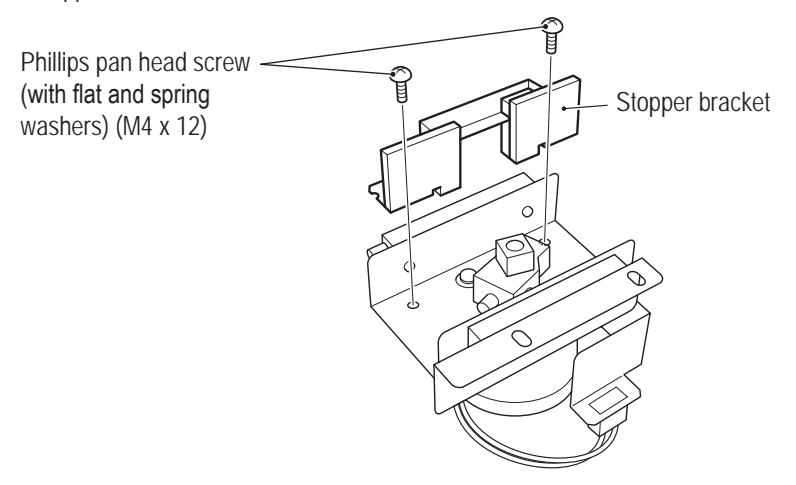

Test Mode

Loosen the two set screws (M5 x 10), and remove the crank.

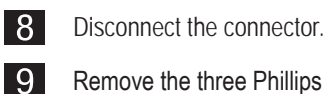

7

Remove the three Phillips pan head screws (with flat and spring washers) (M4 x 8), and remove and

replace the vibration unit.

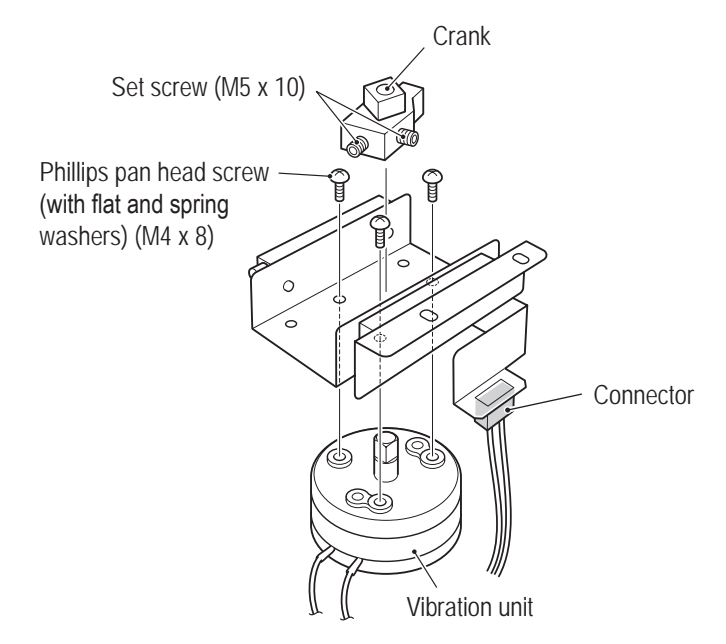

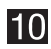

To install, perform the procedure in reverse.

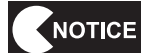

• When installing the vibration unit, align the flat surfaces (two locations) of the vibration unit shaft with the set screw positions.

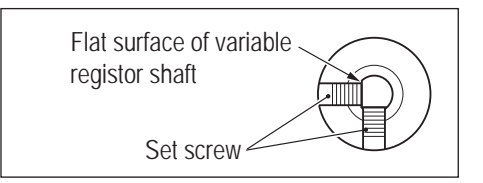

- When installing, be careful not to pinch the connectors and harness.
- Check vibration unit operation in Test mode. (See "7-7-4(b) OUTPUT TEST" on page 47.)

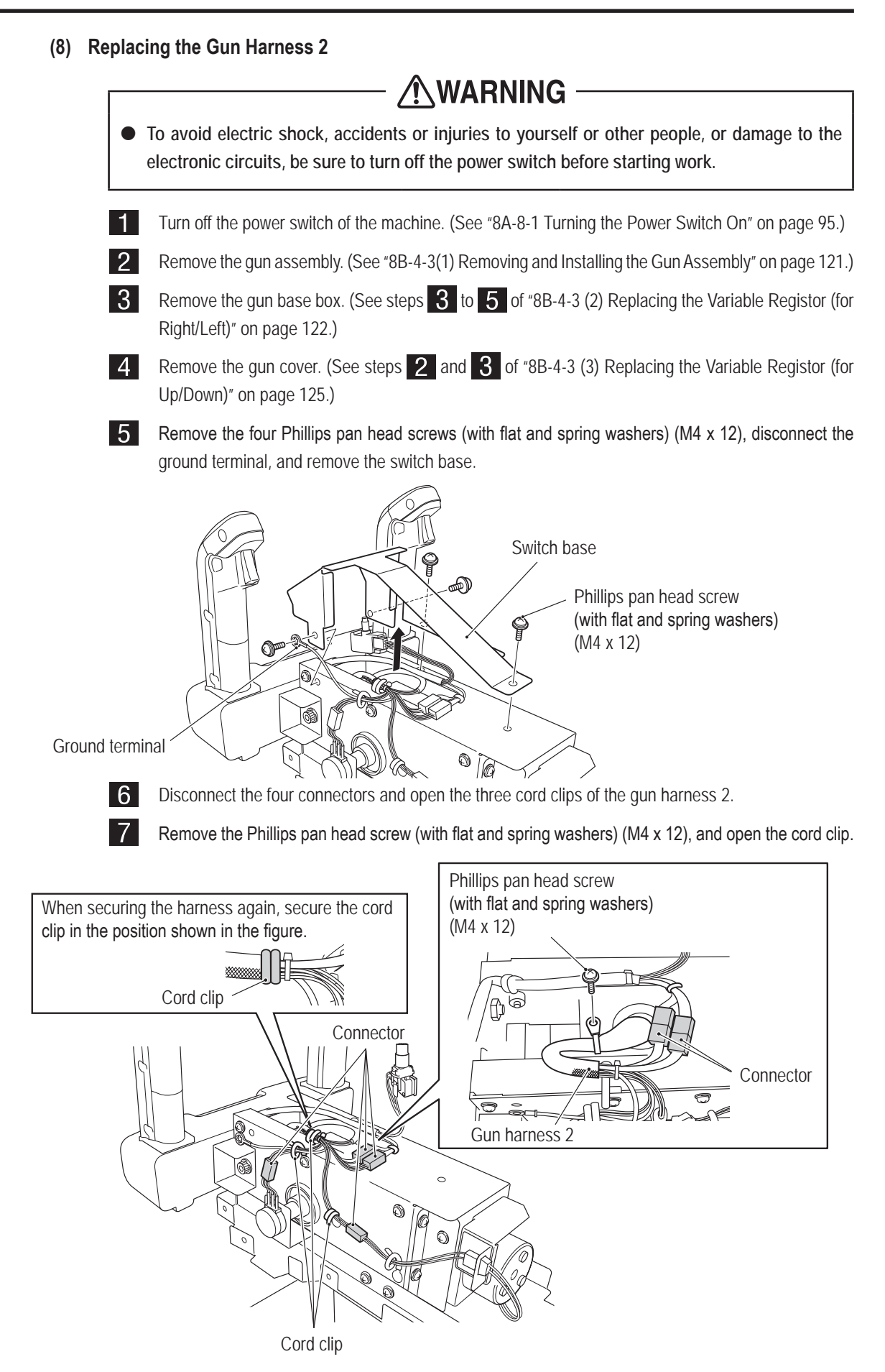

Test Mode

8 Pull out the gun harness 2.

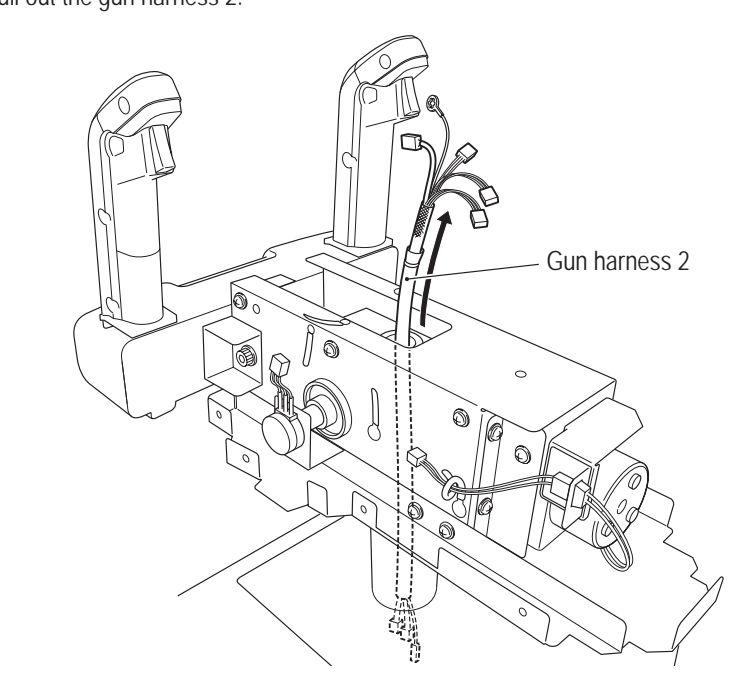

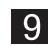

9 To install, perform the procedure in reverse.

(9) Replacing the Gun Harness 5

# **WARNING** -

• To avoid electric shock, accidents or injuries to yourself or other people, or damage to the electronic circuits, be sure to turn off the power switch before starting work.

- Turn off the power switch of the machine. (See "8A-8-1 Turning the Power Switch On" on page 95.)
- Remove the gun cover. (See step **2** of "8B-4-3 (3) Replacing the Variable Registor (for Up/Down)" on page 125.)

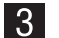

1

2

Disconnect the two connectors, open the cord clip, and remove the gun harness 5.

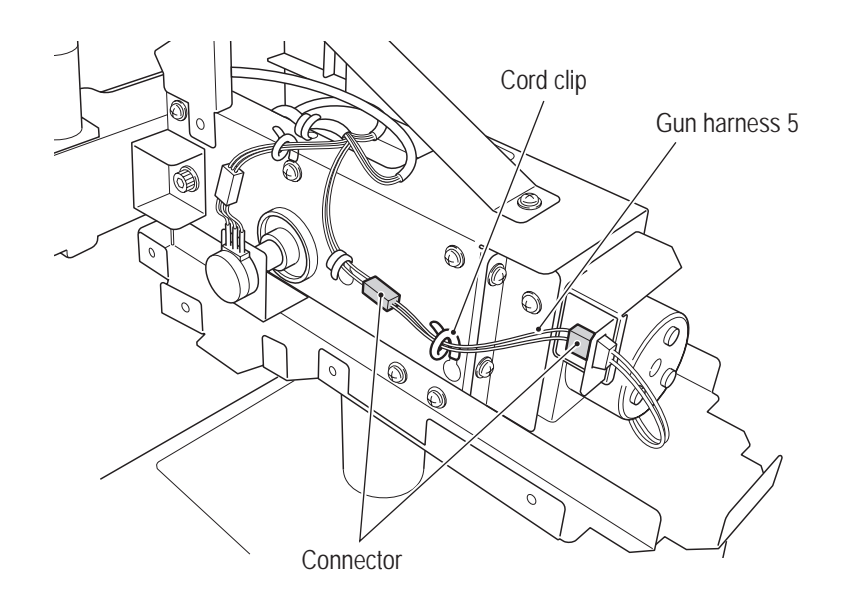

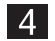

To install, perform the procedure in reverse.

(10) Replacing the VSS Module

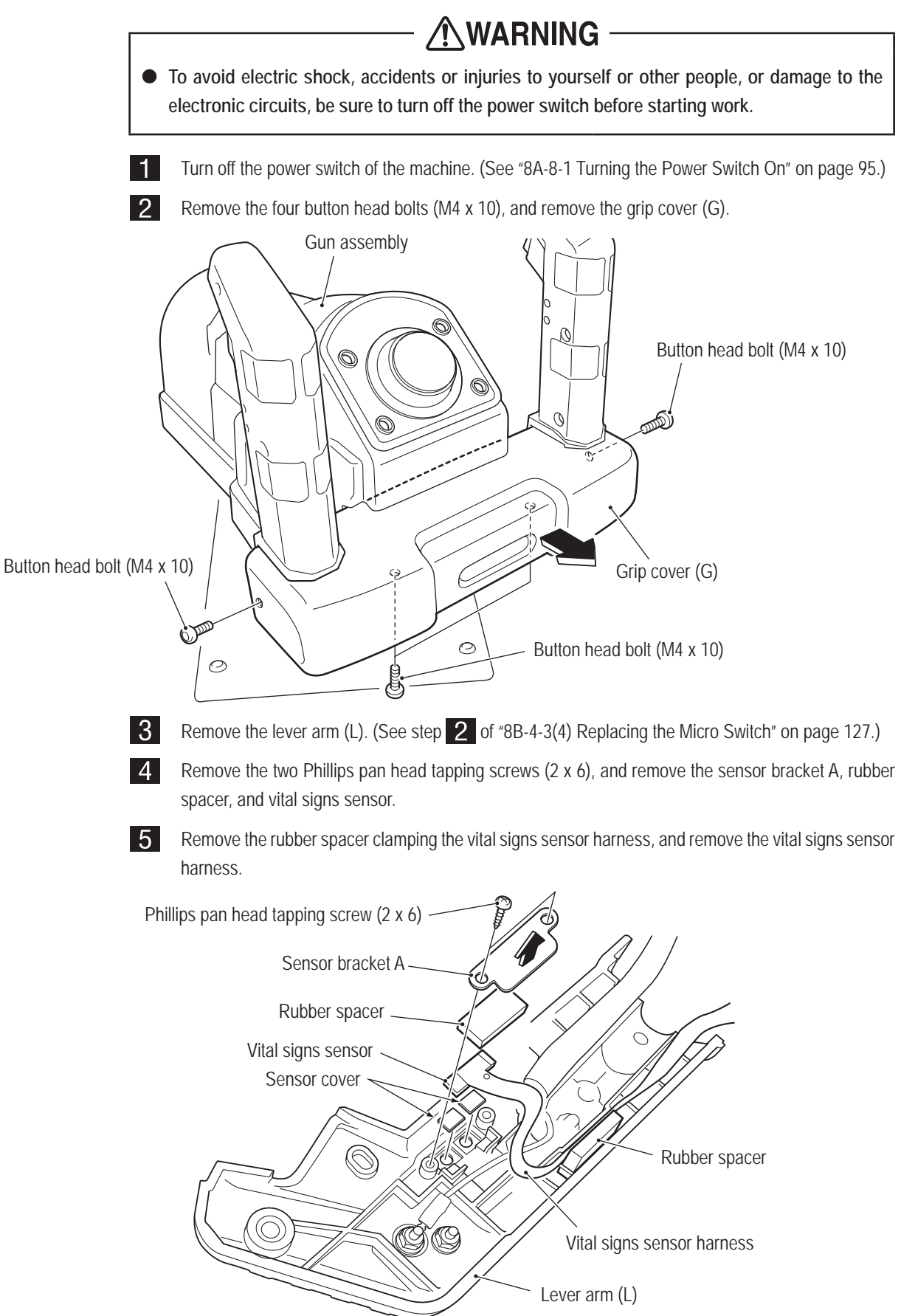

**6** Disconnect the two connectors, remove the four Phillips pan head screws (with flat and spring washers) (M3 x 10), and remove and replace the SENSOR IF PC board.

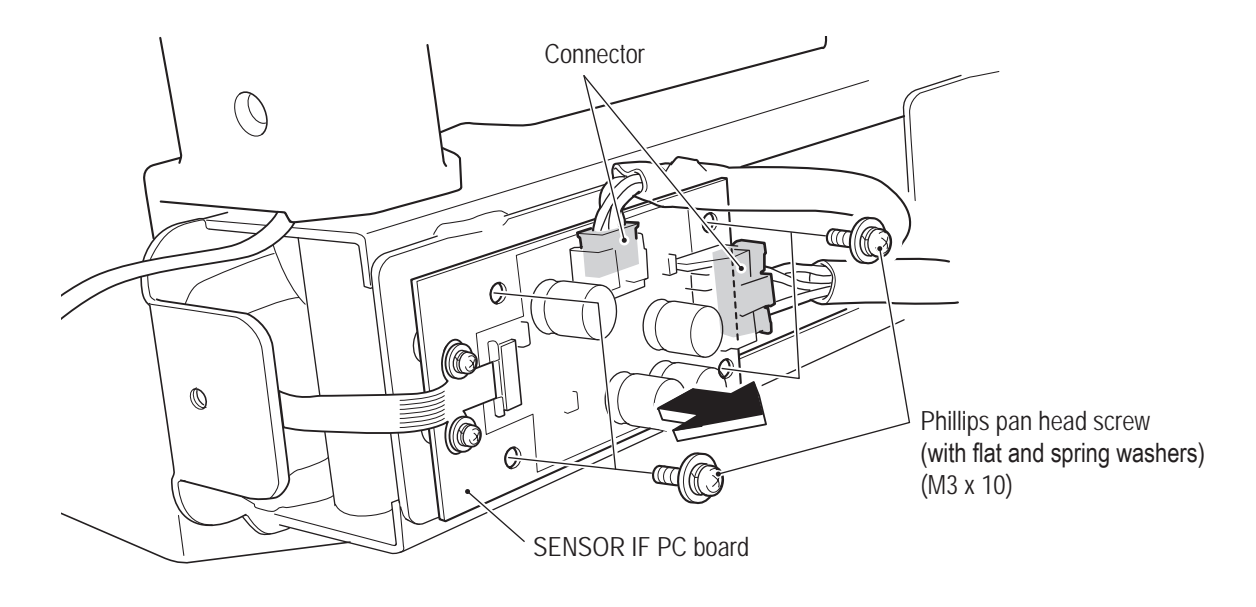

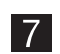

To install, perform the procedure in reverse.

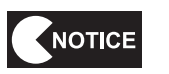

When replacing the vital signs sensor harness, be careful not to lose the two sensor covers.
When installing, be careful not to pinch the connectors and harness.

#### 8B-4-4 Rear Assembly

(1) Replacing the Switching Regulator

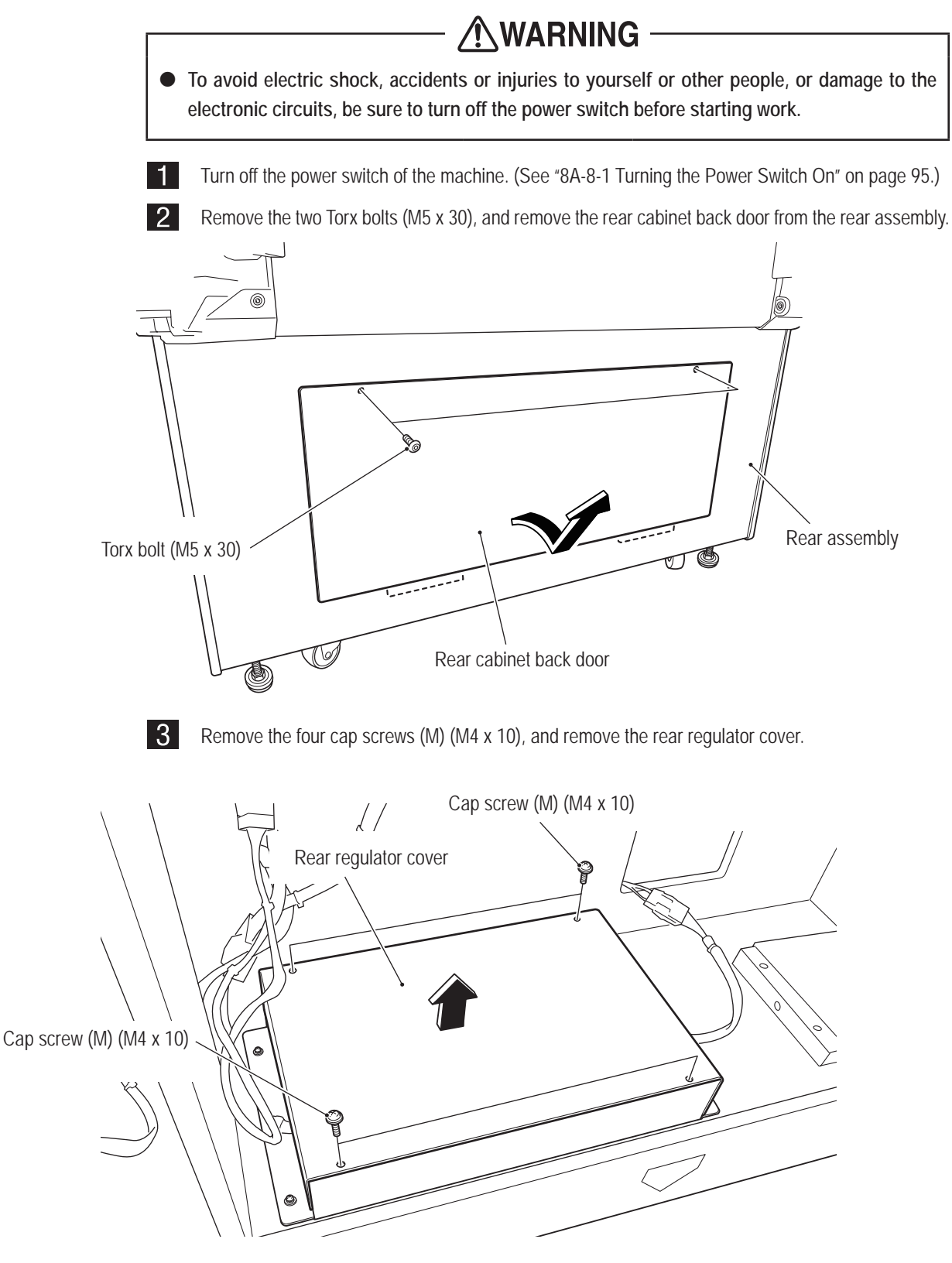

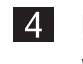

4 Disconnect the three connectors, remove the four Phillips pan head screws (with flat and spring washers) (M3 x 10), and remove and replace the switching regulator (12V).

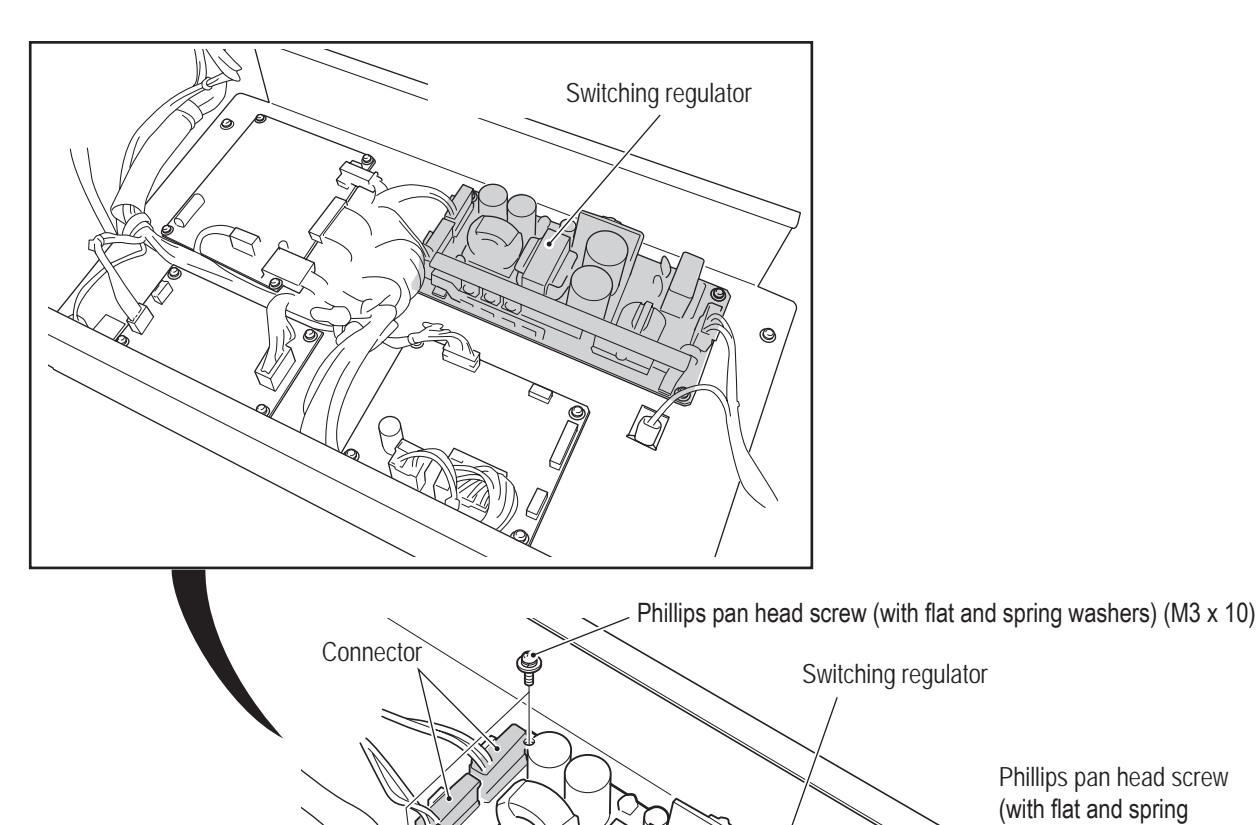

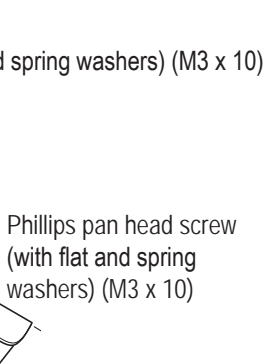

Connector

¢

0

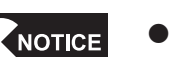

5

• When installing, lock the connectors securely.

To install, perform the procedure in reverse.

- When installing, be careful not to pinch the connectors and harness.
- When removing, be careful not to damage the PC boards or other parts.

Test Mode

(2) Replacing the LAM DRIVE PC Board

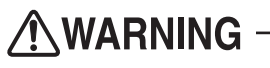

• To avoid electric shock, accidents or injuries to yourself or other people, or damage to the electronic circuits, be sure to turn off the power switch before starting work.

- 1 Turn off the power switch of the machine. (See "8A-8-1 Turning the Power Switch On" on page 95.)
- 2 Remove the rear cabinet back door. (See step 2 of "8B-4-4(1) Replacing the Switching Regulator on page 138.)
- **3** Remove the rear regulator cover. (See step **3** of "8B-4-4(1) Replacing the Switching Regulator on page 138.)

Disconnect the three connectors, remove the four Phillips pan head screws (with flat and spring washers) (M3 x 10), and remove and replace the LAM DRIVE PC board.

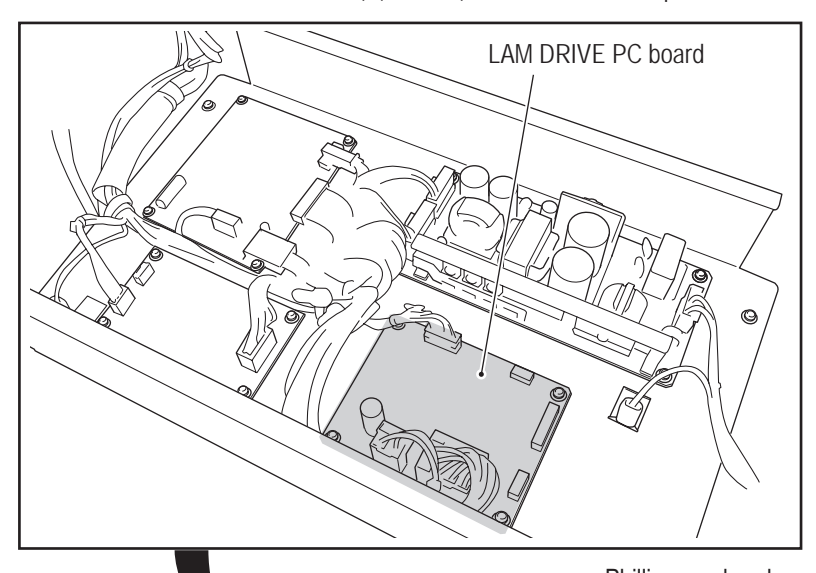

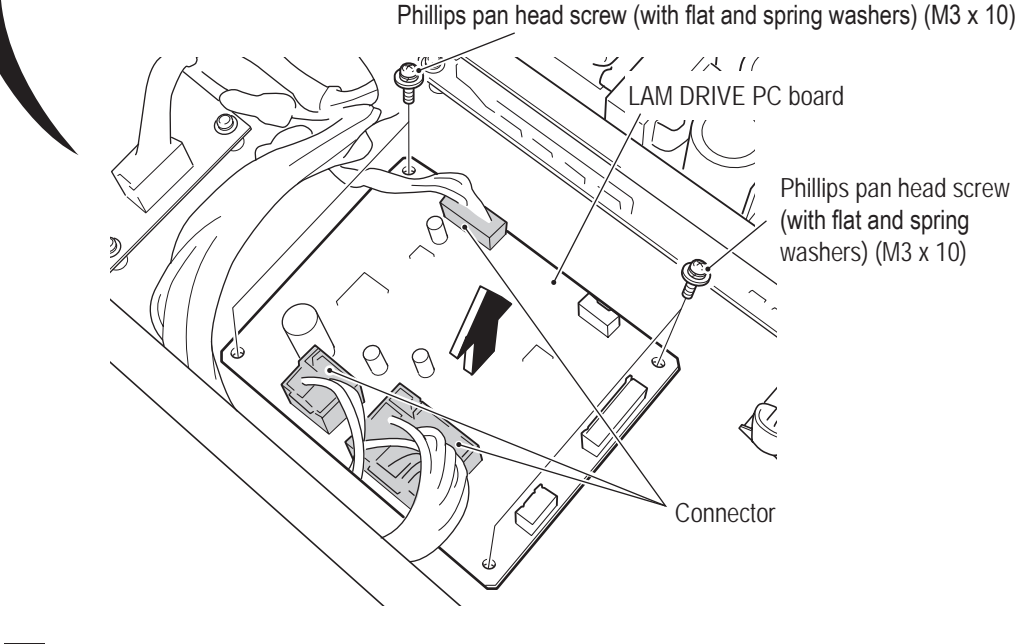

To install, perform the procedure in reverse.

5

(3) Replacing the Speed Control Driver

# **WARNING** -

• To avoid electric shock, accidents or injuries to yourself or other people, or damage to the electronic circuits, be sure to turn off the power switch before starting work.

- 1 Turn off the power switch of the machine. (See "8A-8-1 Turning the Power Switch On" on page 95.)
- 2 Remove the rear cabinet back door. (See step 2 of "8B-4-4(1) Replacing the Switching Regulator on page 138.)
- **3** Remove the rear regulator cover. (See step **3** of "8B-4-4(1) Replacing the Switching Regulator on page 138.)
- Disconnect the three connectors, remove the four Phillips pan head screws (with flat and spring washers) (M3 x 10), and remove and replace the speed control driver.

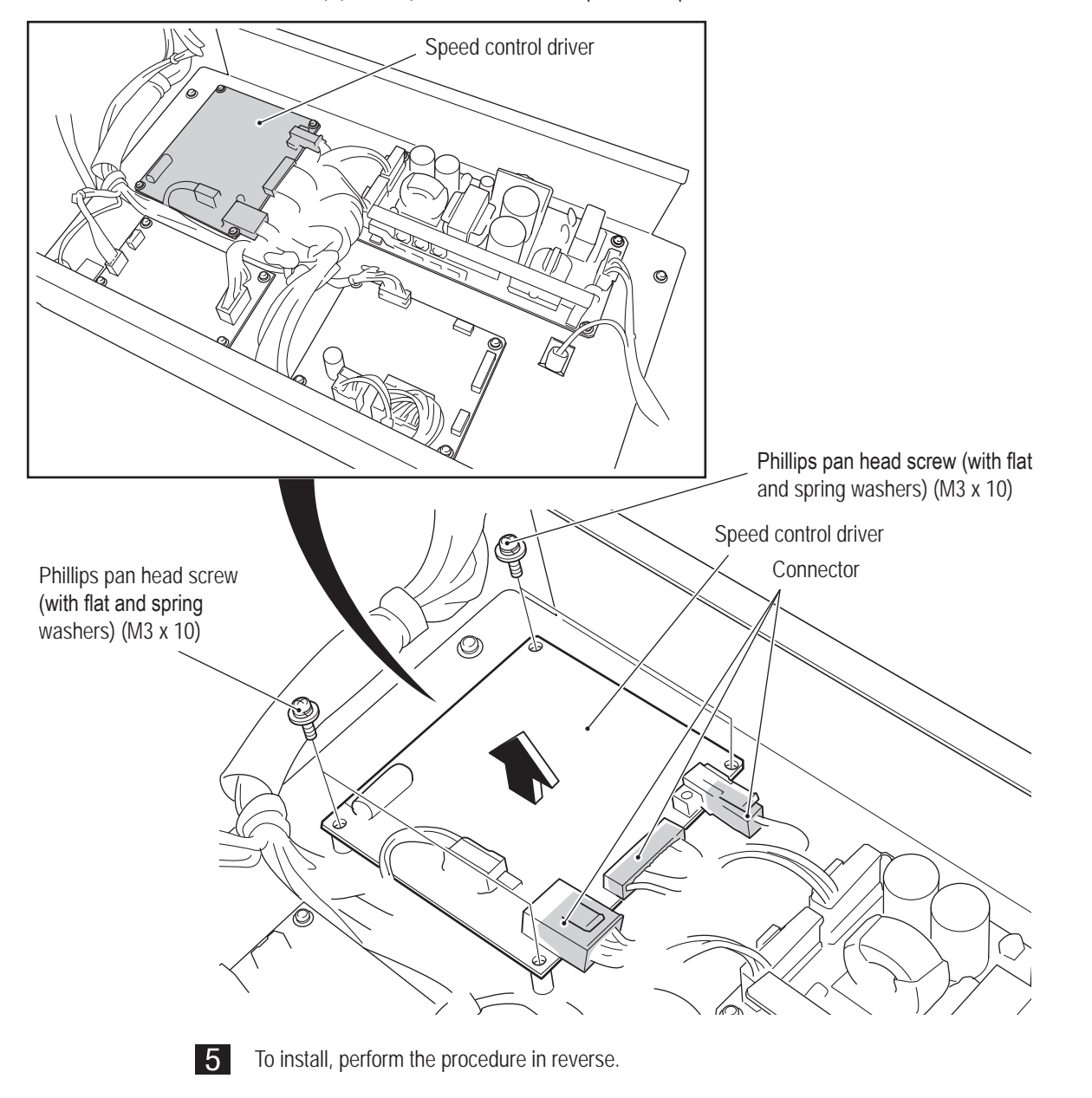

(4) Replacing the MOTOR IF PC Board

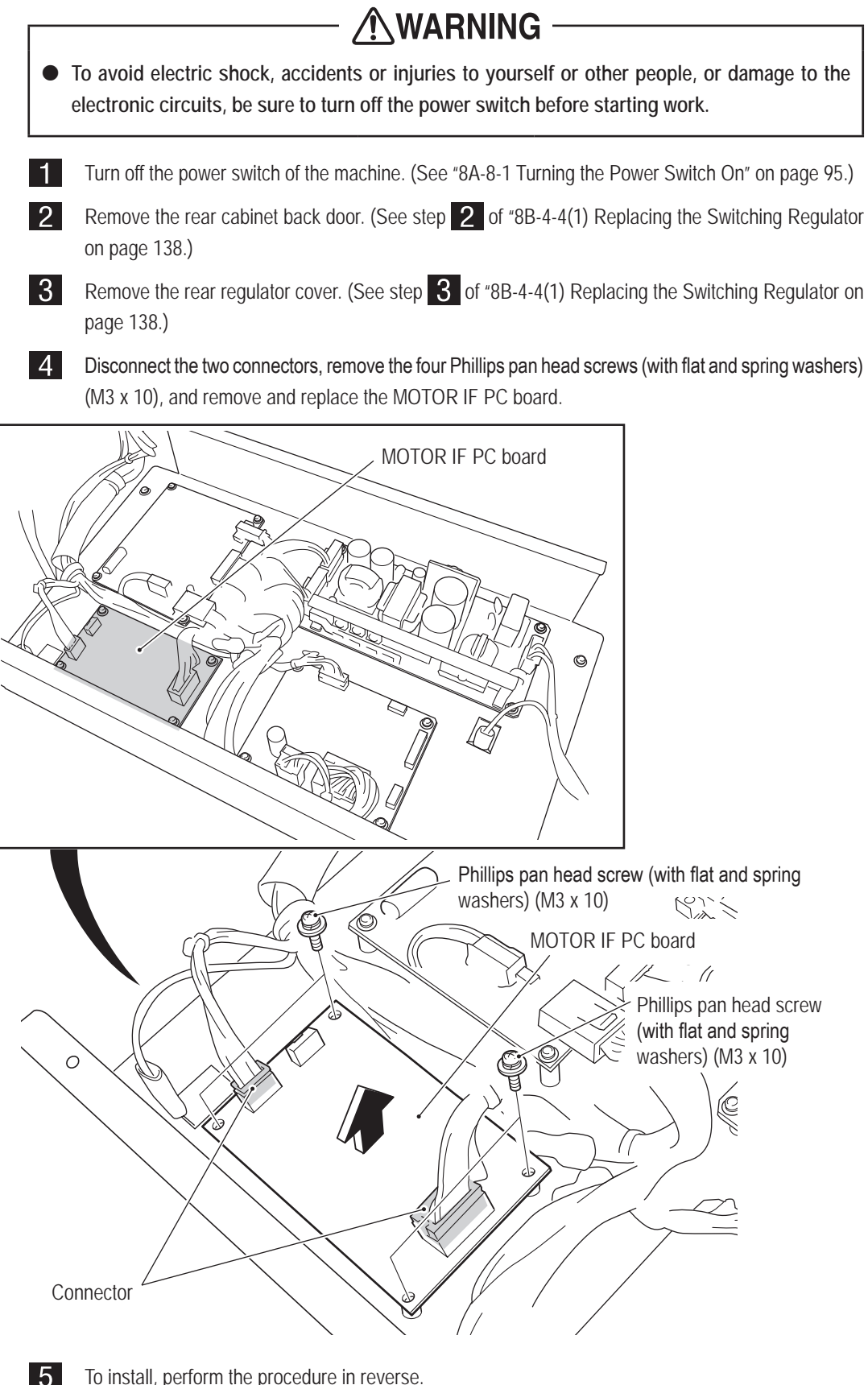

To install, perform the procedure in reverse.
8B. Service

## - Must be performed by a technician -

(5) Replacing the DC Brushless Motor and Rotor Cover

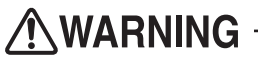

• To avoid electric shock, accidents or injuries to yourself or other people, or damage to the electronic circuits, be sure to turn off the power switch before starting work.

Turn off the power switch of the machine. (See "8A-8-1 Turning the Power Switch On" on page 95.)

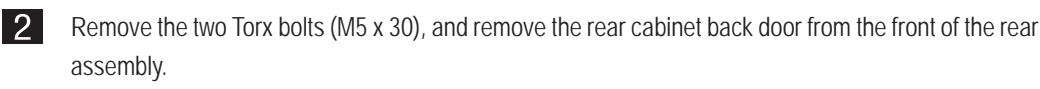

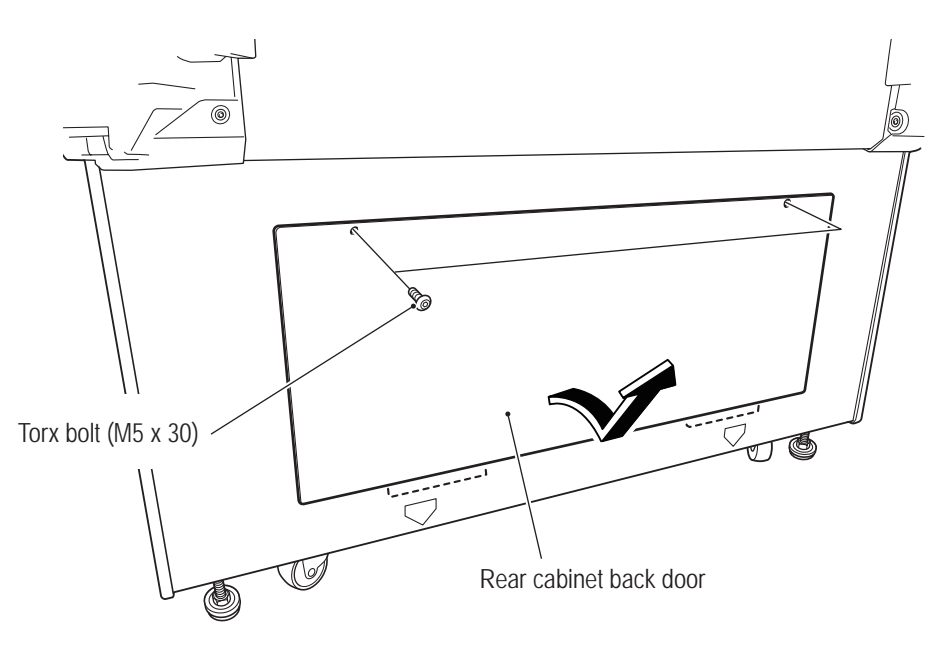

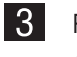

4

Remove the four Phillips hexagon socket head bolts (with flat and spring washers) (M6 x 25) from the outside of the rear assembly.

Disconnect the connector, and push the connector together with the cable into the rear assembly.

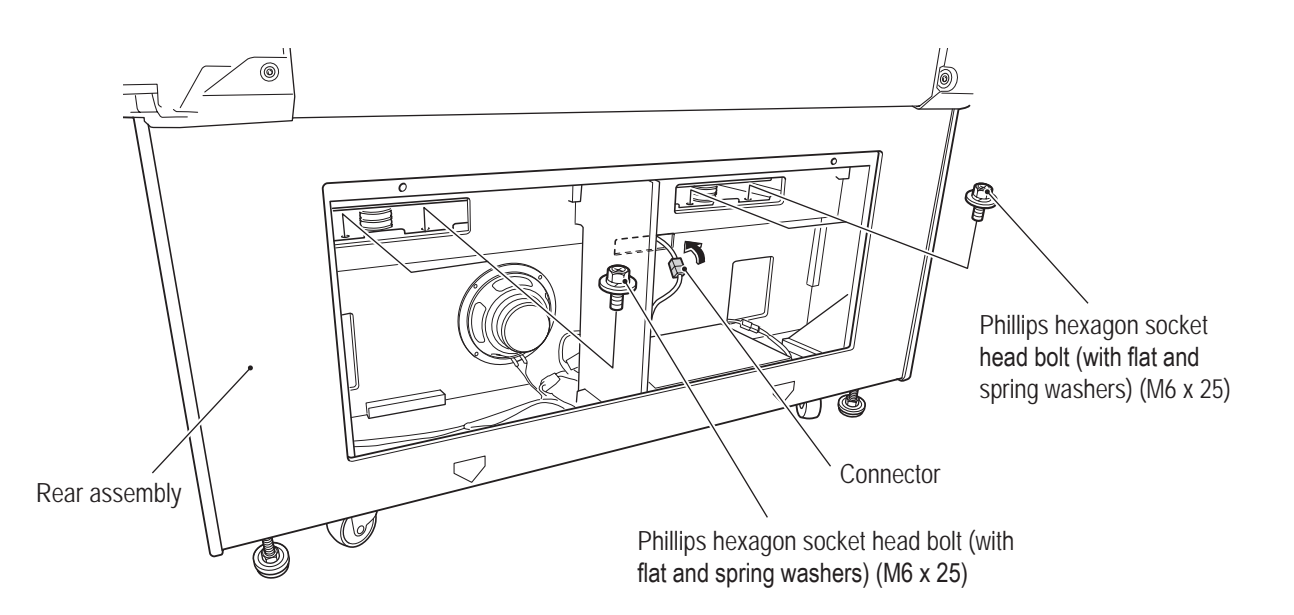

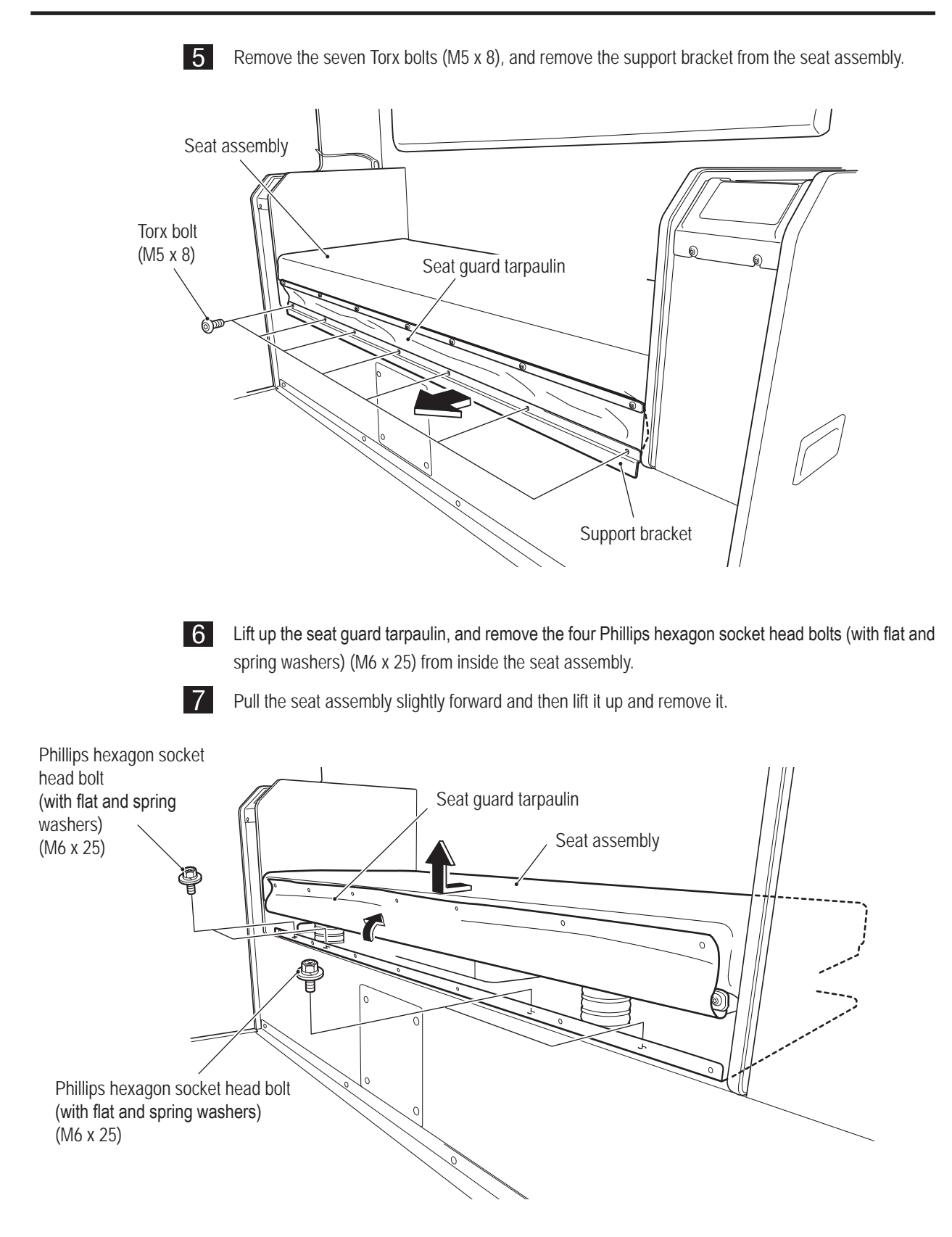

8 Remove the seat assembly, and place it upside down onto a piece of carpet or cardboard laid out on the floor.

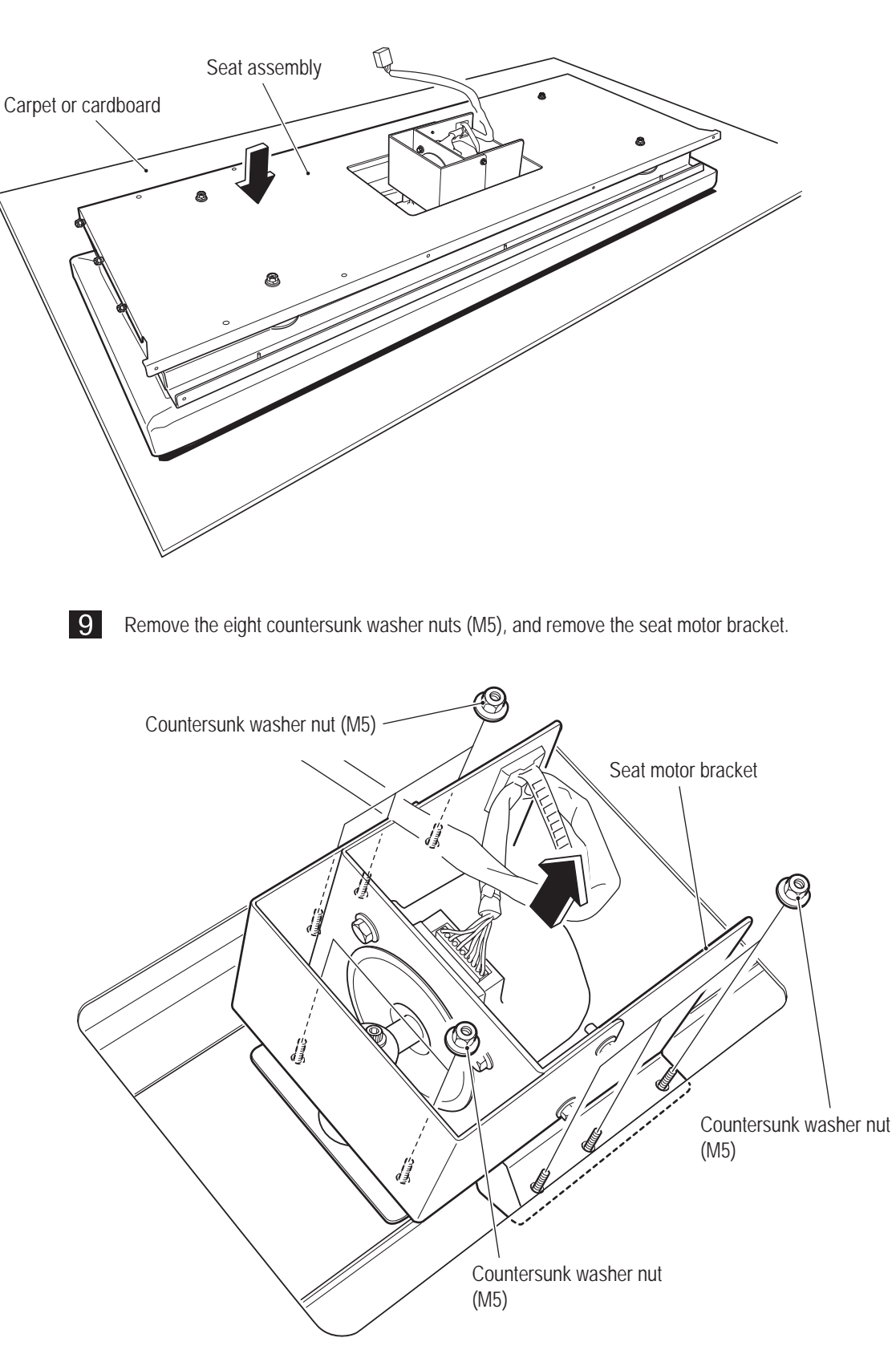

// Troubleshooting

Test Mode

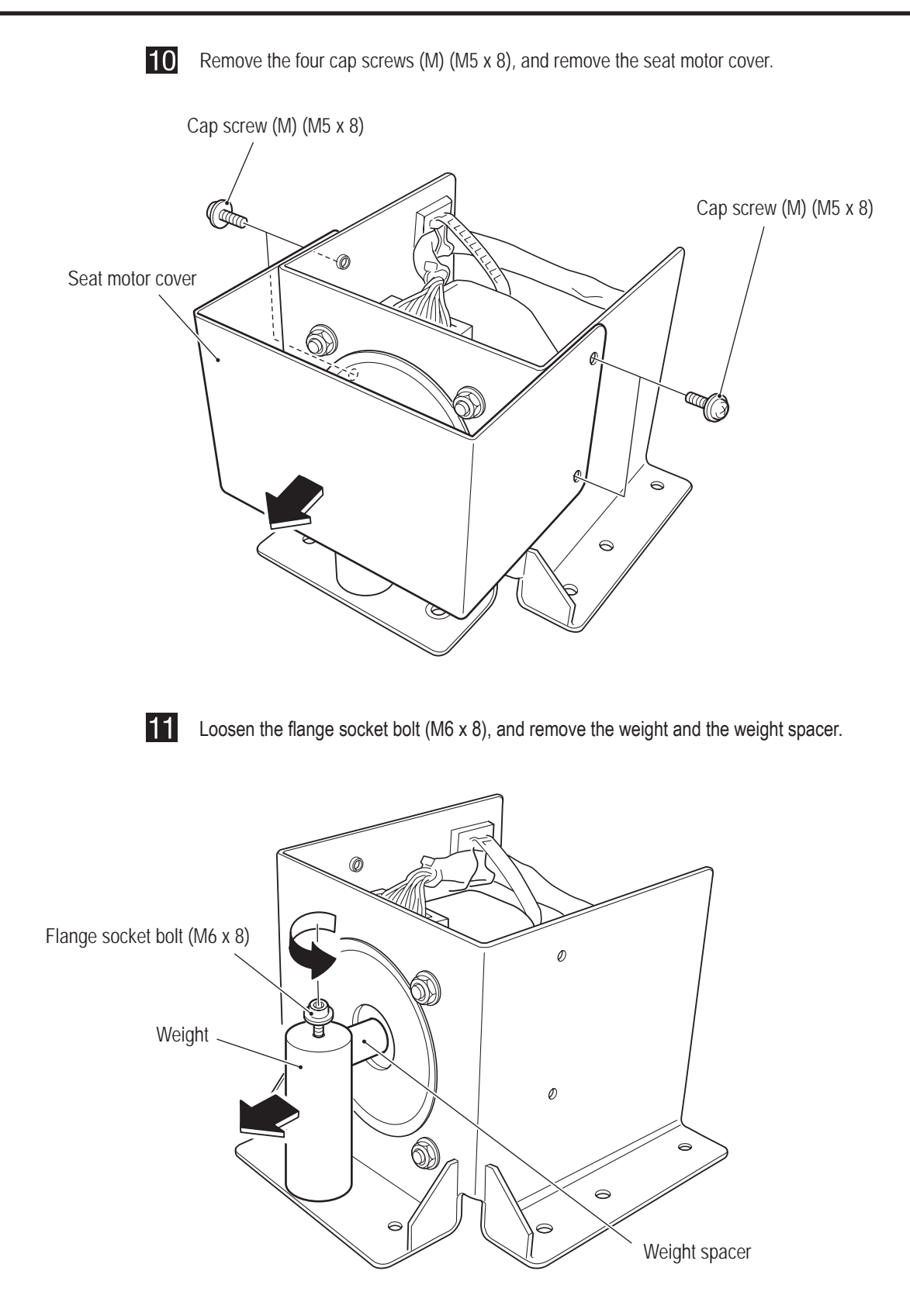

Disconnect the connector, open the cord clamp, remove the four cap bolts (M6 x 18) and four countersunk washer nuts (M6), and remove and replace the DC brushless motor.

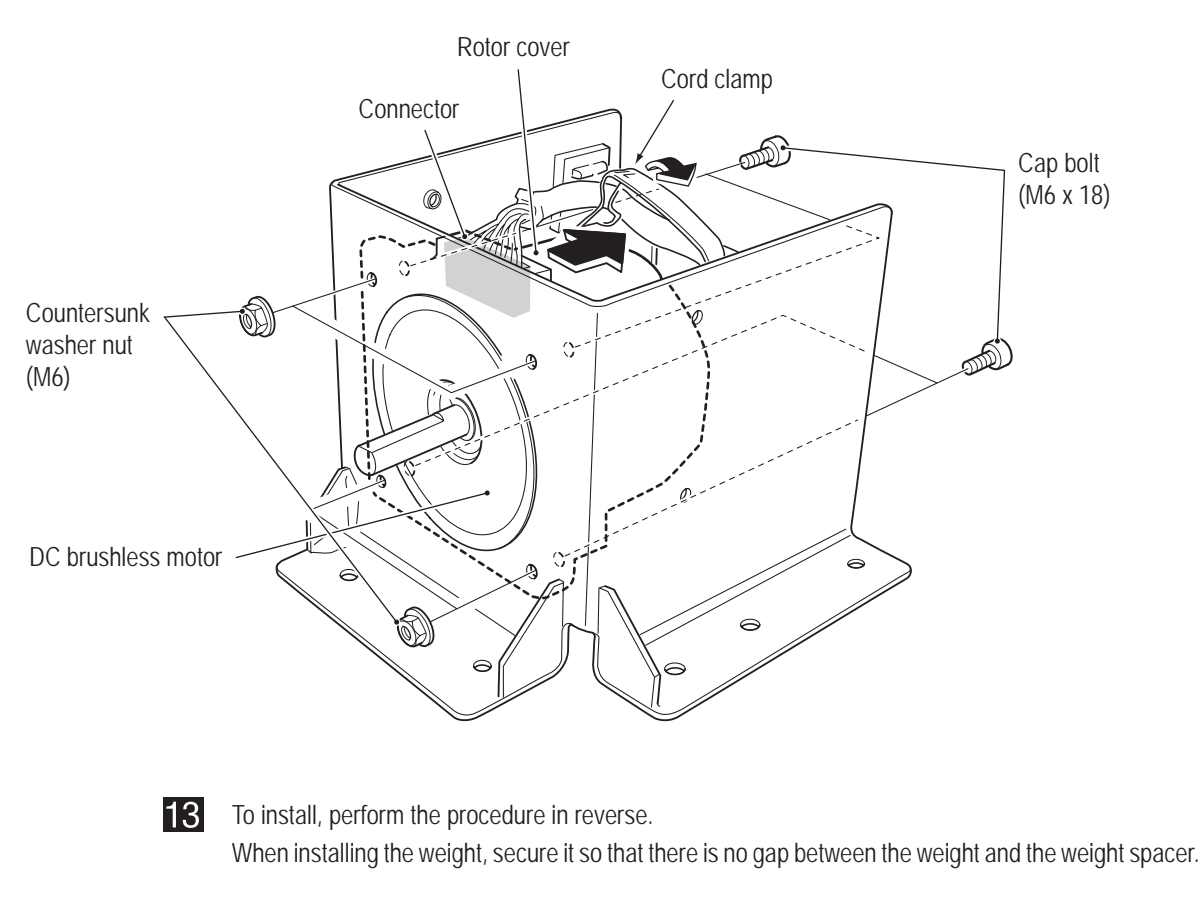

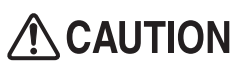

• When installing the seat assembly, be careful not to pinch your fingers.

2

(6) Replacing the Rear Seat Cushion

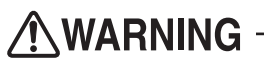

• To avoid electric shock, accidents or injuries to yourself or other people, or damage to the electronic circuits, be sure to turn off the power switch before starting work.

1 Turn off the power switch of the machine. (See "8A-8-1 Turning the Power Switch On" on page 95.)

Remove the seat assembly. (See steps **2** to **8** of "8B-4-4(5) Replacing the DC Brushless Motor and Rotor Cover" on page143.)

3 Remove the three countersunk washer nuts (M5) and three spacers from the side of the seat assembly, and remove the two locking wires and one locking wire (long). Perform the same procedure to remove the locking wires on the opposite side.

4 Remove the four Phillips hexagon socket head bolts (with flat and spring washers) (M8 x 16), and remove the seat base plate.

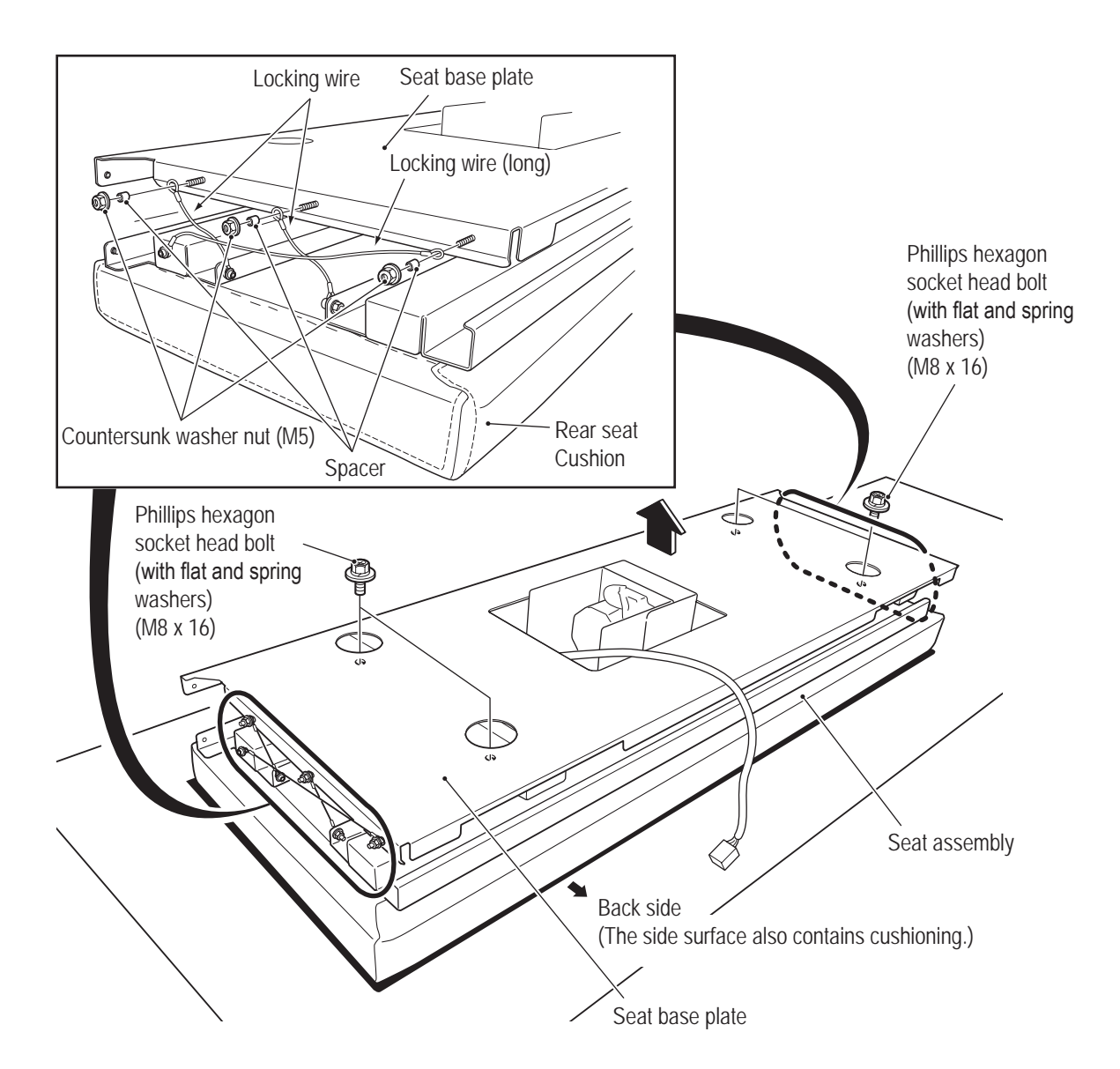

5 Remove the 18 countersunk washer nuts (M5), and remove the seat support angles (A) and (B) and the seat motor bracket.

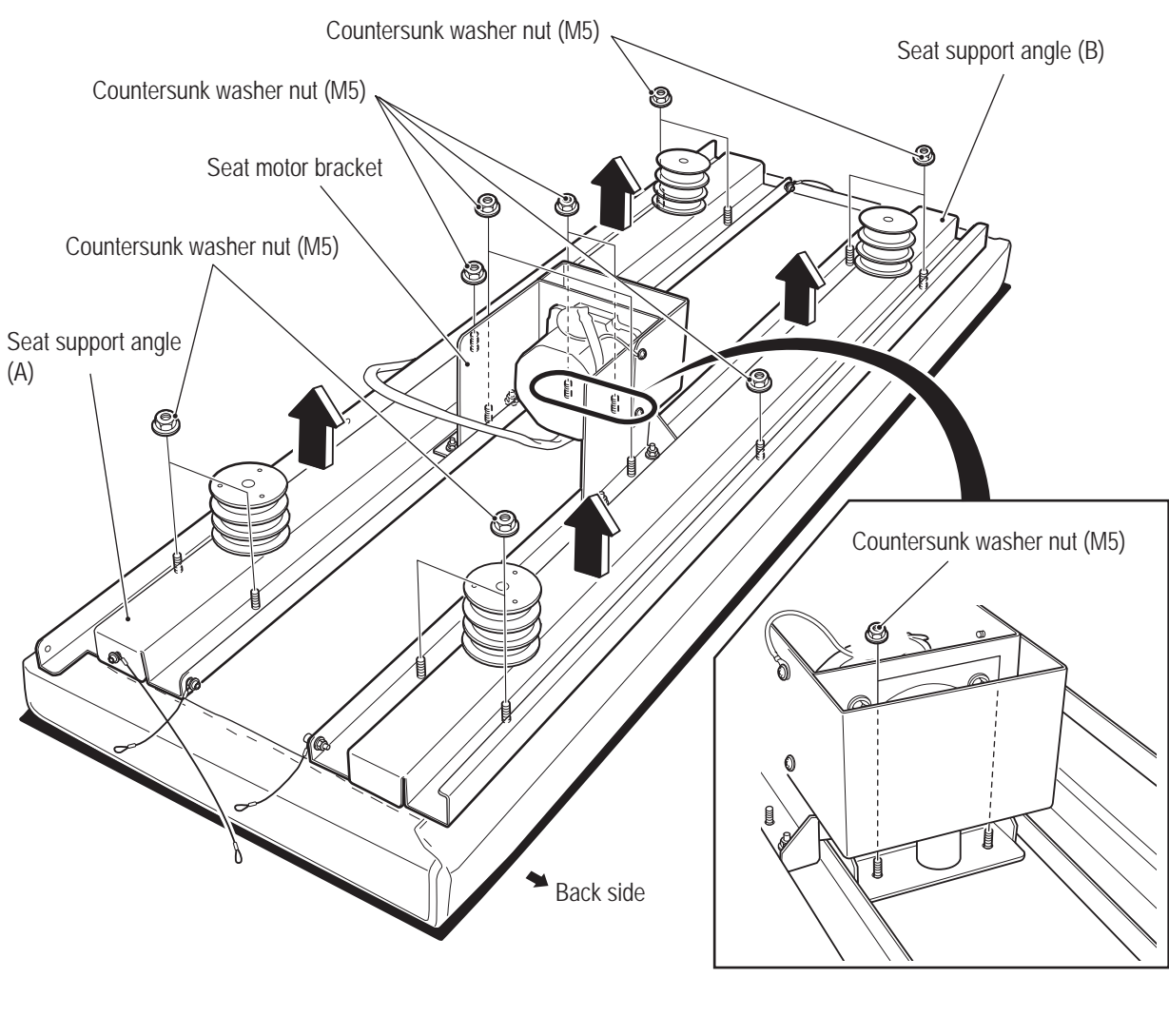

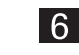

Replace the rear seat cushion, and install by reversing the procedure.

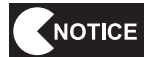

• When installing, be careful not to mistake the front and back of the rear seat cushion. The direction with cushion attached to the side surface is the back.

(7) Replacing LED Modules

1

• Replacing a LED module inside the rear sign panel.

• To avoid electric shock, accidents or injuries to yourself or other people, or damage to the electronic circuits, be sure to turn off the power switch before starting work.

Turn off the power switch of the machine. (See "8A-8-1 Turning the Power Switch On" on page 95.)

2 Remove the four Torx bolts (M5 x 8) from each side (total eight bolts), and remove the two rear sign panel angles (S) from the front of the rear assembly.

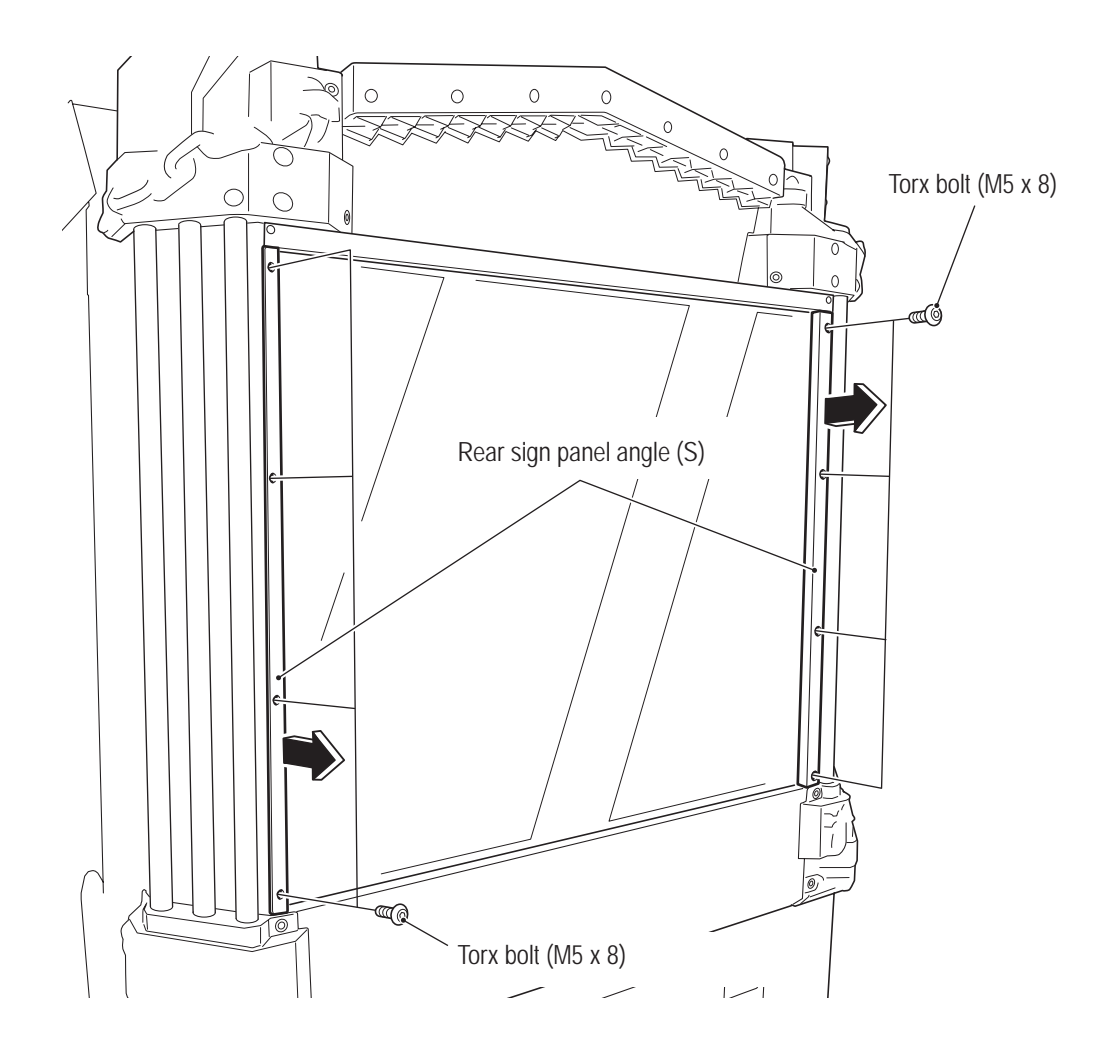

8B. Service

# - Must be performed by a technician -

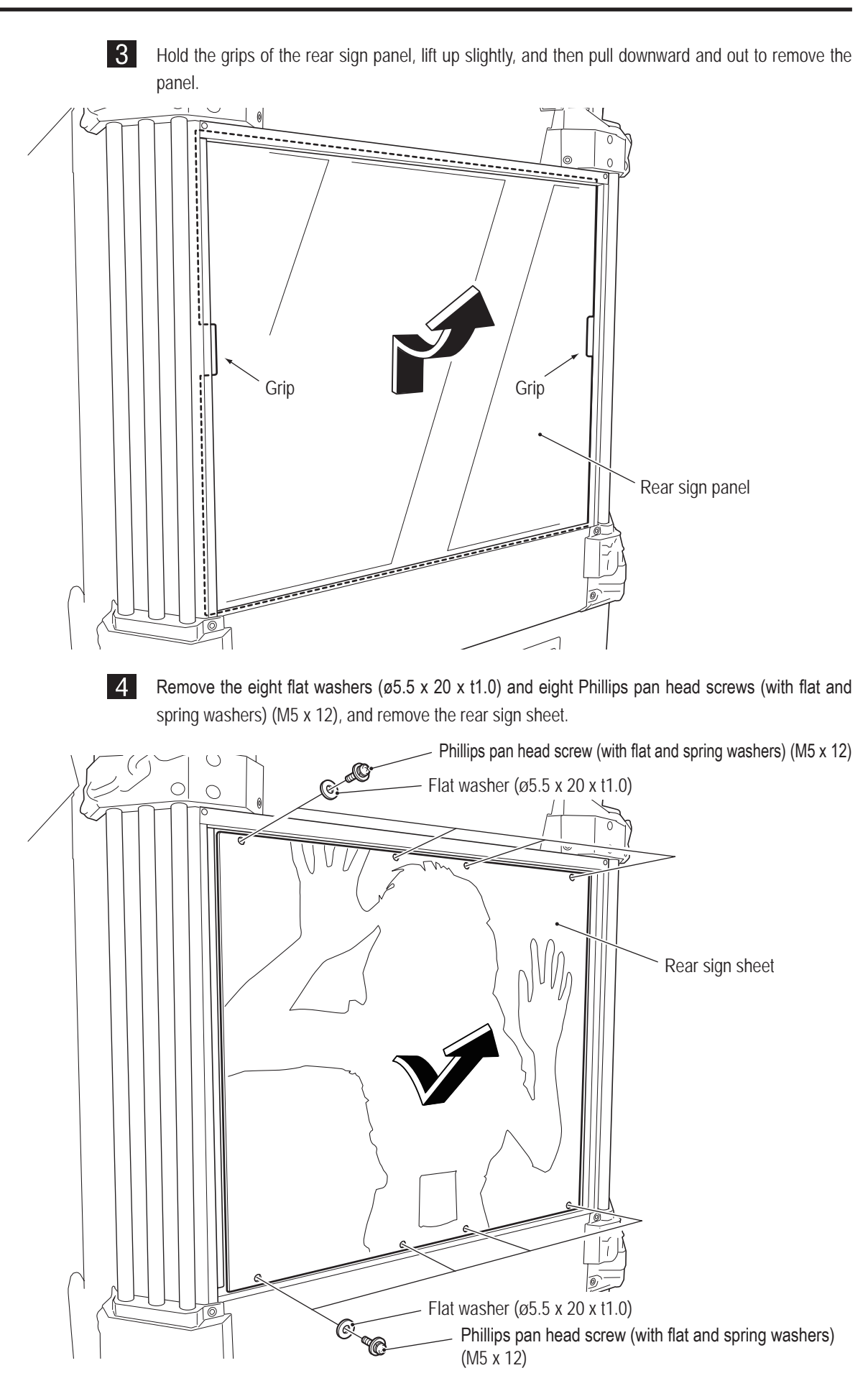

151

Test Mode

5 Remove the two Phillips pan head screws (with flat and spring washers) (M4 x 20) securing the LED tube caps U and L at the top and bottom of the LED tube containing the LED module to be replaced, disconnect the connector, and then remove the LED tube.

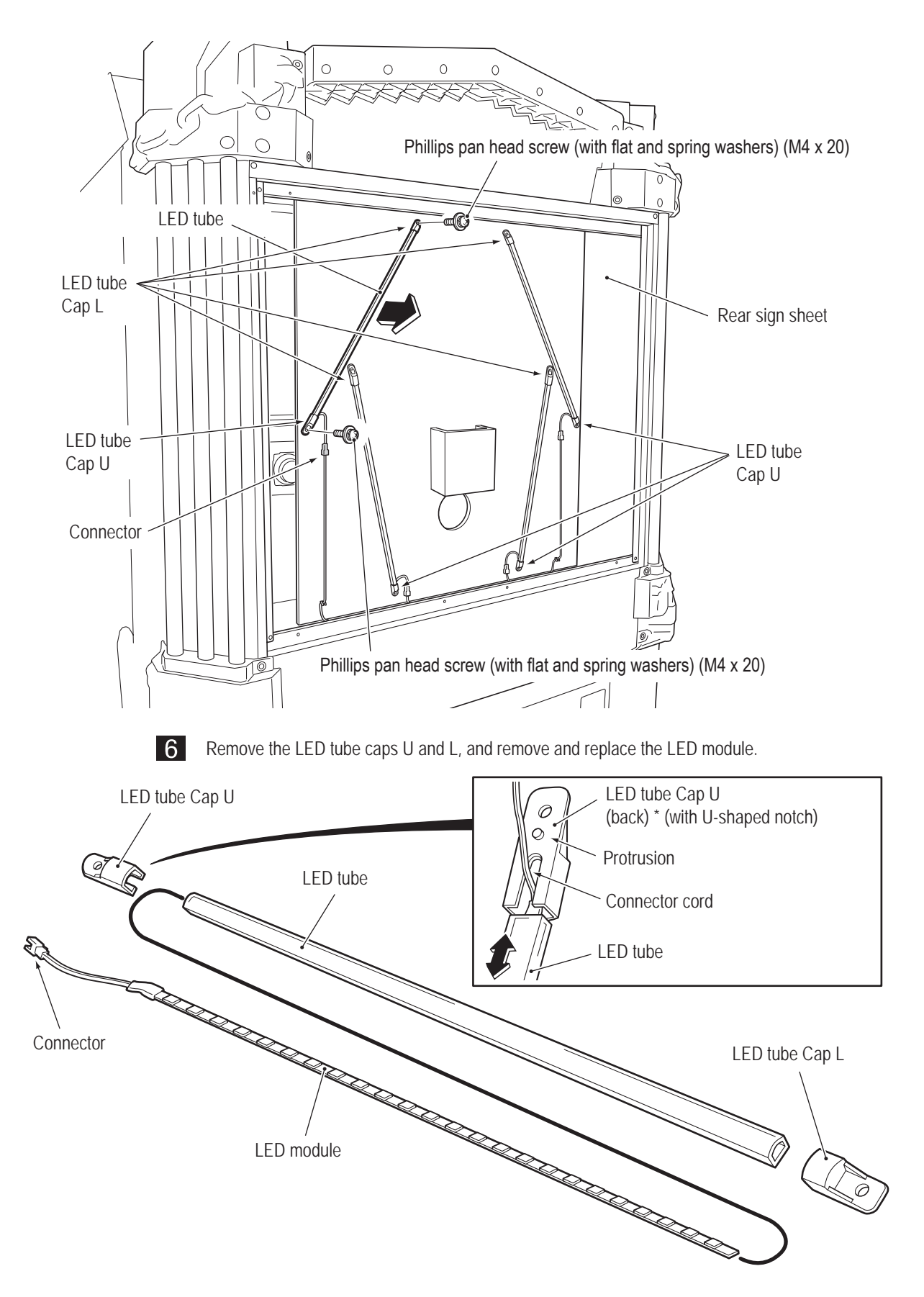

7

- To install, perform the procedure in reverse.
- NOTICE
- When installing, lock the connectors securely.
- When installing, be careful not to pinch the connectors and harness.
- After replacing the LED module, turn on the power switch and check the LED lighting operation.

1

• Replacing the LED module at the front of the top cover center

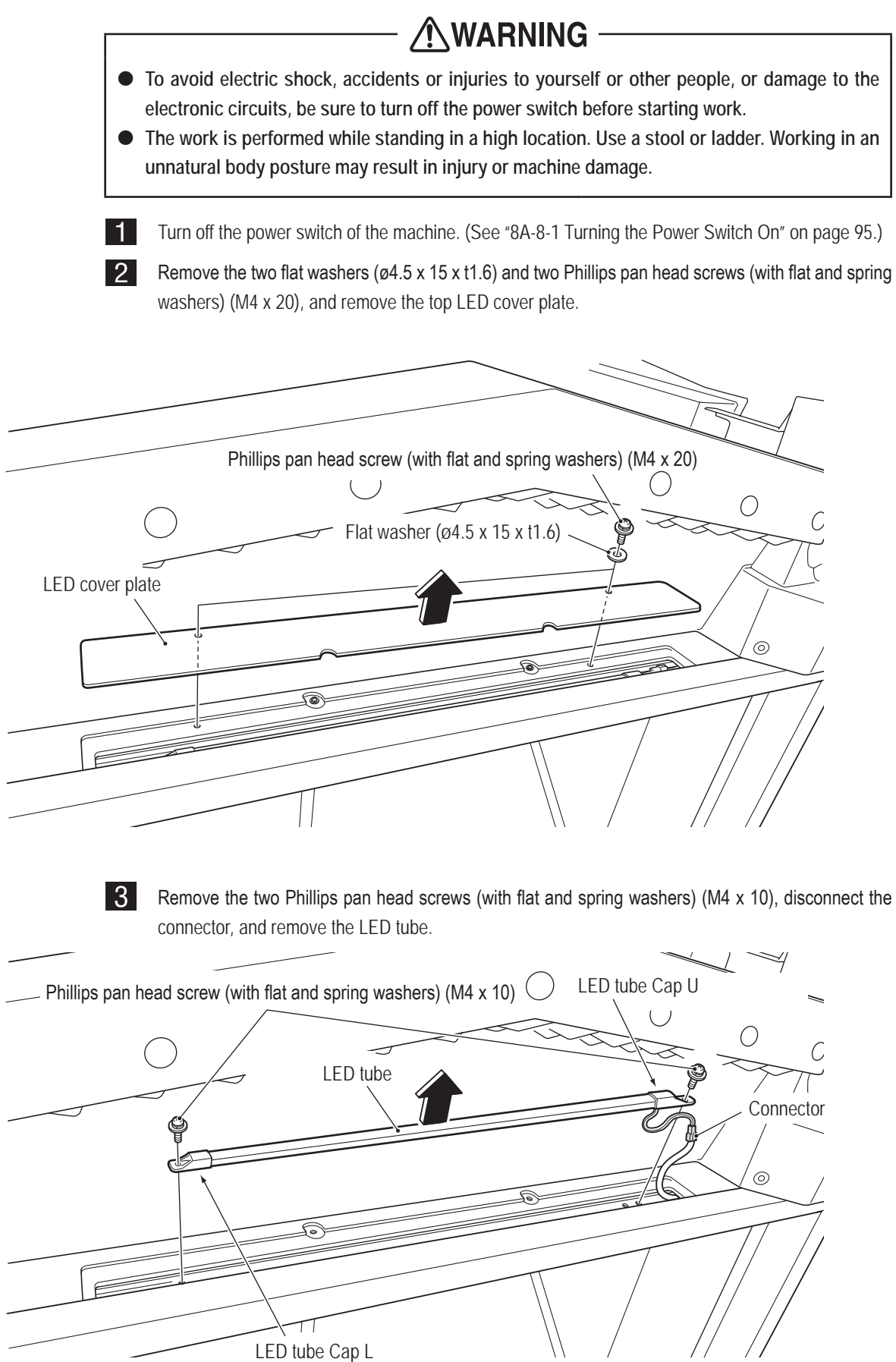

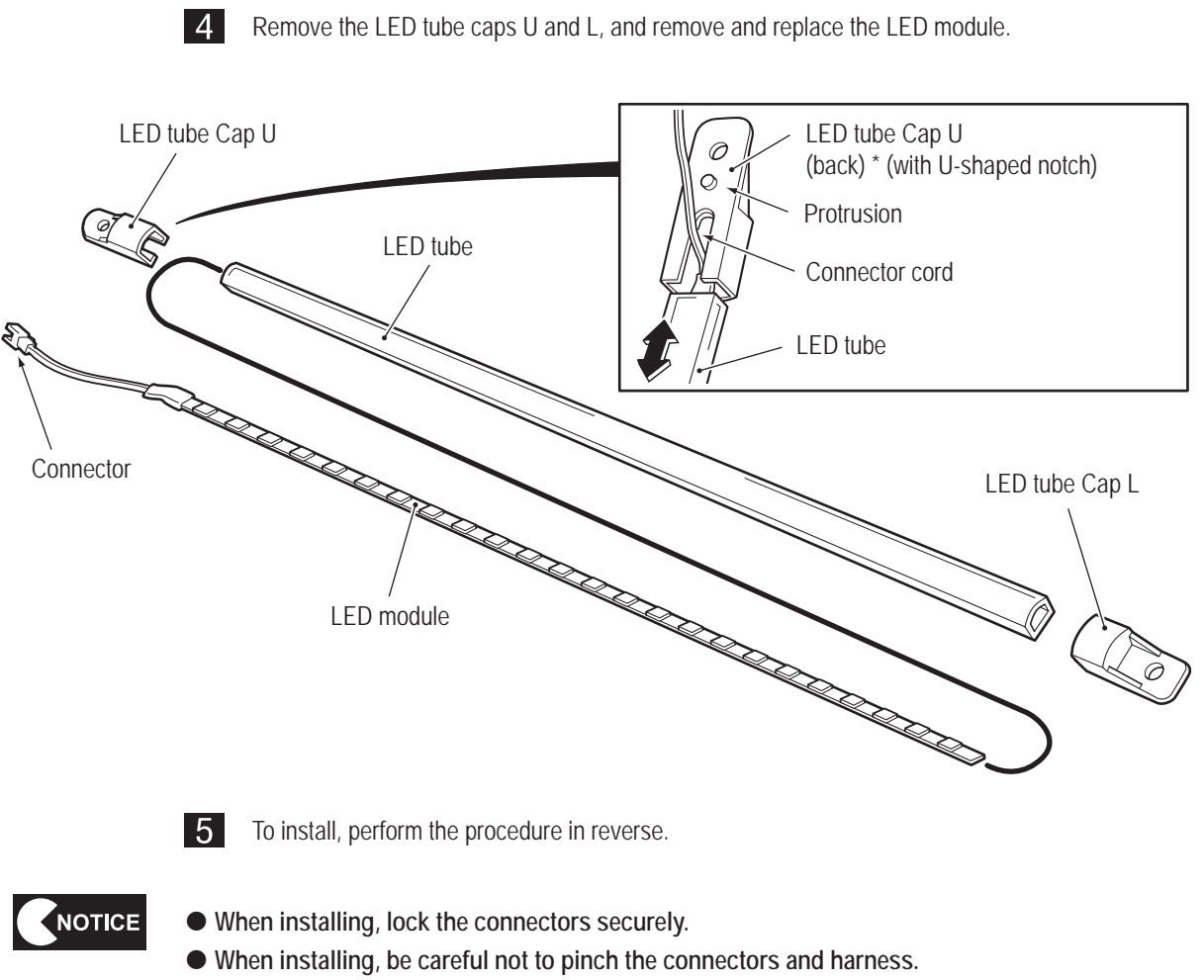

• After replacing the LED module, turn on the power switch and check the LED lighting operation.

NOTICE

#### - Must be performed by a technician -

#### (8) Replacing the 3D Glasses

3D glasses are attached to both the L and R sides of the rear assembly. The description below explains how to replace the 3D glasses on the L side. Perform the same procedure to replace the 3D glasses on the R side.

• Replace the 3D glasses when they become damaged or excessively dirty.

- Use the supplied Allen wrench to loosen the hexagon socket set screw (M2.6 x 5), remove the curly wire clip, and remove the 3D glasses from the curly wire cord.
- 2 Insert the curly wire cord into the hole in the temple of the new 3D glasses from the bottom.
- 3 Attach the curly wire clip so that the edge is aligned flat with the tip of the curly wire cord, and tighten the hexagon socket set screw (M2.6 x 5) with the supplied Allen wrench to secure the curly wire clip.
- Adjust the curly wire clip on the other side so that there are no gaps between the curly wire clips and the temple of the 3D glasses.

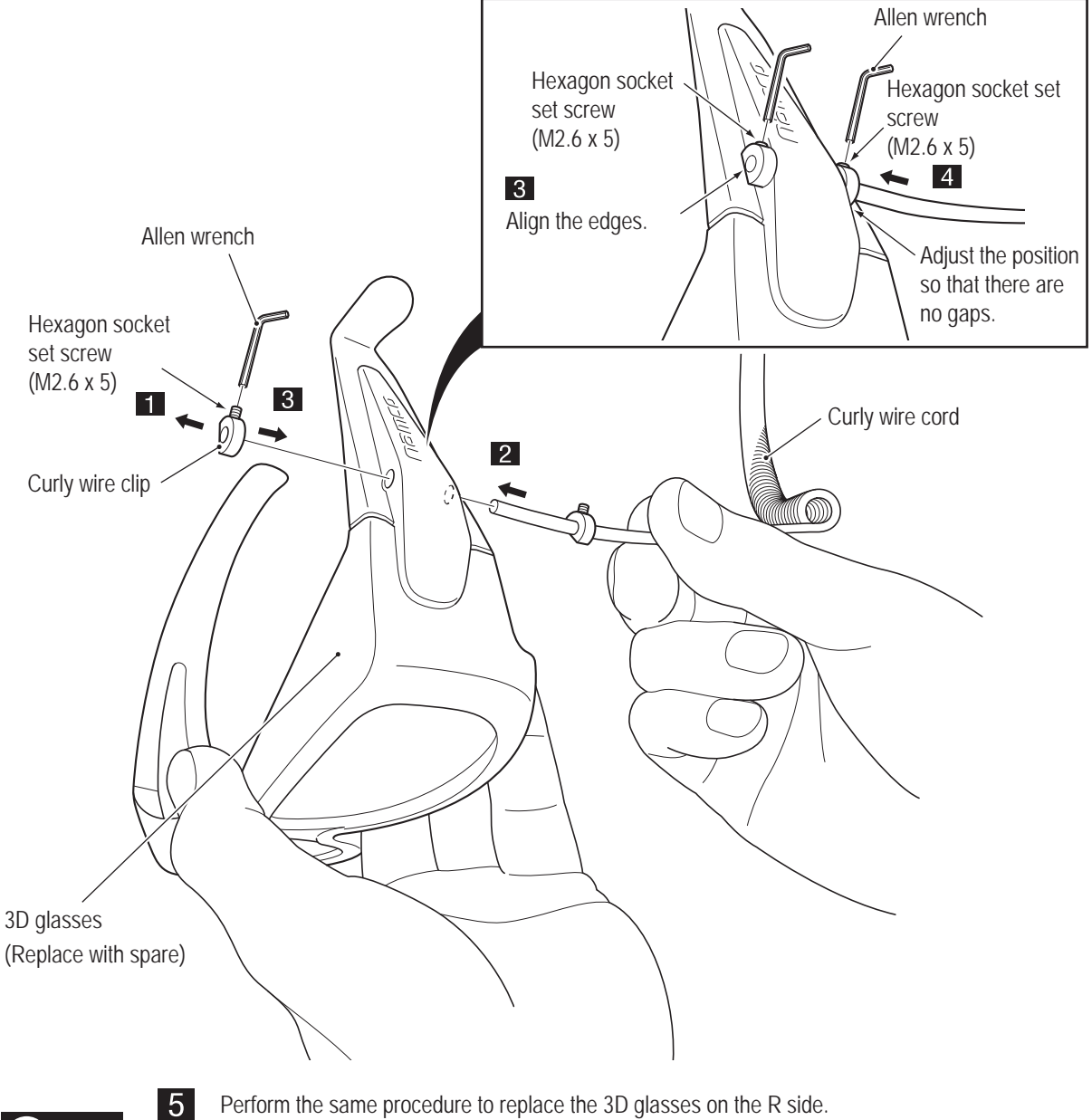

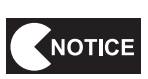

Perform the same procedure to replace the 3D glasses on the R side. The curly wire cord is attached to different sides of the 3D glasses for the R and L sides. Be careful to attach the curly wire cord to the correct side.

#### (9) Replacing the Glasses Cleaning Cloth

Glasses cleaning cloths are attached to both the L and R sides of the rear assembly. The description below explains how to replace the glasses cleaning cloths on the L side. Perform the same procedure to replace the glasses cleaning cloths on the R side.

• Replace the glasses cleaning cloth when it becomes damaged or excessively dirty.

- **1** Fold over the corner of the glasses cleaning cloth with the fixing holes so that the fixing holes are aligned.
- 2 Remove the Torx bolt (M5 x 8) (silver) and the flat washer (ø5.5 x 20 x t1.0) (silver), and remove the old glasses cleaning cloth.

3 Reverse the procedure in step 2 to attach the glasses cleaning cloth to the inside of the rear assembly.

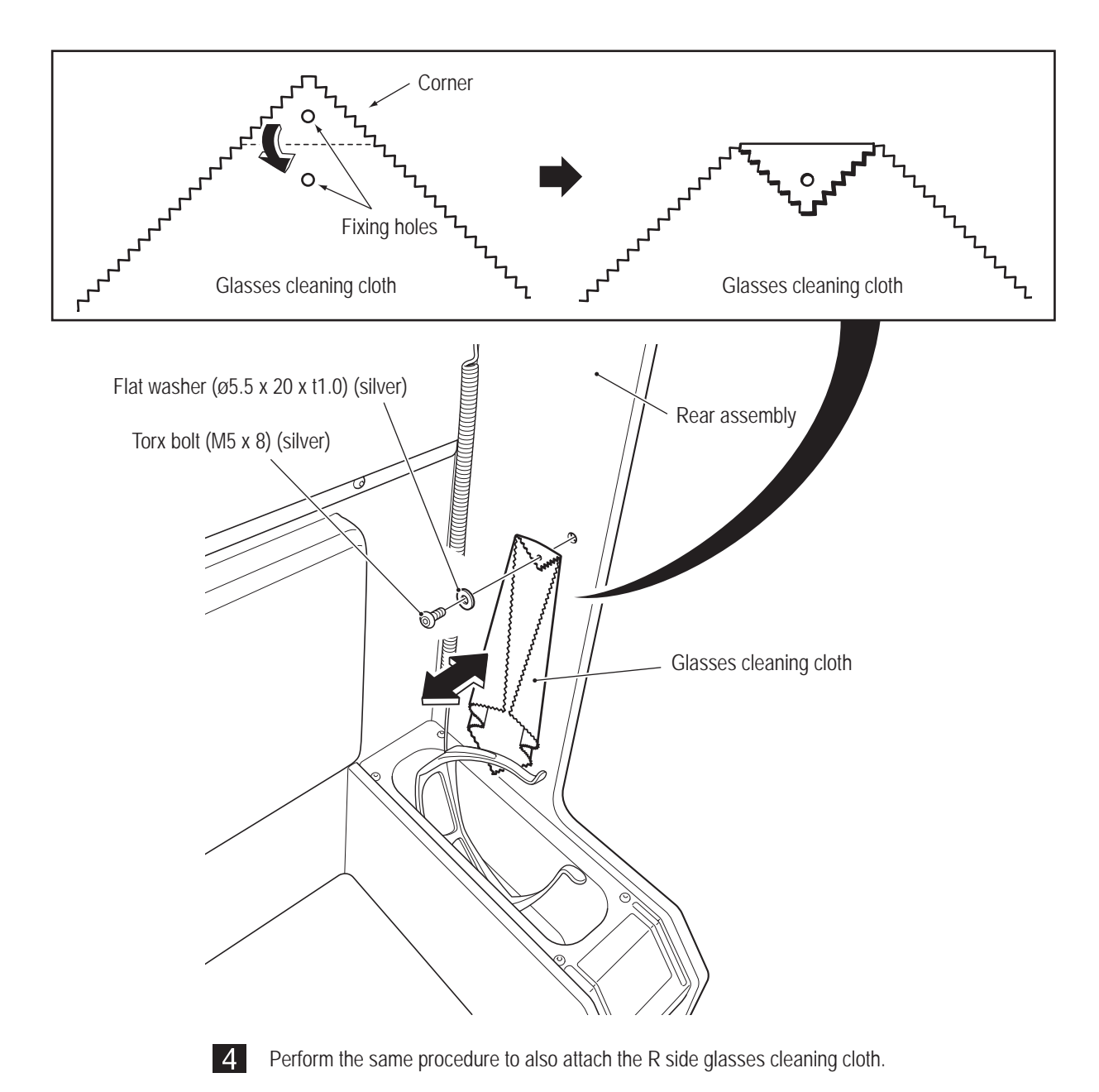

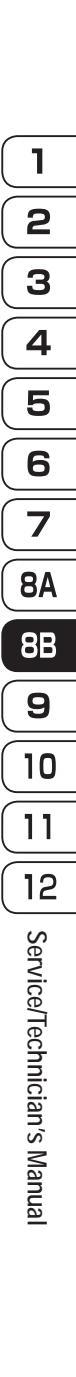

NOTICE

#### 8B-4-5 Signboard Box Assembly

#### (1) Replacing LED Modules

The description below explains how to remove and install the L side. Perform the same procedure to remove and install the R side.

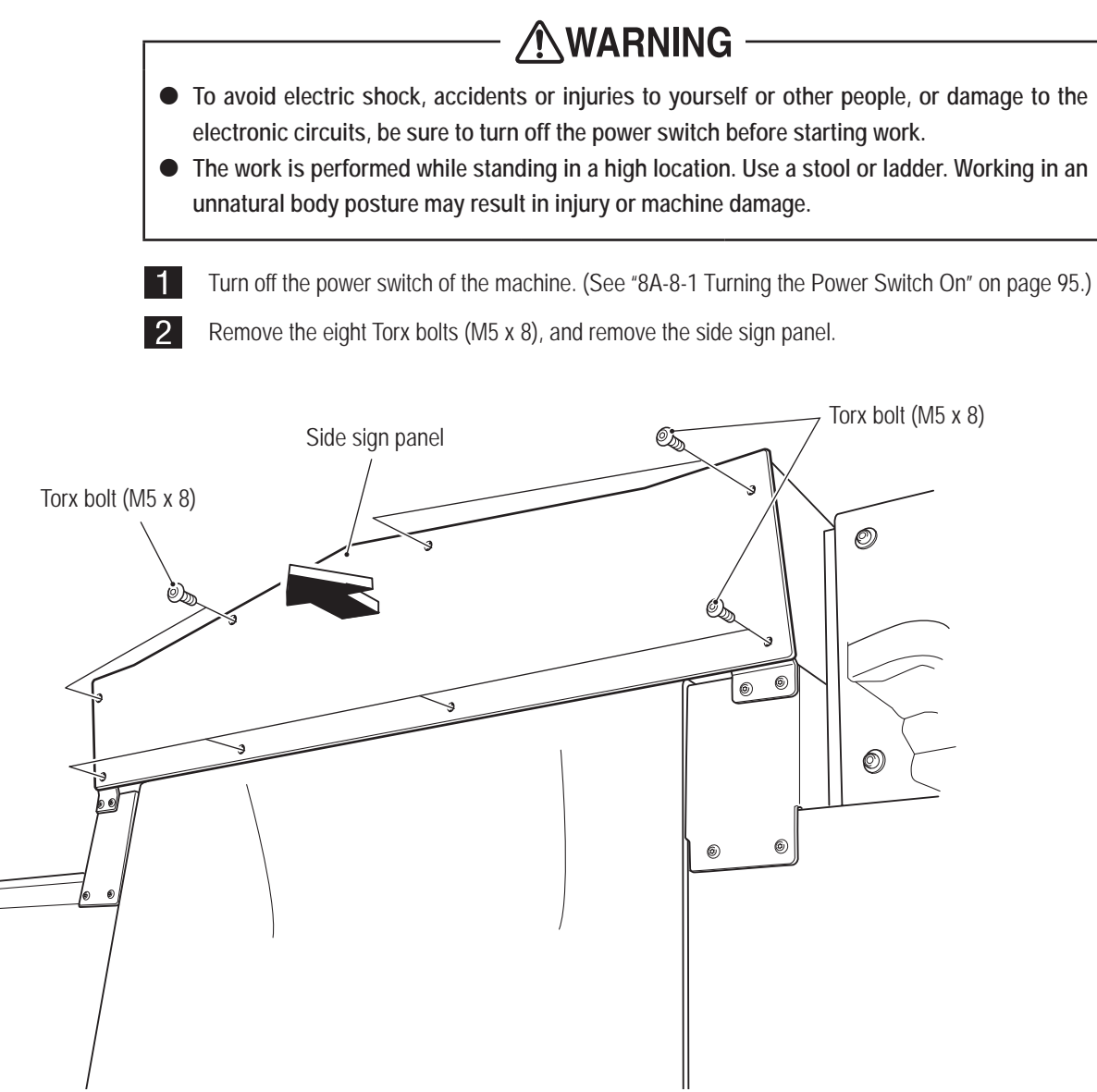

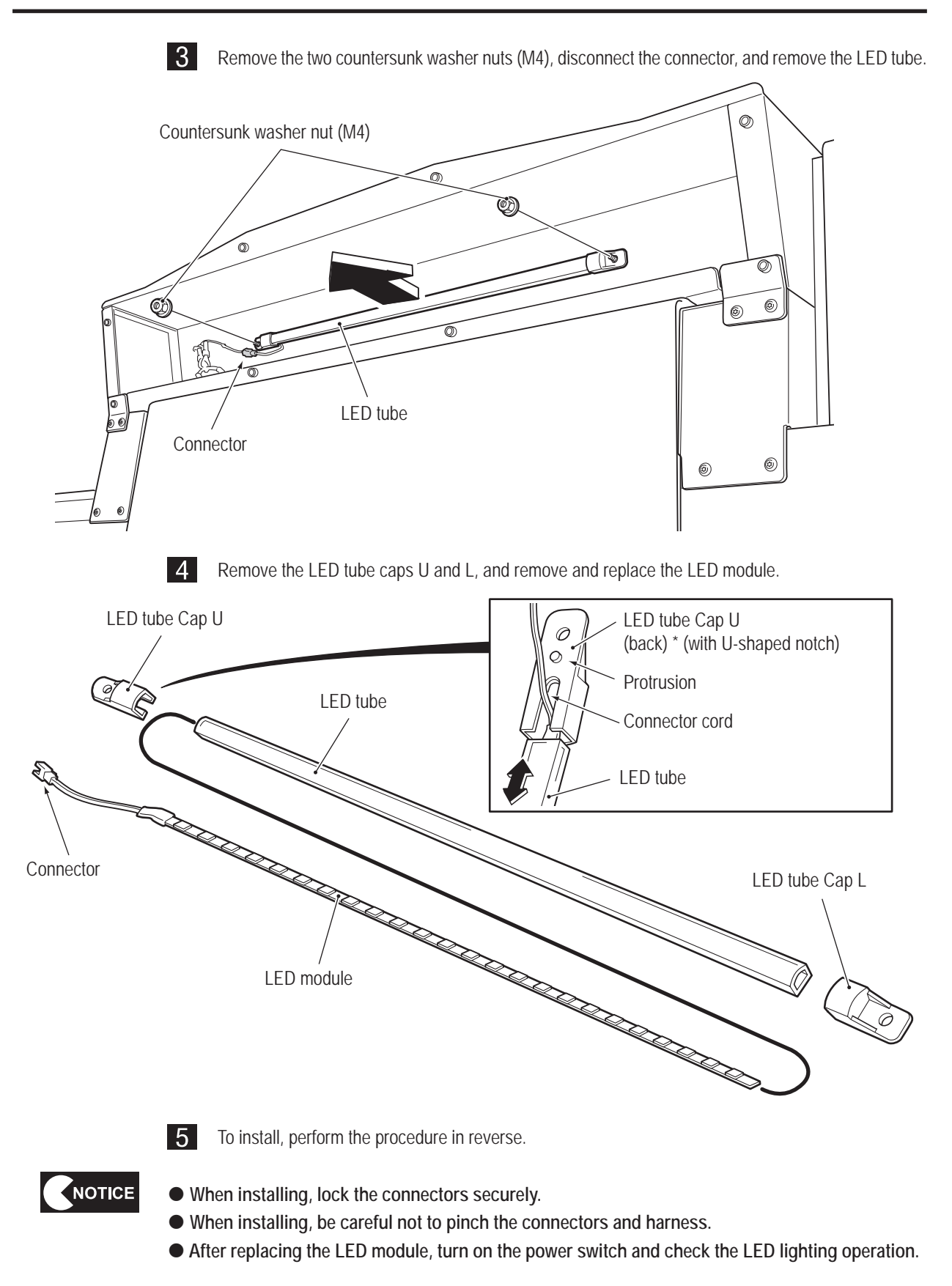

### 8B-4-6 Wall Assembly

(1) Replacing LED Modules

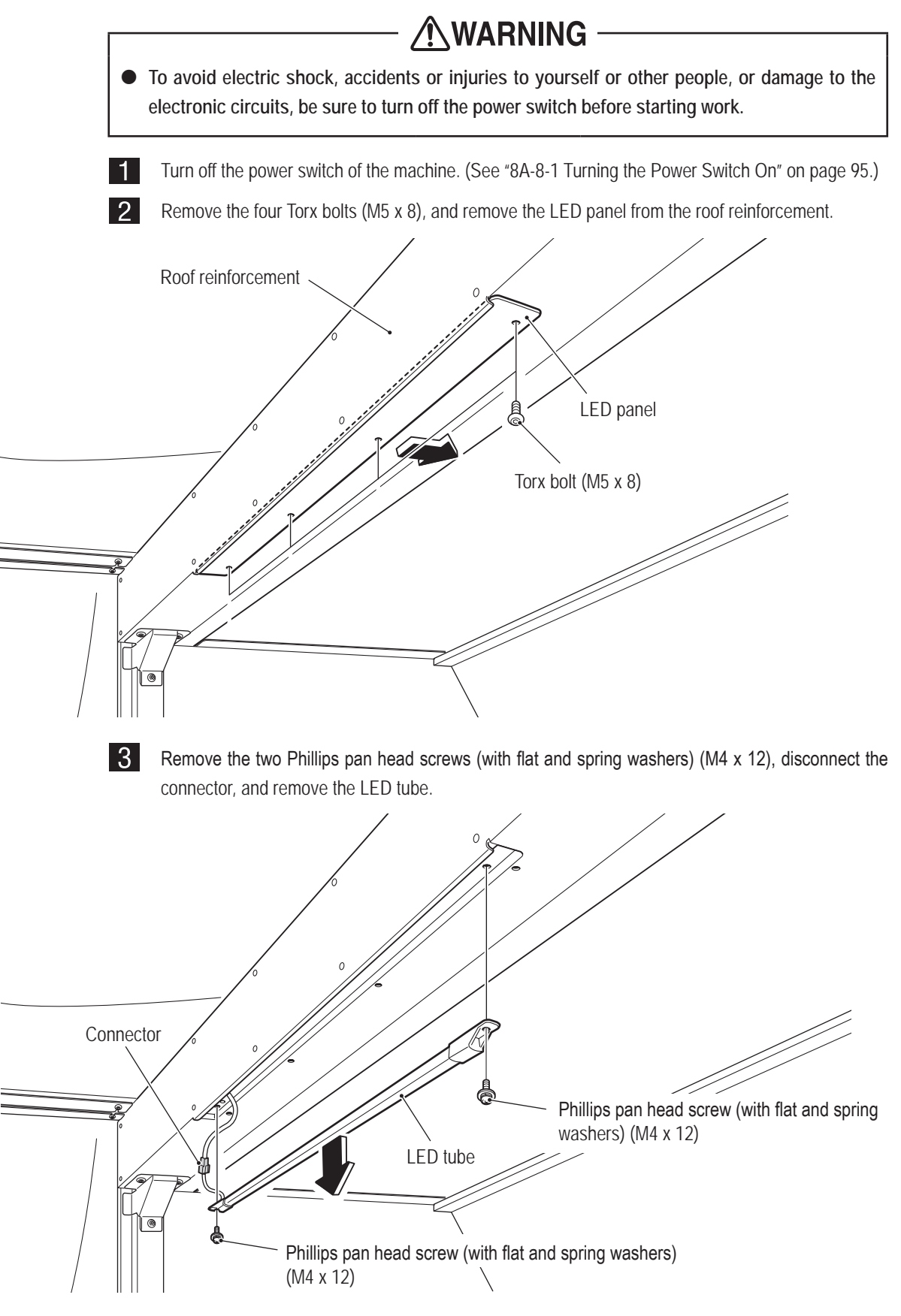

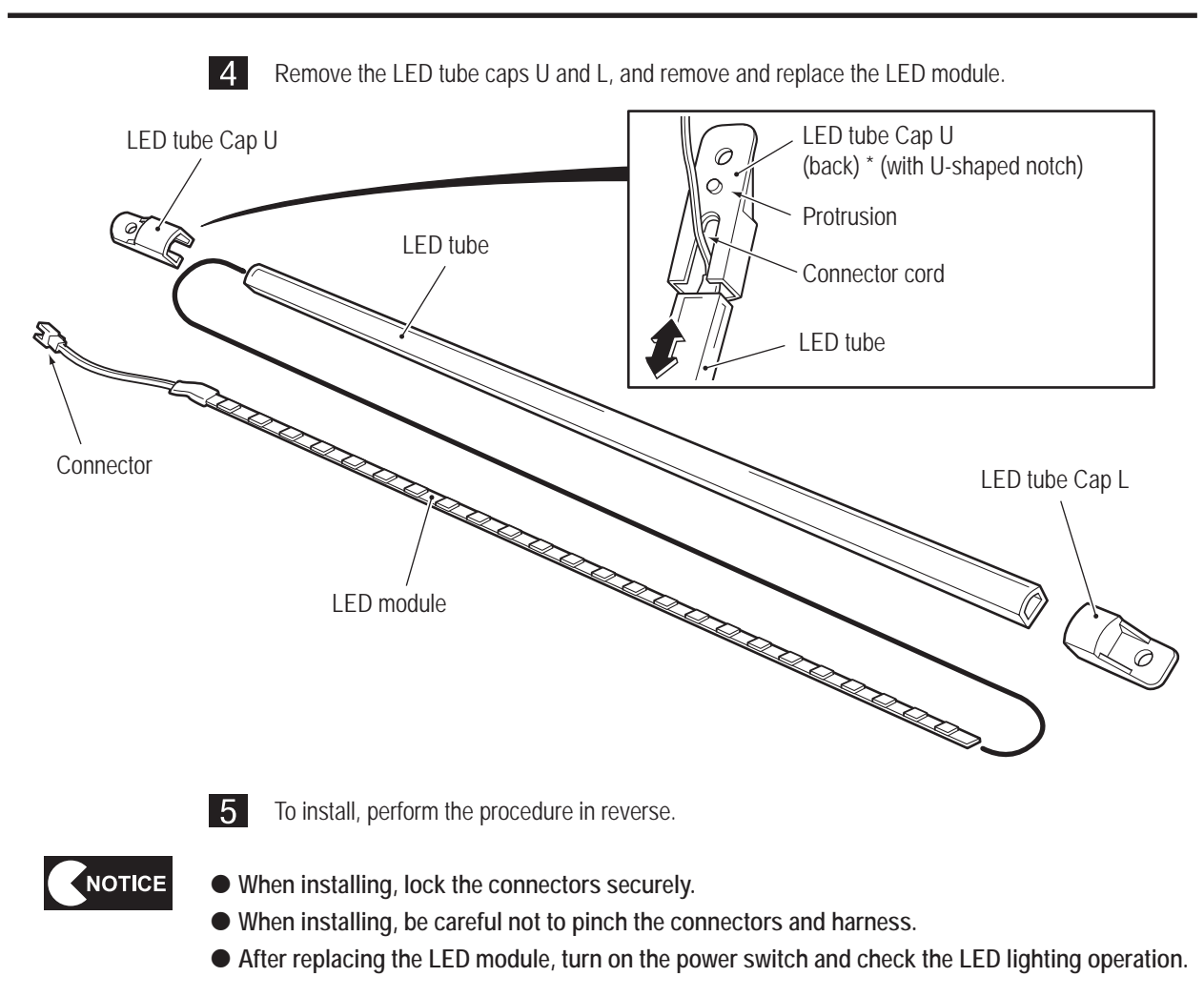

# 8B-5 LCD Monitor Adjustment

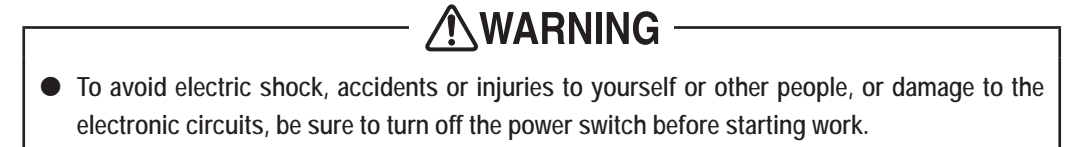

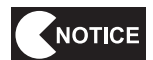

• The LCD monitor is adjusted to the optimal condition for the machine when shipped from the factory. Normally there is no need for further adjustment.

### 8B-5-1 Removing and Installing the Monitor Adjustment Switches

The monitor adjustment switches are located on the back of the monitor. When adjusting the LCD monitor, the monitor adjustment switches must be pulled out to a position from where the monitor screen can be seen.

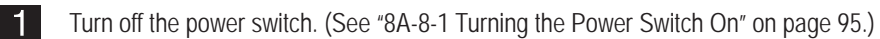

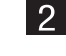

Remove the service panel U from the front assembly. (See step **2** of "8B-4-1(5) Replacing the AIR CAN PC Board" on page 111.)

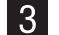

Remove the two Phillips truss screws (M3 x 6), and remove the monitor adjustment switches.

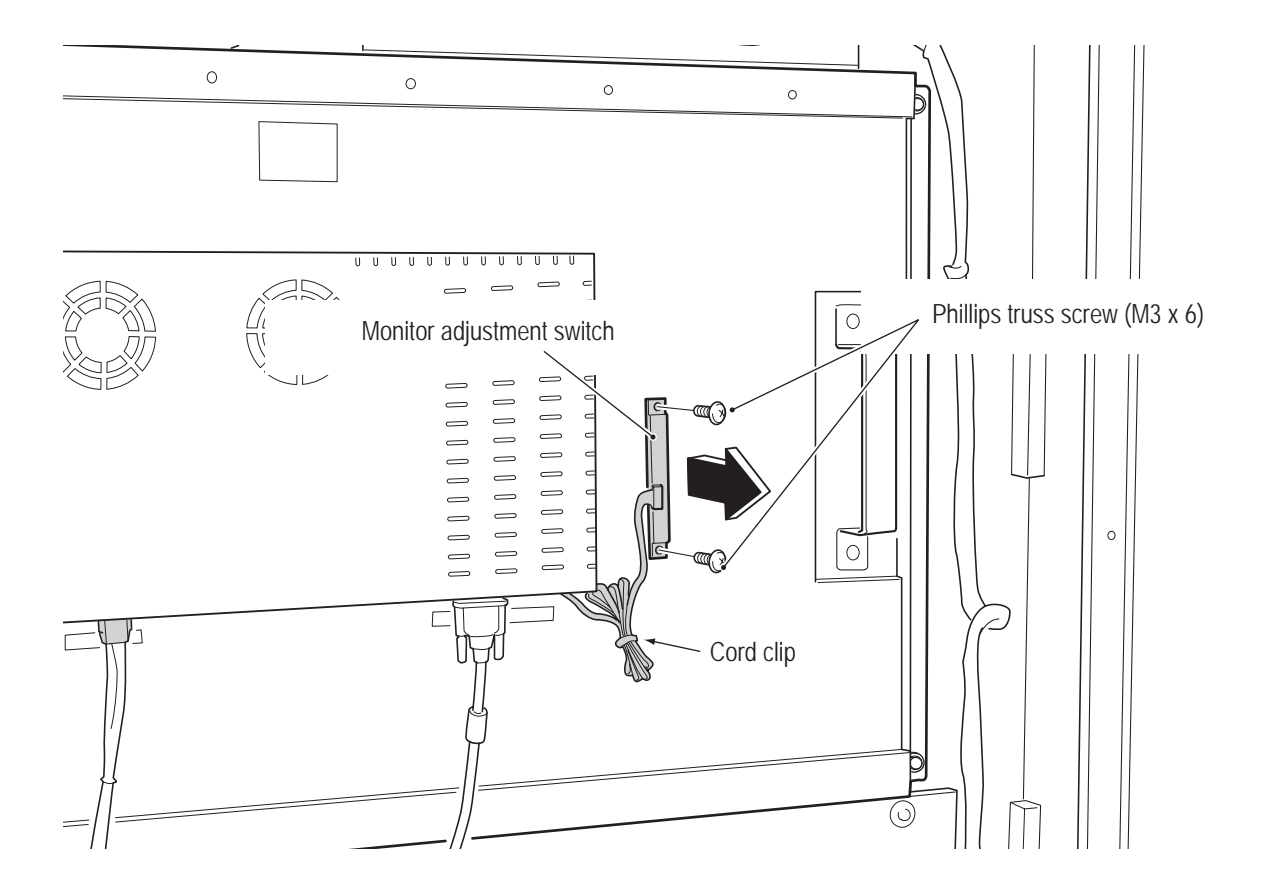

4 Open the cord clip, and pull the monitor adjustment switches around the outside of the front assembly to a position from where the monitor screen can be seen.

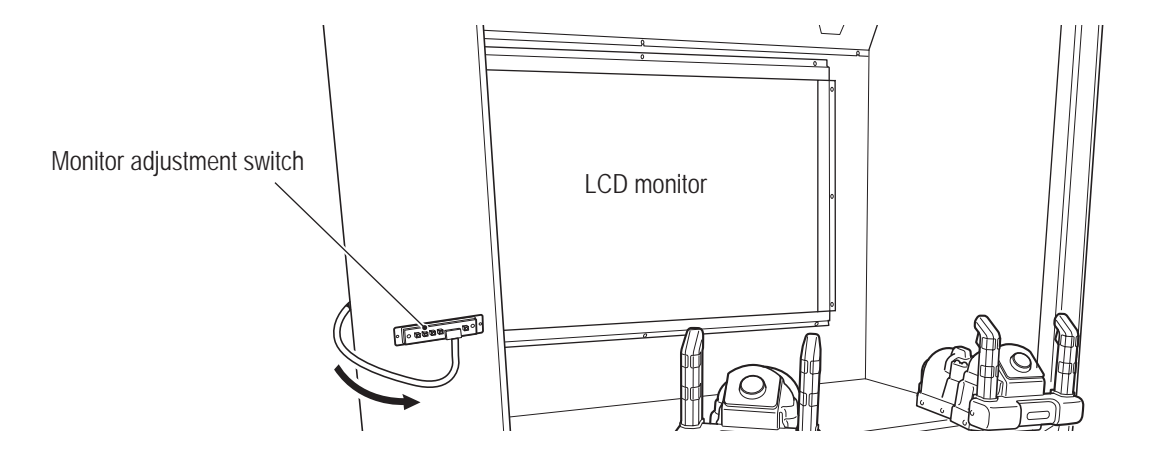

5 Turn on the power switch and adjust the LCD monitor. (See "8B-5-2 LCD Monitor Picture Quality Adjustment" on page 164 and "8B-5-3 LCD Monitor Settings" on page 165.)

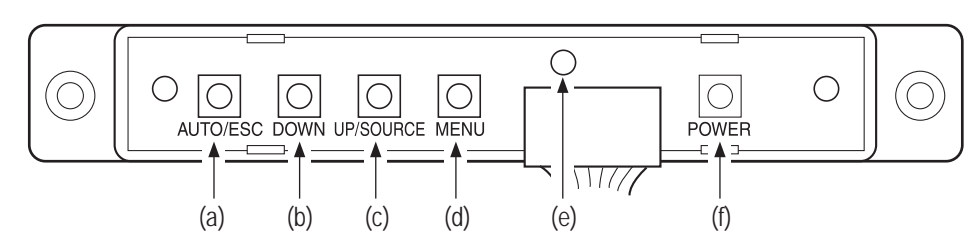

| OSD key              | Function                                                                                                    |
|----------------------|----------------------------------------------------------------------------------------------------|
| (a) AUTO/ESC button  | Returns to the previous item.                                                                                                    |
| (b) DOWN button      | Selects the next lower item or increases the value.                                                                                                    |
| (c) UP/SOURCE button | When pressed during OSD screen display, this selects the next upper item or decreases the value. (When pressed other than during OSD screen display, this selects the input source. Normally this button is not used.) |
| (e) MENU button      | Displays the menu and enters the selected item or setting.                                                                                                    |
| (e) LED lamp         | Green: Power ON<br>Red: Power ON (no signal)<br>Off: Power OFF                                                                                                    |
| (f) POWER button     | Turns the monitor on and off. (Normally this button is not used.)                                                                                                    |

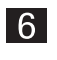

After finishing the adjustments, turn off the power switch and install the monitor adjustment switches by reversing the procedure in steps 2 to 4.

### 8B-5-2 LCD Monitor Picture Quality Adjustment

- Move the monitor adjustment switches to a position from where the monitor images can be checked. (See "8B-5-1 Removing and Installing the Monitor Adjustment Switches" on page 162.)
- 2 Turn on the power switch of the machine (cabinet), and also turn on the power switch of the LCD monitor if it is off. (See step **5** of "8B-5-1 Removing and Installing the Monitor Adjustment Switches" on page 163.)
- 3 Press

Press the MENU button to display the OSD screen.

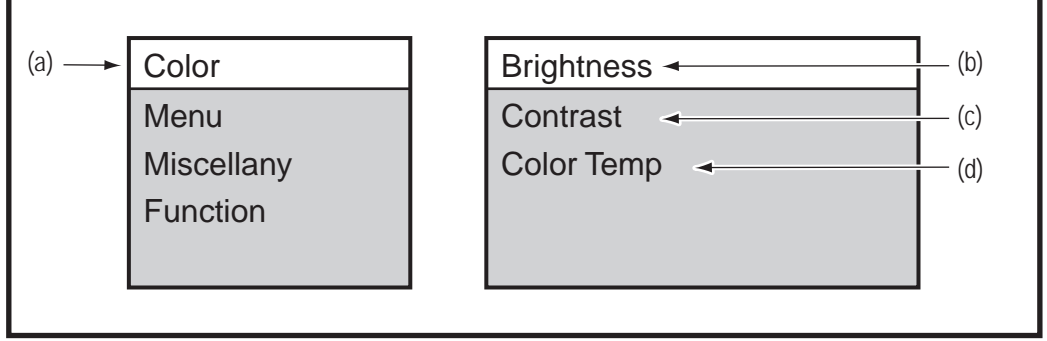

#### Picture Quality Adjustment screen

| Item           | Function                     |
|----------------|------------------------------|
| (a) Color      | Picture quality adjustment   |
| (b) Brightness | Brightness adjustment        |
| (c) Contrast   | Contrast adjustment          |
| (d) Color Temp | Color temperature adjustment |

- 4 Press the MENU button to select "Color".
- 5 Press the UP/SOURCE button or DOWN button to select the item to be adjusted, and then press the MENU button to enter the selection.
- 6 Press the UP/SOURCE button or DOWN button to change the item setting, and then press the MENU button to enter the setting.
- 7 After finishing the adjustments, press the AUTO/ESC button repeatedly until the OSD screen disappears.
- 8 Turn off the power switch of the machine (cabinet).
- 9 Return the monitor adjustment switches to their original position. (See "8B-5-1 Removing and Installing the Monitor Adjustment Switches" on page 162.)

## 8B-5-3 LCD Monitor Settings

- Move the monitor adjustment switches to a position from where the monitor images can be checked. (See "8B-5-1 Removing and Installing the Monitor Adjustment Switches" on page 162.)
- 2 Turn on the power switch of the machine (cabinet), and also turn on the power switch of the LCD monitor if it is off. (See step 5 of "8B-5-1 Removing and Installing the Monitor Adjustment Switches" on page 163.)
- 3 Press the MENU button to display the OSD screen.

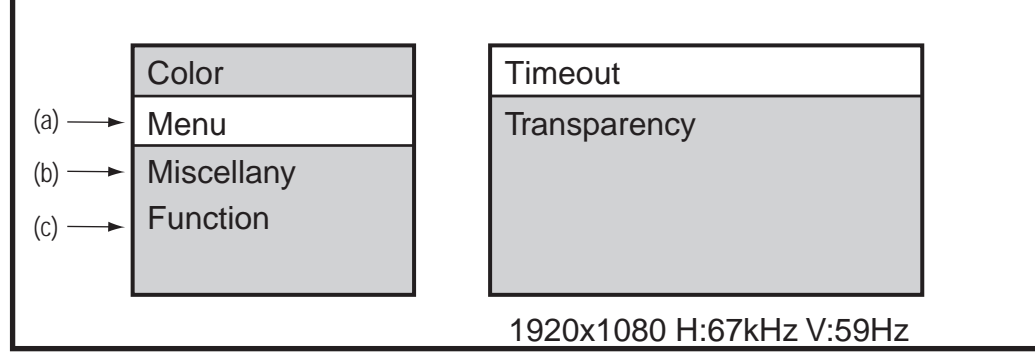

LCD Monitor Settings screen

| Item           | Function                                                         |
|----------------|------------------------------------------------------------------|
| (a) Menu       | Time out: Sets the OSD time-out time.                            |
|                | Transparency: Sets the OSD transparency.                         |
| (b) Miscellany | Select "Reset" and then "Yes" to return to the default settings. |
| (c) Function   | Sets the screen aspect ratio. [4:3, 16:9]                        |

- 4 Press the MENU button to select the item.
- 5 Press the UP/SOURCE button or DOWN button to select the item to be adjusted, and then press the MENU button to enter the selection.
- 6 Press the UP/SOURCE button or DOWN button to change the item setting, and then press the MENU button to enter the setting.
- 7 After finishing the adjustments, press the AUTO/ESC button repeatedly until the OSD screen disappears.
- 8 Turn off the power switch of the machine (cabinet).
- 9 Return the monitor adjustment switches to their original position. (See "8B-5-1 Removing and Installing the Monitor Adjustment Switches" on page 162.)

# 9. Disposal

# WARNING

- When disposing of the machine, follow the applicable regulations for collection, transportation and disposal.
- When delegating the collection, transportation and disposal of the machine, be sure to delegate to specialists in each field.
- Dispose of used lithium batteries in accordance with applicable regulations.
- When disposing of lithium batteries, wrap tape or other insulating material around the (+) and
  (-) electrodes to insulate them. Contact between the electrodes and other metals or batteries may cause the lithium battery to ignite or rupture.

# MEMO

# 10. Parts List

# 10-1 Front Assembly

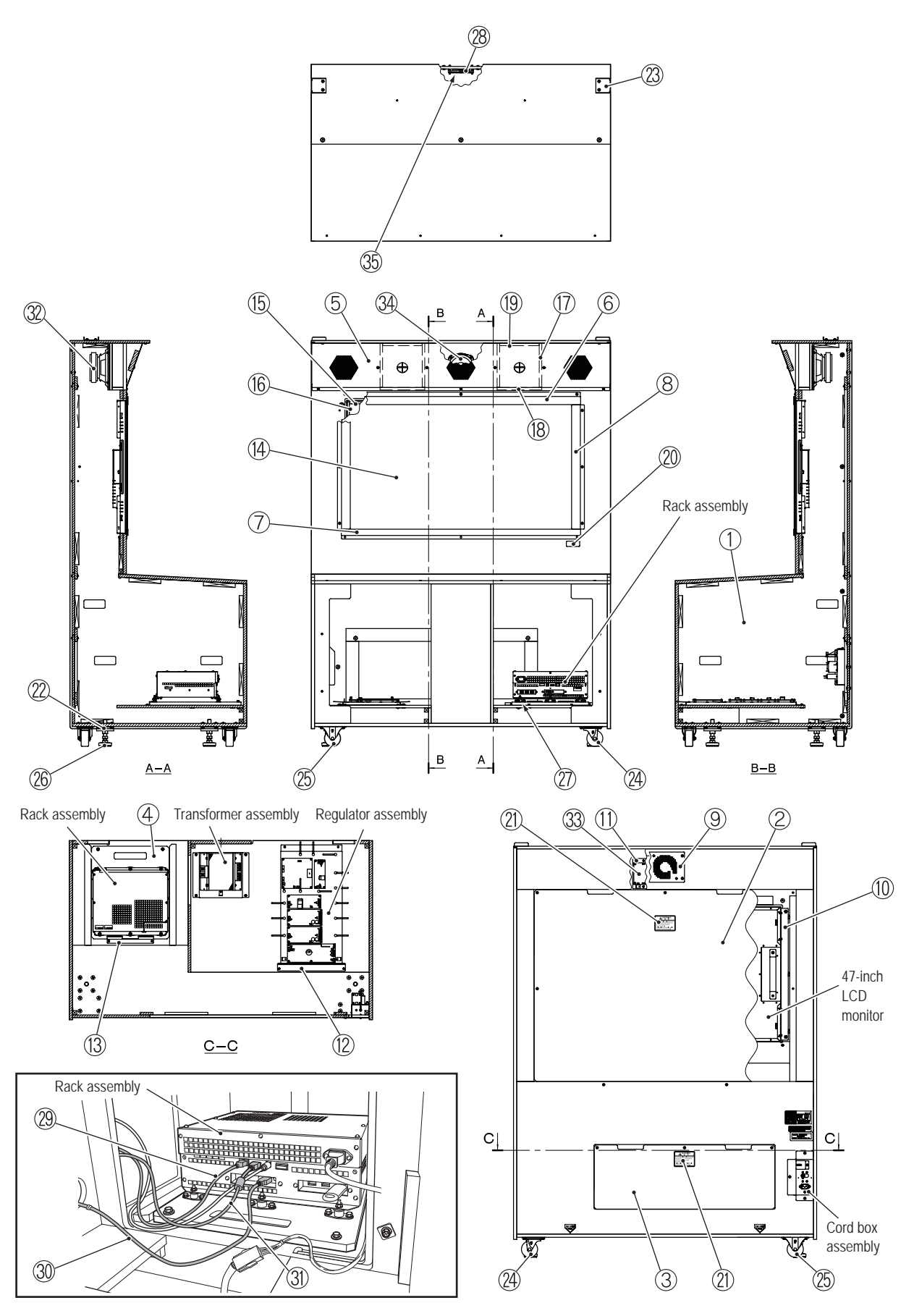

| For Sales and More Product Information, Please Visit : www.bmigaming.com | ۱ |
|--------------------------------------------------------------------------|---|
|--------------------------------------------------------------------------|---|

| No. | Name                            | Qty. | Type and rating                      | Part No. |
|-----|---------------------------------|------|--------------------------------------|----------|
| 1   | Front cabinet                   | 1    |                                      | 730-980  |
| 2   | Service panel U                 | 1    |                                      | 730-981  |
| 3   | Service panel L                 | 1    |                                      | 730-982  |
| 4   | Rack board                      | 1    |                                      | 730-983  |
| 5   | Front plate                     | 1    |                                      | 730-984  |
| 6   | Monitor panel retainer upper    | 1    |                                      | 730-985  |
| 7   | Monitor panel retainer lower    | 1    |                                      | 730-986  |
| 8   | Monitor panel retainer side     | 2    |                                      | 730-987  |
| 9   | Fan plate                       | 1    |                                      | 730-988  |
| 10  | Monitor bracket                 | 2    |                                      | 730-989  |
| 11  | Air cannon PCB bracket          | 1    |                                      | 730-990  |
| 12  | Regulator holder                | 1    |                                      | 730-991  |
| 13  | Rack holder                     | 1    |                                      | 730-992  |
| 14  | Monitor panel                   | 1    |                                      | 730-993  |
| 15  | Panel cushion A                 | 2    |                                      | 730-994  |
| 16  | Panel cushion B                 | 2    |                                      | 730-995  |
| 17  | Air cannon cushion A            | 4    |                                      | 730-996  |
| 18  | Air cannon cushion B            | 2    |                                      | 730-997  |
| 19  | Air cannon cushion C            | 2    |                                      | 730-998  |
| 20  | DTS logo sticker                | 1    |                                      | 461-761  |
| 21  | Warning sticker Service (B) EXP | 2    |                                      | 461-539  |
| 22  | Adjuster bracket                | 4    |                                      | 450-120  |
| 23  | Rope hook (D)                   | 2    | MFZn II-C, B                         | 450-139  |
| 24  | Caster (swivel type)            | 2    | MG-75N                               | 102-248  |
| 25  | Caster (stationary type)        | 2    | MR-75N                               | 102-247  |
| 26  | Adjuster bolt                   | 4    | D-B3 16X100                          | 102-171  |
| 27  | Round anti-vibration rubber     | 6    | KB-20, free from hexavalent chromium | 106-181  |
| 28  | Fan motor                       | 1    | PAAD2A225BM-Y369                     | 005-516  |
| 29  | LAN cable                       | 1    | BIZ-LAN-S-3000                       | 007-974  |
| 30  | TOSLINK cable                   | 1    | BIZ-TOS-2000                         | 007-973  |
| 31  | HDMI-DVI cable                  | 1    | HV2500mm GB-BNG                      | 007-919  |
| 32  | Speaker                         | 2    | SD210-384X-1203                      | 006-192  |
| 33  | AIRCAN-PCB                      | 1    | RD0355-2                             | 307-670  |
| 34  | Speaker                         | 3    | F00213D0                             | 006-166  |
| 35  | Fan guard                       | 1    | 109-019E                             | 005-515  |

# 10-2 Cord Box Assembly

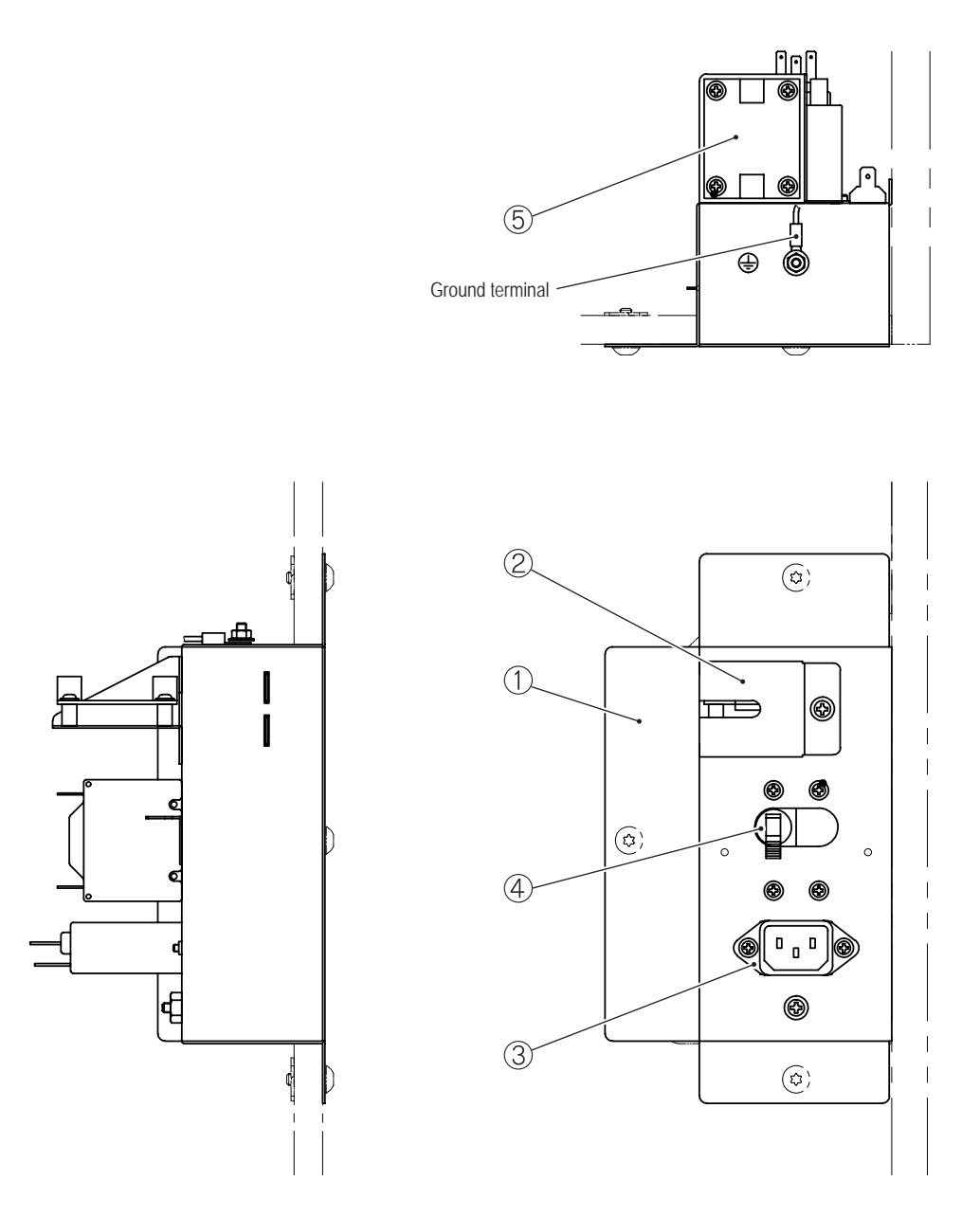

| No. | Name              | Qty. | Type and rating                  | Part No. |
|-----|-------------------|------|----------------------------------|----------|
| 1   | Cord box          | 1    |                                  | 731-020  |
| 2   | LAN cover         | 1    |                                  | 731-021  |
| 3   | Noise filter      | 1    | 10GEEG3E-R                       | 007-205  |
| 4   | Circuit Protector | 1    | ICP30-L-11-608-10-Z811 (AC 110V) | 000-743  |
|     |                   |      | ICP30-L-11-608-5-Z811 (AC 220V)  | 000-744  |
| 5   | straight PCB      | 1    | 2642 9601                        | 307-308  |

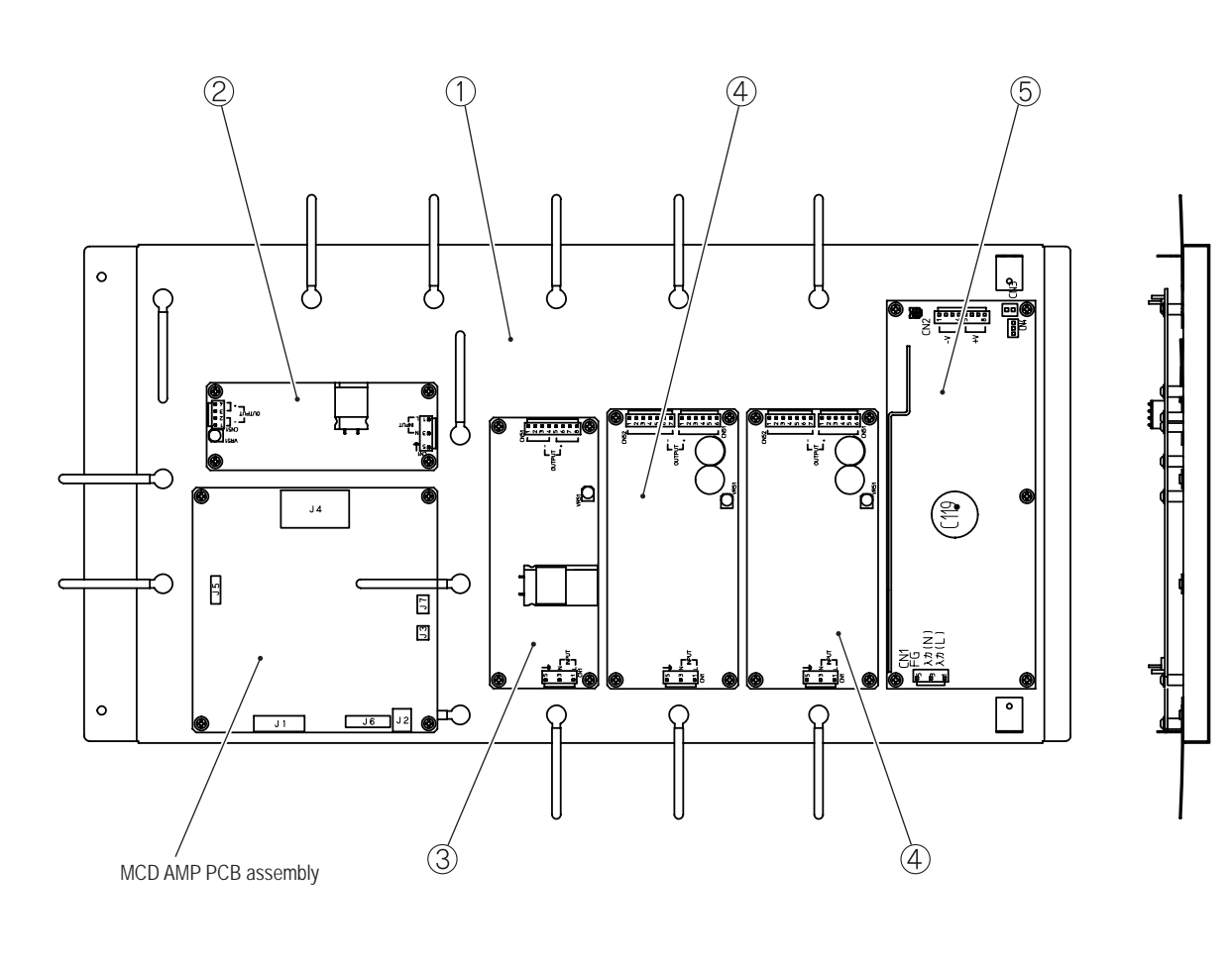

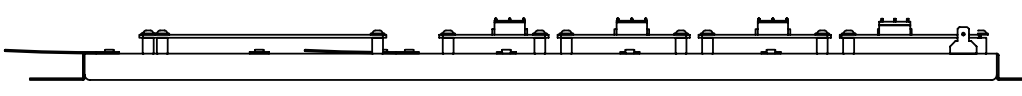

| No. | Name                       | Qty. | Type and rating | Part No. |
|-----|----------------------------|------|-----------------|----------|
| 1   | Regulator base             | 1    |                 | 731-025  |
| 2   | Switching regulator (5V)   | 1    | VS50E-5         | 009-250  |
| 3   | Switching regulator (12 V) | 1    | VS100E-12       | 009-270  |
| 4   | Switching regulator (24V)  | 2    | VS150E-24       | 009-269  |
| 5   | Switching regulator (36V)  | 1    | LEP150F-36      | 009-271  |

# 10-4 Transformer Assembly

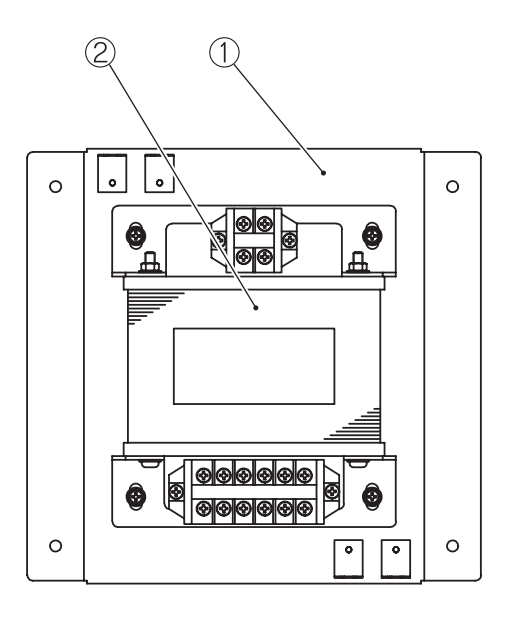

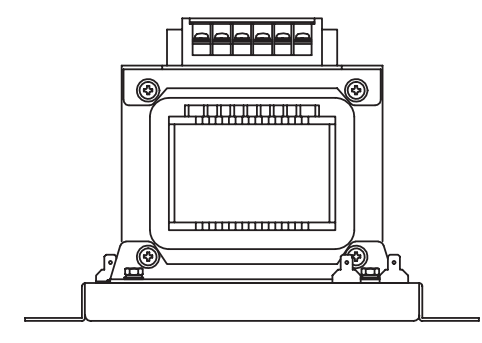

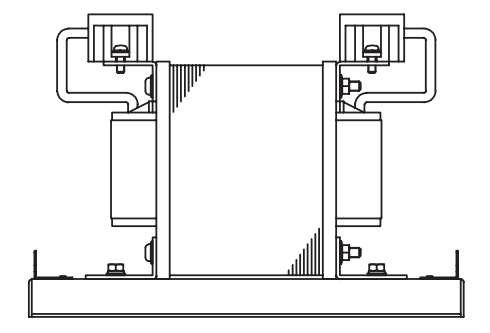

| No. | Name                  | Qty. | Type and rating | Part No. |
|-----|-----------------------|------|-----------------|----------|
| 1   | Transformer base      | 1    |                 | 731-030  |
| 2   | Insulated transformer | 1    | S133V100PV      | 004-746  |

# MEMO

# 10-5 Center Assembly

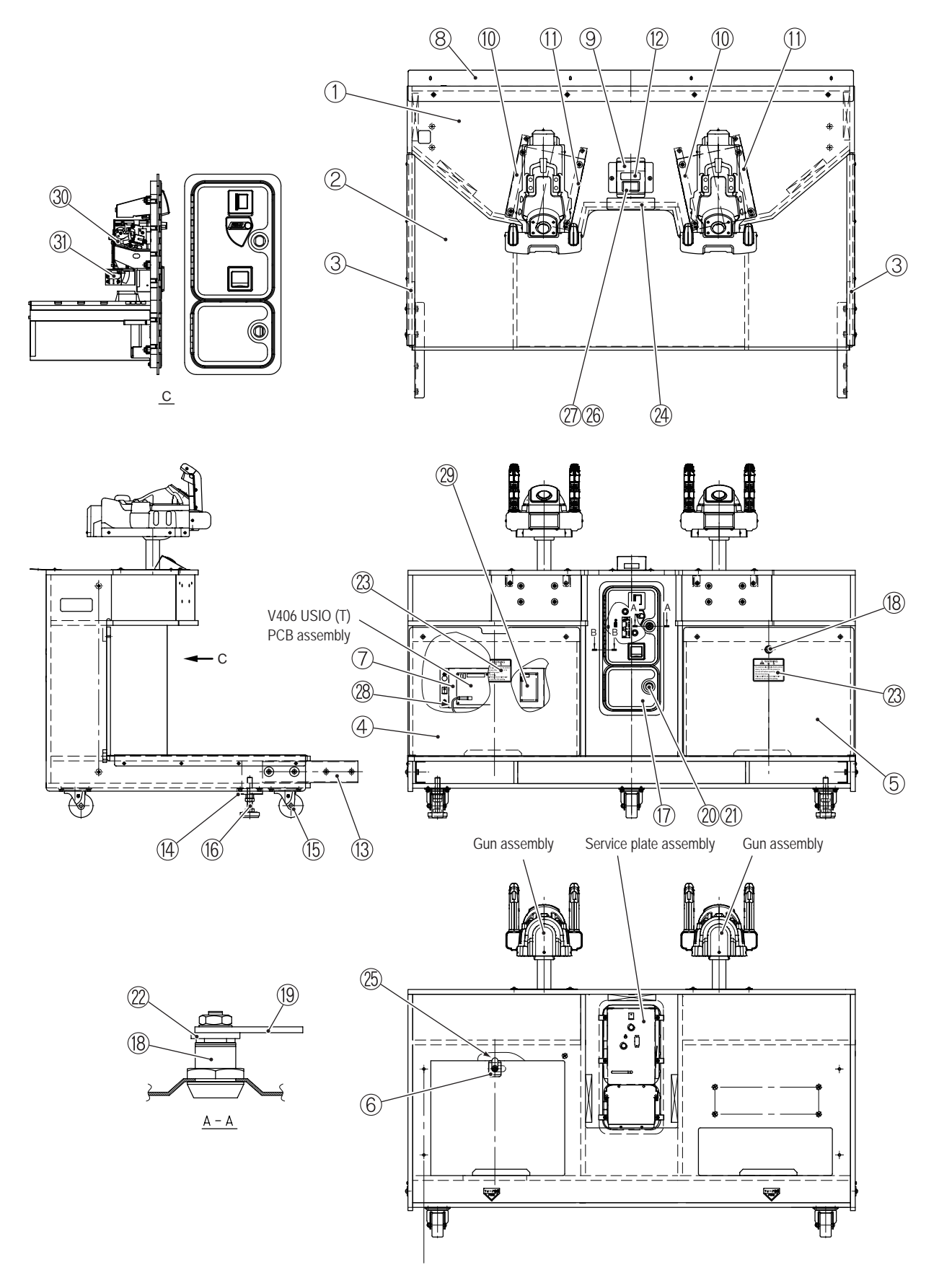

| For Sales and More Product Information, P | Please Visit : www.bmigaming.com |
|-------------------------------------------|----------------------------------|
|-------------------------------------------|----------------------------------|

|     | 1                                           | 1    | 1                             |          |
|-----|---------------------------------------------|------|-------------------------------|----------|
| No. | Name                                        | Qty. | Type and rating               | Part No. |
| 1   | Center cabinet                              | 1    |                               | 731-034  |
| 2   | Floor mat                                   | 2    |                               | 731-035  |
| 3   | Floor mat clamp                             | 2    |                               | 731-036  |
| 4   | Service panel L                             | 1    |                               | 731-037  |
| 5   | Service panel R                             | 1    |                               | 731-038  |
| 6   | Key washer                                  | 1    |                               | 450-124  |
| 7   | USIO PCB base                               | 1    |                               | 731-040  |
| 8   | FC middle bracket                           | 1    |                               | 731-041  |
| 9   | Switch base                                 | 1    |                               | 731-042  |
| 10  | Gun mount bracket L                         | 2    |                               | 731-043  |
| 11  | Gun mount bracket R                         | 2    |                               | 731-044  |
| 12  | Switching sticker (EXP)                     | 1    |                               | 731-221  |
| 13  | Coupling fixture                            | 2    |                               | 731-046  |
| 14  | Adjuster bracket                            | 2    |                               | 731-158  |
| 15  | Caster (swivel type)                        | 5    | MG-75N                        | 102-248  |
| 16  | Adjuster bolt                               | 2    | D-B3 16X100                   | 102-171  |
| 17  | Coin box door                               | 1    | ALD-W1-NAM-HK-A HK\$1 AD-81P3 | 100-400  |
| 18  | Coin box lock                               | 2    | F750-DS8                      | 101-175  |
| 19  | Stopper plate (combined-use type)           | 1    | M7                            | 101-229  |
| 20  | Cam lock                                    | 1    | N92-L10                       | 101-142  |
| 21  | Stopper plate (type E)                      | 1    |                               | 450-143  |
| 22  | Cam washer (B)                              | 1    |                               | 450-131  |
| 23  | Warning sticker Service (B) EXP             | 2    |                               | 461-539  |
| 24  | Game cost sticker (EXP)                     | 1    |                               | 731-222  |
| 25  | Key plate                                   | 1    |                               | 724-623  |
| 26  | 3D switching button sticker                 | 1    |                               | 731-048  |
| 27  | 2D/3D switching button (illuminated switch) | 1    | 75-L012-55                    | 000-845  |
| 28  | USB cable                                   | 1    | BIZ-USB-AB-MM-2000-C          | 007-976  |
| 29  | GUN DRIVE PCB assembly                      | 1    | 2639 9601                     | 307-071  |
| 30  | Coin selector                               | 1    | AD-81P3 HK\$1                 | 100-356  |
| 31  | Coin micro switch                           | 1    |                               | 000-352  |

# 10-6 Service Plate Assembly

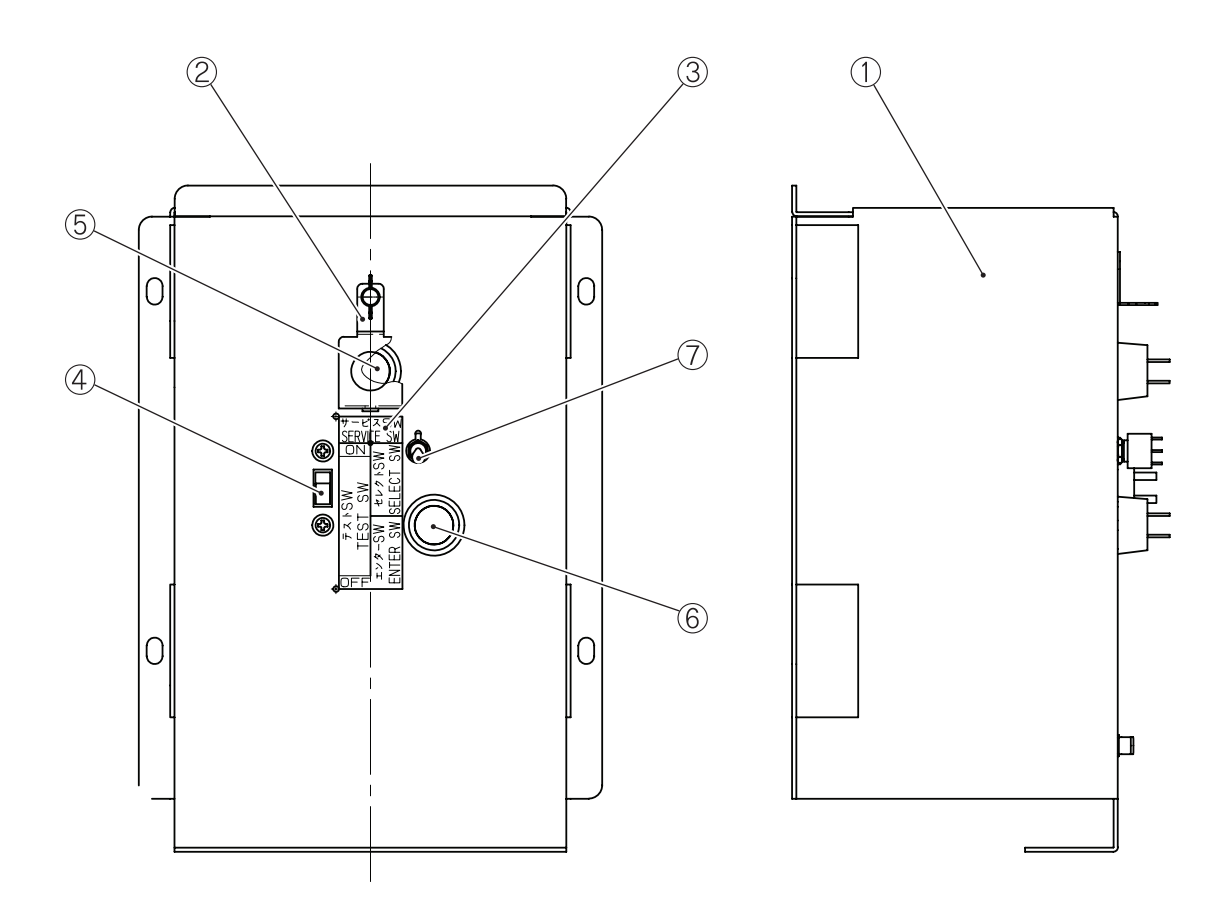

| No. | Name                  | Qty. | Type and rating  | Part No. |
|-----|-----------------------|------|------------------|----------|
| 1   | Service plate         | 1    |                  | 731-065  |
| 2   | Service switch cover  | 1    |                  | 731-066  |
| 3   | Service sticker M (B) | 1    |                  | 461-722  |
| 4   | Slide switch          | 1    | SDS-103A-03#13BJ | 000-681  |
| 5   | Push button           | 1    | SDP-103C-22RB    | 000-336  |
| 6   | Push button           | 1    | SDP-103C-22GB    | 000-619  |
| 7   | Toggle switch         | 1    | SDSA-331G-CR     | 000-337  |

# MEMO

# 10-7 Gun Assembly 1/2

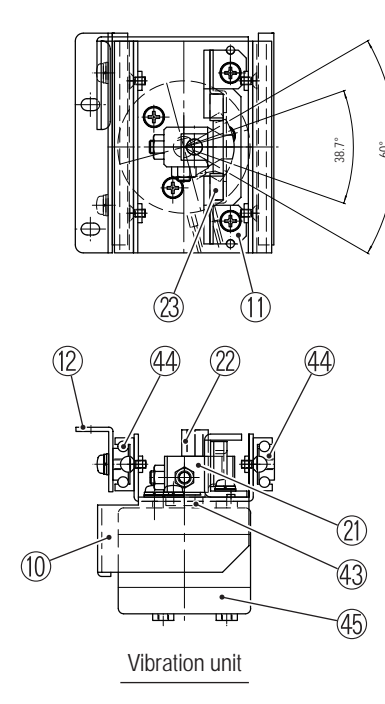

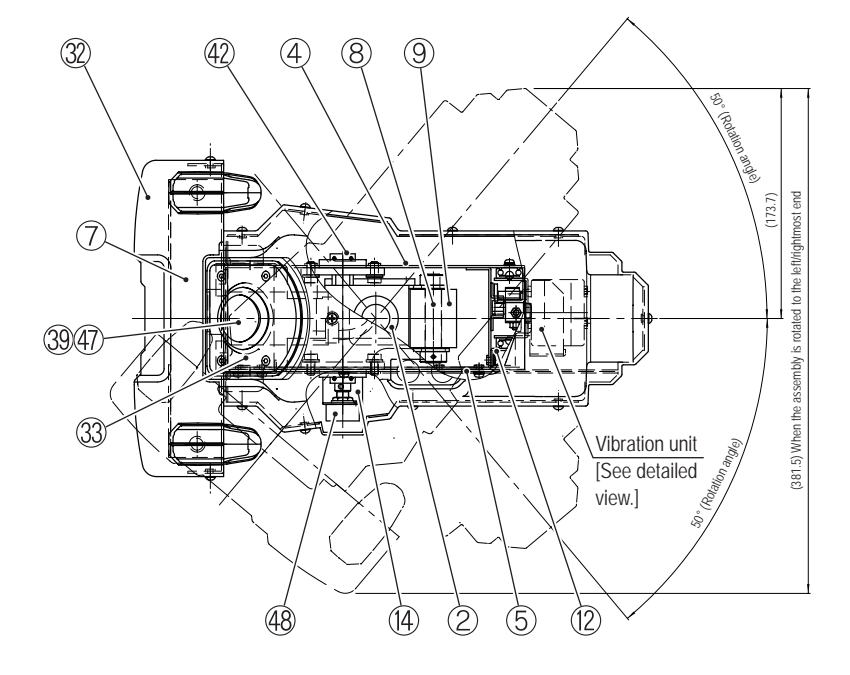

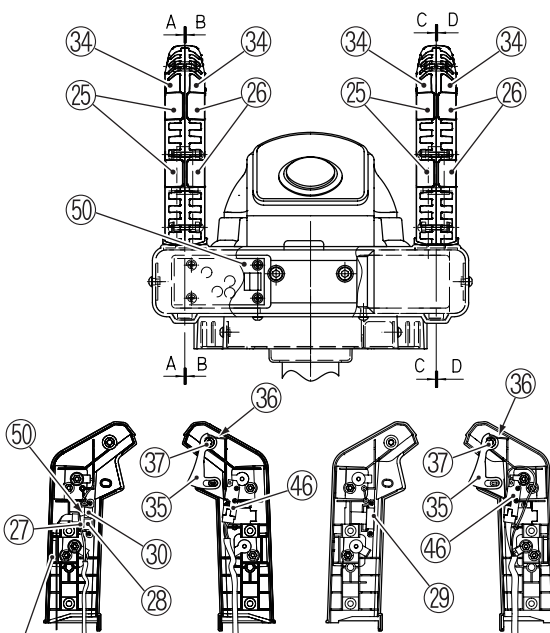

A

D-cut, black dot direction

(49)

<u>D - D</u>

(49) (24) Assembly detailed view

(18)

С

24)

(16)

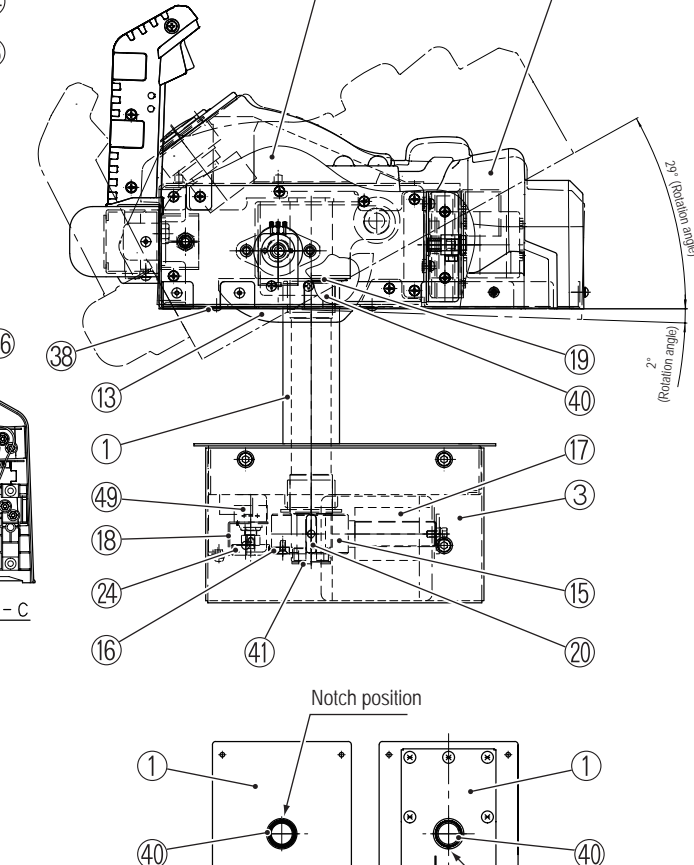

(28) <u>B-B</u>
| For Sales and More Product Information, Pleas | se Visit : www.bmigaming.com |
|-----------------------------------------------|------------------------------|
|-----------------------------------------------|------------------------------|

| NL. | NI                            |      | To the            | D ()     |
|-----|-------------------------------|------|-------------------|----------|
| No. | Name                          | Oty. | Iype and rating   | Part No. |
| 1   | Neck                          | 1    |                   | /31-0/0  |
| 2   | Core shaft                    |      |                   | /24-//1  |
| 3   | Gun base box                  |      |                   | /31-0/1  |
| 4   | Frame cover (2)               | 1    |                   | /31-0/2  |
| 5   | Frame cover (1)               | 1    |                   | /31-0/3  |
| 6   | Switch base                   | 1    |                   | 731-074  |
| 7   | Grip                          | 1    |                   | 731-075  |
| 8   | Stopper shaft                 | 1    |                   | 724-076  |
| 9   | Stopper rubber (1)            | 1    |                   | 724-776  |
| 10  | Motor frame                   | 1    |                   | 724-778  |
| 11  | Stopper frame                 | 1    |                   | 724-779  |
| 12  | Slide bracket                 | 1    |                   | 724-780  |
| 13  | Under cover                   | 1    |                   | 724-781  |
| 14  | Variable resistor bracket (2) | 1    |                   | 724-782  |
| 15  | Pipe end                      | 1    |                   | 724-783  |
| 16  | Gear                          | 1    |                   | 724-784  |
| 17  | Stopper rubber (2)            | 1    |                   | 724-785  |
| 18  | Variable resistor bracket (1) | 1    |                   | 724-786  |
| 19  | Spacer                        | 1    |                   | 724-787  |
| 20  | Кеу                           | 1    |                   | 724-788  |
| 21  | Crank                         | 1    |                   | 723-238  |
| 22  | Slider                        | 1    |                   | 723-239  |
| 23  | Stopper rubber                | 2    |                   | 723-240  |
| 24  | Gear                          | 1    |                   | 724-789  |
| 25  | Sensor plate L                | 4    |                   | 731-076  |
| 26  | Sensor plate R                | 4    |                   | 731-077  |
| 27  | Sensor bracket A              | 1    |                   | 731-078  |
| 28  | Rubber spacer                 | 2    |                   | 731-079  |
| 29  | Blind plate                   | 1    |                   | 731-080  |
| 30  | Sensor cover                  | 2    |                   | 731-081  |
| 31  | Gun cover (G)                 | 1    |                   | 731-082  |
| 32  | Grip cover (G)                | 1    |                   | 731-083  |
| 33  | Switch bezel (H)              | 1    |                   | 731-084  |
| 34  | Lever arm (L and R set)       | 2    |                   | 731-085  |
| 35  | Trigger button                | 2    | SN-07170 ABS Red  | 306-780  |
| 36  | Trigger spring                | 2    | SN-07171 SWC Ø0.8 | 306-781  |
| 37  | Trigger spacer                | 2    | SN-07177          | 306-830  |
| 38  | Gap filling plate             | 2    |                   | 724-796  |
| 39  | Button sticker                | 1    |                   | 731-086  |
| 40  | Elange bushing                | 2    | LEE-3220          | 255-634  |
| 41  | One-touch bush                | 1    | NB-19             | 103-204  |
| 42  | Diamond-shaped pillow         | 2    | KEL001            | 103-204  |
| 12  | Miniaturo boaring             | 1    | ME14977           | 100-200  |

## 10-7 Gun Assembly 2/2

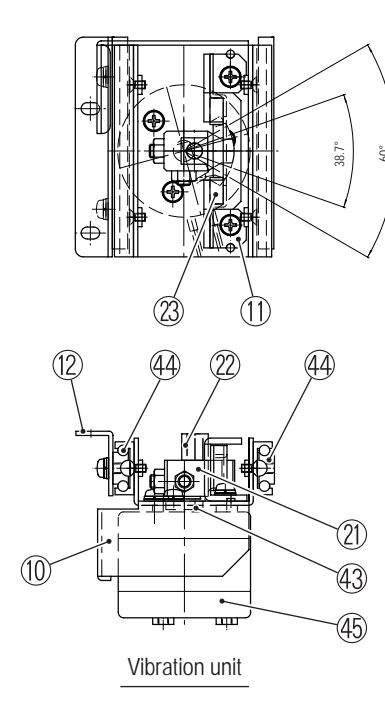

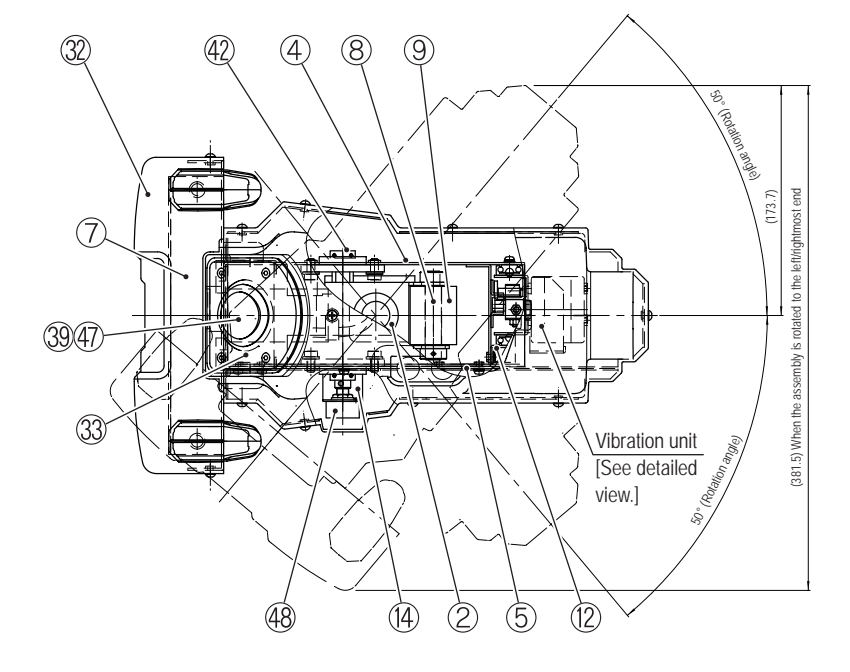

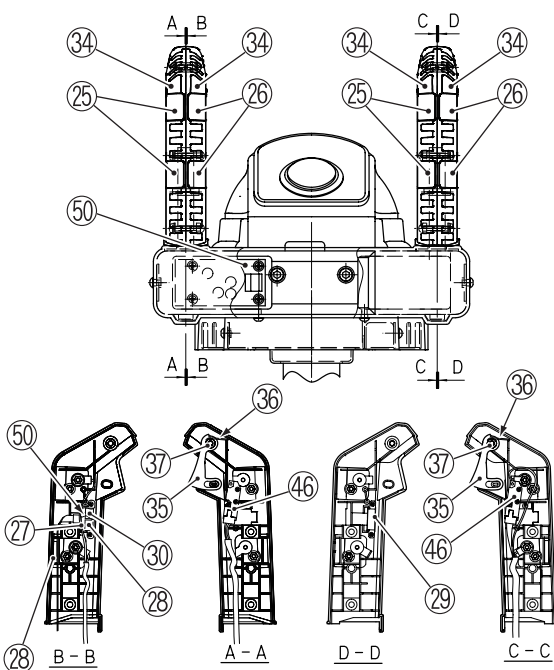

D-cut, black dot direction

(49)

(18)

(49) (24) Assembly detailed view

24)

(16)

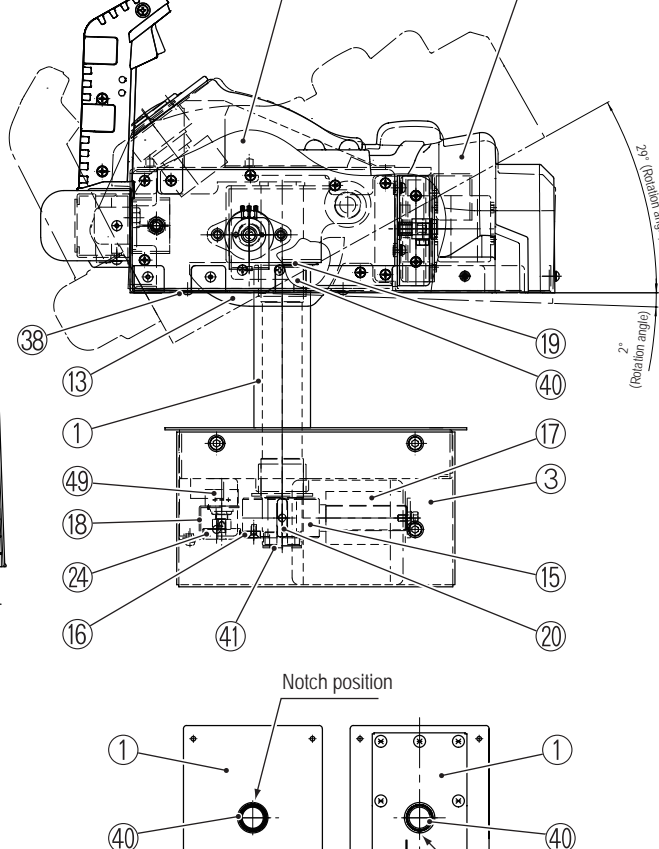

Notch position

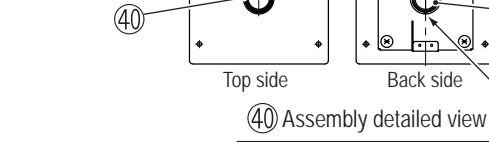

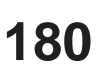

| No. | Name               | Qty. | Type and rating                           | Part No. |
|-----|--------------------|------|-------------------------------------------|----------|
| 44  | Slide rail         | 2    | AR2-60 (2 x 10 balls)                     | 107-166  |
| 45  | Rotary solenoid    | 1    | RSR20/10-CAB0-BNG                         | 004-666  |
| 46  | Micro switch       | 2    | D3M-01L1-3                                | 000-673  |
| 47  | Illuminated switch | 1    | 75-L012-61                                | 000-846  |
| 48  | Variable resistor  | 1    | RVQ24YN04-06 20F B102 (60°)               | 008-079  |
| 49  | Variable resistor  | 1    | RVQ24YN0406 20F B102                      | 008-077  |
| 50  | VSS module         | 1    | Vital signs sensor and sensor IF PC board | 307-672  |
|     |                    |      | Vital signs sensor harness set            |          |
|     |                    |      | MVS-NSPCB-S2B                             |          |

## 10-8 Rear Assembly 1/4

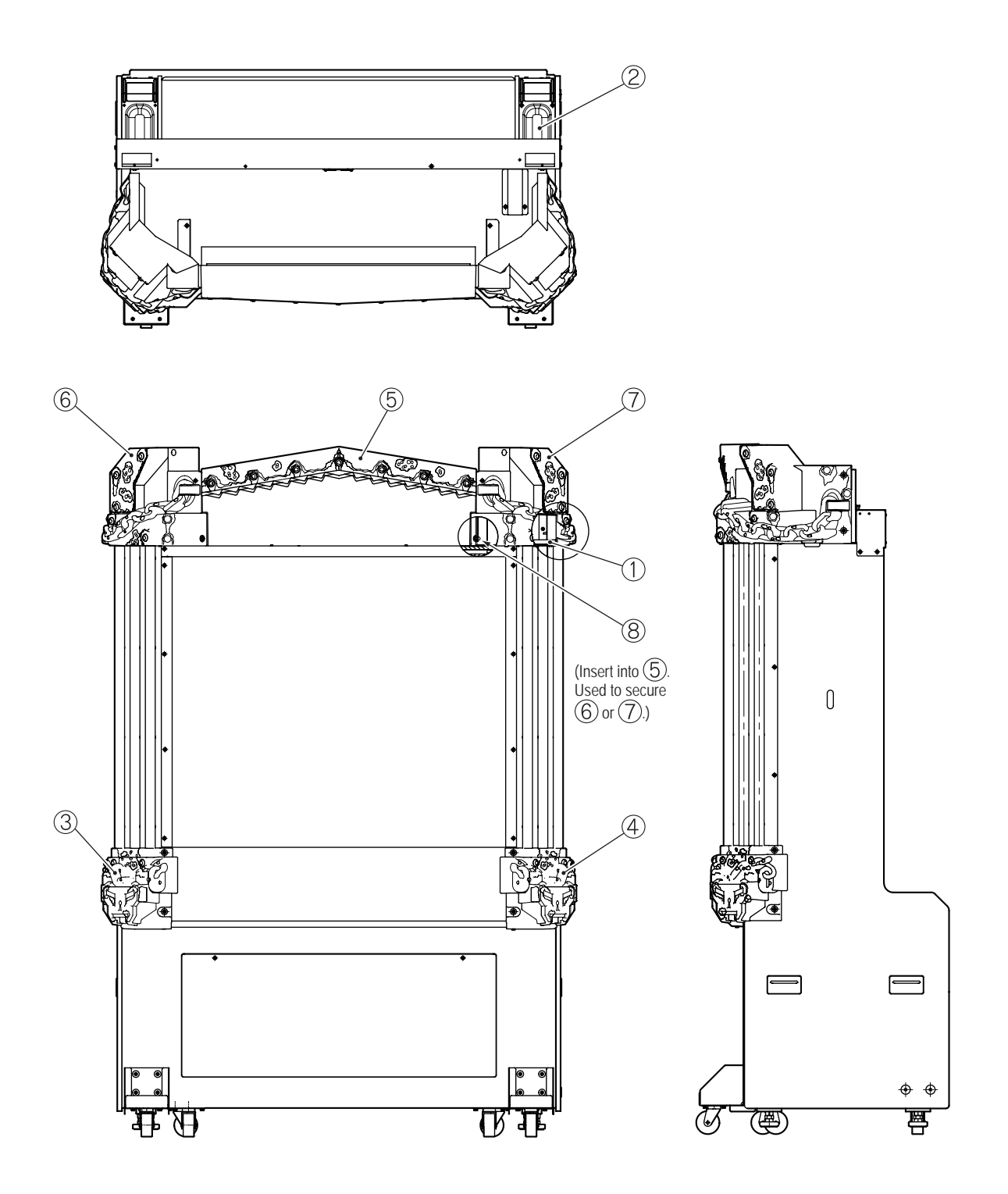

| No. | Name                   | Qty. | Type and rating   | Part No. |
|-----|------------------------|------|-------------------|----------|
| 1   | Top cover side support | 2    |                   | 731-113  |
| 2   | 3D glasses case        | 2    |                   | 731-132  |
| 3   | Corner cover (L)       | 1    |                   | 731-133  |
| 4   | Corner cover (R)       | 1    | Mirror image of 3 | 731-134  |
| 5   | Top cover center       | 1    |                   | 731-135  |
| 6   | Top cover side (L)     | 1    |                   | 731-136  |
| 7   | Top cover side (R)     | 1    |                   | 731-137  |
| 8   | Well nut               | 2    | C-550 (for M5)    | 294-560  |

10-8 Rear Assembly 2/4

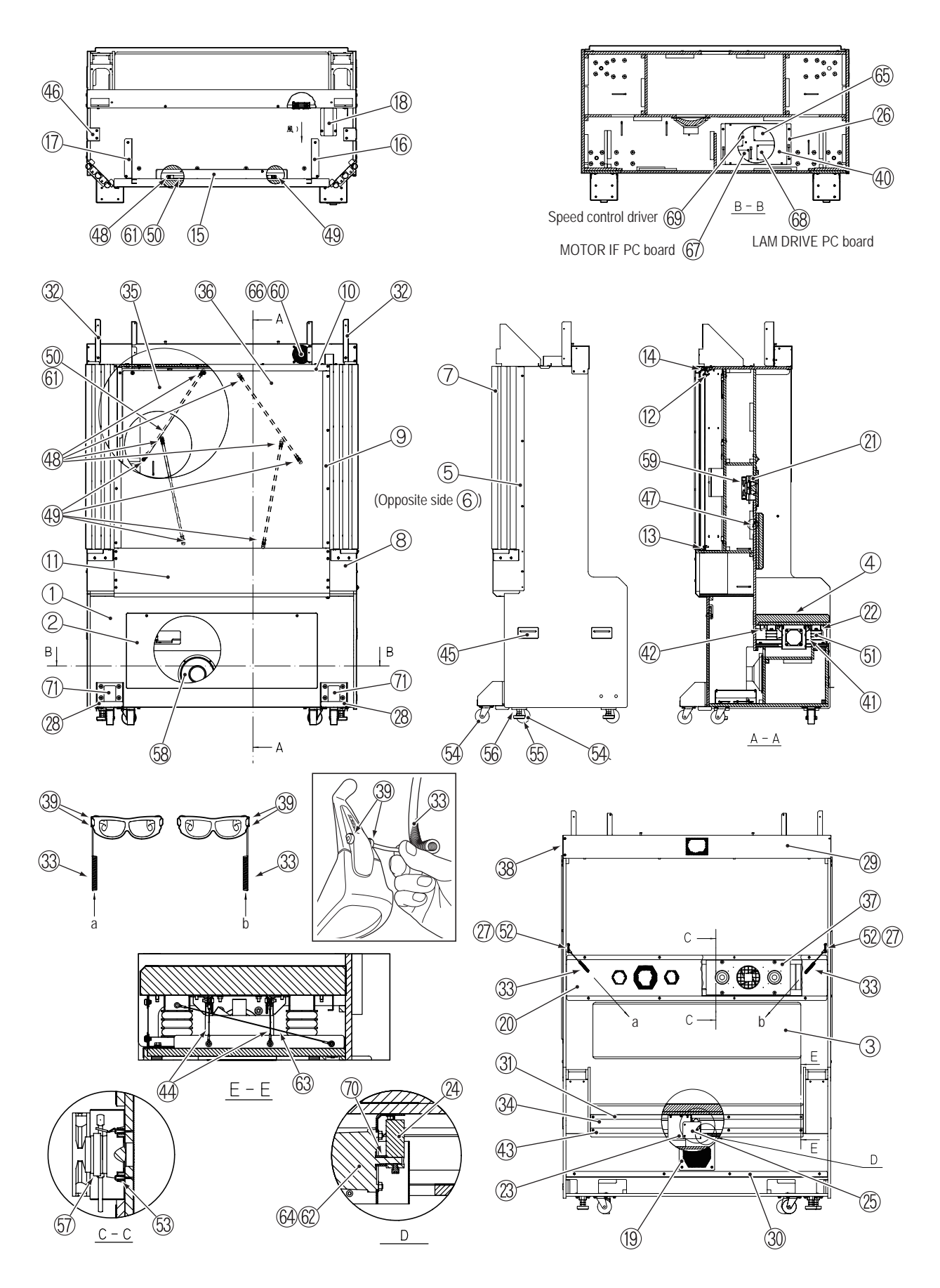

| No. | Name                        | Qty. | Type and rating | Part No. |
|-----|-----------------------------|------|-----------------|----------|
| 1   | Rear cabinet                | 1    |                 | 731-095  |
| 2   | Rear cabinet back door      | 1    |                 | 731-096  |
| 3   | Rear back cushion           | 1    |                 | 731-097  |
| 4   | Rear seat cushion           | 1    |                 | 731-098  |
| 5   | Rear corner base (R)        | 1    |                 | 731-099  |
| 6   | Rear corner base (L)        | 1    |                 | 731-100  |
| 7   | Rear corner pipe            | 6    |                 | 731-101  |
| 8   | Rear corner cover bracket   | 2    |                 | 731-102  |
| 9   | Rear sign panel angle (S)   | 2    |                 | 731-103  |
| 10  | Rear sign panel angle (T)   | 1    |                 | 731-104  |
| 11  | Rear sign panel angle (U)   | 1    |                 | 731-105  |
| 12  | Rear sign sheet support (T) | 1    |                 | 731-106  |
| 13  | Rear sign sheet support (U) | 1    |                 | 731-107  |
| 14  | Top support angle           | 1    |                 | 731-108  |
| 15  | Top LED cover plate         | 1    |                 | 731-109  |
| 16  | Top cover support (R)       | 1    |                 | 731-110  |
| 17  | Top cover support (L)       | 1    |                 | 731-111  |
| 18  | Top harness cover           | 1    |                 | 731-112  |
| 19  | Woofer cover plate          | 1    |                 | 731-114  |
| 20  | Rear speaker fan cover      | 1    |                 | 731-115  |
| 21  | Rear speaker fan bracket    | 2    |                 | 731-116  |
| 22  | Seat support angle (A)      | 1    |                 | 731-117  |
| 23  | Seat motor bracket          | 1    |                 | 731-118  |
| 24  | Weight                      | 1    |                 | 731-119  |
| 25  | Seat motor cover            | 1    |                 | 731-120  |
| 26  | Rear regulator base         | 1    |                 | 731-121  |
| 27  | Strap plate                 | 2    |                 | 731-122  |
| 28  | Rear caster bracket         | 2    |                 | 731-123  |
| 29  | Rear top bar                | 1    |                 | 731-124  |
| 30  | Floor mat clamp (B)         | 1    |                 | 731-125  |
| 31  | Support plate               | 1    |                 | 731-126  |
| 32  | Sign side bracket (R)       | 2    |                 | 731-127  |
| 33  | Curly wire cord             | 2    |                 | 731-128  |
| 34  | Seat guard tarpaulin        | 1    |                 | 731-129  |
| 35  | Rear sign sheet             | 1    |                 | 731-130  |
| 36  | Rear sign panel (EXP)       | 1    |                 | 731-231  |
| 37  | Rear speaker board          | 2    |                 | 731-145  |
| 38  | Rear top bar bracket        | 1    |                 | 731-146  |
| 39  | Curly wire clip             | 4    |                 | 731-147  |
| 40  | Rear regulator cover        | 1    |                 | 731-148  |
| 41  | Seat base plate             | 1    |                 | 731-149  |
| 42  | Seat support angle (B)      | 1    |                 | 731-150  |
| 43  | Support bracket             | 1    |                 | 731-151  |

10-8 Rear Assembly 3/4

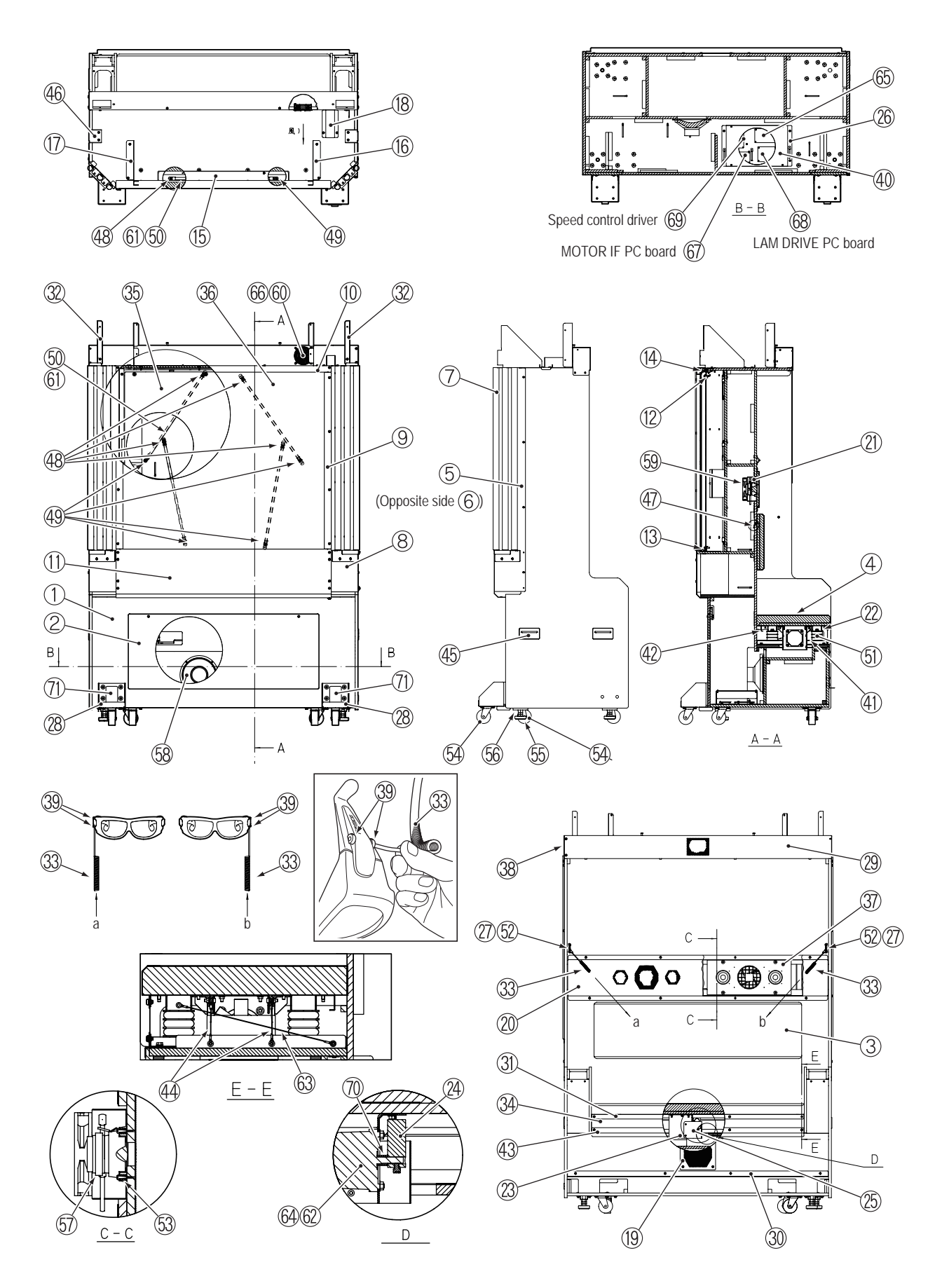

| For Sales and More Product Information, | Please Visit : www.bmigaming.com |
|-----------------------------------------|----------------------------------|
|-----------------------------------------|----------------------------------|

| No. | Name                                                | Qty. | Type and rating         | Part No. |
|-----|-----------------------------------------------------|------|-------------------------|----------|
| 44  | Locking wire                                        | 4    |                         | 731-152  |
| 45  | Embedded pulls (for t15)                            | 4    |                         | 101-247  |
| 46  | Rope hook (F)                                       | 2    |                         | 450-417  |
| 47  | Seat hook                                           | 2    |                         | 724-755  |
| 48  | LED tube Cap L                                      | 5    |                         | 727-162  |
| 49  | LED tube Cap U                                      | 5    |                         | 727-161  |
| 50  | LED tube                                            | 5    |                         | 727-163  |
| 51  | Anti-vibration rubber (ring mount)                  | 4    |                         | 731-153  |
| 52  | Eye strap (SUS)                                     | 2    | TIS-5                   | 731-154  |
| 53  | DURACON spacer                                      | 16   | C-410                   | 731-155  |
| 54  | Caster (swivel type)                                | 6    | MG-75N                  | 102-248  |
| 55  | Adjuster bolt                                       | 4    | D-B3 16X100             | 102-171  |
| 56  | Adjuster bracket                                    | 4    |                         | 731-158  |
| 57  | Speaker                                             | 4    | F77A136-2               | 006-193  |
| 58  | Speaker                                             | 1    | S20F04                  | 006-194  |
| 59  | Fan motor (120 mm x 120 mm)                         | 2    | 9G1224P4E01             | 005-518  |
| 60  | Fan motor (92mm x 92 mm)                            | 1    | PSAD19225BL-A422        | 005-519  |
| 61  | LED module                                          | 5    | LM-B-RDX24-50006-W100-C | 002-651  |
| 62  | DC brushless motor                                  | 1    | FY9S40H-D3              | 005-520  |
| 63  | Locking wire: long                                  | 2    |                         | 731-156  |
| 64  | Rotor cover                                         | 1    | F-RC961                 | 005-521  |
| 65  | Switching regulator (12 V)                          | 1    | VS150E-12               | 009-231  |
| 66  | Fan guard                                           | 1    | 109-099E                | 005-517  |
| 67  | MOTOR IF PC board                                   | 1    | 2686 9601               | 307-673  |
| 68  | LAM DRIVE PC board                                  | 1    | 2686 9611               | 307-674  |
| 69  | Speed control driver                                | 1    | FYD940HD3               | 005-522  |
| 70  | Weight spacer                                       | 1    |                         | 731-157  |
| 71  | Warning sticker Installation and Transport<br>(EXP) | 2    |                         | 461-775  |

## 10-8 Rear Assembly 4/4

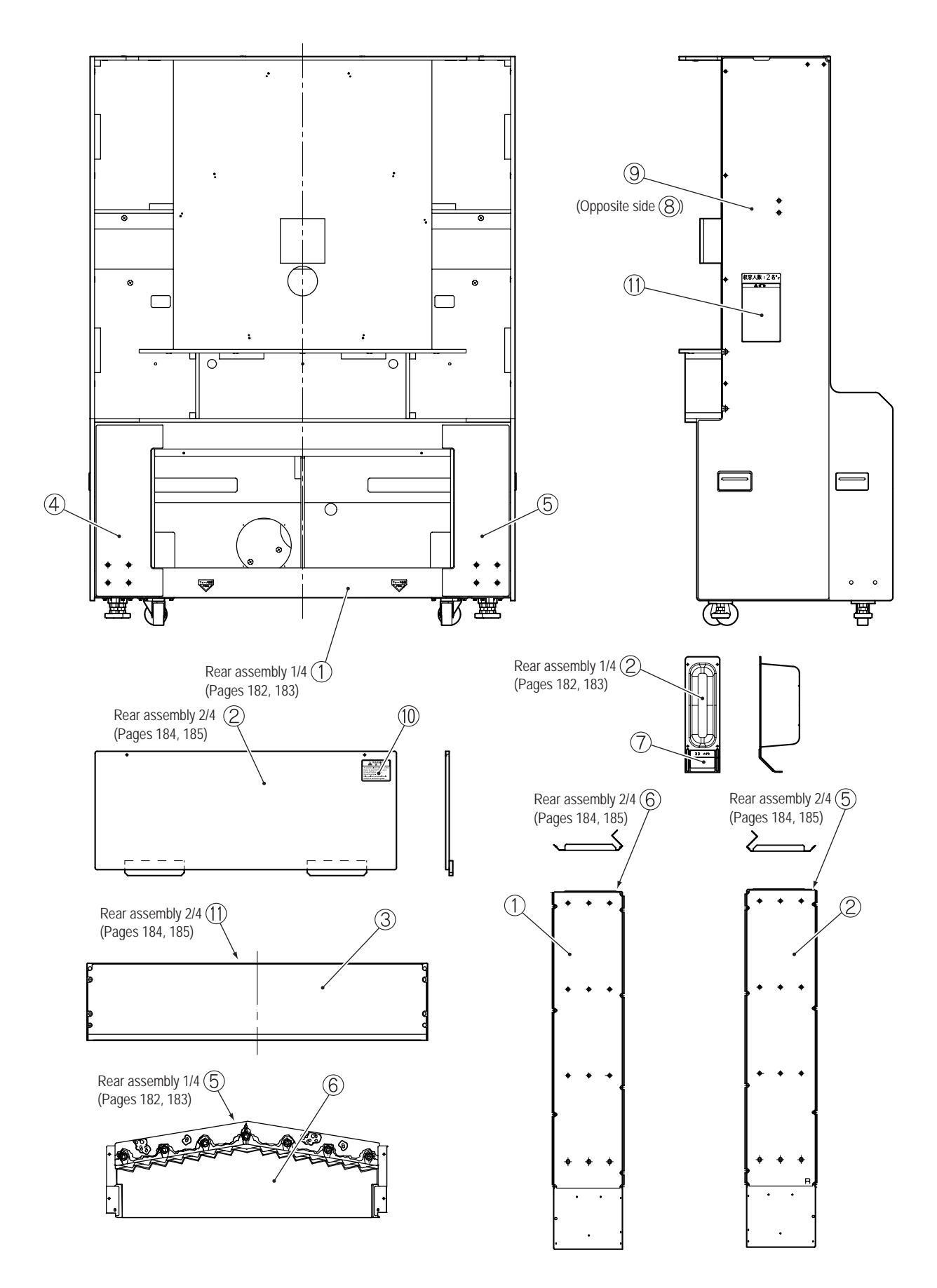

| No. | Name                                     | Qty. | Type and rating   | Part No. |
|-----|------------------------------------------|------|-------------------|----------|
| 1   | Corner base sticker (L)                  | 1    |                   | 731-138  |
| 2   | Corner base sticker (R)                  | 1    | Mirror image of 1 | 731-139  |
| 3   | Rear angle sticker (EXP)                 | 1    |                   | 731-226  |
| 4   | Rear cabinet sticker (L)                 | 1    |                   | 731-141  |
| 5   | Rear cabinet sticker (R)                 | 1    |                   | 731-142  |
| 6   | Top cover sticker (EXP)                  | 1    |                   | 731-227  |
| 7   | 3D glasses case sticker (EXP)            | 2    |                   | 731-228  |
| 8   | Rear side sticker (L)                    | 1    |                   | 731-159  |
| 9   | Rear side sticker (R)                    | 1    |                   | 731-160  |
| 10  | Warning sticker Service (B) EXP          | 1    |                   | 461-539  |
| 11  | Caution sticker Capacity Limit DES (EXP) | 2    |                   | 461-774  |

## 10-9 Signboard Box Assembly

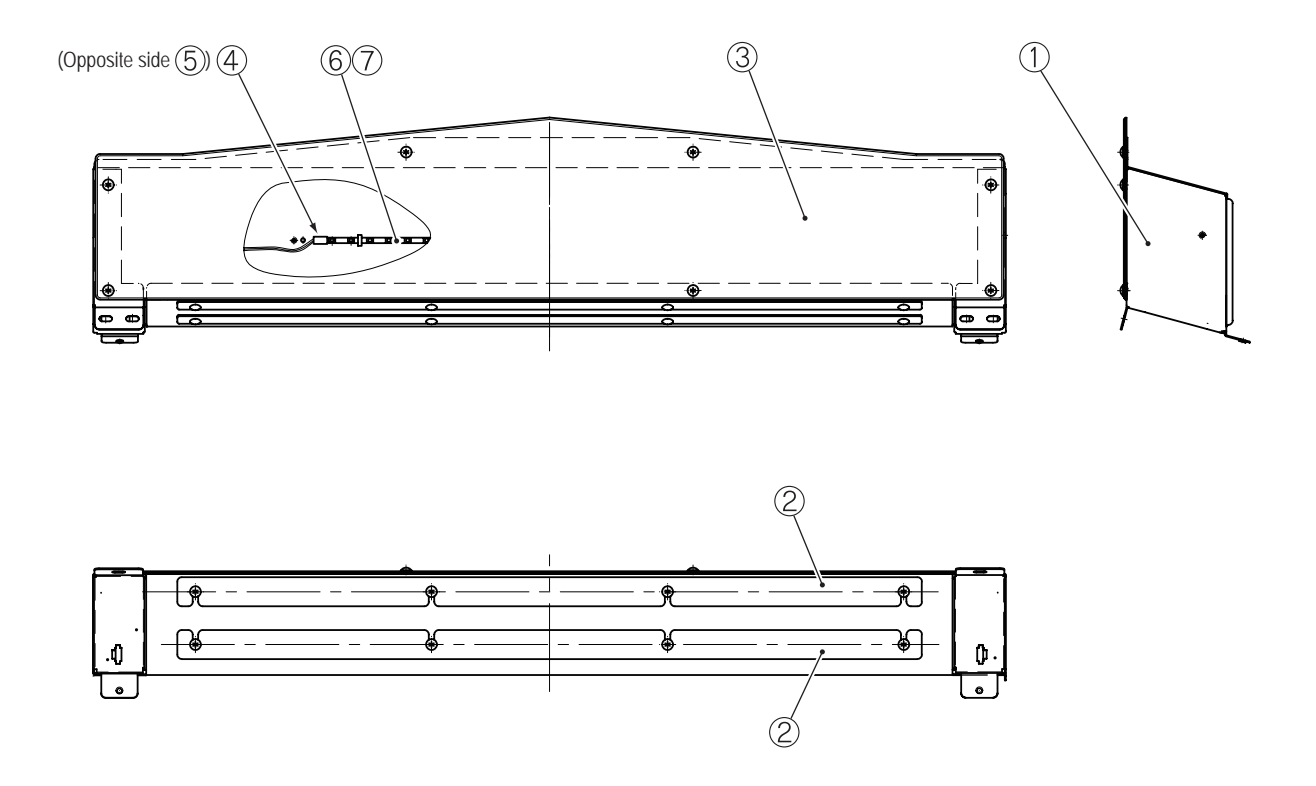

| No. | Name                | Qty. | Type and rating         | Part No. |
|-----|---------------------|------|-------------------------|----------|
| 1   | Signboard box       | 1    |                         | 731-170  |
| 2   | Curtain support     | 2    |                         | 731-171  |
| 3   | Side sign panel EXP | 1    |                         | 731-223  |
| 4   | LED tube Cap L      | 1    |                         | 727-162  |
| 5   | LED tube Cap U      | 1    |                         | 727-161  |
| 6   | LED tube            | 1    |                         | 727-163  |
| 7   | LED module          | 2    | LM-B-RDX24-50006-W100-C | 002-651  |

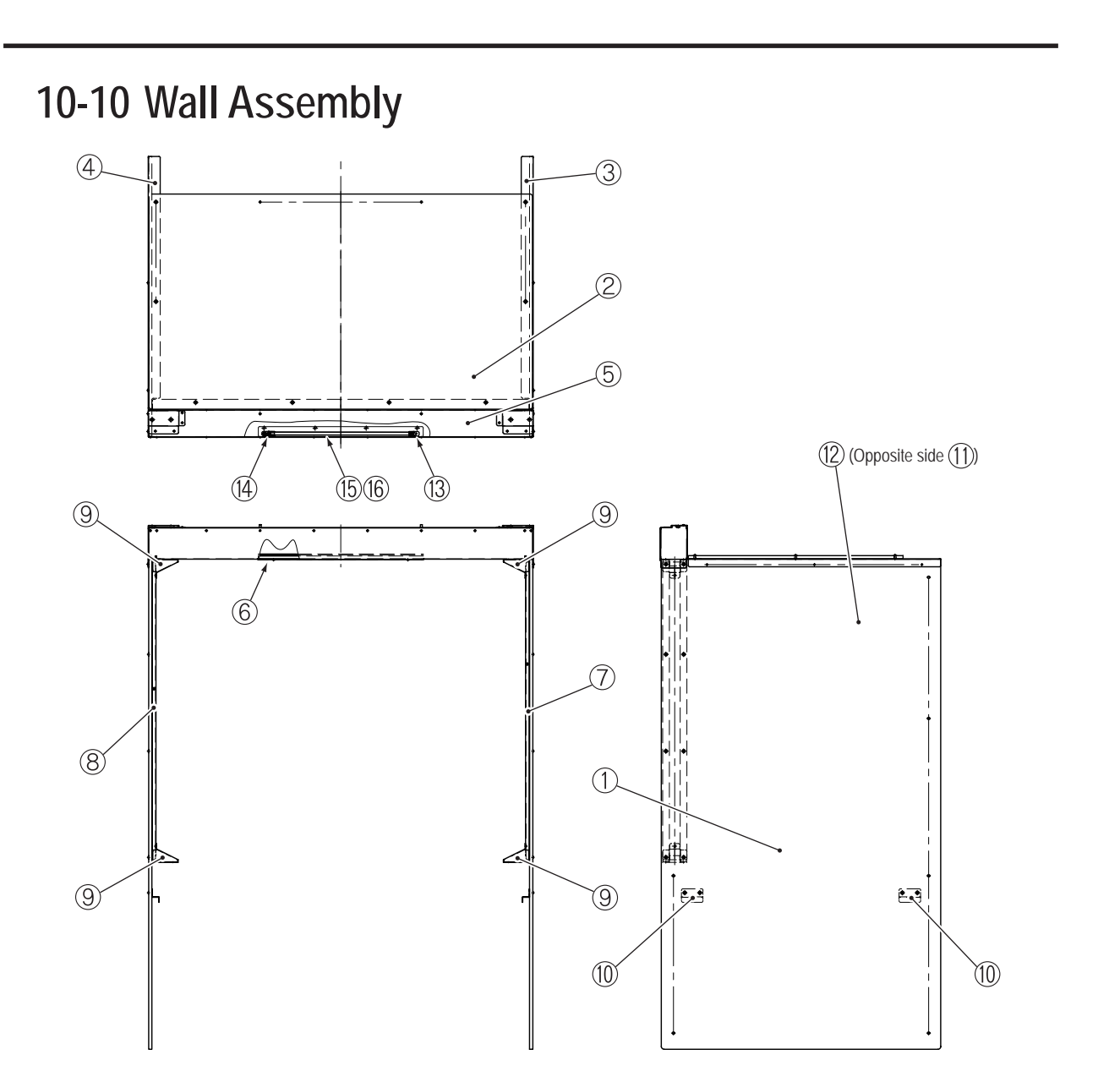

| No. | Name                  | Qty. | Type and rating         | Part No. |
|-----|-----------------------|------|-------------------------|----------|
| 1   | Side wall             | 2    |                         | 731-190  |
| 2   | Roof                  | 1    |                         | 731-191  |
| 3   | Side reinforcement R  | 1    |                         | 731-192  |
| 4   | Side reinforcement L  | 1    |                         | 731-193  |
| 5   | Roof reinforcement    | 1    |                         | 731-194  |
| 6   | LED panel             | 1    |                         | 731-195  |
| 7   | Side pillar R         | 1    |                         | 731-196  |
| 8   | Side pillar L         | 1    |                         | 731-197  |
| 9   | Pillar bracket        | 4    |                         | 731-198  |
| 10  | Side wall bracket     | 4    |                         | 731-199  |
| 11  | Wall side sticker (L) | 1    |                         | 731-200  |
| 12  | Wall side sticker (R) | 1    |                         | 731-201  |
| 13  | LED tube Cap L        | 1    |                         | 727-162  |
| 14  | LED tube Cap U        | 1    |                         | 727-161  |
| 15  | LED tube              | 1    |                         | 727-163  |
| 16  | LED module            | 1    | LM-B-RDX24-50006-W100-C | 002-651  |

## 10-11 Other Parts

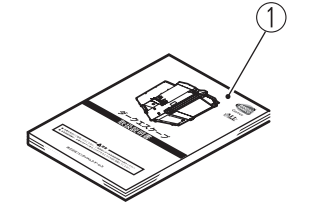

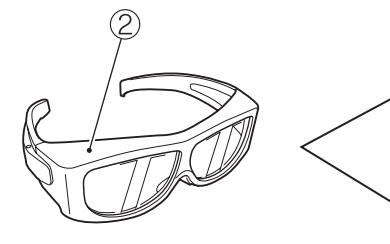

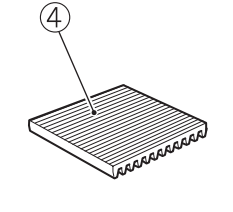

(3)

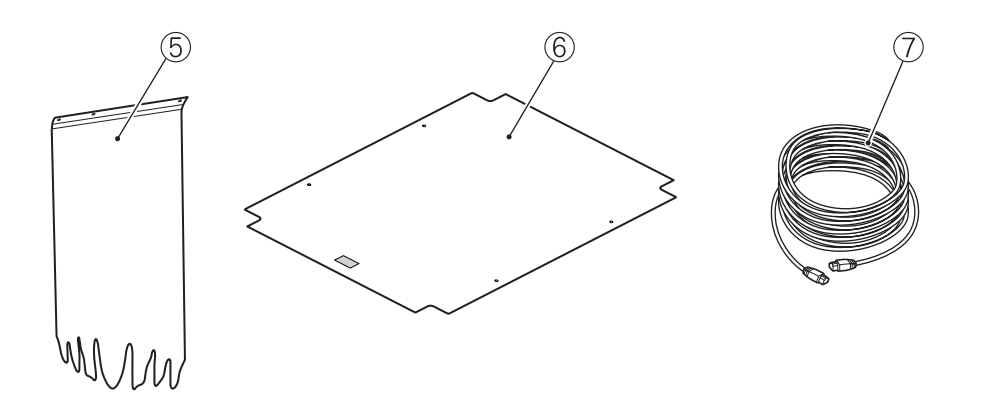

| No. | Name                               | Qty. | Type and rating      | Part No. |
|-----|------------------------------------|------|----------------------|----------|
| 1   | DARK ESCAPE Operation Manual (EXP) | 1    | (this manual)        | 731-220  |
| 2   | 3D glasses                         | 4    |                      | 730-961  |
| 3   | Glasses cleaning cloth             | 2    |                      | 730-962  |
| 4   | Anti-vibration pad                 | 10   | KHL-10-100-0001      | 106-204  |
| 5   | Side curtain EXP                   | 2    |                      | 731-224  |
| 6   | Ceiling tarpaulin                  | 1    |                      | 731-181  |
| 7   | LAN cable                          | 1    | 20 m LAN20.0m GB-BNG | 007-928  |

For Sales and More Product Information, Please Visit : www.bmigaming.com

## 11-1 Overall Wiring Diagram

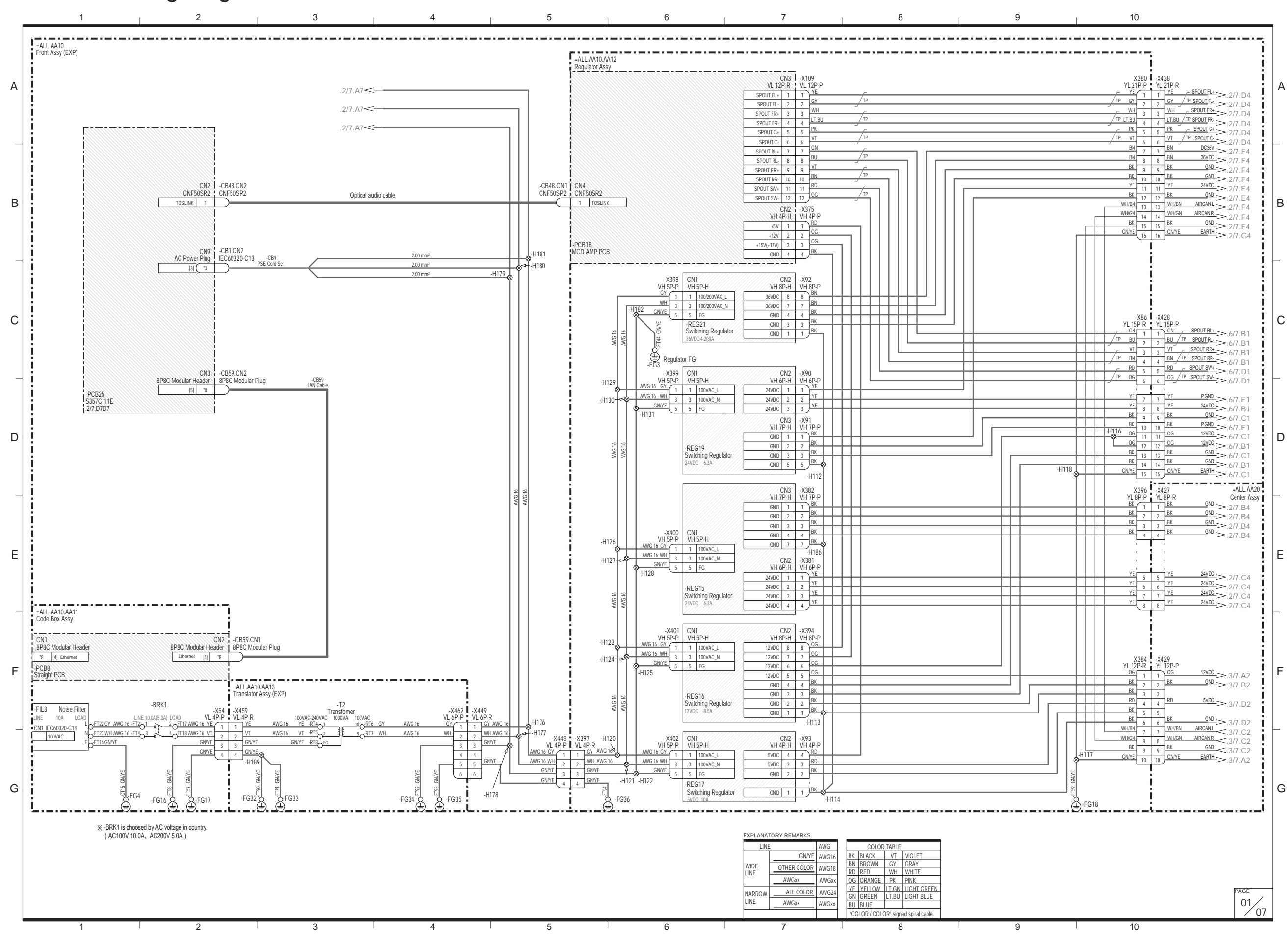

5 6 7 **8**A 8B 9 10 11 [12] Wiring Diagram

Troubleshooting

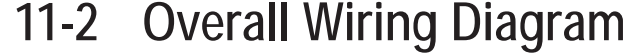

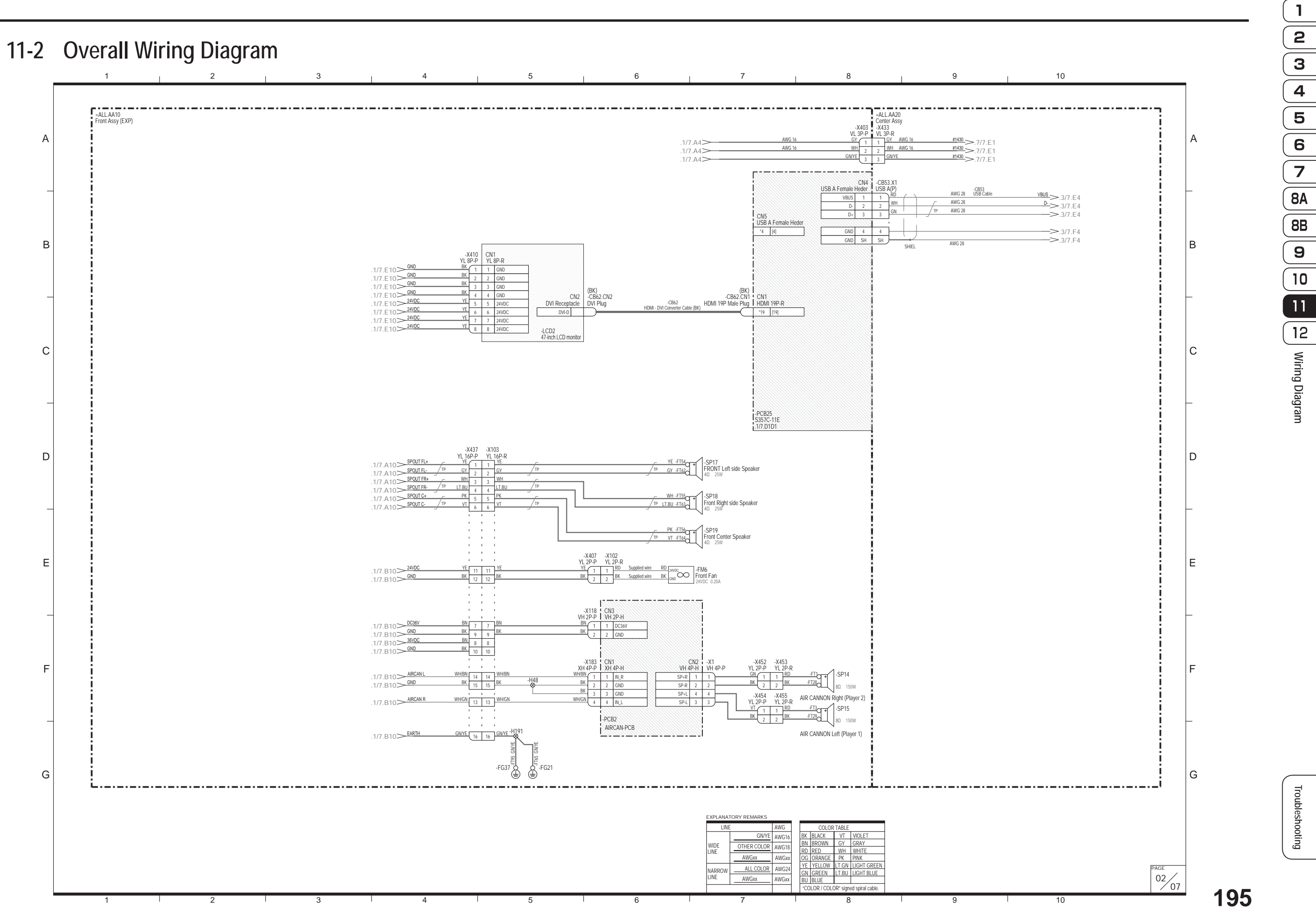

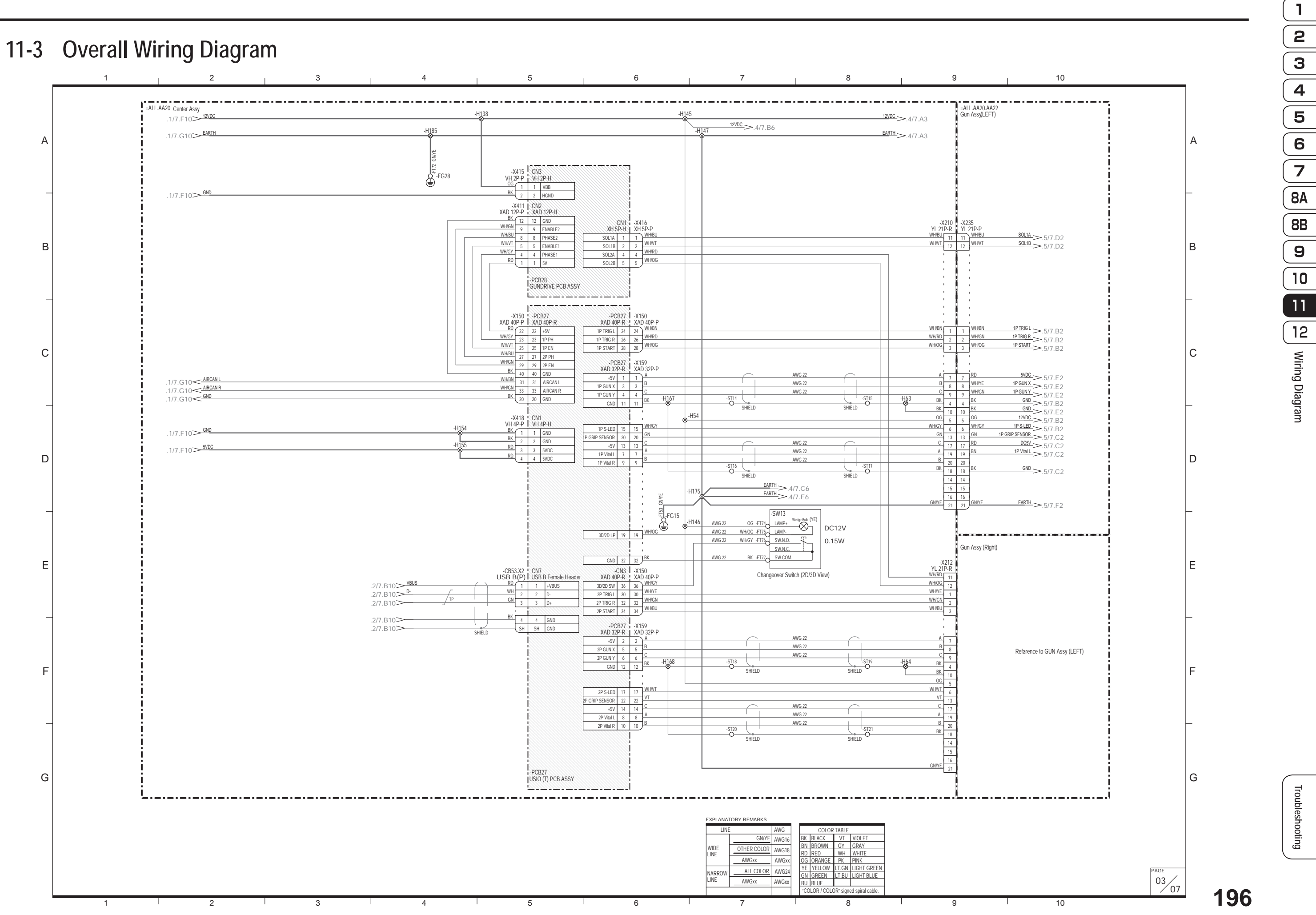

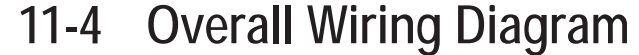

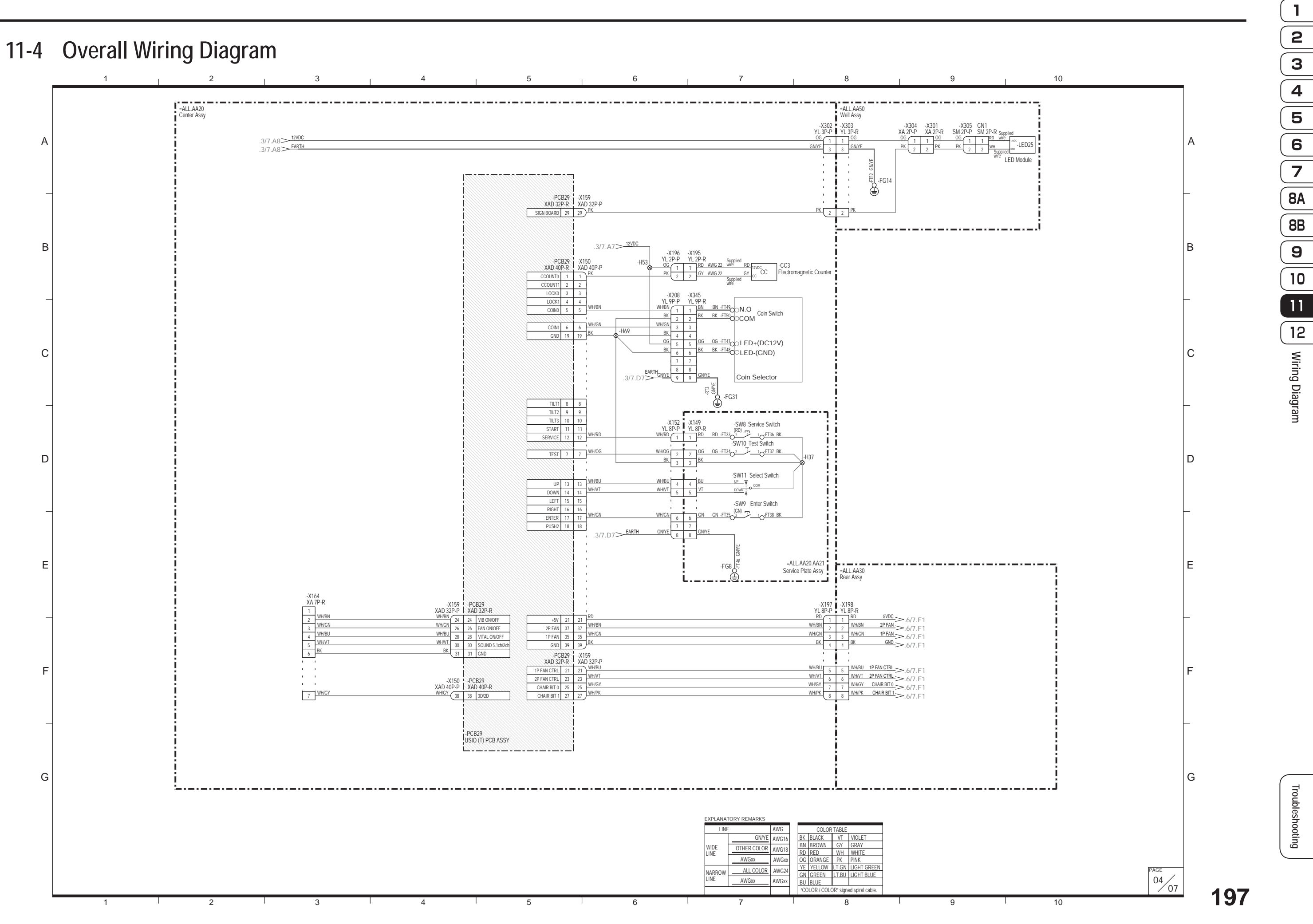

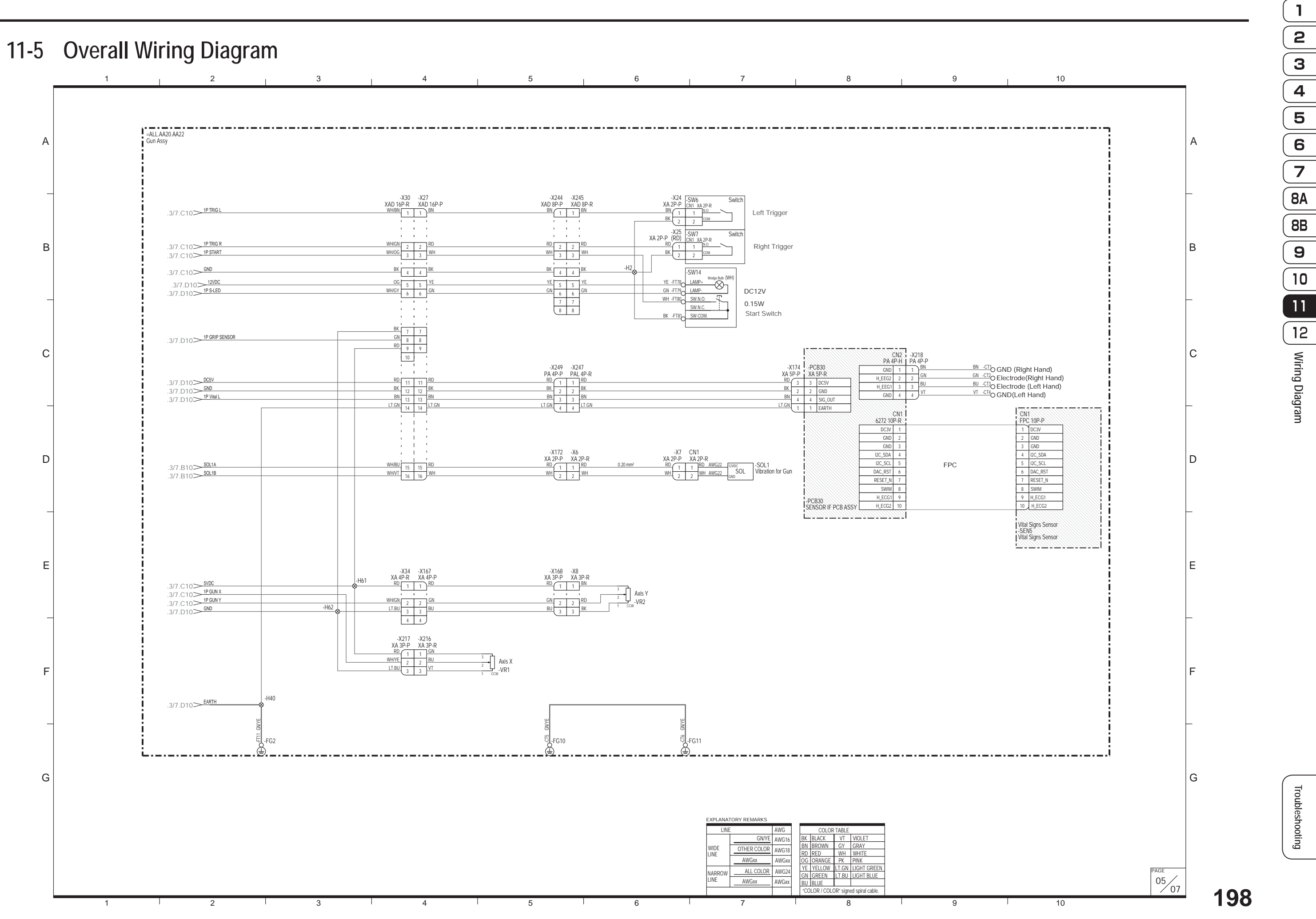

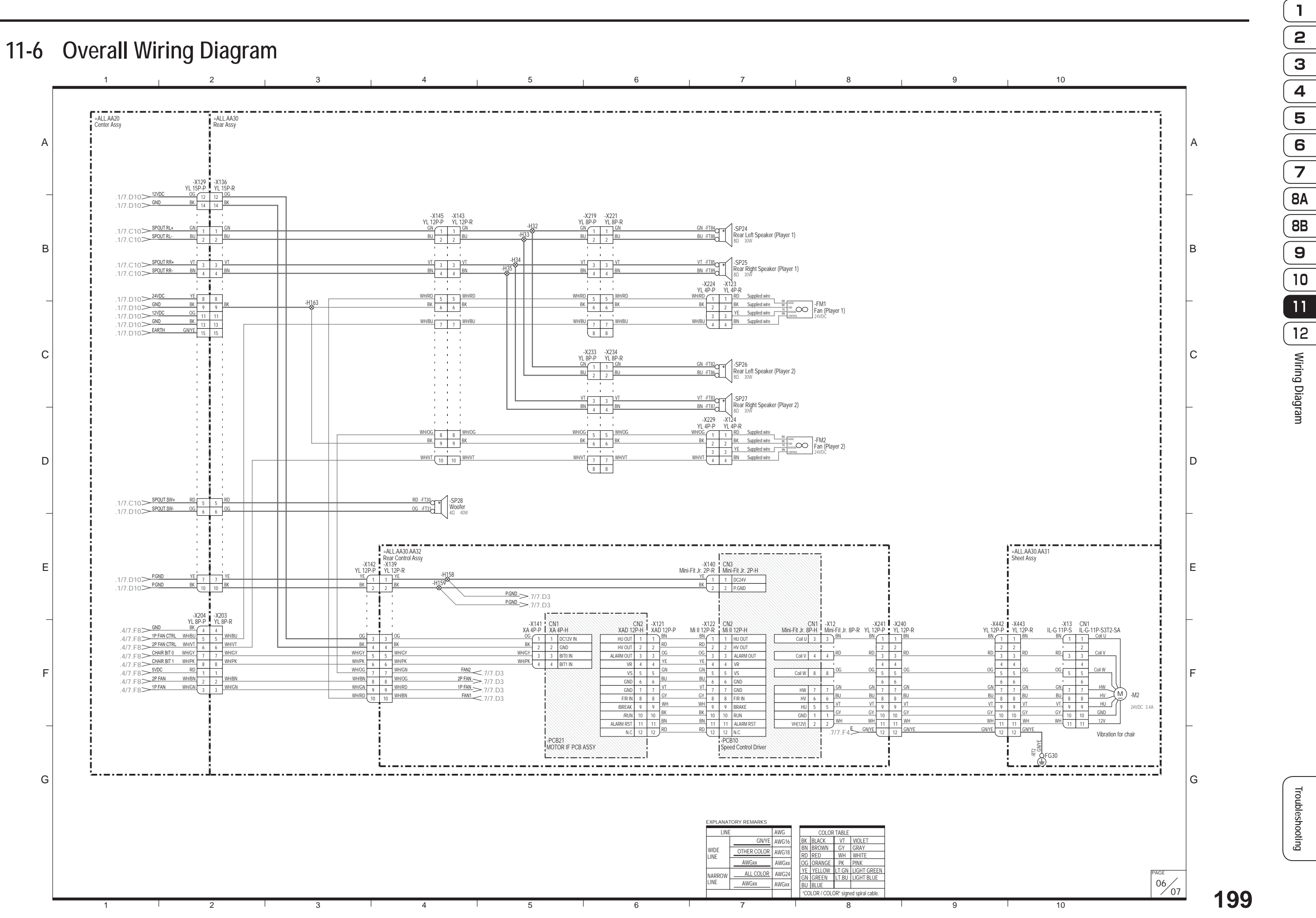

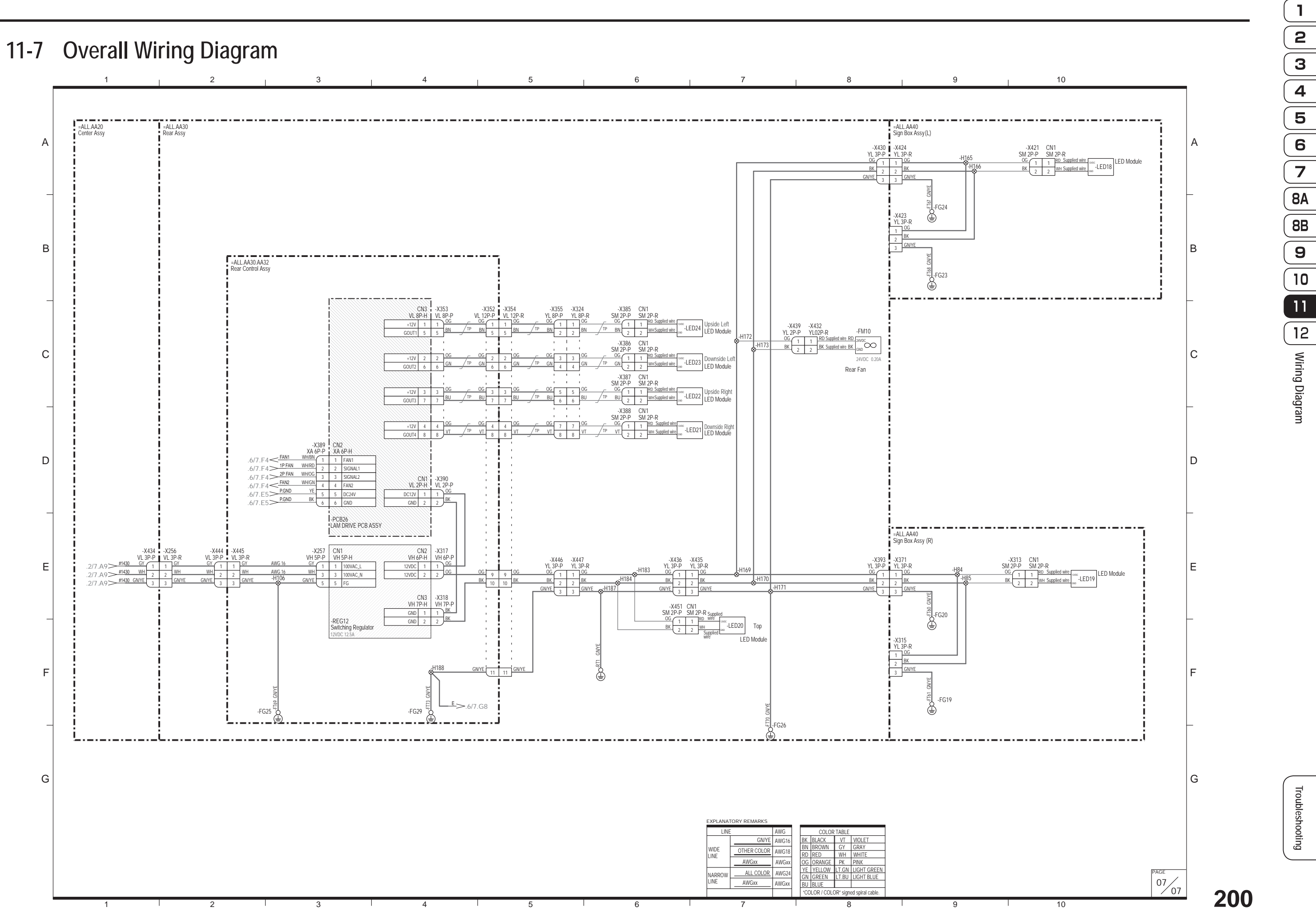

## **Copyrights and Trademarks**

This software uses fonts produced by Fontworks Inc.

Fontworks, and font names are trademarks or registered trademarks of Fontworks Inc.

Fonts used in-game are provided by Bitstream Inc. All rights reserved.

(C) Beijing Founder Electronics Co.,Ltd.

This software uses fonts produced by JIKJISOFT Inc.

JIKJISOFT and font names are trademarks or registered trademarks of JIKJISOFT Inc.

This machine uses the RSA<sup>®</sup> BSAFE<sup>™</sup> software made by RSA Security Inc.

RSA is a registered trademark of RSA Security Inc. BSAFE is a registered trademark of RSA Security Inc. in the U.S. and other countries.

RSA Security Inc. All rights reserved.

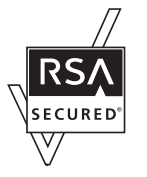

This machine uses the S3 Texture Compression (S3TC) technology of S3 Graphics Co., Ltd. Portions of this software are copyright 1996-2007 The FreeType Project (www.freetype.org). All rights reserved.

This software is based in part on the work of the Independent JPEG Group.

This product includes the following software used under third party license. See below for the license conditions and other information.

protobuf-c.c: public protobuf c runtime implementation Copyright 2008, Dave Benson. Apache License Version 2.0, January 2004 http://www.apache.org/licenses/

TERMS AND CONDITIONS FOR USE, REPRODUCTION, AND DISTRIBUTION

### 1. Definitions.

"License" shall mean the terms and conditions for use, reproduction, and distribution as defined by Sections 1 through 9 of this document.

"Licensor" shall mean the copyright owner or entity authorized by the copyright owner that is granting the License.

"Legal Entity" shall mean the union of the acting entity and all other entities that control, are controlled by, or are under common control with that entity. For the purposes of this definition, "control" means (i) the power, direct or indirect, to cause the direction or management of such entity, whether by contract or otherwise, or (ii) ownership of fifty percent (50%) or more of the outstanding shares, or (iii) beneficial ownership of such entity.

"You" (or "Your") shall mean an individual or Legal Entity exercising permissions granted by this License.

"Source" form shall mean the preferred form for making modifications, including but not limited to software source code, documentation source, and configuration files.

"Object" form shall mean any form resulting from mechanical transformation or translation of a Source form, including but not limited to compiled object code, generated documentation, and conversions to other media types.

"Work" shall mean the work of authorship, whether in Source or Object form, made available under the License, as indicated by a copyright notice that is included in or attached to the work (an example is provided in the Appendix below).

"Derivative Works" shall mean any work, whether in Source or Object form, that is based on (or derived from) the Work and for which the editorial revisions, annotations, elaborations, or other modifications represent, as a whole, an original work of authorship. For the pur poses of this License, Derivative Works shall not include works that remain separable from, or merely link (or bind by name) to the interfaces of, the Work and Derivative Works thereof.

"Contribution" shall mean any work of authorship, including the original version of the Work and any modifications or additions to that Work or Derivative Works thereof, that is intentionally submitted to Licensor for inclusion in the Work by the copyright owner or by an individual or Legal Entity authorized to submit on behalf of the copyright owner. For the purposes of this definition, "submitted" means any form of electronic, verbal, or written communication sent to the Licensor or its representatives, including but not limited to communication on electronic mailing lists, source code control systems, and issue tracking systems that are managed by, or on behalf of, the Licensor for the purpose of discussing and improving the Work, but excluding communication that is conspicuously marked or otherwise designated in writing by the copyright owner as "Not a Contribution."

"Contributor" shall mean Licensor and any individual or Legal Entity on behalf of whom a Contribution has been received by Licensor and subsequently incorporated within the Work.

- 2. Grant of Copyright License. Subject to the terms and conditions of this License, each Contributor hereby grants to You a perpetual, worldwide, non-exclusive, no-charge, royalty-free, irrevocable copyright license to reproduce, prepare Derivative Works of, publicly display, publicly perform, sublicense, and distribute the Work and such Derivative Works in Source or Object form.
- 3. Grant of Patent License. Subject to the terms and conditions of this License, each Contributor hereby grants to You a perpetual, worldwide, non-exclusive, no-charge, royalty-free, irrevocable (except as stated in this section) patent license to make, have made, use, offer to sell, sell, import, and otherwise transfer the Work, where such license applies only to those patent claims licensable by such Contributor that are necessarily infringed by their Contribution(s) alone or by combination of their Contribution(s) with the Work to which such Contribution(s) was submitted. If You institute patent litigation against any entity (including a cross-claim or counterclaim in a lawsuit) alleging that the Work or a Contribution incorporated within the Work constitutes direct or contributory patent infringement, then any patent licenses granted to You under this License for that Work shall terminate as of the date such litigation is filed.
- 4. Redistribution. You may reproduce and distribute copies of the Work or Derivative Works thereof in any medium, with or without modifications, and in Source or Object form, provided that You meet the following conditions:
  - (a) You must give any other recipients of the Work or Derivative Works a copy of this License; and
  - (b) You must cause any modified files to carry prominent notices stating that You changed the files; and
  - (c) You must retain, in the Source form of any Derivative Works that You distribute, all copyright, patent, trademark, and attribution notices from the Source form of the Work, excluding those notices that do not pertain to any part of the Derivative Works; and

(d) If the Work includes a "NOTICE" text file as part of its distribution, then any Derivative Works that You distribute must include a readable copy of the attribution notices contained within such NOTICE file, excluding those notices that do not pertain to any part of the Derivative Works, in at least one of the following places: within a NOTICE text file distributed as part of the Derivative Works; within the Source form or documentation, if provided along with the Derivative Works; or, within a display generated by the Derivative Works, if and wherever such third-party notices normally appear. The contents of the NOTICE file are for informational purposes only and do not modify the License. You may add Your own attribution notices within Derivative Works that You distribute, alongside or as an addendum to the NOTICE text from the Work, provided that such additional attribution notices cannot be con strued as modifying the License.

You may add Your own copyright statement to Your modifications and may provide additional or different license terms and conditions for use, reproduction, or distribution of Your modifications, or for any such Derivative Works as a whole, provided Your use, reproduction, and distribution of the Work otherwise complies with the conditions stated in this License.

- 5. Submission of Contributions. Unless You explicitly state otherwise, any Contribution intentionally submitted for inclusion in the Work by You to the Licensor shall be under the terms and conditions of this License, without any additional terms or conditions. Notwithstanding the above, nothing herein shall supersede or modify the terms of any separate license agreement you may have executed with Licensor regarding such Contri butions.
- 6. Trademarks. This License does not grant permission to use the trade names, trademarks, service marks, or product names of the Licensor, except as required for reasonable and customary use in describing the origin of the Work and reproducing the content of the NOTICE file.
- 7. Disclaimer of Warranty. Unless required by applicable law or agreed to in writing, Licensor provides the Work (and each Contributor provides its Contributions) on an "AS IS" BASIS, WITHOUT WARRANTIES OR CONDITIONS OF ANY KIND, either express or implied, including, without limitation, any warranties or conditions of TITLE, NON-INFRINGEMENT, MERCHANTABILITY, or FITNESS FOR A PARTICULAR PURPOSE. You are solely responsible for determining the appropriateness of using or redistributing the Work and assume any risks associated with Your exercise of permissions under this License.
- 8. Limitation of Liability. In no event and under no legal theory, whether in tort (including negligence), contract, or otherwise, unless required by applicable law (such as deliberate and grossly negligent acts) or agreed to in writing, shall any Contributor be liable to You for damages, including any direct, indirect, special, incidental, or consequential damages of any character arising as a result of this License or out of the use or inability to use the Work (including but not limited to damages for loss of goodwill, work stoppage, computer failure or malfunction, or any and all other commercial damages or losses), even if such Contributor has been advised of the possibility of such damages.
- 9. Accepting Warranty or Additional Liability. While redistributing the Work or Derivative Works thereof, You may choose to offer, and charge a fee for, acceptance of support, warranty, indemnity, or other liability obligations and/or rights consistent with this License. However, in accepting such obligations, You may act only on Your own behalf and on Your sole responsibility, not on behalf of any other Contributor, and only if You agree to indemnify, defend, and hold each Contributor harmless for any liability incurred by, or claims asserted against, such Contributor by reason of your accepting any such warranty or additional liability.

END OF TERMS AND CONDITIONS

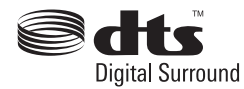

DTS and DTS Digital Surround are trademarks of DTS Inc.

### Camellia

Copyright 2006,2007

NTT (Nippon Telegraph and Telephone Corporation) . All rights reserved.

Redistribution and use in source and binary forms, with or without modification, are permitted provided that the following conditions are met:

1. Redistributions of source code must retain the above copyright notice, this list of conditions and the following disclaimer as the first lines of this file unmodified.

2. Redistributions in binary form must reproduce the above copyright notice, this list of conditions and the following disclaimer in the documentation and/or other materials provided with the distribution. THIS SOFTWARE IS PROVIDED BY NTT ``AS IS" AND ANY EXPRESS OR IMPLIED WARRANTIES, INCLUDING, BUT NOT LIMITED TO, THE IMPLIED WARRANTIES OF MERCHANTABILITY AND FITNESS FOR A PARTICULAR PURPOSE ARE DISCLAIMED. IN NO EVENT SHALL NTT BE LIABLE FOR ANY DIRECT, INDIRECT, INCIDENTAL, SPECIAL, EXEMPLARY, OR CONSEQUENTIAL DAMAGES (INCLUDING, BUT NOT LIMITED TO, PROCUREMENT OF SUBSTITUTE GOODS OR SERVICES; LOSS OF USE, DATA, OR PROFITS; OR BUSINESS INTERRUPTION) HOWEVER CAUSED AND ON ANY THEORY OF LIABILITY, WHETHER IN CONTRACT, STRICT LIABILITY, OR TORT (INCLUDING NEGLIGENCE OR OTHERWISE) ARISING IN ANY WAY OUT OF THE USE OF THIS SOFTWARE, EVEN IF ADVISED OF THE POSSIBILITY OF SUCH DAMAGE.

For other license and trademark information, see the following web page:

http://www.bandainamcogames.co.jp/am/vg/s357-license/

System names and product names used in this machine and manual that are not described at the above URL are general registered trademarks or trademarks of the respective companies. Faston is a registered trademark of TE Connectivity Ltd.

For Sales and More Product Information, Please Visit : www.bmigaming.com

## © NAMCO BANDAI Games Inc.

Part No.: 731-220 First edition issued September 2012